# HP Deskjet 6800 series طابعة ۱

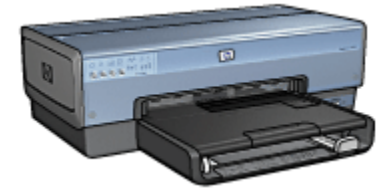

للحصول على إجابة لسؤال ما، انقر فوق أحد الموضوعات التالية:

- الإشعارات
- الميزات الخاصة
  - بدء الاستخدام
- التوصيل بالطابعة
- طباعة صور فوتوغرافية من كاميرا رقمية
- طباعة صور فوتوغرافية من جهاز كمبيوتر
  - طباعة مستندات أخرى
    - تلميحات الطباعة
    - برنامج الطابعة
      - الصيانة
  - استكشاف الأخطاء وإصلاحها
    - الملحقات الاختيارية
      - المواصفات
      - المستلزمات

## ٢ الميزات الخاصة

تهانينا! لقد اشتريت إحدى طابعات HP Deskjet المزودة بالعديد من الميزات الرائعة:

- إمكانيات شبكة الاتصال المضمنة: يتم التوصيل إما بشبكة اتصال سلكية أو لاسلكية بدون استخدام ملقم طباعة خارجي.
  - الطباعة في وضع احتياطي الحبر: توفر لك ميزة الطباعة في وضع احتياطي الحبر إمكانية متابعة الطباعة باستخدام خرطوشة طباعة واحدة في حالة نفاد الحبر من خرطوشة الطباعة الأخرى.
    - زر إلغاء الطباعة: يمكنك إلغاء مهام الطباعة بضغطة على زر.
- طباعة صفحات متعدة على ورقة واحدة: استخدم برنامج الطابعة لطباعة عدد يصل إلى 16 صفحة على ورقة واحدة.
- طباعة بدون حدود: استخدم وجه الصفحة بالكامل عند طباعة صور فوتو غرافية وبطاقات باستخدام ميزة طباعة بدون حدود.
  - طباعة الصور الرقمية: استخدم إمكانيات طباعة الصور الرقمية المحسنة.
- طباعة ستة لون قابلة للترقية: يمكنك تحسين طباعة الصور الفوتو غرافية باستخدام خرطوشة طباعة الصور الفوتو غرافية.
- طباعة مباشرة من الكاميرا: استخدم منفذ PictBridge الموجود بالجزء الأمامي من الطابعة لطباعة الصور الفوتو غرافية مباشرة من كاميرا رقمية.
- ملحق الطباعة على الوجهين تلقائيًا الاختياري: قم بشراء ملحق الطباعة على الوجهين تلقائيًا لطباعة المستندات على الوجهين تلقائيًا.
- ملحق الطباعة على الوجهين تلقائيًا الاختياري المزود بدرج ورق صغير: قم بشراء ملحق الطباعة على الوجهين تلقائيًا الاختياري المزود بدرج ورق صغير لطباعة المستندات على الوجهين تلقائيًا وتحميل الوسائط الصغيرة من الجزء الخلفي من الطابعة.
  - ملحق درج ورق العادي سعة 250 ورقة الاختياري: قم بشراء ملحق درج ورق العادي سعة 250 ورقة الاختياري، لتحسين قدرة الطابعة على تداول الورق.

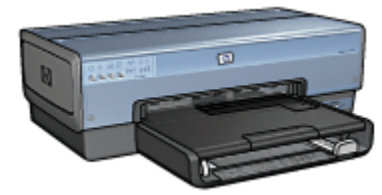

## ٣ بدء الاستخدام

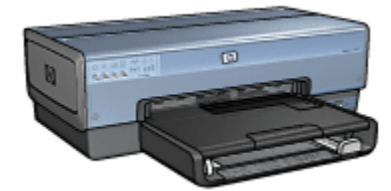

للحصول على نظرة عامة حول ميزات الطابعة، راجع صفحة ميزات الطابعة.

انقر فوق الموضوع المناسب من الموضوعات التالية للحصول على شرح لميزات الطابعة:

- الأزرار والمصابيح
- مصابيح حالة خرطوشة الطباعة
  - أدراج الورق
- وحدة التغذية بالأظرف/الصور الفوتوغرافية
  - خراطيش الطباعة
  - الطباعة في وضع احتياطي الحبر
    - مستشعر نوع الورق التلقائي
      - منفذ PictBridge

للحصول على شرح للملحقات الاختيارية، راجع صفحة الملحقات الاختيارية.

## ۱<u>.</u>۳ ميزات الطابعة

تحتوي طابعة HP على الكثير من الميزات التي تساعد على تسهيل عملية الطباعة ورفع كفاءتها.

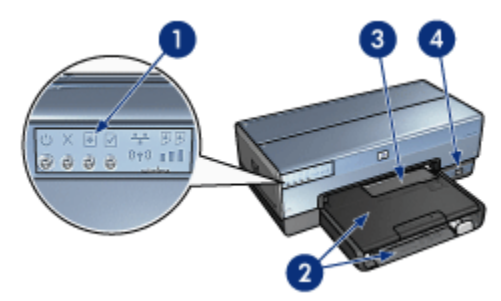

الأزرار والمصابيح

- 2. أدراج الورق
- وحدة التغذية بالأظرف/الصور الفوتوغرافية
  - 4. منفذ PictBridge

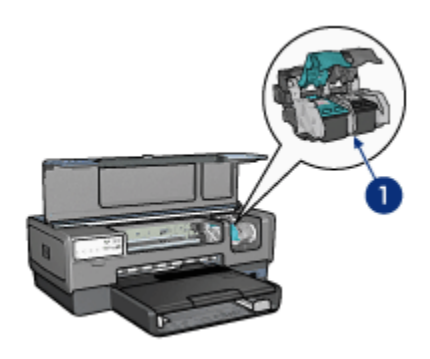

- خراطيش الطباعة
- مستشعر نوع الورق التلقائي (بدون صورة توضيحية)
- الطباعة في وضع احتياطي الحبر (بدون صورة توضيحية)

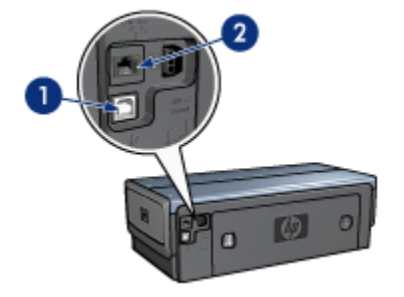

1. منفذ USB الخلفي

2. منفذ شبكة Ethernet سلكية

الملحقات الاختيارية

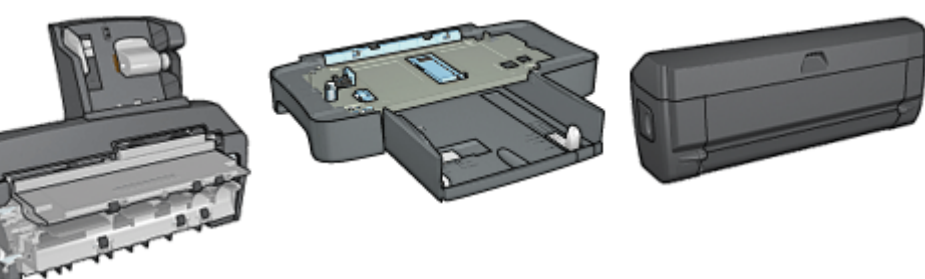

ملحق الطباعة على الوجهين تلقانيًا (اختياري)

ملحق درج ورق العادي سعة 250 ورقة (اختياري)

ملحق الطباعة على الوجهين تلقائيًا المزود بدرج ورق صغير (اختياري)

## ٢.٣ الأزرار والمصابيح

يتم استخدام الأزرار لتشغيل الطابعة وإيقاف تشغيلها ولإلغاء مهمة الطباعة ولإعادة تشغيل مهمة طباعة. تعد المصابيح التي تظهر على الطابعة بمثابة مفاتيح مرئية توضح حالة الطابعة.

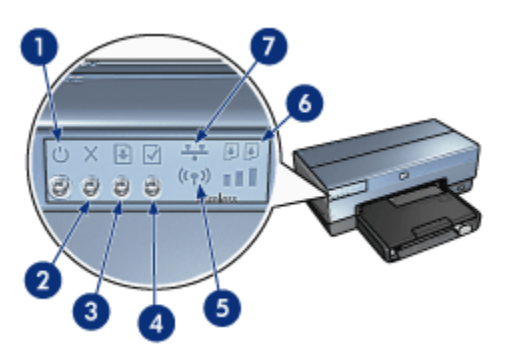

- 1. زر ومصباح الطاقة
   2. زر إلغاء الطباعة
   3. زر ومصباح الاستئناف
   4. زر ومصباح الاستئناف
   5. زم صفحة التقارير
   5. مصباح حالة الاتصال اللاسلكي ومؤشر قوة الإشارة
   6. مصبايح حالة خرطوشة الطباعة
   7. رمز شبكة الاتصال
   للحصول على شرح للأزرار والمصابيح التالية، انقر فوق الخيار الملائم;
  - زر صفحة التقارير
  - رمز شبكة الاتصال
  - مصباح حالة الاتصال اللاسلكي ومؤشر قوة الإشارة

#### مصابيح حالة خرطوشة الطباعة

#### زر ومصباح الطاقة

يتم استخدام زر الطاقة لتشغيل الطابعة وإيقاف تشغيلها. قد يستغرق تشغيل الطابعة بضع ثوان بعد الضغط على زر الطاقة. يصدر مصباح الطاقة وميضًا عندما تكون الطابعة في مرحلة المعالجة.

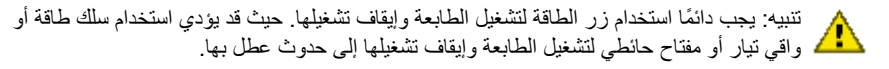

#### زر إلغاء الطباعة

يؤدي الضغط على زر إلغاء الطباعة إلى إلغاء مهمة الطباعة الحالية.

#### زر ومصباح الاستئناف

يصدر مصباح الاستئناف وميضًا عندما يلزم اتخاذ إجراء ما، مثل تحميل الورق أو إزالة انحشار الورق. بعد حل المشكلة، اضغط على زر الاستئناف لمتابعة الطباعة.

### ٣.٣ مصابيح حالة خرطوشة الطباعة

تعمل مصابيح حالة خرطوشة الطباعة على توضيح حالة خراطيش الطباعة.

| حالة مصابيح حالة خرطوشة الطباعة | حالة خراطيش الطباعة |
|---------------------------------|---------------------|
| مضيئة وثابتة                    | مستوى الحبر منخفض   |
| وامضة                           | تتطلب خدمة          |

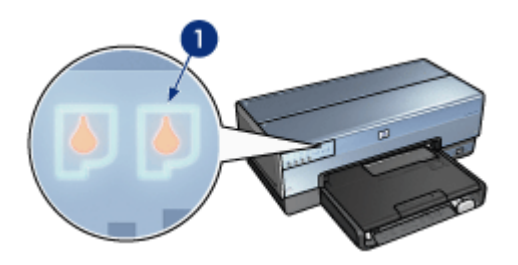

مصابيح حالة خرطوشة الطباعة

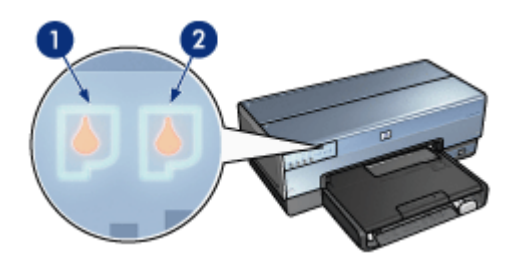

يمثل مصباح الحالة الأيسر خرطوشة الطباعة ثلاثية الألوان.

2. يمثل مصباح الحالة الأيمن خرطوشة الطباعة التي تم تركيبها في الجزء الموجود على الجانب الأيمن من موضع خرطوشة الطباعة. يمكن أن تكون خرطوشة الطباعة هذه هي خرطوشة الطباعة السوداء أو خرطوشة طباعة الصور الفوتو غرافية أو خرطوشة طباعة الصور الفوتو غرافية باللون الرمادي.

## ٤ أدراج الورق

تحتوي الطابعة على درجين للورق:

- درج الإدخال
- درج الإخراج

#### درج الإدخال

يحتفظ درج الإدخال بالورق أو غيره من الوسائط التي يتم الطباعة عليها.

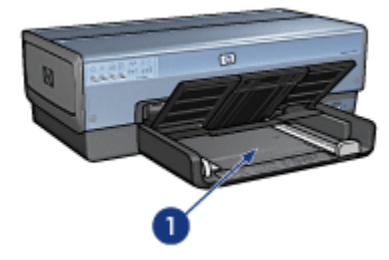

1. درج الإدخال

ثبت موجهي الورق بإحكام على حواف الوسائط المستخدمة في الطباعة.

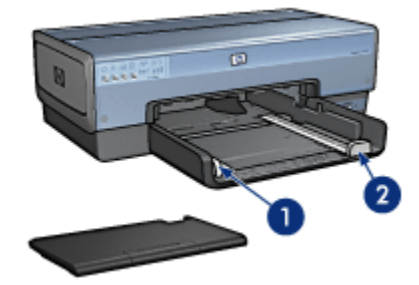

1. موجه عرض الورق 2. موجه طول الورق

#### درج الإخراج

يتم إخراج الصفحات المطبوعة إلى درج الإخراج.

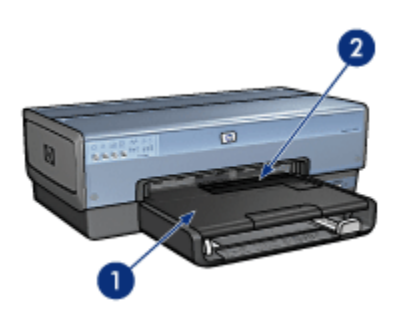

1. درج الإخراج 2. وحدة التغذية بالأظرف/الصور

استخدم وحدة التغذية بالأظرف/الصور لطباعة الأظرف المفردة والصور الصغيرة والبطاقات.

ارفع درج الإخراج لتحميل الورق.

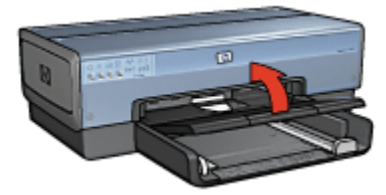

لمنع سقوط الورق من درج الإخراج، اسحب ملحق درج الإخراج ثم افتح حاجز ملحق درج الإخراج.

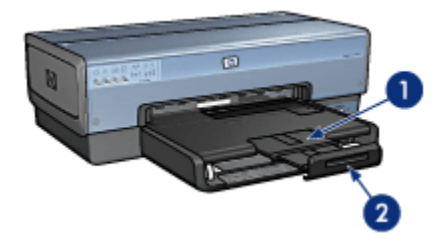

1. ملحق درج الإخراج 2. حاجز ملحق درج الإخراج لا تقم بفتح حاجز ملحق درج الإخراج عند الطباعة على ورق بحجم legal. بعد انتهاء مهمة الطباعة، أغلق حاجز ملحق درج الإخراج ثم ادفع ملحق درج الإخراج داخل درج الإخراج.

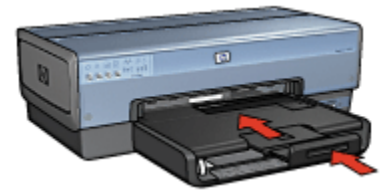

## ٥. ٥ وحدة التغذية بالأظرف/الصور الفوتو غرافية

استخدم وحدة التغذية بالأظرف/الصور الفوتوغرافية لطباعة ما يلى من مستندات:

- الأظرف
- الصور الفوتوغرافية
  - البطاقات البريدية

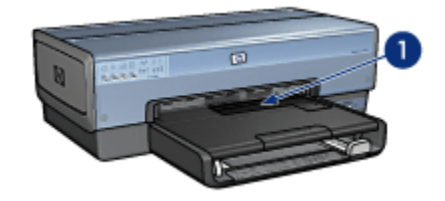

وحدة التغذية بالأظرف/الصور الفوتوغرافية

#### الأظرف

اتبع الخطوات التالية لاستخدام وحدة التغذية بالأظرف/الصور الفوتوغرافية للأظرف المفردة:

أدخل الظرف مع مراعاة توجيه الوجه المطلوب الطباعة عليه إلى أسفل واللسان باتجاه اليسار.

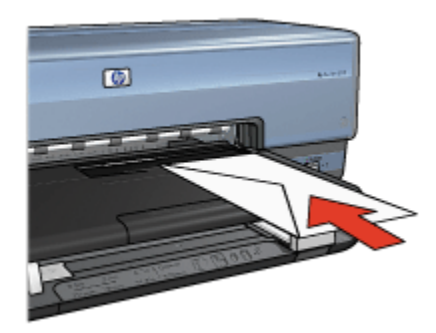

- أدخل الظرف داخل الطابعة بالكامل دون ثنيه.
  - . اطبع الظرف.

#### الصور الفوتوغرافية

اتبع الخطوات التالية لاستخدام وحدة التغذية بالأظرف/الصور الفوتوغرافية لطباعة صورة فوتوغرافية مفردة:

- أدخل ورق الصور الفوتو غرافية في وحدة التغذية بالأظرف/الصور الفوتوغرافية مع توجيه الوجه المطلوب الطباعة عليه لأسفل.
- ادفع ورق الصور الفوتو غرافية برفق داخل وحدة التغذية بالأظرف/الصور الفوتو غرافية بقدر الإمكان دون ثنيه.

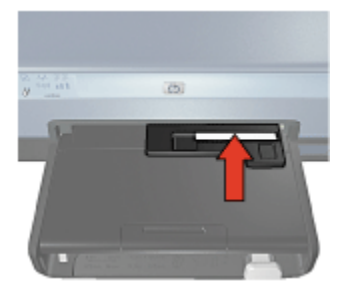

- د. ادفع وحدة التغذية بالأظرف/الصور الفوتوغرافية إلى الأمام بقدر الإمكان.
- ملاحظة: عند ملامسة ورق الصور الفوتو غرافية مؤخرة درج الورق، يكون قد تم دفع وحدة التغذية إلى الداخل بقد الإمكان.

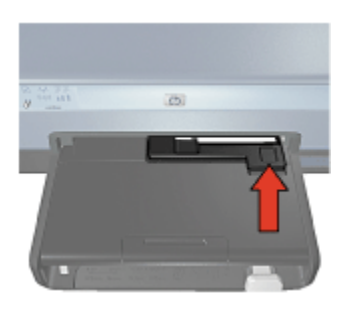

1. اطبع الصورة الفوتو غرافية.

#### البطاقات البريدية

اتبع الخطوات التالية لاستخدام وحدة التغذية بالأظرف/الصور الفوتو غرافية لطباعة بطاقة بريدية مفردة:

- أدخل البطاقة البريدية في وحدة التغذية بالأظرف/الصور الفوتو غرافية مع توجيه الوجه المطلوب الطباعة عليه لأسفل.
  - ادفع البطاقة البريدية برفق داخل وحدة التغذية بالأظرف/الصور الفوتو غرافية بقدر الإمكان دون ثنيها.

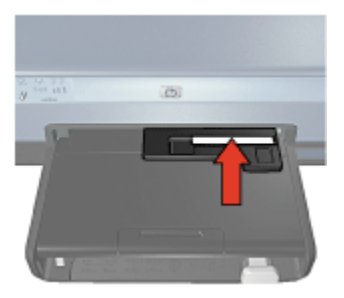

دفع وحدة التغذية بالأظرف/الصور الفوتوغرافية إلى الأمام بقدر الإمكان.

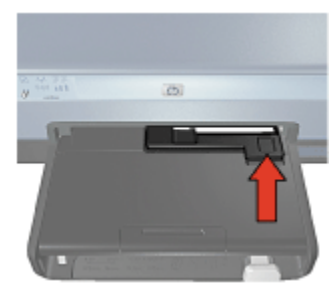

اطبع البطاقة البريدية.

### ۲.۳ خراطيش الطباعة

هناك أربع خراطيش طباعة يمكن استخدامها مع الطابعة.

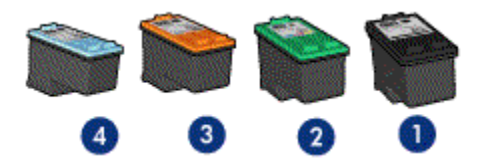

1. بالحبر الأسود 2. ثلاثية الألوان 3. صور فوتوغرافية 4. صور فوتوغرافية باللون الرمادي

ملاحظة: يختلف مدى توفر خراطيش الطباعة باختلاف البلد/المنطقة.

استخدام خراطيش الطباعة

الطباعة اليومية

استخدم خرطوشتي الطباعة بالحبر الأسود وثلاثية الألوان لمهام الطباعة اليومية.

#### صور فوتوغرافية عالية الجودة

للحصول على ألوان أكثر لمعانًا عند طباعة صور فوتوغر افية ملونة أو أية مستندات خاصة أخرى، قم بازالة خرطوشة الطباعة السوداء واستخدم خرطوشة طباعة صور فوتوغرافية مع خرطوشة الطباعة ثلاثية الألوان.

#### صور فوتوغرافية أبيض وأسود عالية الجودة

للحصول على صور فوتو غرافية أبيض وأسود فانقة الجودة، قم بإزالة خرطوشة الطباعة السوداء واستخدم خرطوشة طباعة الصور الفوتوغرافية باللون الرمادي مع خرطوشة الطباعة ثلاثية الألوان.

#### استبدال خراطيش الطباعة

عند شراء خراطيش الطباعة، ابحث عن رقم الاختيار الخاص بخرطوشة الطباعة. يمكن العثور على رقم الاختيار في ثلاثة أماكن:

بالحقق عنونة رقم الاختبار: انظر في بطاقة العنونة الموجودة بخرطوشة الطباعة التي تستبدلها:

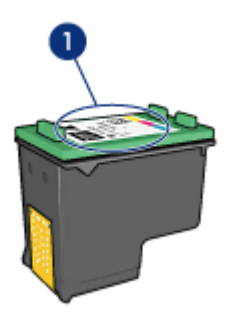

1. بطاقة عنونة رقم الاختيار

- وثائق الطابعة: للحصول على قائمة بأرقام الاختيار الخاصة بخر اطيش الطباعة، رجاء مراجعة الدليل المرجعي المرفق بالطابعة.
  - مربع الحوار "معلومات طلب خرطوشة الطباعة" للحصول على أرقام الاختيار الخاصة بخرطوشة الطباعة، افتح Toolbox الخاص بالطابعة، ثم انقر فوق علامة التبويب المستوى التقديري للحبر ثم انقر فوق الزر معلومات طلب خرطوشة الطباعة.

في حالة نفاذ حبر إحدى خراطيش الطباعة، يمكن أن تعمل الطابعة بنمط الطباعة في وضع احتياطي الحبر. للحصول على معلومات حول تركيب خرطوشة طباعة، رجاء مراجعة صفحة تركيب خرطوشة الطباعة.

## ٧.٣ الطباعة في وضع احتياطي الحبر

في نمط الطباعة في وضع احتياطي الحبر ، تعمل الطابعة باستخدام خرطوشة طباعة واحدة فقط. يبدأ عمل الطباعة في وضع احتياطي الحبر عند إز الة خرطوشة طباعة من موضع خرطوشة الطباعة.

لإزالة خرطوشة طباعة، راجع صفحة تركيب خرطوشة الطباعة.

#### ناتج الطباعة في وضع احتياطي الحبر

تؤدي الطباعة في وضع احتياطي الحبر إلى إبطاء الطابعة والتأثير على جودة المستندات المطبوعة.

| فرطوشة الطباعة المركبة الذ                                        | النتيجة                                                                      |
|-------------------------------------------------------------------|------------------------------------------------------------------------------|
| فرطوشة الطباعة بالحبر الأسود.                                     | نتم طباعة الألوان بتدرج الرمادي.                                             |
| تتم<br>فرطوشة طباعة ثلاثية الألوان.<br>يع                         | تتم طباعة الألوان ويظهر اللون الأسود بلون رمادي ولا<br>يعتبر لون أسود حقيقي. |
| خرطوشة طباعة الصور الفوتو غرافية.<br>تت                           | نتم طباعة الألوان بتدرج الرمادي.                                             |
| خرطوشة طباعة الصور الفوتو غرافية بالحبر الرمادي. <sup>ا</sup> تتم | نتم طباعة الألوان بتدرج الرمادي.                                             |

ملاحظة: من المستحسن عدم استخدام خرطوشة طباعة الصور الفوتوغرافية أو خرطوشة طباعة الصور الفوتوغرافية باللون الرمادي في الطباعة في وضع احتياطي الحبر .

> **إنهاء الطباعة في وضع احتياطي الحبر** قم بتركيب خرطوشتي طباعة في الطابعة لإنهاء الطباعة في وضع احتياطي الحبر . لتركيب خرطوشة طباعة، راجع صفحة تركيب خرطوشة الطباعة.

## ٨.٣ مستشعر نوع الورق التلقائي

يحدد مستشعر نوع الورق التلقائي إعدادات الطباعة المناسبة للوسائط التي يتم الطباعة عليها، وخاصة وسائط HP. في حالة تركيب مستشعر نوع الورق التلقائي، تقوم الطابعة بفحص الصفحة الأولى من المستند بضوء أحمر يصدره المستشعر لتحديد أفضل إعداد لنوع الورق. وبعد أن تحدد الطابعة إعداد نوع الورق، تتم طباعة الصفحة. لا تُعرِّض الطابعة لضوء الشمس المباشر. حيث قد يؤثر ضوء الشمس المباشر على عمل مستشعر نوع الورق التلقائي. لاستخدام مستشعر نوع الورق التلقائي، راجع صفحة تحديد نوع الورق.

ملاحظة: لا يتوفر مستشعر نوع الورق التلقائي للمستندات التي تتم طباعتها من ملحق درج الورق العادي سعة 250 ورقة أو ملحق الطباعة على الوجهين تلقائيًا المزود بدرج ورق صغير.

## ٤ توصيل الطابعة

- توصيل كاميرا رقمية
  - USB •
- شبكة اتصال لاسلكية
  - شبكة اتصال سلكية

## USB 1.5

يتم استخدام كابل ناقل تسلسلي عالمي (USB) لتوصيل الطابعة بجهاز الكمبيوتر. يجب أن يكون نظام التشغيل المستخدَم على جهاز الكمبيوتر هو 98 Windows أو أحدث حتى تتمكن من استخدام كابل USB.

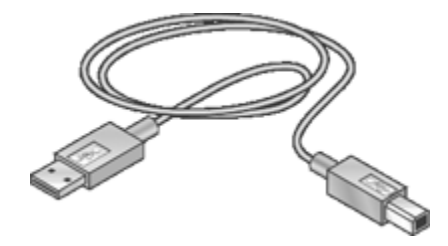

للحصول على إرشادات حول توصيل الطابعة باستخدام كابل USB، راجع الدليل المرجعي أو ملصق الإعداد المرفق . بالطابعة.

### ٢.٤ شبكة اتصال لاسلكية

للحصول على معلومات حول الإعداد، انقر فوق أحد الخيارات التالية:

- أساسيات شبكة الاتصال اللاسلكية
  - أمان الاتصال اللاسلكي
- تثبيت الطابعة على شبكة اتصال لاسلكية

للحصول على شرح لميزة اللاسلكية الخاصة بالطابعة، انقر فوق أحد الخيارات التالية:

- مصباح حالة الاتصال اللاسلكي ومؤشر قوة الإشارة
  - زر صفحة التقارير
  - رمز شبكة الاتصال
  - راديو الاتصالات اللاسلكية
    - صفحة تقارير HP
  - ملقم الويب المضمن (EWS)

معلومات أخرى:

- إعادة تعيين الطابعة على إعدادات المصنع الافتر اضية
  - استكشاف الأخطاء وإصلاحها
    - مصطلحات

#### ١.٢.٤ أساسيات شبكات الاتصال

توفر ميزة الاتصالات اللاسلكية المضمنة بالطابعة إمكانية توصيل الطابعة مباشرة بشبكة اتصال لاسلكية من نوع 802.11g أو شبكة اتصال لاسلكية Wi-Fi من نوع 802.11b بدون مساعدة من ملقم طباعة خارجي.

لتثبيت الطابعة على شبكة اتصال لاسلكية، اتبع إر شادات تثبيت شبكات الاتصالات اللاسلكية.

#### Wi-Fi

#### 802.11b و 802.11g

تقنية Wi-Fi هي تقنية اتصالات لاسلكية تسمح بتوصيل أجهزة الكمبيوتر والأجهزة الأخرى (مثل الطابعات) ببعضها البعض وبالإنترنت بدون استخدام أسلاك. تتوافق الطابعة مع نو عين من تقنيات Wi-Fi هما: 802.118 و802.119.

تعمل كل من 802.11g و 802.11g بواسطة الإرسال اللاسلكي في عرض نطاق يصل تردده إلى 2.4 جيجاهرتز في الثانية (جيجاهرتز/ثانية). تتصل الأجهزة في شبكة الاتصال 802.11g بسرعة يصل الحد الأقصى لها إلى 54 ميجابت في الثانية (ميجابت/ثانية). في حين تتصل الأجهزة في شبكة الاتصال 802.11b بسرعة يصل الحد الأقصى لها إلى 11ميجابت/ثانية.

في حالة التشغيل باستخدام وضع بنية أساسية، يتم تشغيل الطابعة إما في وضع 802.11g أو 802.11b حسب شبكة الاتصال اللاسلكية. أما في حالة التشغيل باستخدام وضع خاص، يصبح الوضع الافتر اضي للطابعة 802.11b.

#### 802.11a

تعتبر 802.11a تقنية شبكة اتصالات حديثة تعمل بعرض نطاق يصل تردده إلى 5 جيجاهرتز وتوفر سرعات اتصال تشابه تلك التي توفرها شبكة اتصال 802.11g. لا يمكن أن تتصل الطابعة بأجهزة 802.11a عبر اتصال لاسلكي.

إذا كانت لديك شبكة اتصالات لاسلكية من نوع 802.11a، فإنه يجب عليك استخدام كابل Ethernet وذلك لتوصيل الطابعة مع نقطة الوصول اللاسلكية (WAP) الخاصة بالشبكة وذلك لتحقيق سرعة معالجة تتقارب مع تلك السرعة التي توفر ها شبكة اتصال 802.11a.

لتوصيل الطابعة بشبكة اتصال Ethernet، اتبع إرشادات تثبيت شبكة اتصال Ethernet.

#### المحولات ونقاط الوصول

#### المحولات

على الرغم من أن بعض الأجهزة - مثل الطابعة - مضمن بها قدرة Wi-Fi، يلزم توفير محول لبعض الأجهزة الأخرى. للتوافق مع إمكانية Wi-Fi.

تتضمن أمثلة المحولات المشهورة:

| بطاقة PCMCIA التي يتم توصيلها بفتحة PCMCIA بكمبيوتر<br>صغير محمول.                                       |  |
|----------------------------------------------------------------------------------------------------|--|
| بطاقة ISA أو PCI التي يمكن استخدامها مع جهاز كمبيوتر من<br>نوع سطح المكتب.                               |  |
| محول USB الذي يُستخدم في التوصيل بمنفذ USB على<br>كمبيوتر من نوع سطح المكتب أو الكمبيوتر الصغير المحمول. |  |

هناك أنواع أخرى متاحة من المحولات. تأتي كل المحولات مع برنامج تكوين يسمح لك بتكوين المحول لشبكة الاتصال اللاسلكية.

#### نقاط الوصول

شبكة اتصال من النوع بنية أساسية هي مجموعة مختلفة من شبكات الاتصالات اللاسلكية المعروفة. تتطلب شبكة الاتصال من النوع بنية أساسية نقطة وصول لاسلكي (WAP).

تقوم نقطة الوصول اللاسلكي (WAP) بدور لوحة وصل مركزية لشبكة الاتصال اللاسلكية، أو بدور جهاز توجيه يقوم بتوصيل الشبكة اللاسلكية بشبكة أخرى (مثل الإنترنت أو شبكة اتصال Ethernet). تتصل الأجهزة على الشبكة مع بعضها من خلال نقطة الوصول اللاسلكي (WAP).

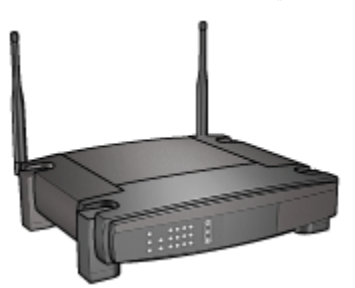

#### تقليل التشويش في شبكات الاتصال اللاسلكية

تساعد التلميحات التالية على تقليل فرص التشويش في شبكات الاتصال اللاسلكية:

- قم بإبعاد الأجهزة اللاسلكية عن الوحدات المعدنية كبيرة الحجم، مثل حافظات الملفات والأجهزة الكهر ومغناطيسية الأخرى، مثل الأجهزة التي تستخدم الموجات الدقيقة (الميكروويف) والهواتف اللاسلكية، لأن مثل هذه الوحدات يمكنها التشويش على الإشار ات اللاسلكية.
  - ضع الأجهزة اللاسلكية بعيدًا عن المساكن الضخمة أو أية أبنية أخرى، حيث يمكن أن تمتص هذه الوحدات الموجات اللاسلكية مما يؤدي إلى انخفاض قوة الإشارات.
- بالنسبة لشبكات الاتصال من نوع البنية الأساسية، ضع نقطة الوصول اللاسلكي (WAP) في مكان مركزي في أي نقطة على خط الاتصال اللاسلكي مع الأجهزة اللاسلكية على شبكة الاتصال.
  - ضع كل الأجهزة اللاسلكية على شبكة الاتصال بحيث تكون في نطاق بعضها البعض.

#### نماذج على شبكات الاتصال اللاسلكية

للتعرف على بعض نماذج شبكات الاتصالات اللاسلكية، راجع صفحة نماذج شبكات الاتصال اللاسلكية.

#### أوضاع الاتصال

هناك نوعان من أنواع أوضاع الاتصال للأجهزة اللاسلكية:

- وضع الاتصال بنية أساسية
  - وضع الاتصال خاص

#### وضع الاتصال بنية أساسية

عند إعداد الطابعة على وضع الاتصال **بنية أساسية (Infrastructure)** تقوم الطابعة بالاتصال بالأجهزة الأخرى على شبكة الاتصال، سواء كانت هذه الأجهزة سلكية أم لاسلكية، من خلال نقطة وصول اللاسلكي (WAP). كثيرًا ما تقوم نقاط الوصول اللاسلكي بدور أجهزة التوجيه أو العبّارات على شبكات الاتصال الصغيرة.

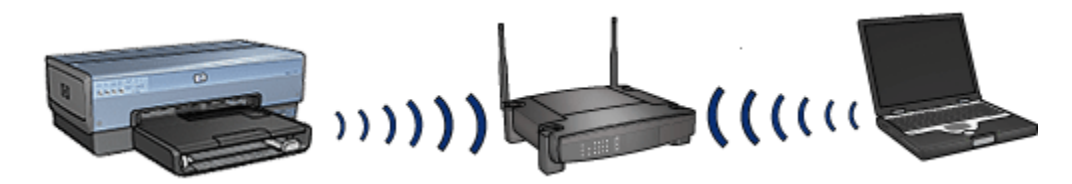

بالنسبة لوضع الاتصال بنية أساسية، تقوم الطابعة تلقائيًا بالكشف عما إذا كانت شبكة الاتصال اللاسلكية تستخدم 802.11b أم 802.11p.

#### وضع الاتصال خاص

عند إعداد الطابعة على وضع الاتصال **خاص** (Ad hoc)، تتصل الطابعة مباشرة مع الأجهزة اللاسلكية الأخرى. الخاصة بشبكة الاتصال بدون استخدام WAP.

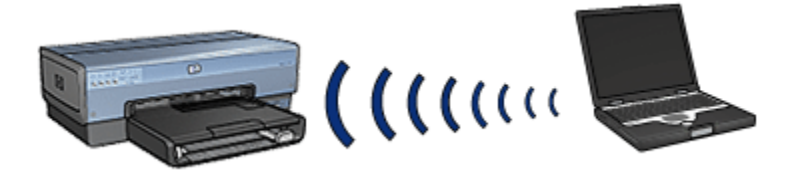

يكون وضع الاتصال **خاص** هو الوضع الافتر اضي في شبكة 802.11b. اتبع الخطوات التالية لاستخدام شبكة الاتصال 802.11g في وضع الاتصال خاص:

- 1. أفتح ملقم الويب المضمن (EWS) الخاص بالطابعة.
  - انقر فوق علامة التبويب شبكات الاتصال.
- ضمن الخيار اتصال، انقر فوق لاسلكي (802.11).
  - انقر فوق علامة التبويب خيارات متقدمة.
- 5. ضمن خيار التوافق، قم بإلغاء تحديد خانة الاختيار في شبكة الاتصال من النوع خاص استخدم سلوك 802.11b .
  - انقر فوق تطبيق، ثم قم بإغلاق EWS.

#### إعدادات شبكة الاتصال اللاسلكية

يجب أن تشترك الأجهزة المتصلة بشبكة الاتصال اللاسلكية (مثل أجهزة الكمبيوتر والطابعات) في الإعدادات التالية:

#### اسم شبكة الاتصال (SSID)

تتمثل وظيفة اسم شبكة الاتصال أو معرف مجموعة الخدمات (SSID) في أنه يقوم بتعريف شبكة اتصال لاسلكية . معينة. حتى يمكنك العمل على شبكة اتصال، يجب أن يتعرف الجهاز على الاسم الذي تم تخصيصه لشبكة الاتصال.

للحصول على شرح أعمق لأسماء شبكات الاتصال، راجع صفحة أسماء شبكات الاتصال.

#### المراجع اللاسلكية

المراجع اللاسلكية هي مجموعة إعدادات لشبكة الاتصال ذات مواصفات فريدة لشبكة اتصال لاسلكية محددة. قد يتوفر بالجهاز اللاسلكي مراجع لاسلكية لعدة شبكات اتصال لاسلكية. حتى تتمكن من استخدام الطابعة، يجب إعداد جهاز الكمبيوتر على المرجع اللاسلكي الخاص بشبكة الاتصال اللاسلكية للطابعة.

على سبيل المثال، قد يتوفر بالكمبيوتر الصغير المحمول المستخدم سواء في العمل أو في المنزل، مرجع خاص بشبكة الاتصال اللاسلكية الموجودة في العمل ومرجع آخر خاص بشبكة الاتصال اللاسلكية الموجودة في المنزل.

#### لا تدعم الطابعة تعدد المراجع.

للحصول على شرح أعمق للمراجع اللاسلكية، راجع صفحة المراجع اللاسلكية.

#### الأمان اللاسلكى

يجب أن تشترك الأجهزة المتصلة بشبكة اتصال واحدة في إعدادات أمان شبكة الاتصال. للحصول على شرح لخيارات السرية اللاسلكية المتوفرة للطابعة، راجع صفحة أمان الاتصالات اللاسلكية.

#### الطباعة

ترسل أجهزة الكمبيوتر المتصلة بشبكة اتصال مهام الطباعة مباشرةً إلى الطابعة، وتقوم الطابعة بطباعة هذه المهام حسب ترتيب استقبالها.

تستطيع الطابعة استقبال مهام طباعة من أربعة مستخدمين في وقتٍ واحد.

فعلى سبيل المثال، إذا قام خمسة مستخدمين بإر سال مهام طباعة إلى الطابعة في وقت واحد، تقبل الطابعة أربعًا من مهام الطباعة هذه وترفض استقبال المهمة الخامسة. في هذه الحالة يجب على المستخدم صاحب المهمة الخامسة الانتظار عدة دقائق ثم إعادة إر سال مهمة الطباعة مرة أخرى.

#### ٢.٢.٤ نماذج شبكات الاتصال اللاسلكية

هناك ثلاثة أنواع من التكوينات لشبكات الاتصال اللاسلكية:

- خاص
- بنية أساسية
- شبكات اتصال سلكية ولاسلكية مختلطة

#### شبكة اتصال من النوع خاص

شبكة الاتصال من النوع "خاص" هي نوع من شبكات الاتصال اللاسلكية توفر للأجهزة إمكانية الاتصال المباشر مع بعضها البعض بدلاً من الاتصال من خلال نقطة الوصول اللاسلكي (WAP).

على سبيل المثال، قد تتكون شبكة الاتصال اللاسلكية البسيطة من النوع "خاص" في جهاز صغير محمول وطابعة يتصلان مع بعضهما البعض مباشرة.

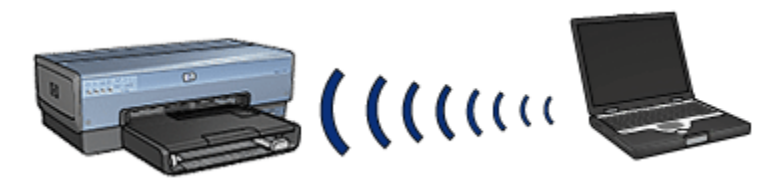

تتميز شبكات الاتصال من النوع "خاص" بأنها شبكات صغيرة وبسيطة. يمكن أن تقل كفاءة العمل في هذا النوع من شبكات الاتصال إذا تم توصيل أكثر من سنة أجهزة بشبكة الاتصال.

#### شبكات الاتصال من النوع بنية أساسية

في شبكات الاتصال من نوع "بنية أساسية"، تتصل الأجهزة - مثل أجهزة الكمبيوتر والطابعات - مع بعضها البعض من خلال نقطة الوصول اللاسلكي (WAP). كثيرًا ما تقوم نقاط الوصول اللاسلكي بدور أجهزة التوجيه أو العبّارات على شبكات الاتصال الصغيرة.

على سبيل المثال، قد تتكون شبكة الاتصال اللاسلكية البسيطة من نوع "بنية أساسية" من جهاز صغير محمول وطابعة يتصلان مع بعضهما البعض من خلال نقطة الوصول اللاسلكي (WAP).

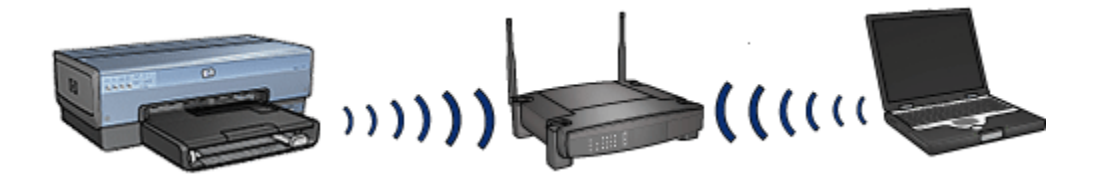

#### شبكات اتصال سلكية ولاسلكية مختلطة

غالبًا ما تتصل الأجهزة اللاسلكية بشبكة اتصال سلكية كبيرة.

في هذه الحالة، يتم توصيل نقطة الوصول اللاسلكي (WAP) مع شبكة الاتصال الرئيسية من خلال كابل Ethernet المتصل بمنفذ شبكة اتصال واسعة النطاق (WAN) الخاص بنقطة الوصول اللاسلكي (WAP) . تقوم نقطة الوصول اللاسلكي (WAP) بدور الوسيط بين الأجهزة السلكية والأجهزة اللاسلكية. تتصل الأجهزة السلكية بنقطة الوصول اللاسلكي WAP من خلال كابل Ethernet، بينما نتصل الأجهزة اللاسلكية بها من خلال موجات لاسلكية.

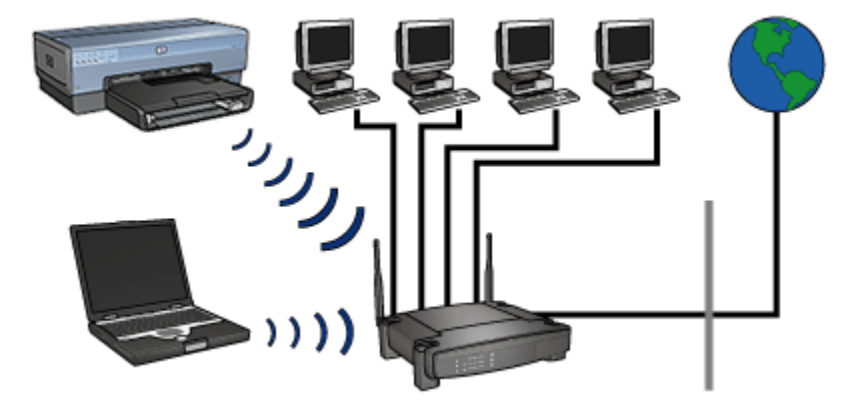

على سبيل المثال قد تتكون شبكة الاتصال السلكية واللاسلكية المختلطة مما يلى:

- عدة أجهزة كمبيوتر من نوع سطح المكتب
- نقطة وصول لاسلكي (WAP) متصلة بشبكة اتصال Ethernet
  - طابعة متصلة لاسلكيًا بنقطة الوصول اللاسلكي (WAP)

ليتم استخدام الطابعة، يقوم كمبيوتر سطح المكتب بإرسال مهمة طباعة لنقطة الوصول اللاسلكي (WAP) من خلال كابل Ethernet. ثم تقوم نقطة الوصول اللاسلكي (WAP) بإرسال مهمة الطباعة إلى الطابعة لإسلكيًا.

#### ٣.٢.٤ المراجع اللاسلكية

المراجع اللاسلكية هي مجموعة إعدادات لشبكة الاتصال ذات مواصفات فريدة لشبكة اتصال لاسلكية محددة.

تحتوي العديد من الأجهزة اللاسلكية على أدوات مساعدة للتكوين توفر للجهاز إمكانية الحصول على المراجع اللاسلكية الخاصة بالعديد من شبكات الاتصال اللاسلكية. حتى تتمكن من استخدام الطابعة، يجب إعداد جهاز الكمبيوتر على المرجع اللاسلكي الخاص بشبكة الاتصال اللاسلكية للطابعة.

ملاحظة: لا تتوفر ميزة دعم مراجع متعددة في كل الأجهزة اللاسلكية.

تدعم الطابعة مرجع لاسلكي واحد فقط.

مثال

بفرض أن أحد الأشخاص يستخدم جهاز كمبيوتر صغير محمول واحد، توافق مع الاتصال اللاسلكي، في مقر العمل وفي المنزل. وعلى فرض أنه يتوفر لهذا الشخص شبكة اتصال لاسلكية في العمل وشبكة اتصال لاسلكية أخرى في المنزل.

تحتوي كل شبكة على مجموعة فريدة من الإعدادات اللاسلكية. يجب أن يقوم الشخص بإنشاء المرجعيين اللاسلكيين التاليين على الكمبيوتر الصغير المحمول:

- at\_work: يحتوي على إعدادات شبكة الاتصال لشبكة الاتصال اللاسلكية المستخدمة في العمل
  - at\_home : يحتوي على إعدادات شبكة الاتصال للشبكة اللاسلكية المستخدمة في المنزل

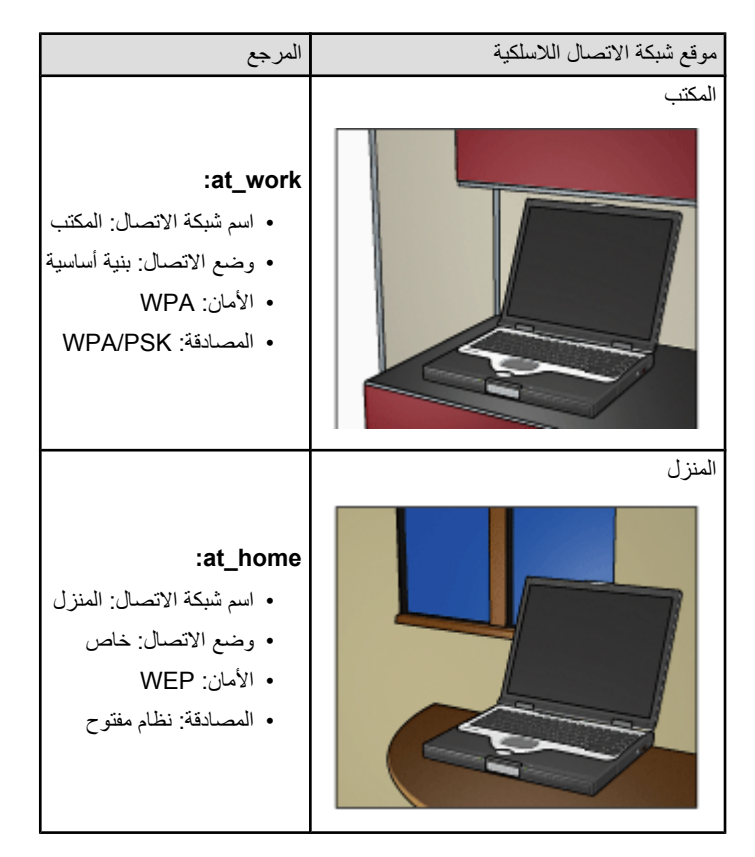

عندما يتم استخدام الكمبيوتر الصغير المحمول في العمل، يجب على الشخص إعداد المرجع اللاسلكي على at\_work لكي يتم الاتصال بشبكة اتصال المكتب.

وبالعكس، يجب إعداد المرجع اللاسلكي للكمبيوتر الصغير المحمول على at\_home عندما يكون الشخص في المنزل ويرغب في توصيل الكمبيوتر الصغير المحمول بشبكة اتصال المنزل.

#### ٤.٢.٤ اسم شبكة الاتصال (SSID)

يقوم اسم شبكة الاتصال أو معرف مجموعة الخدمات (SSID) بتعريف شبكة اتصال لاسلكية معينة. يجب أن يتعرف الجهاز على اسم شبكة الاتصال، حتى يمكنك العمل عليها.

لشبكة الاتصال غير اللاسلكية اسم شبكة اتصال واحد فقط.

قد يكون للموقع المحدد، مثل المكتب، العديد من شبكات الاتصال اللاسلكية، لكل منها اسمًا مختلفًا. تستخدم الأجهزة اللاسلكية أسماء شبكات الاتصال لتحديد شبكات الاتصال اللاسلكية المتر اكبة.

مثال

الطابعة في مكتب متصل بشبكتي اتصال لاسلكيتين من نوع البنية الأساسية. لكل منهما نقطة وصول لاسلكي (WAP).

ملاحظة: في هذا المثال، لشبكتي الاتصال اللاسلكيتين نفس إعدادات الأمان.

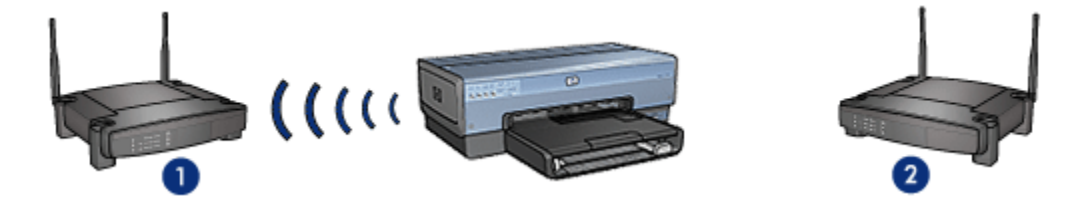

1. اسم شبكة الاتصال "network\_1"
 2. اسم شبكة الاتصال "network\_2"

اسم إحدى شبكتي الاتصال اللاسلكيتين هو network\_1. بينما اسم شبكة الاتصال اللاسلكية الأخرى هو . network\_2.

تستقبل الطابعة إشارات من كلتا شبكتي الاتصال، network\_1 وnetwork\_2.

#### تكوين الطابعة لشبكة الاتصال network\_1

تم تكوين إعداد اسم شبكة الاتصال (SSID) الخاصة بالطابعة لشبكة الاتصال network\_1. ولذلك يمكن للطابعة الاتصال بشبكة الاتصال في يتم إرسالها من الاتصال بشبكة الاتصال فقط. معارة أخرى، تستجيب الطابعة لمهام الطباعة التي يتم إرسالها من شبكة الاتصال network\_1

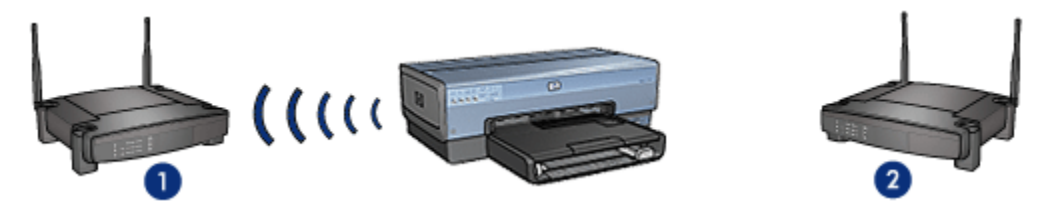

الطابعة متصلة بشبكة الاتصال network 1

تكوين الكمبيوتر الصغير المحمول لشبكة الاتصال network\_2

تم تكوين إعدادات اسم شبكة الاتصال (SSID) الخاصة بالكمبيوتر الصغير المحمول لشبكة الاتصال network\_2. يتعذر على الكمبيوتر الصغير المحمول الاتصال بالطابعة كما يتعذر عليه إرسال مهام الطباعة إلى الطابعة.

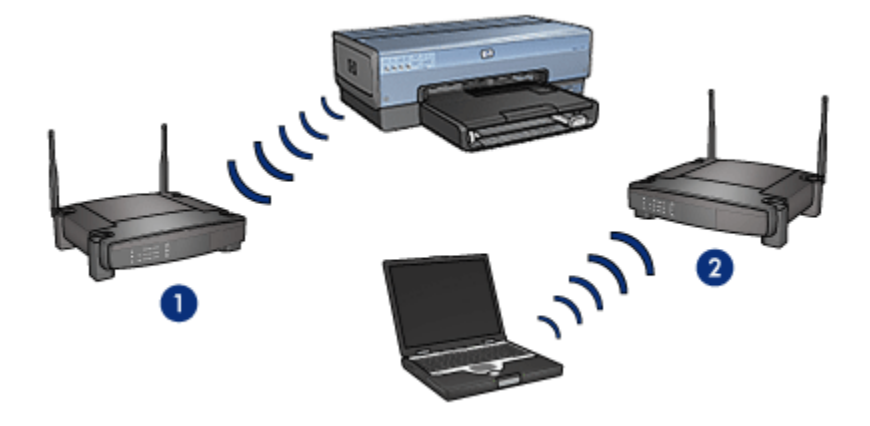

يتعذر على الكمبيوتر الصىغير المحمول الاتصال بالطابعة.

#### تكوين الكمبيوتر صغير محمول لشبكة الاتصال network\_1

تم تكوين إعدادات اسم شبكة الاتصال (SSID) الخاصة بالكمبيوتر الصغير المحمول لشبكة الاتصال network\_1. يتمكن الكمبيوتر الصغير المحمول من الاتصال بالطابعة كما إنه جاهز لإرسال مهام الطباعة إلى network\_1.

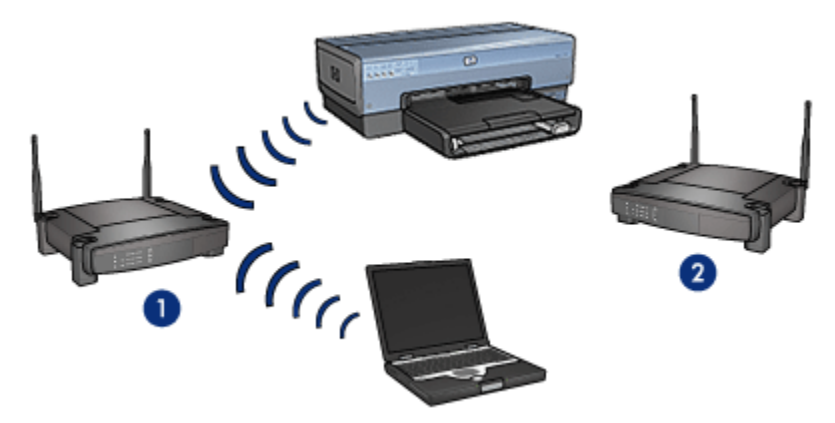

يتمكن الكمبيوتر الصغير المحمول من الاتصال بالطابعة

#### ٥.٢.٤ أمان الاتصال اللاسلكي

يمكن تكوين الطابعة على استخدام العديد من خيار ات الأمان اللاسلكي وذلك بناء على نوع شبكة الاتصال اللاسلكية. التي تعتبر الطابعة جزءًا منها.

شبكات الاتصال من النوع "بنية أساسية"

- WPA •
- WEP •

• نظام مفتوح

شبكات الاتصال من النوع "خاص" (الاتصال المباشر اللاسلكي)

- WEP •
- نظام مفتوح

أساسيات أمان الاتصال اللاسلكي

لمزيد من المعلومات حول أمان الاتصال اللاسلكي، راجع صفحة التشفير والمصادقة.

#### ٢.٢.٤ المصادقة والتشفير

يعتبر أمان الاتصال اللاسلكي من الموضوعات المعقدة والمتطورة. تعرض هذه الصفحة نظرة عامة موجزة على أساسيات تحقيق الأمان في شبكة الاتصال اللاسلكية.

وبأبسط التعبيرات، يمكن القول بأن أمان الاتصال اللاسلكي يتضمن استراتيجيتين هما: المصادقة والتشغير.

يتضمن طريقة أمان الاتصال اللاسلكي، مثل WEP أو WPA، مستويات مختلفة من المصادقة والتشغير.

#### المصادقة

#### التعريف

تتمثل مهمة المصادقة في التحقق من هوية المستخدم أو الجهاز قبل منح صلاحية الوصول إلى شبكة الاتصال، بحيث يصعب على المستخدمين غير المعتمدين الوصول إلى موارد شبكة الاتصال.

يجب أن يقدم الجهاز كلمة مرور معروفة للأجهزة الأخرى الموجودة على شبكة الاتصال، لكي تتم مصادقته والسماح له باستخدام شبكة اتصال. إذا تعذر على الجهاز تقديم كلمة المرور الصحيحة، لن يتمكن من استخدام الأجهزة الأخرى الموجودة على شبكة الاتصال.

#### أنواع المصادقة

تدعم الطابعة ثلاثة أنواع من المصادقة. ولكل نوع من أنواع المصادقة فوائد وقيود.

| القيود                                                                              | الفوائد                                                                               | الوصف                                                                                                    | نوع المصادقة    |
|-------------------------------------------------------------------------------------|---------------------------------------------------------------------------------------|----------------------------------------------------------------------------------------------------|-----------------|
| توفر حماية قليلة ضد<br>المستخدمين غير المعتمدين.                                    | أقل الاستر اتيجيات تعقيدًا.                                                           | يتم التعرف على الأجهزة<br>الموجودة على شبكة<br>الاتصال فقط عن طريق اسم<br>شبكة الاتصال (SSID)<br>الذي تستخدمه هذه الأجهزة.  | النظام المفتوح  |
| يجب أن يكون المفتاح لدى كل<br>الأجهزة.<br>لا يتم تغيير المفتاح المشترك<br>تلقائيًا. | ملائمة للاستخدام مع WEP،<br>حيث إن مفتاح WEP يمكن<br>استخدامه كمفتاح مصادقة<br>مشترك. | يتم التعرف على الأجهزة<br>كأعضاء معتمدين في شبكة<br>الاتصال عن طريق استخدام<br>هذه الأجهزة البيانات سرية<br>رئيسية ومشتركة. | المفتاح المشترك |

| يجب أن يكون المفتاح لدي كل | لا يتطابق المفتاح المشترك مسبقًا                        | يتم التعرف على الأجهزة                            |  |
|----------------------------|---------------------------------------------------------|---------------------------------------------------|--|
| الأجهزة.                   | مع مفاتيح التشفير                                       | كأعضاء معتمدين في شبكة                            |  |
|                            | يسمح هذا النوع من المصادقة<br>اشركات الاتمريال المرضورة | الاتصال ويتم تكوين مفتاح<br>تشفير عن طريق استخدام |  |
|                            | لسبحات الإنصال الصعيرة<br>باستخدام WPA دون الحاجة إلى   | هذه الأجهزة لمفتاح مشترك<br>مسبقًا (PSK) واحد.    |  |
|                            | ملقم مصادفة.                                            |                                                   |  |

#### التشفير

#### التعريف

يتضمن التشفير استخدام كلمة مرور لترميز البيانات المرسلة عبر شبكة اتصال لاسلكي بحيث يصعب على من يحاول التلصص عليها فهمها. يمكن فقط للأجهزة التي لديها كلمة المرور فك ترميز البيانات.

#### أنواع التشفير

تدعم الطابعة أربعة أنواع من التشفير . لكل نوع من أنواع التشفير فوائد وقيود.

| نوع التشفير          | الوصف                                                                                                    | الفوائد                                                                                                   | القيود                                                                                                    |
|----------------------|----------------------------------------------------------------------------------------------------|----------------------------------------------------------------------------------------------------|----------------------------------------------------------------------------------------------------|
| النظام المفتوح       | لا تقوم الأجهزة الموجودة على<br>شبكة الاتصال بتشفير البيانات.                                                                                                    | أقل الاستر اتيجيات تعقيدًا.                                                                               | لا يقدم حماية ضد من يحاول<br>التلصص.                                                                                                    |
| WPA/PSK<br>WEP تشغیر | تشترك الأجهزة الموجودة على<br>شبكة الاتصال في كلمة مرور<br>تسمى مفتاح "WEP" وذلك<br>لترميز البيانات وفك ترميز ها.                                                                                                    | أسهل استراتيجية لإجراء التشفير.                                                                           | يجب أن يكون المفتاح لدى<br>كل الأجهزة.<br>لا يتم تغيير مفتاح WEP<br>تلقائيًا.<br>يقدم تشفير WEP مستوى<br>أمان أدنى من كل من AES<br>أو TKIP. |
| AES                  | الطريقة القياسية للتشفير المتقدم<br>(AES) هي طريقة تشفير<br>تستخدمها الحكومة في الولايات<br>المتحدة الأمريكية وفيها يتم<br>استخدام طرق حسابية معقدة<br>تستخدم طريقة Rijndae.<br>التشفير لترميز البيانات. تقوم<br>طريقة AES تلقائيًا بتغبير<br>مفاتيح التشفير بعد فترة زمنية<br>محددة، مما يجعل شبكة<br>الاتصال اللاسلكية أقل عرضة<br>للاقتحام. | بما أن مفتاح التشفير يتغير تلقائيًا،<br>يصبح فك ترميز البيانات أكثر<br>صعوبة بالنسبة لمن يحاول<br>التاصص. | يجب أن يكون المفتاح لدى<br>كل الأجهزة.                                                                                                    |

| يجب أن يكون المفتاح لدي | بما أن مفتاح التشفير يتغير تلقائيًا، | يستخدم بروتوكول تكامل مفتاح   |  |
|-------------------------|--------------------------------------|-------------------------------|--|
| كل الأجهزة.             | يصبح فك ترميز البيانات أكثر          | زمني (TKIP) مفاتيح التشفير    |  |
|                         | صعوبة بالنسبة لمن يحاول              | لترميز البيانات. يقوم         |  |
|                         | التلصص.                              | بروتوكول TKIP تلقائيًا بتغيير |  |
|                         |                                      | مفاتيح التشفير بعد فترة زمنية |  |
|                         |                                      | محددة، مما يجعل شبكة          |  |
|                         |                                      | الاتصال اللاسلكية أقل عرضة    |  |
|                         |                                      | للاقتحام.                     |  |
|                         |                                      |                               |  |

#### Wi-Fi (WPA) الوصول المحمي بتقنية (WPA) ٧.٢.٤

توفر ميزة الوصول المحمى بتقنية (Wi-Fi (WPA) الأمان من خلال أحد الإجراءات التالية:

- تشفير البيانات التي يتم إرسالها عبر الموجات اللاسلكية من جهاز لاسلكي إلى جهاز لاسلكي آخر
  - التحكم بالوصول إلى موارد شبكة الاتصال من خلال بروتوكولات المصادقة

الأجهزة التي تشارك الطابعة نفس إعدادات WPA هي فقط التي يمكنها الاتصال بالطابعة.

على سبيل المثال، في حالة استخدام شبكة الاتصال الخاصة بالطابعة لميزة WPA، تقتصر إمكانية استخدام الطابعة على الأجهزة التي تستخدم نفس إعدادات WPA المستخدمة من قِبل الطابعة.

توفر ميزة WPA قدرًا أفضل من الأمان عما توفره ميزة WEP.

#### تعتبر WPA ميزة من ميزات شبكة الاتصال TKIP

تعتبر WPA إحدى الميزات الاختيارية بشبكة الاتصال اللاسلكية. لا تستخدم كل شبكات الاتصال اللاسلكية ميزة . WPA.

قم بتكوين الطابعة على WPA فقط في حالة استخدام شبكة اتصال الطابعة لتقنية WPA. يجب أن تتطابق إعدادات WPA الخاصة بالطابعة مع إعدادات شبكة الاتصال.

إذا لم تكن شبكة الاتصال الخاصة بالطابعة تستخدم تقنية WPA، فلا تقم بتكوين الطابعة على استخدام WPA.

إذا كنت لا تعرف ما إذا كانت شبكة الاتصال تستخدم تقنية WPA أم لا، راجع الأداة المساعدة للتكوين الخاصة ببطاقة NIC الخاصة بجهاز الكمبيوتر أو نقطة الوصول اللاسلكي (WAP).

#### التشفير

تستخدم تقنية WPA مفاتيح التشفير لترميز البيانات. تدعم الطابعة نوعين من تشفير TKIP :WPA وAES. للحصول على مزيد من المعلومات حول TKIP وAES، رجاء مراجعة صفحة التشفير والمصادقة.

#### تكوين الطابعة لاستخدام WPA

اتبع الخطوات التالية لتكوين الطابعة لاستخدام WPA:

- 1. افتح ملقم الويب المضمن (EWS) الخاص بالطابعة.
  - انقر فوق علامة التبويب شبكة الاتصال.

- ضمن الاتصالات، انقر فوق لاسلكي (802.11).
- 4. افتح علامة التبويب الإعداد اللاسلكي، وانقر فوق زر بدء المعالج، ثم اتبع الإرشادات التي تظهر على الشاشة.
  - بعد تكوين الطابعة، قم بإغلاق EWS.

#### ۸.۲.٤ السرية المكافئة للاتصالات السلكية (WEP).

توفر السرية المكافئة للاتصالات السلكية (WEP) الأمان من خلال تشفير البيانات التي يتم إرسالها عبر الموجات اللاسلكية من جهاز لاسلكي إلى آخر.

توفر WEP أيضًا سرية من خلال المصادقة. للحصول على مزيد من المعلومات حول المصادقة والتشفير ، رجاء مر اجعة صفحة المصادقة والتشفير

من خلال WEP، يتم ترميز البيانات التي يتم إرسالها عبر شبكة اتصالات بحيث يصعب على من يحاول التلصص عليها فهمها. الأجهزة التي تشارك الطابعة نفس إعدادات WEP هي فقط التي يمكنها الاتصال بالطابعة.

على سبيل المثال، في حالة استخدام شبكة الاتصال الخاصة بالطابعة لمبزة WEP، تقتصر إمكانية استخدام الطابعة على الأجهزة التي تستخدم نفس إعدادات WEP المستخدمة من قبل الطابعة.

#### WEP كميزة من ميزات شبكة الاتصال

تعتبر WEP إحدى الميزات الاختيارية بشبكة الاتصال اللاسلكية. لا تستخدم كل شبكات الاتصال اللاسلكية ميزة WFP

قم بتكوين الطابعة على WEP فقط في حالة استخدام شبكة اتصال الطابعة لهذا النوع من التقنيات. إعدادات WEP الخاصة بالطابعة يجب أن تطابق إعدادات شبكة الاتصال. إذا كانت شبكة الاتصال الخاصة بك بها تقنية WEP، فيجب عليك استخدام كابل Ethernet لتوصيل الطابعة بشبكة الاتصال وذلك لكي يتم تثبيت برنامج تشغيل الطابعة.

إذا لم تكن شبكة الاتصال الخاصة بالطابعة تستخدم تقنية WEP، فلا تقم بتكوين الطابعة على استخدام WEP.

إذا كنت لا تعرف ما إذا كانت شبكة الاتصال تستخدم WEP أم لا، راجع أداة مساعدة التكوين لبطاقة NIC الخاصة بجهاز الكمبيوتر أو نقطة الوصول اللاسلكي (WAP).

#### مفاتيح WEP

تستخدم الأجهزة الموجودة على شبكة الاتصال المتوافقة مع WEP مفاتيح WEP لترميز البيانات.

يمكن استخدام مفاتيح WEP أيضًا للمصادقة.

بعد إنشاء مجموعة مفاتيح WEP، قم بتسجيل وتخزين هذه المفاتيح في مكان أمن. قد لا تتمكن من استرداد مفاتيح WEP إذا ما فقدت منك.

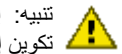

تنبيه: إذا ما فقدت مفاتيح WEP، فلن تتمكن من إضافة جهاز جديد لشبكة الاتصال الخاصة بك بدون إعادة مسبب. إحديد \_\_\_\_ بي مع المعاد في شبكة الاتصال. 🚹 تكوين إعدادات WEP لكل جهاز في شبكة الاتصال.

قد تستخدم شبكة الاتصال المتوافقة مع WEP عدة مفاتيح WEP. يتم تعيين رقم مفتاح لكل مفتاح WEP (مثل المفتاح 2). يجب أن يتعرف الجهاز الذي يعمل على شبكة الاتصال على مفاتيح WEP الخاصة بشبكة الاتصال والرقم المعين لكل مفتاح WEP.

#### تكوين الطابعة لاستخدام WEP

اتبع الخطوات التالية لتكوين الطابعة على استخدام WEP:

- 1. افتح ملقم الويب المضمن (EWS) الخاص بالطابعة.
  - انقر فوق علامة التبويب شبكات الاتصال.
  - ضمن الاتصالات، انقر فوق لاسلكي (802.11).
- 4. افتح علامة النبويب الإعداد اللاسلكي، وانقر فوق زر بدء المعالج، ثم انبع الإرشادات التي تظهر على الشاشة.
  - بعد تكوين الطابعة، أغلق ملقم الويب المضمن (EWS).

#### ٩.٢.٤ النظام المفتوح

يشار إلى شبكة الاتصال اللاسلكية التي لا تستخدم أي أسلوب مصادقة أو تشفير كنظام مفتوح.

إلا أنه لا يزال يتوفر للنظام المفتوح حد أدنى من مستوى الأمان في حالة عدم قيام نقاط الوصول اللاسلكي ببث اسم شبكة الاتصال (SSID) الخاص بتلك الشبكة. عند محاولة توصيل أي جهاز بشبكة الاتصال يجب تعريف الجهاز باسم تلك الشبكة قبل توصيله بها.

لمزيد من المعلومات حول أسماء شبكات الاتصال، راجع صفحة اسم شبكة الاتصال (SSID).

يعتبر النظام المفتوح أكثر عرضىة للاقتحام والاختراق.

#### تكوين الطابعة لنظام مفتوح

اتبع الخطوات التالية لتكوين الطابعة لنظام مفتوح:

- افتح ملقم الويب المضمن (EWS) الخاص بالطابعة.
  - انقر فوق علامة التبويب شبكة الاتصال.
  - ضمن الاتصالات، انقر فوق لاسلكي (802.11).
- 4. افتح علامة التبويب الإعداد اللاسلكي، وانقر فوق زر بدء المعالج، ثم اتبع الإرشادات التي تظهر على الشاشة.
  - . بعد تكوين الطابعة، قم بإغلاق EWS.

#### ۱۰.۲ ٤ تثبيت الطابعة على شبكة اتصال لاسلكية

للحصول على إر شادات حول تثبيت الطابعة على شبكة اتصال لاسلكية، راجع دليل شبكة الاتصال المرفق بالطابعة.

#### ١١٢٤ مصباح حالة الاتصال اللاسلكي

يشير مصباح حالة الاتصال اللاسلكي إلى حالة اتصال جهاز راديو الإرسال الداخلي بالطابعة.

| حالة الطابعة | حالة مصباح حالة الاتصال اللاسلكي      |
|--------------|---------------------------------------|
|              | · · · · · · · · · · · · · · · · · · · |

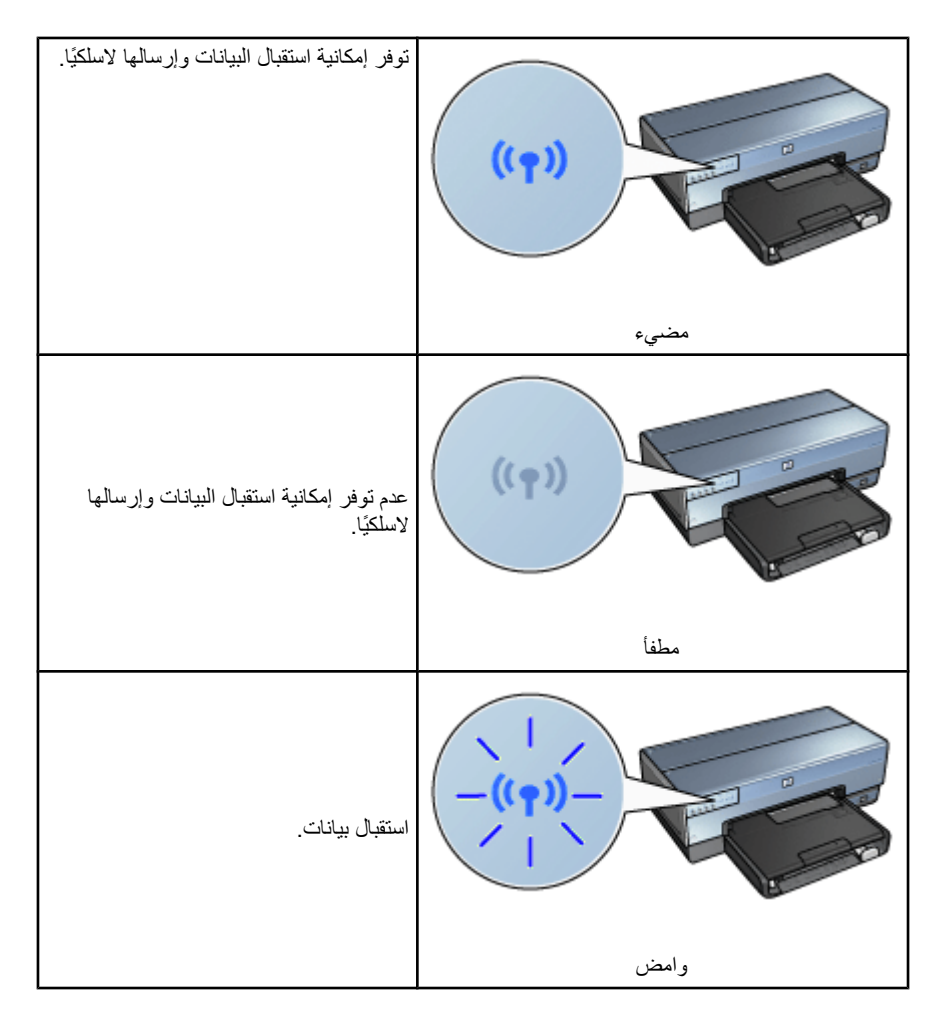

مؤشر قوة الإشارة

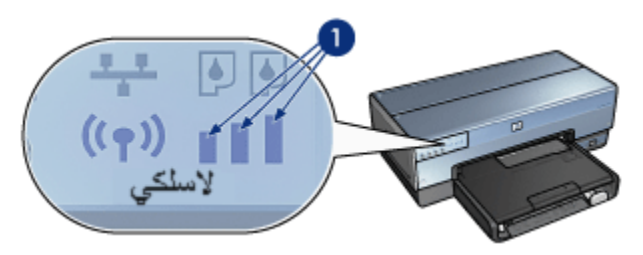

يوضح مؤشر قوة الإشارة قوة الإشارات اللاسلكية التي تستقبلها الطابعة. عندما تضيء كل الأشرطة، تكون الإشارة قوية. وعندما تكون الأشرطة غير مضيئة، تكون الإشارة ضعيفة.

#### ۲.۲.٤ زر صفحة التقارير

استخدم زر صفحة التقارير للقيام بما يلي:

- طباعة صفحة تقارير HP واحدة.
- إعادة تعيين الطابعة على الإعدادات الافتر اضية للتصنيع

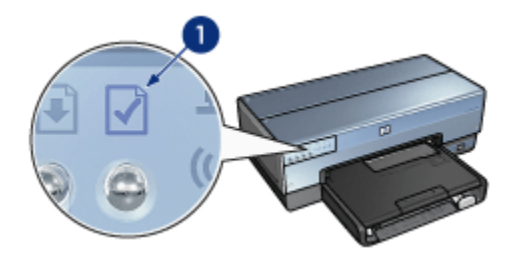

1. زر صفحة التقارير

#### ١٣.٢.٤ رمز شبكة الاتصال

تشير إضاءة رمز شبكة الاتصال إلى اتصال الطابعة بـ:

- شبكة اتصال Ethernet
- شبكة اتصال لإسلكية نشطة
- اتصال لاسلكي مباشر نشط بجهاز كمبيوتر أو أي جهاز لاسلكي آخر

| حالة اتصال الطابعة بشبكة الاتصال                                  | حالة الرمز |
|-------------------------------------------------------------------|------------|
| الطابعة متصلة إما بشبكة اتصال Ethernet أو<br>بشبكة اتصال لاسلكية. | مضىء       |

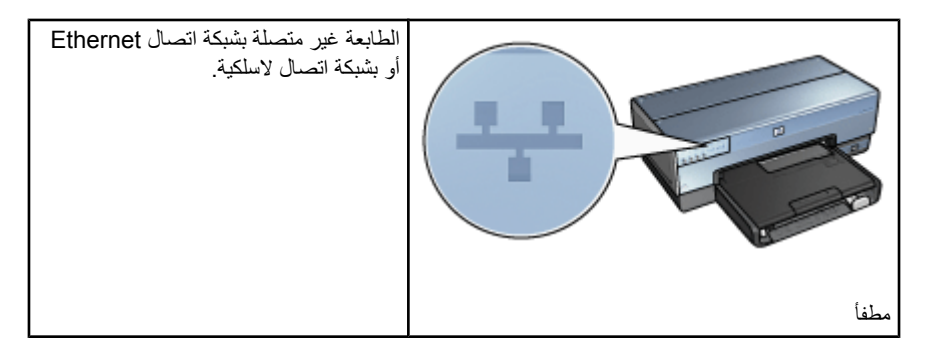

#### ١٤.٢.٤ راديو الاتصالات اللاسلكية

بالنسبة للاتصالات اللاسلكية، تحتوي الطابعة على راديو اتصالات لاسلكية داخلي.

#### كيفية عمل راديو الاتصالات اللاسلكية

عند اتصال راديو الاتصالات اللاسلكية بمصدر الطاقة وتمكينه فإنه يقوم بالبث بتردد يصل إلى 2.4 جيجاهرتز. يتم إيقاف تشغيل راديو الاتصالات اللاسلكية تلقائيًا عند إيقاف تشغيل الطابعة أو عند فصلها عن مصدر الطاقة. إذا كانت الطابعة متصلة بشبكة اتصال Ethernet نشطة بواسطة كابل Ethernet، يظل راديو الاتصالات اللاسلكية نشطًا ولكن الطابعة لن تقوم بإجراء أي اتصال لاسلكي.

ملاحظة: لن يكون لتوصيلات USB أي تأثير في أداء الراديو لوظائفه.

#### مصباح حالة الاتصال اللاسلكي

يشير مصباح حالة الاتصال اللاسلكي إلى حالة راديو الاتصالات اللاسلكية. للحصول على وصف لمصباح حالة الاتصال اللاسلكي، راجع صفحة مصباح حالة الاتصال اللاسلكي.

#### تعطيل راديو الاتصالات اللاسلكية وتمكينه

يؤدي تعطيل راديو الاتصالات اللاسلكية إلى إيقاف تشغيله. فعند تعطيله، لن يرسل راديو الاتصالات اللاسلكية أية إشارات وذلك حتى لو كانت الطابعة متصلة بمصدر الطاقة.

يؤدي تمكين راديو الاتصالات اللاسلكية إلى تشغيله. فعند تمكينه، يرسل راديو الاتصالات اللاسلكية إشارات وذلك إذا كانت الطابعة متصلة بمصدر الطاقة.

#### تعطيل راديو الاتصالات اللاسلكية

اتبع الخطوات التالية لتعطيل راديو الاتصالات اللاسلكية:

- تحقق من أن الطابعة متصلة بمصدر الطاقة ولكنها في وضع خمول.
  - استمر في الضغط على الزر صفحة التقارير.
- أثناء الاستمرار في الضغط على الزر صفحة التقارير، اضغط على الزر إلغاء الأمر مرة واحدة، ثم اضغط على الزر استناف مرة واحدة.

جرر الزر صفحة التقارير.
 تمكين راديو الاتصالات اللاسلكية
 اتبع الخطوات التالية لإعادة تمكين راديو الاتصالات اللاسلكية:
 1. تحقق من أن الطابعة متصلة بمصدر الطاقة ولكنها في وضع خمول.
 2. استمر في الضغط على الزر صفحة التقارير.
 3. أثناء الاستمرار في الضغط على الزر صفحة التقارير، اضغط على الزر إلغاء الأمر مرة واحدة.
 4. حرر الزر صفحة التقارير.

#### ۱۰.۲.٤ صفحة تقارير HP

تعرض صفحة "تقارير HP" معلومات مفيدة حول الاتصالات اللاسلكية والسلكية واتصالات PictBridge الخاصة بالطابعة.

#### طباعة صفحة تقارير HP

لطباعة صفحة "تقارير HP"، تأكد من أن اتصال الطابعة بمصدر طاقة ومن أنها في وضع الخمول، ثم اضغط على زر **صفحة التقارير** مرة واحدة.

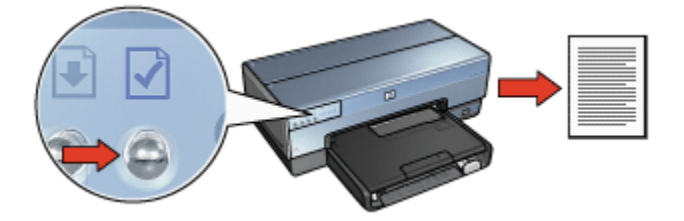

إذا تم توصيل الطابعة بشبكة الاتصال توًا، انتظر بضعة دقائق قبل طباعة صفحة "تقارير HP" لتعيين إعدادات صالحة للطابعة.

#### تحديد اللغة

تم تحديد اللغة الإنجليزية كلغة افتر اضية لصفحة "تقارير HP". اتبع الخطوات التالية لطباعة صفحة التقارير بلغة أخرى:

- اضغط على زر صفحة التقارير لطباعة صفحة التقارير باللغة الإنجليزية.
  - ابحث عن اللغة التي تريدها في الجزء السفلي من الصفحة.
  - اتبع الإرشادات الخاصة بتلك اللغة لطباعة صفحة التقارير بتلك اللغة.

على سبيل المثال: لطباعة صفحة التقارير باللغة الفرنسية، اضغط باستمر ار على زر صفحة التقارير، ثم اضغط مرتين على الزر استنناف وحرر الزر صفحة التقارير.

#### فهم صفحة تقارير HP

تسرد صفحة "تقارير HP" المعلومات التالية التي قد تحتاجها بشكل متكرر:

معلومات عامة

معلومات عامة تنطبق على شبكات اتصال Ethernet وشبكات الاتصال اللاسلكية:

| عنصر الم                                                      | المعنى                                                                                                    |
|---------------------------------------------------------------|----------------------------------------------------------------------------------------------------|
| حا                                                            | حالة شبكة الاتصال المتصلة بها الطابعة:                                                                                                    |
| الة شبكة الاتصال (Network Status)                             | <ul> <li>جاهزة (Ready): الطابعة جاهزة للقيام بالطباعة.</li> </ul>                                                                                 |
|                                                               | <ul> <li>غير متصلة (Offline): الطابعة غير متصلة<br/>بشبكة اتصال.</li> </ul>                                                                       |
| نوخ                                                           | نوع شبكة الاتصال المتصلة بها الطابعة:                                                                                                    |
| Active Connection)                                            | <ul> <li>سلكية (Wired): الطابعة متصلة بشبكة اتصال<br/>Ethernet.</li> </ul>                                                                        |
| (Type                                                         | <ul> <li>لاسلكية (Wireless): الطابعة متصلة بشبكة<br/>اتصال لاسلكية.</li> </ul>                                                                    |
|                                                               | <ul> <li>معطلة (Disabled): الطابعة غير متصلة بشبكة<br/>اتصال.</li> </ul>                                                                          |
| العن<br>بالم                                                  | العنوان المراد استخدامه لفتح ملقم الويب المضمن الخاص<br>بالطابعة.                                                                                 |
| منوان الجهاز (MAC) - (Hardware Address) عنو<br>بالم ((MAC)))) | عنوان التحكم بالوصول إلى الوسائط (MAC) الخاص<br>بالطابعة.                                                                                         |
| رقم                                                           | رقم مراجعة برنامج الطابعة الداخلي.                                                                                                    |
| راجعه البرامج التابية (Firmware Revision) اقد ب               | قد يكون هذا العنصر مطلوبًا من قبل خدمة ودعم HP.                                                                                                   |
| سم المضيف (Host Name) الأس                                    | الاسم المضيف للطابعة على شبكة الاتصال.                                                                                                    |
| ينوان IP (IP Address) عنو                                     | عنوان IP الحالي للطابعة على شبكة الاتصال.                                                                                                    |
| ناع الشبكة الفرعية (Subnet Mask) قنا                          | قناع الشبكة الفرعية الخاص بالطابعة.                                                                                                    |
| عبّارة الافتراضية (Default Gateway) عنو                       | عنوان عبّارة الطابعة.                                                                                                    |
| كيف                                                           | كيفية حصول الطابعة على عنوان IP الخاص بها:                                                                                                    |
| صدر التكوين (Configuration Source)                            | <ul> <li>تلقائيًا (Automatic): AutolP أو بروتوكول</li> <li>التكوين الحيوي للمضيف (DHCP)</li> </ul>                                                |
|                                                               | • يدويًا (Manual): عنوان IP ثابت                                                                                                    |
| عنو<br><b>d)</b> (DNS (DNS Server)<br>لا ب                    | عنوان IP لملقم اسم المجال الخاص بالطابعة. <b>غير محدد</b><br>(Not Specified) يعني أنه لم يتم تعيين عنوان IP.<br>لا ينطبق هذا الإعداد على الطابعة. |
| است                                                           | اسم خدمة mDNS الخاص بالطابعة على شبكة الاتصال.                                                                                                    |
| mDN                                                           | يستخدم هذا الاسم بواسطة Apple Rendezvous حتى<br>يتعرف نظام التشغيل Mac OS X، الإصدار 10.2.3<br>والإصدارات الأحدث، على الطابعة.                    |

| تشير إلى ما إذا كان ملقم الويب المضمن الخاص بالطابعة<br>محمي بكلمة مرور. | كلمة مرور المسؤول (Admin Password) |
|--------------------------------------------------------------------------|------------------------------------|
| <ul> <li>معينة (Set): كلمة المرور مطلوبة.</li> </ul>                     |                                    |
| <ul> <li>غیر معینة (Not Set): کلمة مرور غیر مطلوبة.</li> </ul>           |                                    |
| تكوين ارتباط شبكة الاتصال:                                               |                                    |
| 802.11 •                                                                 |                                    |
| 10T-Full •                                                               | المارية المراجع                    |
| 10T-Half •                                                               |                                    |
| 100TX-Full •                                                             |                                    |
| 100TX-Half •                                                             |                                    |

#### الاتصال اللاسلكي 802.11

تنطبق معلومات الاتصال اللاسلكي 802.11 على اتصال الطابعة اللاسلكي فقط:

| العنصر                                                                 | المعنى                                                                                                    |
|------------------------------------------------------------------------|----------------------------------------------------------------------------------------------------|
|                                                                        | حالة شبكة الاتصال اللاسلكية للطابعة:                                                                                                    |
|                                                                        | <ul> <li>متصلة (Connected): الطابعة متصلة بشبكة<br/>الاتصال اللاسلكية.</li> </ul>                                                                                                    |
| حالة الاتصال اللاسلكي (Wireless Status)                                | <ul> <li>غير متصلة (Disconnected): الطابعة غير<br/>متصلة بشبكة الاتصال اللاسلكية.</li> </ul>                                                                                                    |
|                                                                        | <ul> <li>معطلة (Disabled): راديو الاتصالات اللاسلكية<br/>متوقف عن العمل والطابعة متصلة بشبكة اتصال<br/>Ethernet.</li> </ul>                                                                                                    |
|                                                                        | وضع اتصال الطابعة.                                                                                                    |
| وضع الاتصال (Communication Mode)                                       | <ul> <li>بنية أساسية</li> </ul>                                                                                                    |
|                                                                        | • خاص                                                                                                    |
| اسم شبكة الاتصال (Network Name) - (SSID) - (Network Name) - ((SSID     | إعداد SSID المعين للطابعة.                                                                                                    |
|                                                                        | قوة الإشارات اللاسلكية 802.11 التي تستقبلها الطابعة:                                                                                                    |
| قوۃ الإشارۃ (من 1 إلى 5 بحد أقصى) - (Signal<br>Strength (1-5 highest)) | <ul> <li>من 1إلى 55 (1 through 1): يشير الرقم 5 إلى استقبال قوي للإشارات، بينما يشير الرقم 1 إلى استقبال ضعيف للإشارات.</li> <li>غير قابل للتطبيق (Not applicable): إما أنه تم تعيين الطابعة على وضع اتصال خاص أو أن شبكة المعالية على وضع الصال خاص أو أن شبكة المعال خاص أو أن شبكة المعال خاص أو أن شبكة المعال خاص أو أن شبكة المعال خاص أو أن شبكة المعال خاص أو أن شبكة المعال خاص أو أن شبكة المعال خاص أو أن شبكة المعال خاص أو أن شبكة المعال إلى أن شبكة المعال إلى أن شبكة المعال إلى أو أن شبكة المعال خاص أو أن شبكة المعال خاص أو أن شبكة المعال إلى أو أن شبكة المعال إلى أن شبكة المعال إلى أو أن شبكة المعال إلى أو أن أو أن شبكة المعال إلى أو أن شبكة المعال إلى أو أن شبكة المعال إلى أو أن ألي أو أن أو أن أو أن أو أن أو أنه أو أن شبكة المعال إلى أو أو أو أو أو أو أو أو أو أو أو أو أو</li></ul> |
|                                                                        | الاتصال اللاسلكية معطلة.                                                                                                    |
|                                                     | عبارة عن أحد الترددات المعينة مسبقًا تتصل عندها أجهزة<br>بدعم 802.11b بهدف تقليل التشويش.                                                                                                    |
|-----------------------------------------------------|----------------------------------------------------------------------------------------------------|
|                                                     | يختلف عدد القنوات المتوفرة تبعًا لاختلاف البلد/المنطقة.                                                                                                    |
|                                                     | <b>غير قابلة للتطبيق (Not applicable)</b> يعني أن شبكة<br>الاتصال اللاسلكية معطّلة.                                                                                                    |
|                                                     | إعداد المصادقة الخاص بالطابعة:                                                                                                    |
|                                                     | <ul> <li>النظام المفتوح (Open System): لم يتم<br/>استخدام المصادقة.</li> </ul>                                                                                                    |
| نوع المصادقة (Authentication Type)                  | <ul> <li>المفتاح المشترك (Shared Key): تستخدم<br/>الطابعة مفتاح WEP للمصادقة.</li> </ul>                                                                                                    |
|                                                     | <ul> <li>WPA-PSK: نوع مصادقة يستخدم المفتاح<br/>المشترك مسبقًا (PSK). وهو يستخدم كجزء من<br/>WPA لشبكات الاتصال الصغيرة.</li> </ul>                                                                                         |
|                                                     | <ul> <li>بلا (None): لم يتم استخدام المصادقة.</li> </ul>                                                                                                    |
|                                                     | <ul> <li>• WEP 64 بت WEP (64-bit): تم تكوين الطابعة<br/>بمفتاح WEP مكون من 5 أحرف أو 10 أرقام.</li> </ul>                                                                                                    |
| التشفير (Encryption)                                | <ul> <li>• WEP 128 بت WEP (128-bit): تم تكوين<br/>الطابعة بمفتاح WEP مكون من 13 حرفًا أو 26<br/>رقمًا.</li> </ul>                                                                                                    |
| القناة (Channel)                                    | <ul> <li>AES : أسلوب تشفير يمكن استخدامه مع WPA.</li> </ul>                                                                                                    |
|                                                     | <ul> <li>• TKIP: أسلوب تشفير يمكن استخدامه مع WPA.</li> </ul>                                                                                                    |
|                                                     | <ul> <li>بلا (None): لم يتم استخدام التشفير.</li> </ul>                                                                                                    |
| عنوان جهاز نقطة الوصول (Access Point HW<br>address) | عنوان MAC لنقطة الوصول اللاسلكي (WAP) الخاص<br>بشبكة الاتصال المتصلة بها الطابعة. ينطبق هذا الإعداد فقط<br>على شبكات الاتصال من نوع بنية أساسية. غير قابل<br>للتطبيق يعني أنه تم تعيين الطابعة على وضع اتصال من<br>نوع خاص. |

### متنوع

يحتوي القسم "متنوع" على معلومات تنطبق على شبكات اتصال Ethernet والاتصالات اللاسلكية واتصالات PictBridge:

| العنصر                                      | المعنى                                          |
|---------------------------------------------|-------------------------------------------------|
| إجمالي الحزم التي تم إرسالها (Total Packets | عدد الحزم التي تم إرسالها بدون خطاً.            |
| (Transmitted                                | قد يكون هذا العنصر مطلوبًا من قبل خدمة ودعم HP. |
| المرابع الترتيب الترتيب المتقاط             | عدد الحزم التي تم استقبالها بدون خطأ.           |
| بجمائي الكرم التي تم استبالها               | قد يكون هذا العنصر مطلوبًا من قبل خدمة ودعم HP. |

| <ul> <li>متصلة (Connected): الطابعة متصلة بكاميرا</li> </ul>   | حالة PictBridge       |
|----------------------------------------------------------------|-----------------------|
| رقمية.                                                         |                       |
| <ul> <li>خطأ: توجد مشكلة ما في اتصال PictBridge.</li> </ul>    |                       |
| أخر خطأ معروف لوظيفة PictBridge بالطابعة منذ أن<br>تم تشغيلها. | آخر خطأ لـ PictBridge |

### 17.1.٤ ملقم الويب المضمن (EWS)

يوفر ملقم الويب المضمن (EWS) طريقة سهلة لإدارة الطابعة على شبكة الاتصال.

| stars the second second                                                                                                    |                                                                                                    |                               |      |
|----------------------------------------------------------------------------------------------------|----------------------------------------------------------------------------------------------------|-------------------------------|------|
| the state of the state of the s | invised.                                                                                                    |                               | 100  |
| 6                                                                                                    | Deskiet (200                                                                                                    |                               |      |
| 10.110                                                                                                    | product coco                                                                                                    |                               |      |
| Hore                                                                                                    | Surfage P                                                                                                    | utioning                      |      |
|                                                                                                    |                                                                                                    |                               |      |
| MINEL/K4                                                                                                    | Printer Inform                                                                                                    | lation                        |      |
| Ballaci I Ani                                                                                                    |                                                                                                    |                               |      |
|                                                                                                    |                                                                                                    | 1979                          | -    |
| BRACKERSON.                                                                                                    |                                                                                                    |                               | 100  |
| Post-                                                                                                    | and the second second se | test fragment                 | - 10 |
|                                                                                                    | and the second second se | No. 104 Traing Survey Sectors | -    |
| 100-11-00                                                                                                    | ALC: NOT THE OWNER.                                                                                                    |                               | -    |
|                                                                                                    |                                                                                                    | Real Prove                    | -    |
| Contraction in the                                                                                                    |                                                                                                    | and fundaments                | -    |
| Sumo:                                                                                                    |                                                                                                    | Sector B                      |      |
| of the st                                                                                                    |                                                                                                    | The latter party for          |      |
|                                                                                                    |                                                                                                    |                               |      |

استخدم EWS الخاص بالطابعة للقيام بما يلي:
 فحص حالة الطابعة.

- ضبط تكوين شبكة الاتصال التي تتصل بها الطابعة.
- فحص مستويات الحبر المقدرة بخراطيش الطباعة.
  - عرض إحصائيات شبكة الاتصال.
- تكوين إعدادات الأمان للاتصال اللاسلكي الخاصة بالطابعة.
- يُرجى زيارة موقع الويب الخاص بـ HP للحصول على معلومات عن الدعم ولشراء المستلزمات.

تتبيه: من المستحسن أن تكون الطابعة وأجهزة الكمبيوتر التي تستخدم الطابعة متصلة بنفس الشبكة الفرعية. قد ينتج عن تثبيت الطابعة عبر شبكات فرعية حدوث مشكلات، وذلك تبعًا لنوع جهاز التوجيه المستخدم.

تأكد أن كل من الطابعة وجهاز الكمبيوتر متصلان بمصدر الطاقة ومتصلان بشبكة الاتصال، وذلك قبل استخدام EWS. اتبع الخطوات التالية لفتح EWS:

ابدأ بتشغيل مستعرض الإنترنت.

استخدم Microsoft Internet Explorer إصدار 5.0 أو الأحدث، أو Netscape إصدار 4.75 أو الأحدث.

- 2. أدخل إما عنوان IP أو اسم المضيف للطابعة بمربع عنوان المستعرض.
- ملاحظة: إذا كانت الطابعة على شبكة فرعية تختلف عن تلك الشبكة المتواجد عليها جهاز الكمبيوتر، أدخل عنوان IP الخاص بالطابعة (على سبيل المثال: http://192.168.1.1) بمربع عنوان المستعرض لفتح ملقم الويب المضمن. أيضًا، إذا كان جهاز الكمبيوتر يستخدم ملقم وكيل للوصول إلى الإنترنت، فقد تحتاج إلى تهيئة المستعرض ليتجاوز الملقم الوكيل ويصل إلى EWS.

إذا كنت لا تعرف عنوان IP الخاص بالطابعة أو اسمها المضيف، طباعة صفحة تقارير HP واحدة.

ملاحظة: للحصول على إرشادات حول استخدام EWS الخاص بالطابعة، راجع التعليمات الفورية. لفتح التعليمات الفورية، انقر فوق تعليمات تحت عنوان ارتباطات أخرى.

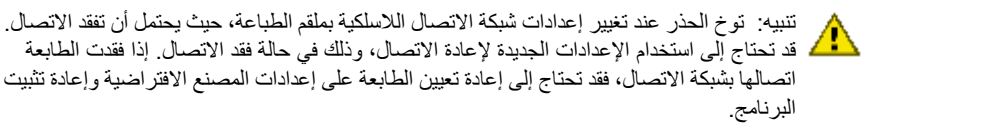

### ١٧.٢.٤ إعادة تعيين الطابعة على إعدادات المصنع الافتراضية

بمجرد تهيئة الطابعة لتوصيلها بشبكة الاتصال، يتم حفظ إعدادات التهيئة في الذاكرة الخاصة بها.

تؤدي إعادة تعيين الطابعة على إعدادات المصنع الافتر اضية إلى مسح كل الإعدادات من ذاكرة الطابعة المتصلة بشبكة الاتصال. ويجب اللجوء إلى ذلك كحل أخير عند استكشاف أخطاء الطابعة وإصلاحها.

قد يتطلب منك إعادة تعيين الطابعة على إعدادات المصنع الافتر اضية إعادة تثبيت برنامج الطابعة. بالإضافة إلى ذلك، يجب إعادة تهيئة إعدادات الأمان الخاصة بالطابعة.

الإعدادات الافتر اضية للطابعة هي:

| الخيار                                  | الإعداد الافتراضي |
|-----------------------------------------|-------------------|
| وضع الاتصال                             | خاص               |
| اسم شبكة الاتصال (SSID)                 | hpsetup           |
| التشفير                                 | بلا               |
| راديو الاتصالات اللاسلكية               | تشغيل             |
| كلمة مرور مسؤول ملقم الويب المضمن (EWS) | [فارغ]            |

اتبع الخطوات التالية لإعادة تعيين الطابعة على إعدادات المصنع الافتر اضية:

- تحقق من أن الطابعة متصلة بمصدر الطاقة.
- استمر في الضغط على زر صفحة التقارير.
- . أثناء الضغط على زر صفحة التقارير، اضغط على زر إلغاء الأمر ثلاث مرات.
  - 4. حرر الزر صفحة التقارير.

١٨.٢.٤ مصطلحات شبكات الاتصال

أرقام

Base-T 100/10: مصطلح فني يشير إلى تقنية Ethernet. تشير الأرقام 100/10 إلى السرعة التي تعمل بها شبكة اتصال Ethernet. يشير الرقم 10 إلى سرعة 10 ميجابت في الثانية (ميجابت/ثانية) لشبكة Ethernet عادية، في حين يشير الرقم 100 إلى سرعة 100 ميجابت في الثانية لشبكة Ethernet سريعة.

802.11a: نوع من شبكات الاتصال اللاسلكية التي توفر سرعة إرسال تصل إلى 54 ميجابت/ثانية في عرض نطاق . بمقدار 5 جيجاهرتز.

802.11b: نوع من شبكات الاتصال اللاسلكية التي توفر سرعة إرسال تصل إلى 11 ميجابت/ثانية (تنخفض إلى 5.5 و2 و1 ميجابت/ثانية) في عرض نطاق بمقدار 2.4 جيجاهرتز.

**802.11g**: نوع من شبكات الاتصال اللاسلكية التي توفر سرعة إرسال تصل إلى 54 ميجابت/ثانية في عرض نطاق. بمقدار 2.4 جيجاهرتز.

AutolP: هي عملية يقوم الجهاز المتصل بشبكة الاتصال من خلالها بتعيين عنوان IP تلقائيًا لنفسه.

Ethernet: نموذج شائع لشبكات اتصال أجهزة الكمبيوتر السلكية لشبكات الاتصال المحلية.

mDNS: هو بديل لملقم اسم المجال، قد يقوم الجهاز بإصدار "إعلام ملقم أسماء مجالات إرسال متعدد" (mDNS) لتقديم معلومات حول الخدمة التي يقوم بها. يتضمن الإعلام نوع الخدمة (مثل الطباعة) واسم الخدمة (مثل الطابعة) و عناوين IP و عناوين المنافذ، و غير ذلك من المعلومات الضرورية. يستقبل كل جهاز متصل بشبكة الاتصال الإعلامَ ويخزن المعلومات في ملقم DNS خاص.

RJ-45: هو قابس يوجد في نهاية الكابل الخاص بشبكة Ethernet.

**TKIP**: يعتبر بروتوكول تكامل مفتاح زمني (TKIP) أحد طرق التشفير المستخدمة في WPA.

WEP: توفر السرية المكافئة للاتصالات السلكية (WEP) الأمان من خلال تشفير البيانات التي يتم إرسالها عبر الموجات اللاسلكية من جهاز لاسلكي إلى آخر. من خلال WEP، يتم ترميز البيانات التي يتم إرسالها عبر شبكة اتصال بحيث يصعب على من يحاول التلصص عليها فهمها. الأجهزة التي تشارك الطابعة نفس إعدادات WEP هي فقط التي يمكنها الاتصال بالطابعة. تعتمد WEP على مفاتيح تشفير ثابتة، وتوفر درجة أمان أقل من WPA.

WPA: توفر تقنية الوصول المحمي عبر Wi-Fi أو (WPA) الأمانَ من خلال تشفير البيانات التي يتم إرسالها عبر الموجات اللاسلكية من جهاز لاسلكي إلى جهاز لاسلكي آخر ومن خلال التحكم بالوصول إلى موارد شبكة الاتصال من خلال بروتوكولات المصادقة. الأجهزة التي تشارك الطابعة نفس إعدادات WPA هي فقط التي يمكنها الاتصال بالطابعة. تستخدم WPA مفاتيح تشفير يتم تغييرها باستمرار. توفر ميزة WPA قدرًا أفضل من الأمان عما توفره ميزة WEP.

Í

**اسم المضيف**: هو الاسم الذي تعرَّف به الطابعة نفسها على شبكة الاتصال. يظهر اسم المضيف الخاص بالطابعة في صفحة تقارير HP. استخدم اسم المضيف لفتح ملقم الويب المضمن الخاص بالطابعة (EWS).

اسم شبكة الاتصال: اسم شبكة الاتصال هو عبارة عن سلسلة نصية من حروف وأرقام متحسسة لحالة الأحرف تساعد على تعيين نوع من التحكم بالوصول إلى شبكات الاتصال اللاسلكية. يعرف اسم شبكة الاتصال كذلك بمصطلح "معرف مجموعة الخدمات (SSID)".

Ļ

برنامج Internet Sharing: هو برنامج في نظام التشغيل Macintosh OSX يسمح لجهاز الكمبيوتر بالعمل كعبّارة بين الإنترنت وشبكة الاتصال. رجاء مراجعة الوثائق الخاصة بنظام التشغيل Macintosh للحصول على مزيد من المعلومات حول برنامج Internet Sharing.

**بروتوكول TCP/IP:** بروتوكول التحكم بالإرسال/بروتوكول الإنترنت (TCP/IP) هو بروتوكول اتصال لشبكات الاتصال يُستخدم في الإنترنت. ميزة شبكات الاتصال المضمنة بالطابعة تدعم شبكات الاتصال المحلية LAN التي تستخدم بروتوكول TCP/IP.

**بروتوكول التكوين الحيوي للمضيف (DHCP)**: هو بروتوكول يتم استخدامه لتعيين عنوان IP لكل جهاز متصل بالشبكة تلقائيًا.

بروتوكول التمهيد (BOOTP): بروتوكول التمهيد (BOOTP) و هو بروتوكول إنترنت يوفر للجهاز إمكانية اكتشاف عنوان IP الخاص به، و عنوان IP الخاص بملقم BOOTP على شبكة الاتصال، والملف المطلوب تحميله إلى الذاكرة لتمهيد الجهاز. وبهذه الطريقة يمكن تمهيد الجهاز دون الحاجة إلى محرك قرص ثابت أو مرن. بروتوكول المصادقة القابل للإلحاق (EAP): هو بروتوكول عام للمصادقة وهو أيضًا يدعم أساليب مصادقة متعددة، مثل مصادقة بطاقات الرموز المميزة، ومصادقة كلمات المرور المستخدمة مرة واحدة، ومصادقة الشهادات، ومصادقة المفتاح العام. يستخدم WPA بروتوكول EAP.

**بروتوكول:** هي لغة تستخدمها الأجهزة في شبكة الاتصال لكي تتصل ببعضها البعض من خلالها. من بروتوكولات شبكات الاتصال المعروفة بروتوكول TCP/IP.

ت

**تشفير**: خاصية أمان لشبكة الاتصال تؤدي إلى ترميز البيانات التي يتم إرسالها عبر شبكة الاتصال اللاسلكية بحيث يصعب على من يحاول التلصص عليها فهمها. تدعم الطابعة WEP وTKIP وAES.

ج

**جد**ار ا**لحماية**: مجموعة من أجهزة وبرامج تقوم بحماية شبكة الاتصال من أي دخول غير مر غوب فيه.

**جهاز التوجيه**: هو جهاز معقد يستخدم في شبكات الاتصال ويقوم بتوجيه حزم البيانات من شبكة اتصال إلى شبكة أخرى. يمكن أن يعمل جهاز التوجيه كعبّارة بين كل من شبكة الاتصال المحلية والإنترنت.

۲

حزمة إرسال مفرد: هي حزمة يتم إرسالها من أحد الأجهزة المتصلة بشبكة الاتصال لجهاز آخر متصل بشبكة الاتصال. حزمة البث: هي حزمة يتم إرسالها من أحد الأجهزة المتصلة بشبكة الاتصال إلى جميع الأجهزة المتصلة بشبكة الاتصال. حزمة: هي رسالة يتم إرسالها من أحد الأجهزة المتصلة بشبكة الاتصال إلى الأجهزة الأخرى المتصلة بشبكة الاتصال. ش

**شبكة اتصال بنية أساسية**: نوع من أنواع شبكات الاتصال اللاسلكية تتميز بأن الأجهزة تتصل ببعضها من خلال نقطة وصول لاسلكي (WAP)، مثل لوحة وصل شبكة اتصال لاسلكية أو جهاز توجيه أو عبّارة.

**شبكة اتصال مطية (LAN)**: هي نوع من شبكات اتصال أجهزة الكمبيوتر تتميز بسر عتها العالية وفيها تتصل أجهزة تفصل بينها مسافات قصيرة ببعضبها البعض. تعتبر شبكة اتصال Ethernet نوع من أنواع شبكات الاتصال المحلية (LAN).

شبكة اتصال من النوع "خاص": نوع من شبكات الاتصال اللاسلكية التي توفر للأجهزة إمكانية الاتصال المباشر مع بعضها البعض بدلاً من الاتصال من خلال نقطة وصول لاسلكي (WAP). شبكات الاتصال من النوع "خاص" هي شبكات اتصال صغيرة وبسيطة تمامًا (على سبيل المثال، قد تتكون الشبكة من اثنين من أجهزة الكمبيوتر اللاسلكية أو من جهاز كمبيوتر لاسلكي وطابعة لاسلكية). يمكن أن تقل كفاءة الأداء في هذا النوع من شبكات الاتصال إذا تم توصيل أكثر من سنة أجهزة بشبكة الاتصال. تعرف شبكات الاتصال من النوع "خاص" ايضًا بشبكات اتصال نظير إلى نظير (peer-to-peer)، أو بمحطات خدمة أساسية مستقلة (IBSS)، أو بشبكات اتصال لاسلكية باتصال مباشر.

**شبكة فرعية**: هي شبكة اتصال صغيرة تعمل كجزء من شبكة اتصال كبيرة. يفضل أن تكون الطابعة وأجهزة الكمبيوتر التي تستخدم الطابعة على نفس الشبكة الفرعية.

ط

**الطريقة القياسية للتشفير المتقدم (AES):** هي طريقة تشفير تستخدمها الحكومة في الولايات المتحدة الأمريكية وفيها يتم استخدام طرق حسابية معقدة تسمى Rijndael. وطريقة AES هذه تستخدم مفاتيح التشفير لترميز البيانات. تقوم AES تلقائيًا بتغيير مفاتيح التشفير بعد فترة زمنية محددة، مما يجعل شبكة الاتصال اللاسلكية أقل عرضة للاقتحام.

٤

**عبَارة**: جهاز مخصص (جهاز توجيه أو جهاز كمبيوتر) يصل بين شبكتي اتصال مختلفتين. على سبيل المثال، يمكن أن يعمل جهاز كمبيوتر متصل بشبكة اتصال Ethernet كعبّارة بين شبكة الاتصال هذه والإنترنت. **عنوان IP الثابت**: هو عنوان IP يتم تعبينه يدويًا لأحد الأجهزة المتصلة بشبكة الاتصال. يظل عنوان IP الثابت بدون تغيير إلى أن يتم تغييره يدويًا. هناك أساليب بديلة لتعيين عنوان IP ومنها بروتوكول DHCP وAutolP.

عنوان MAC (التحكم بالوصول للوسانط): عنوان الجهاز المتصل بشبكة الاتصال. يظهر عنوان MAC الخاص . بالطابعة في صفحة تقارير HP.

**عنوان بروتوكول إنترنت (عنوان IP)**: هو رقم فريد يحدد جهاز على شبكة اتصال. عادةً ما يتم تعيين عنوان IP تلقائيًا من خلال بروتوكول DHCP أو AutolP. مع ذلك، يمكن أن يتم تعيين عنوان IP ثابت لأحد الأجهزة يدويًا.

ق

**قنا**ة: عبارة عن تردد من عدة ترددات تم إعدادها مسبقًا تتصل عندها الأجهزة المتوافقة مع 802.11b بهدف تقليل التشويش. يختلف عدد القنوات المتوفرة تبعًا باختلاف البلد/المنطقة.

قناع الشبكة الفرعية: هو رقم يحدد عناوين IP التي تنتمي إلى شبكة فرعية.

ای

كابل Ethernet: هناك نوعان من كابلات Ethernet. يعد الكابل المستقيم (straight-through) هو الأكثر شيوعًا ويتم استخدامه لتوصيل الأجهزة الموجودة على شبكة اتصال بلوحة وصل أو بجهاز توجيه. أما الكابل المتقاطع (crossover) فيستخدم لتوصيل جهازين بهما منافذ Ethernet، على ألا يكون أي منهما لوحة وصل أو جهاز توجيه. استخدم كابل من فئة 5-CAT مع قابس 45-41 لتوصيل الطابعة بشبكة اتصال

ل

**لوحة التبديل**: هو جهاز لشبكة الاتصال يقوم بإدارة حركة المرور بها لتقليل إمكانية حدوث تعارض وللمساعدة على زيادة السرعة.

**لوحة الوصل**: عبارة عن جهاز بسيط يعمل كمركز لشبكة اتصال Ethernet. يتم توصيل أجهزة أخرى على الشبكة بلوحة الوصل هذه.

م

**مرجع لاسلكي**: يتكون المرجع اللاسلكي من مجموعة من إعدادات شبكة الاتصال اللاسلكية التي تنطبق على شبكة اتصال لاسلكية معينة. على سبيل المثال، يمكن أن تحتوي بطاقة شبكة اتصال محلية LAN لاسلكية على مرجع لشبكة اتصال بالمنزل ومرجع آخر لشبكة اتصال بالمكتب أو مقر العمل. عند تثبيت جهاز على شبكة اتصال، يجب التحقق من تحديد المرجع المناسب.

**مشاركة اتصال إنترنت (ICS):** هو برنامج في نظام التشغيل Windows يسمح لجهاز الكمبيوتر بالعمل كعبّارة ببين الإنترنت وشبكة الاتصال. يستخدم برنامج مشاركة اتصال إنترنت (ICS) بروتوكول DHCP لتعيين عناوين IP. رجاء مراجعة الوثائق الخاصة بنظام التشغيل Windows للحصول على مزيد من المعلومات حول برنامج مشاركة اتصال إنترنت (ICS).

مصادقة: المصادقة هي استراتيجية أمان لشبكات الاتصال اللاسلكية. بالنسبة لشبكات الاتصال المزودة بخاصية المصادقة، تستخدم الأجهزة مفتاح مشترك على أنه كلمة المرور، ولا تتصل إلا بالأجهزة التي تعرف على هذا المفتاح. لا يتم من خلال المصادقة تشفير البيانات التي يتم إرسالها بين الأجهزة اللاسلكية. يمكن استخدام المصادقة مع WEP. يمكن أن تكون مفاتيح المصادقة ومفاتيح WEP متماثلة.

**مفاتيح التشفير**: هي سلسلة من الحروف أو الأرقام التي يستخدمها جهاز لاسلكي لترميز البيانات. قد تكون مفاتيح التشفير ثابتة (كما هو الحال في WEP) أو حيوية (كما هو الحال في WPA). مفتاح WEP: مفتاح WEP، أو مفتاح التشفير، هو سلسلة من هجائية رقمية وأرقام أو أرقام سداسية عشرية. بعد إنشاء مفتاح WEP، يجب أن تتذكر المفتاح أو تقوم بتخزينه في مكان أمن. قد لا تتمكن من استرداد مفتاح WEP إذا ما فقد منك. يبلغ طول مفتاح WEP إما 64 بت أو 128 بت. ويتم توفير 24 بت الأولى من المفتاح تلقائيًا. عند إنشاء مفتاح WEP، يتعين على الشخص الذي قام بإنشاء المفتاح توفير العدد الباقي من وحدات البت (40 بت في حالة المفتاح 64 بت أو 104 بت في حالة المفتاح 128 بت).

ميجابت/ثانية (عدد وحدات ميجابت في الثانية): مقياس المعدل الذي تعمل به شبكة الاتصال. على سبيل المثال، 1ميجابت/ثانية تساوي 1000000 بت في الثانية (أو 125000 بايت في الثانية).

ن

**نقطة الوصول اللاسلكي (WAP)**: نقطة الوصول اللاسلكي (WAP) هي عبارة عن جهاز تقوم من خلاله الأجهزة (مثل أجهزة الكمبيوتر والطابعات) المتصلة بشبكة اتصال لاسلكية من نوع بنية أساسية بالاتصال ببعضها البعض. كما يطلق على WAP مصطلح محطة أساسية.

### ۳.٤ شبكة اتصال Ethernet السلكية

للحصول على معلومات حول الإعداد، انقر فوق أحد الخيارات التالية:

- أساسيات Ethernet
- تثبيت الطابعة على شبكة اتصال Ethernet

للحصول على شرح لميزة Ethernet الخاصة بالطابعة، انقر فوق أحد الخيارات التالية:

- مصابيح Ethernet
  - زر صفحة التقارير
- رمز شبكة الاتصال
- صفحة تقارير HP
- ملقم الويب المضمن (EWS)

معلومات أخرى:

- إعادة تعيين الطابعة على إعدادات المصنع الافتر اضية
  - استكشاف الأخطاء وإصلاحها
    - مصطلحات

### ۱.۳.٤ أساسيات Ethernet

تسمح ميزة Ethernet المضمنة بتوصيل الطابعة بشبكة اتصال Ethernet من نوع Base-T 100/10 بدون. الحاجة إلى مساعدة ملقم طباعة خارجي.

لتركيب الطابعة مع شبكة اتصال Ethernet، اتبع إرشادات تركيب Ethernet.

### الأجهزة

#### لوحات الوصل ومفاتيح التبديل وأجهزة التوجيه

يتم توصيل كل جهاز كمبيوتر وطابعة على شبكة اتصال Ethernet مع لوحة الوصل أو مفتاح التبديل أو جهاز التوجيه المتواجد على شبكة الاتصال.

قد تبدو أجهزة لوحات الوصل ومفاتيح التبديل وأجهزة التوجيه متشابهة ولكن هناك فروق هامة:

- لا تقوم لوحة الوصل بدور فعّال. يتم توصيل الأجهزة الأخرى الموجودة على شبكة الاتصال بلوحة الوصل حتى تستطيع الاتصال ببعضها البعض. فلوحة الوصل لا تقوم بإدارة الشبكة.
- أما مفتاح التبديل فيسمح للأجهزة المتصلة بشبكة الاتصال بالاتصال مباشرة ببعضها البعض بسهولة وكفاءة. يراقب مفتاح التبديل حركة مرور شبكة الاتصال ويوجهها بهدف توفير أقصي عرض نطاق ترددي متاح لكل عملية من عمليات الإرسال. وعن طريق هذه المراقبة، فإن مفتاح التبديل يقلل من إمكانية حدوث تضارب ويزيد من السرعة.
- تقوم أجهزة التوجيه أساسًا بتوصيل شبكات اتصال مختلفة (مثل توصيل شبكة اتصال منزلية بالإنترنت). تقوم أجهزة التوجيه بدور فعّال. تحتوي أجهزة التوجيه على أدوات خاصة بإدارة شبكات الاتصال مثل جدران الحماية وبروتوكولDHCP. و يستطيع جهاز التوجيه القيام بدور العبّارة على عكس لوحة الوصل ومفتاح التبديل.

#### الكابلات

استخدم كابل Ethernet من فنة CAT-5 لتوصيل الطابعة بشبكة اتصال Ethernet. تحتوي كابلات Ethernet على قابس 45-RI.

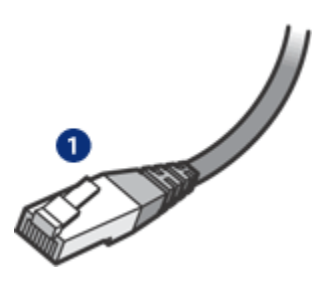

1. قابس RJ-45

### اتصال شبكة الاتصال

### بروتوكول TCP/IP:

تتصل الأجهزة الموجودة على شبكة الاتصال ببعضها البعض باستخدام لغة تدعى بروتوكول. تم تصميم الطابعة حتى تعمل على شبكات اتصال تستخدم بروتوكول معروف يدعى TCP/IP.

#### عنوان IP

يعرّف كل جهاز على شبكة الاتصال نفسه بواسطة عنوان IP متميز. تستخدم معظم شبكات الاتصال أداة مساعدة لبرنامج التشغيل مثل DHCP أو AutoIP لتعيين عناوين IP تلقائيًا.

### اتصالات الإنترنت

قد تكون شبكات الاتصال متصلة بالإنترنت أو غير متصلة.

إذا قمت بتركيب الطابعة على شبكة اتصال متصلة بالإنترنت، فمن المستحسن استخدام عبّارة حتى يتم تعيين عنوان IP للطابعة بواسطةDHCP.

قد تكون تلك العبّارة جهاز توجيه أو جهاز كمبيوتر بنظام تشغيل Windows يعمل عليه مشاركة الاتصال إنترنت . (ICS). لمزيد من المعلومات حول ICS، راجع الوثائق المرفقة مع نظام تشغيل Windows.

### نماذج شبكة اتصال Ethernet

للتعرف على بعض نماذج شبكات الاتصال Ethernet، راجع صفحة نماذج شبكات اتصال Ethernet.

### الطباعة

ترسل أجهزة الكمبيوتر المتصلة بشبكة اتصال مهام الطباعة مباشرةُ إلى الطابعة، وتقوم الطابعة بطباعة هذه المهام حسب ترتيب استقبالها.

تستطيع الطابعة استقبال مهام طباعة من أربعة مستخدمين في وقتٍ واحد.

فعلى سبيل المثال، إذا قام خمسة مستخدمين بإر سال مهام طباعة إلى الطابعة في وقت واحد، تقبل الطابعة أربعًا من مهام الطباعة هذه وتر فض استقبال المهمة الخامسة. في هذه الحالة يجب على المستخدم صاحب المهمة الخامسة الانتظار عدة دقائق ثم إعادة إر سال مهمة الطباعة مرة أخرى.

### ۲.۳.٤ نماذج شبكة اتصال Ethernet

هناك بعض التكوينات الشائعة لشبكة اتصال Ethernet:

### اتصال مشترك بالإنترنت باستخدام جهاز توجيه يعمل كعبارة

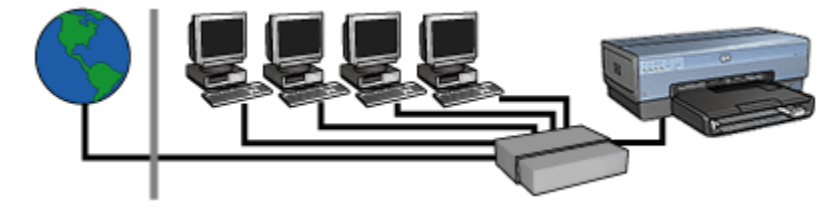

في هذا النموذج، يقوم جهاز توجيه بإدارة اتصالات شبكة الاتصال ويعمل ك عبّارة بين شبكة الاتصال والإنترنت.

اتصال مشترك بالإنترنت باستخدام جهاز كمبيوتر يعمل كعبارة

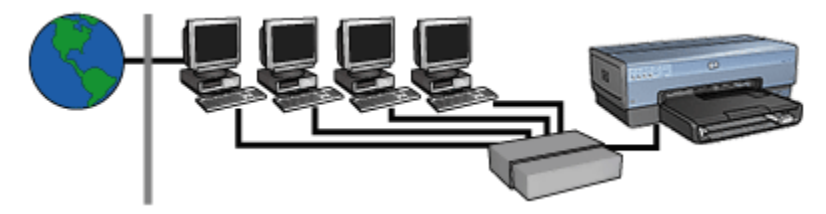

في هذا النموذج، يتم توصيل أجهزة شبكة الاتصال بـ لوحة وصل. يعمل جهاز الكمبيوتر المتصل بالشبكة كـ عبَّارة بين شبكة الاتصال والإنترنت. يستخدم جهاز الكمبيوتر الذي يعمل كعبّارة برنامج مشاركة اتصال الإنترنت الخاص بنظام التشغيل (US) Windows لإدارة اتصالات شبكة الاتصال ولتوفير إمكانية الوصول إلى الإنترنت للأجهزة الأخرى.

اتصال بالإنترنت بـ DSL أو كابل بدون استخدام عبّارة

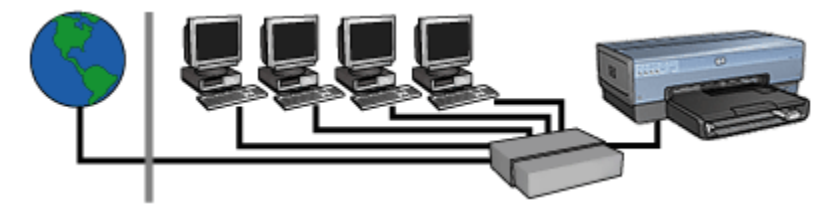

يبدو هذا النموذج مماثلًا للنموذج الأول. إلا إنه، في هذا النموذج، يتم توصيل أجهزة شبكة الاتصال بـ لوحة وصل، بدلاً من جهاز توجيه. يتم توصيل لوحة الوصل مباشرة بالإنترنت.

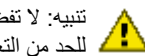

تنبيه: لا تفضل HP هذا التكوين. استخدم عبّارة لإدارة وصول شبكة الاتصال إلى الإنترنت، إن أمكن ذلك، للبية. و مسلم ٢٠٠ حـري. المعالية من الدخول غير المرغوب فيه.

### شبكة اتصال Ethernet بدون اتصال بالإنترنت

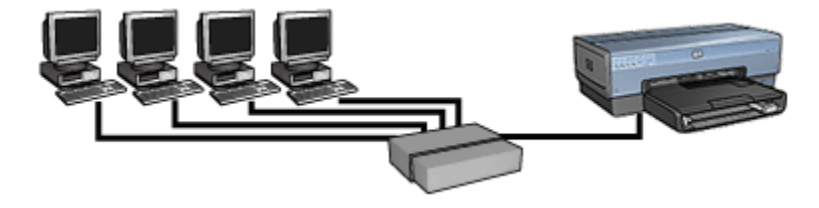

في هذا النموذج، يتم توصيل أجهزة شبكة الاتصال بـ لوحة وصل. وتستخدم الأجهزة AutoIP للحصول على عناوين .IP

### ۳.۳.٤ تثبيت الطابعة على شبكة اتصال Ethernet

يمثل إجراء تثبيت الطابعة على شبكة اتصال Ethernet عملية من جزأين.

يجب أولاً توصيل الطابعة بشبكة الاتصال. ثم تثبيت برنامج الطابعة على كل جهاز كمبيوتر سوف يستخدم هذه الطابعة.

- توصيل الطابعة بشبكة اتصال Ethernet
  - تثبيت برنامج الطابعة

### ٤.٣.٤ توصيل الطابعة بشبكة اتصال Ethernet

اتبع الخطوات التالية لتوصيل الطابعة بشبكة اتصال Ethernet:

قم بإعداد جهاز الطابعة، إذا كانت هناك ضرورة لذلك.

للحصول على إرشادات حول إعداد جهاز الطابعة، راجع منشور الإعداد المُرفق بالطابعة.

- تحقق من توصيل الطابعة بمصدر الطاقة.
- قم بتوصيل كابل Ethernet بمنفذ متاح على لوحة وصل شبكة الاتصال أو جهاز التوجيه.

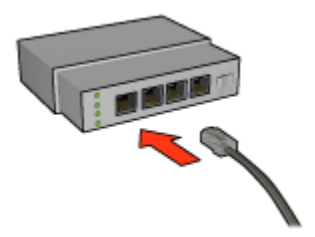

ملاحظة: لا تقم بتوصيل كابل Ethernet بالمنفذ المسمى WAN أو Uplink.

4. قم بتوصيل كابل Ethernet بمنفذ Ethernet في الجزء الخلفي من الطابعة.

ملاحظة: يتم تعطيل راديو الاتصالات اللاسلكية الخاص بالطابعة عند توصيل كابل Ethernet بالطابعة.

5. قم بتنفيذ أحد الإجراءين التاليين:

| المهمة                                                                                        | حالة مصباح الاتصال Link |
|-----------------------------------------------------------------------------------------------|-------------------------|
| انتقل إلى الخطوة 6.                                                                           | مضاء                    |
| كرر الخطوات من 2إلى 4. إذا ظلت المصابيح مطفأة، تحقق مما يلي:                                  | مطفأ                    |
| <ul> <li>أنه قد تم توصيل الطابعة بمصدر الطاقة.</li> </ul>                                     |                         |
| <ul> <li>أن لوحة وصل شبكة الاتصال أو جهاز التوجيه قد تم توصيلهما بمصدر<br/>الطاقة.</li> </ul> |                         |
| <ul> <li>أن كل توصيلات الكابلات محكمة.</li> </ul>                                             |                         |
| <ul> <li>أنك تستخدم كابل Ethernet.</li> </ul>                                                 |                         |

- 6. اطبع إحدى صفحات تقارير HP.
- قم بتثبيت برنامج الطابعة على كل جهاز كمبيوتر سوف يستخدم هذه الطابعة.

تنبيه: من المستحسن أن تكون الطابعة وأجهزة الكمبيوتر التي تستخدم الطابعة متصلة بنفس الشبكة الفرعية. قد ينتج عن تثبيت الطابعة عبر شبكات فرعية حدوث مشكلات، وذلك تبعًا لنوع جهاز التوجيه المستخدم.

### ٥.٣.٤ تثبيت برنامج الطابعة

قبل القيام بتثبيت برنامج الطابعة على جهاز كمبيوتر متصل بشبكة الاتصال، تحقق مما يلي:

- إعداد الطابعة وتوصيلها بمصدر الطاقة.
- توصيل لوحة الوصل أو مفتاح التبديل أو جهاز التوجيه بمصدر الطاقة والتحقق من عملهما بشكل صحيح.
  - توصيل كل أجهزة الكمبيوتر على شبكة الاتصال بمصدر الطاقة وبشبكة الاتصال.
    - تثبيت الطابعة على شبكة الاتصال.

### عمليات التثبيت السابقة

إذا كان برنامج الطابعة قد تم تثبيته على جهاز الكمبيوتر من قبل، يجب استخدام القرص المضغوط لبرنامج الطابعة لتثبيت أحد إصدارات Ethernet الخاصة ببرنامج تشغيل الطابعة على جهاز الكمبيوتر. اتبع الخطوات التالية. سوف يقدم لك معالج تثبيت برنامج الطابعة التوجيهات خلال عملية التثبيت.

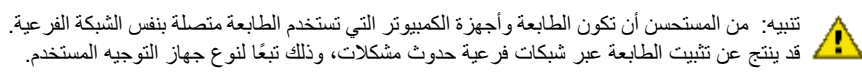

### تثبيت البرنامج

اتبع الخطوات التالية لتثبيت برنامج الطابعة على جهاز الكمبيوتر:

- قم بإغلاق كل التطبيقات المستخدمة على جهاز الكمبيوتر.
- أدخل القرص المضغوط الخاص ببرنامج الطابعة في محرك الأقراص المضغوطة بجهاز الكمبيوتر.
  - 3. انبع الإرشادات التي تظهر على الشاشة. من شاشة نوع الاتصال، حدد شبكة اتصال سلكية.
  - بعد استكمال عملية التثبيت، اتبع الإرشادات التي تظهر على الشاشة لطباعة صفحة اختبار.

### Ethernet مصابيح ٦.٣.٤

توضح مصابيح Ethernet الخاصة بالطابعة حالة اتصال Ethernet بالطابعة.

### مصباح Link

يظهر ضوء مصباح الاتصال Link بشكل ثابت في حالة اتصال الطابعة بشبكة اتصال Ethernet ومصدر طاقة.

| حالة الطابعة | حالة مصباح الاتصال Link |
|--------------|-------------------------|
|--------------|-------------------------|

| متصلة بشبكة اتصال Ethernet ومصدر طاقة.                                                  | مضاء                                                                                                    |
|-----------------------------------------------------------------------------------------|----------------------------------------------------------------------------------------------------|
| يتم تعطيل راديو الاتصالات اللاسلكية الخاص بالطابعة عند توصيل كابل<br>Ethernet بالطابعة. |                                                                                                    |
| غير متصلة بشبكة اتصال Ethernet أو تم إيقاف تشغيل الطاقة.                                | idad<br>Internet internet interne |

### مصباح النشاط Activity

يصدر مصباح النشاط وميضًا في حالة تلقي الطابعة للبيانات أو إرسالها عبر اتصال Ethernet.

| حالة الطابعة                                  | حالة مصباح النشاط |
|-----------------------------------------------|-------------------|
| نتلقى بيانات أو ترسلها عبر اتصال Ethernet.    | وامض              |
| لا تتلقى بيانات أو ترسلها عبر اتصال Ethernet. | laba              |

## طباعة صور متعددة من كاميرا رقمية

تعلم طريقة طباعة صور متعددة من كاميرا رقمية:

- وصف PictBridge
- إرشادات طباعة PictBridge
- استكشاف أخطاء PictBridge وإصلاحها
- استخدام ملحق الطباعة على الوجهين تلقائيًا المزود بدرج ورق صغير وPictBridge

### PictBridge 1.º

باستخدام كاميرا بها تقنية PictBridge، ان تحتاج إلى جهاز كمبيوتر لطباعة الصور الرقمية قم فقط بتوصيل الكاميرا بمنفذ PictBridge الخاص بالطابعة.

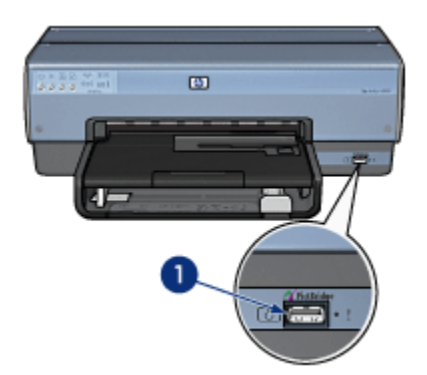

1. منفذ PictBridge

ملاحظة: عندما يتصل جهازين بهما إمكانية PictBridge، فإن هذين الجهازين يوفران الخدمات التي تتوفر في كل منهما فقط على سبيل المثال قد تسمح إحدى الكاميرات بطباعة صور بتنسيق TIFFs أو JPEGS من خلال اتصال PictBridge، ولكن لأن الطابعة لا تدعم تنسيق TIFFs خلال اتصال PictBridge فإن الطابعة هنا تطبع الصور ذات التنسيق JPEGS فقط.

عندما تكون الكاميرا متصلة بمنفذ PictBridge، تقوم إعدادات الطابعة الافتر اضية بطباعة صور بدون حدود من الحجم 4 × 6. للحصول على معلومات تفصيلية حول الطباعة من الكاميرا، استشر المراجع المرفقة بالكاميرا.

### ه.٢ طباعة PictBridge

لطباعة الصور الفوتوغرافية مباشرة من كاميرا رقمية، تلزمك العناصر التالية:

• كاميرا متوافقة مع PictBridge

كابل USB الخاص بالكامير الرقمية

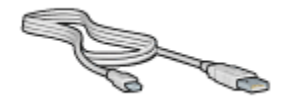

راجع الوثائق المُرفقة بالكامير اللتأكد من أن أنها تدعم PictBridge.

#### الطباعة

اتبع الخطوات التالية لطباعة صور فوتوغرافية من كاميرا متوافقة مع PictBridge:

قم بتحميل ورق الصور الفوتو غرافية إلى الطابعة.

للحصول على إرشادات حول تحميل ورق الصور الفوتو غرافية، حدد أحد الخيارات التالية:

- صور فوتو غرافية صغيرة
  - صور فوتوغرافية كبيرة
- صور فوتوغرافية صغيرة من ملحق الطباعة على الوجهين تلقائيًا المزود بدرج ورق صغير.
- ٤. قم بتوصيل الكاميرا بمنفذ PictBridge بالجزء الأمامي من الطابعة باستخدام كابل USB المرفق مع الكاميرا.
  - قم بتشغيل الكاميرا، ثم قم بإعدادها على وضع PictBridge.

في حالة عدم معرفة طريقة إعداد الكاميرا على وضع PictBridge، راجع المراجع المرفقة بالطابعة.

ملاحظة: عندما تكون الكاميرا متصلة بشكل صحيح، يضيء مصباح الاتصال. عند الطباعة من الكاميرا، يومض مصباح الاتصال باللون الأخضر. إذا كانت الكاميرا غير متوافقة مع PictBridge أو ليست في وضع PictBridge، يومض ضوء الخطاً.

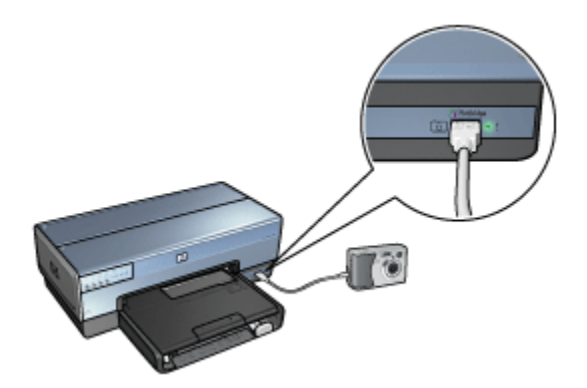

بعد توصيل الكاميرا بالطابعة بنجاح، يمكن طباعة الصور الفوتو غرافية. تأكد من توافق حجم الورق الذي تم تحميله في الطابعة مع الإعداد الموجود بالكاميرا. راجع الوثائق المُرفقة بالكاميرا للحصول على معلومات تفصيلية حول الطباعة من الكاميرا.

### ۰.۰ مشکلات PictBridge

### عدم طباعة الصور الموجودة بالكاميرا الرقمية المتصلة

هناك العديد من الأسباب التي تؤدي إلى عدم طباعة الصور الموجودة بكاميرا رقمية متصلة:

- أن تكون الكاميرا الرقمية غير متوافقة مع PictBridge.
- أن تكون الكاميرا الرقمية ليست في وضع PictBridge.
  - أن تكون الصور بتنسيق غير مدعم.
  - أنك لم تحدد أية صور فوتو غرافية بالكاميرا للطباعة.

راجع الوثائق المُرفقة بالكامير اللتأكد من أنها تدعم PictBridge.

إذا كانت الكاميرا لا تدعم PictBridge، تأكد من إعداد الكاميرا على وضع PictBridge. للحصول على الإرشادات حول إعداد الكاميرا على وضع PictBridge، راجع المراجع المرفقة بالكاميرا.

تحقق من أن الكاميرا الرقمية تحفظ الصور الفوتو غرافية بتنسيق ملف تدعمه ميزة التحويل بـ PictBridge:

- EXIF/JPEG
  - JPEG •

قبل توصيل الكامير الرقمية بمنفذ PictBridge بالطابعة، حدد بعض الصور الفوتو غرافية بالكامير اللطباعة.

### مصابيح PictBridge وامضة

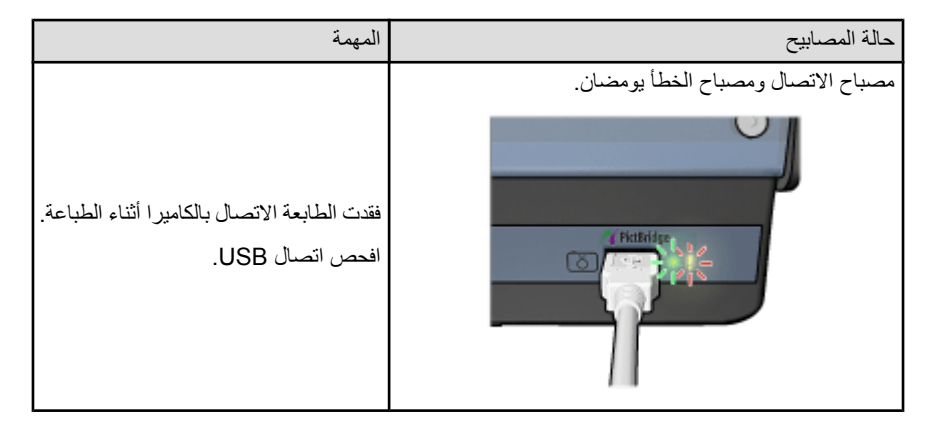

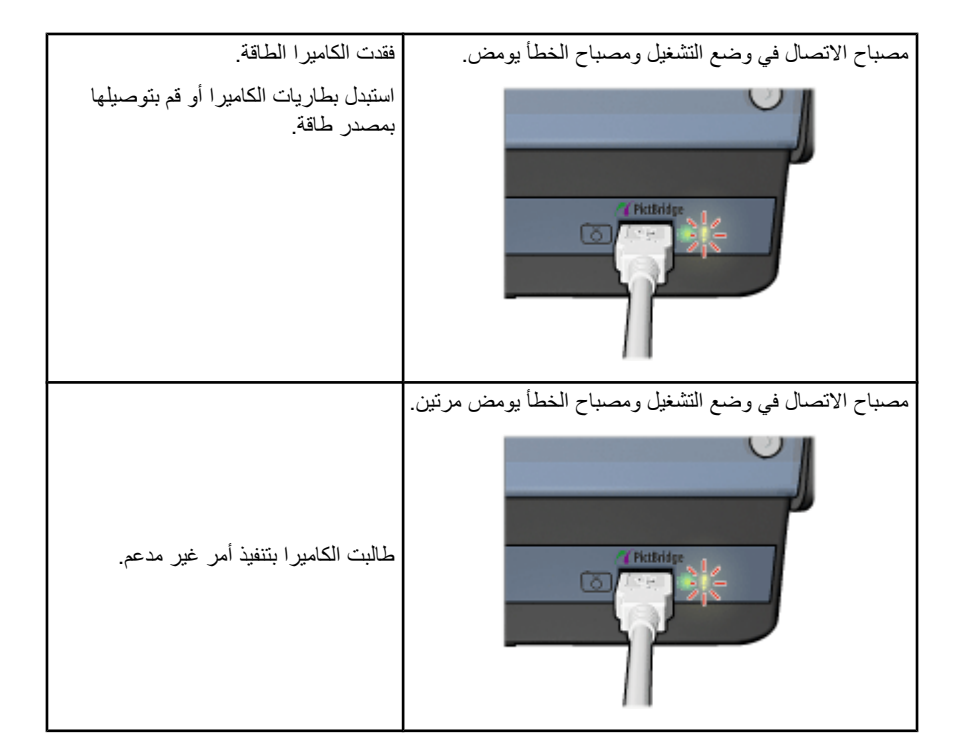

# ٤.٥ استخدام ملحق الطباعة على الوجهين تلقائيًا المزود بدرج ورق صغير عند الطباعة من كاميرا رقمية

لاستخدام جهاز "ملحق الطباعة على الوجهين تلقائيًا المزود بدرج ورق صغير" عند الطباعة من كاميرا رقمية مباشرةً، قد يتطلب ذلك تهيئة الطابعة لكي تتم تغذية الورق من ملحق الطباعة وليس من درج الإدخال.

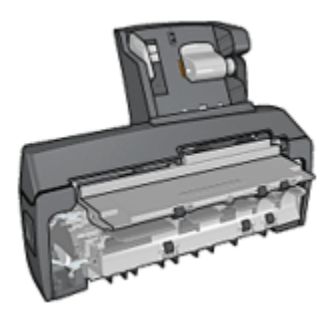

### تهيئة الطابعة لكي تتم تغذيتها بالورق من ملحق الطباعة

اتبع الخطوات التالية لتهيئة الطابعة لكي تتم تغذيتها بالورق من ملحق الطباعة:

- استمر في الضغط على زر صفحة التقارير.
- أثناء الضغط على الزر صفحة التقارير، اضغط على الزر إلغاء الأمر مرتبن.
  - حرر الزر صفحة التقارير.

بعد تهيئة الطابعة لكي تتم تغذيتها بالورق من ملحق الطباعة، يجب تحميل ورق الصور الفوتو غرافية في ملحق الطباعة ثم اتباع إرشادات طباعة PictBridge.

ملاحظة: لطباعة صور PictBridge الفوتوغرافية، يجب تهيئة الطابعة لتتم تغذيتها بالورق مرة واحدة من "ملحق الطباعة على الوجهين تلقائيًا المزود بدرج ورق صغير". بعد تهيئة الطابعة، ستحاول الطابعة الطباعة من ملحق الطباعة إلى أن تتم تهيئة الطابعة لكي تستخدم درج الإدخال الخاص بصور PictBridge الفوتوغرافية.

### إعادة تهيئة الطابعة لكى تتم تغذيتها بالورق من درج الإدخال

اتبع الخطوات التالية لإعادة تهيئة الطابعة لكي تتم تغذيتها بالورق من درج الإدخال لطباعة صور PictBridge الفوتو غرافية:

- استمر في الضغط على زر صفحة التقارير.
- أثناء الضغط على زر صفحة التقارير، اضغط على زر إلغاء الأمر مرتين، ثم اضغط على زر استئناف مرة واحدة.
  - حرر الزر صفحة التقارير.

# ۲ طباعة صور فوتو غرافية من جهاز كمبيوتر

حدد نوع الصورة الفوتوغرافية المطلوب طباعتها:

صور فوتوغرافية بدون حدود

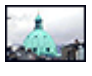

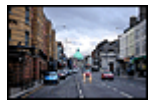

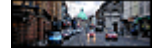

صور فوتوغرافية صغيرة بدون صور فوتوغرافية كبيرة بدون حدود صور فوتوغرافية شاملة الرؤية بدون حدود

صور فوتوغرافية بحد أبيض

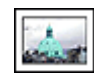

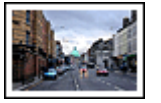

صور فوتوغرافية كبيرة بحد أبيض

صور فوتوغرافية شاملة الرؤية بحد أبيض

تحسين جودة الصور الفوتوغرافية

صور فوتوغرافية صغيرة

بحد أبيض

تعلم طريقة تحسين جودة الصور الفوتو غرافية من خلال استخدام ميزات طباعة الصور الفوتو غرافية بالطابعة.

#### PictBridge

استخدم منفذ PictBridge الخاص بالطابعة لطباعة الصور الفوتو غرافية مباشرةً من كاميرا رقمية.

### ١.٦ تحسين جودة الصور الفوتوغرافية

يوفر برنامج الطابعة العديد من الميزات لتسهيل طباعة الصور الفوتو غرافية الرقمية ولتحسين جودة طباعتها:

- يمكنك الحصول على أفضل توليفة للسرعة والجودة بواسطة استخدام ميزة PhotoREt.
  - استخدم ميزة خيارات التصوير الرقمى HP لتنقيح الصور الفوتو غرافية.
  - يمكنك الحصول على أعلى دقة باستخدام ميزة الحد الأقصى لدرجة النقطة في كل بوصة.
    - اطبع صورة فوتوغرافية بتنسيق Exif إذا توفر لديك برنامج مزود بإمكانية Exif.
- استخدم ورق صور HP نصف لامع للاستخدام اليومي لتوفير المال والحبر عند طباعة الصور الفوتوغرافية.

تَعلم كيفية إضافة لمسات فنية مهنية للصور الفوتو غرافية الرقمية:

- استخدم خرطوشة طباعة الصور الفوتوغرافية للحصول على ألوان رائعة.
  - استخدم خيارات البرنامج لتحسين الألوان المطبوعة:
    - إعدادات الألوان المتقدمة
      - إدارة الألوان
- استخدم خرطوشة طباعة الصور الفوتوغرافية بالحبر الرمادي للحصول على صور فوتوغرافية أبيض وأسود ذات جودة فائقة.
  - اطبع صور فوتو غرافية أبيض وأسود.
  - اطبع حواف ورق الصور الفوتوغرافية باستخدام الطباعة بلا حدود.

لتجنب تجعد ورق الصور الفوتوغرافية، اتبع إرشادات تخزين ورق الصور الفوتوغرافية.

### PhotoREt 1.7

توفر تقنية PhotoREt أفضل توليفة ممكنة من سرعة طباعة الصور وجودتها.

اتبع الخطوات التالية للطباعة باستخدام تقنية PhotoREt:

- افتح مربع الحوار خصائص الطابعة.
- انقر فوق علامة التبويب اختصارات الطباعة أو علامة التبويب ورق/جودة.
  - انقر فوق أفضل في القائمة المنسدلة جودة الطباعة.
  - حدد أية إعدادات طباعة أخرى مطلوبة، ثم انقر فوق الزر موافق.

### HP خيارات التصوير الرقمي HP

تحتوي الطابعة على العديد من الميزات التي تساعد على تحسين جودة الصور الفوتوغرافية الرقمية.

#### فتح مربع الحوار خيارات التصوير الرقمى HP

اتبع الخطوات التالية لفتح مربع الحوار خيارات التصوير الرقمي HP:

- افتح مربع الحوار خصائص الطابعة.
- انقر فوق علامة النبويب اختصارات الطباعة أو علامة النبويب ورق/جودة، ثم انقر فوق الزر تصوير HP الرقمي.

#### استخدام مربع الحوار خيارات التصوير الرقمى HP

استخدم مربع الحوار **خيارات التصوير الرقمي HP** لتعيين الخيارات التالية:

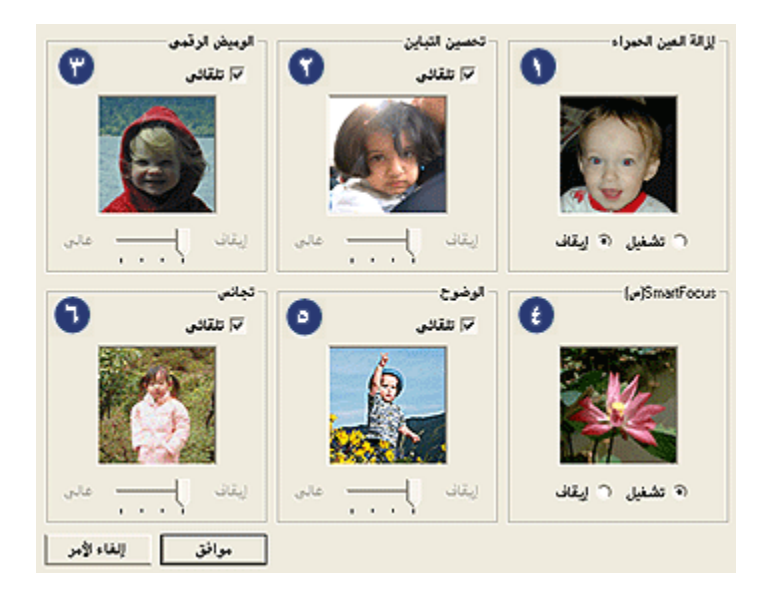

- إزالة العين الحمراء: انقر فوق تشغيل لإزالة إحمرار العين أو تقليل حدة إحمرار العين في الصورة الفوتو غرافية.
  - تحسين التباين: ضبط التباين على الإعداد المفضل. انقر فوق تلقائي للسماح لبرنامج تشغيل الطابعة بموازنة التباين تلقائيا.
    - 3. الوميض الرقمي: ضبط التعرض في المناطق الداكنة من الصور الفوتو غرافية لإظهار التفاصيل. انقر فوق تلقاني للسماح لبرنامج تشغيل الطابعة بموازنة درجة السطوع والدكنة تلقانيا.
  - SmartFocus : تحسين جودة الصور ودرجة وضوحها. انقر فوق تشغيل للسماح لبرنامج تشغيل الطابعة بإظهار دقة تفاصيل الصورة تلقانيا.
- 5. الوضوح: ضبط وضوح الصور على الإعداد المفضل. انقر فوق تلقائي للسماح لبرنامج تشغيل الطابعة بتعيين مستوى وضوح الصور تلقائبا.
- 6. التجانس: تخفيف حدة الصور. انقر فوق **تلقائي** للسماح لبرنامج تشغيل الطابعة بتعيين مستوى تجانس الصورة تلقائباً.

### ٤.٦ الحد الأقصى لدرجة النقطة في كل بوصة

يوفر إعداد جودة الطباعة ا**لحد الأقصى لدرجة النقطة في كل بوصة** إمكانية الطباعة بجودة 4800 × 1200 نقطة في البوصة محسّن.

يعد وضع الطباعة بجودة "4800 × 1200 نقطة في البوصة محسّن" أعلى جودة دقة ممكنة لهذه الطابعة. عند تحديد وضع "4800 × 1200 نقطة في البوصة محسّن" في برنامج تشغيل الطابعة، تطبع خرطوشة الطباعة ثلاثية الألوان بوضع جودة طباعة "4800 × 1200 نقطة في البوصة محسّن" (الحد الأقصى حتى 4800 × 1200 نقطة في البوصة ألوان و1200 نقطة في البوصة للإدخال). كذلك تتحسن جودة الطباعة في حالة تركيب خرطوشة طباعة صور فوتوغرافية. يمكن شراء خرطوشة طباعة الصور الفوتوغرافية على حدة إذا لم تكن مرفقة مع الطابعة. ملاحظة: استخدم ورق صور فوتوغرافية فاخر جدًا HP عند الطباعة في وضع "الحد الأقصى لدرجة النقطة في كل بوصة" لجودة الطباعة بهدف تحسين ملاءمة الألوان وتفاصيل الصور الفوتوغرافية.

اتبع الخطوات التالية للطباعة في وضع جودة الطباعة "4800 × 1200 نقطة في البوصة محسّن":

- افتح مربع الحوار خصائص الطابعة.
- انقر فوق علامة التبويب اختصارات الطباعة أو علامة التبويب ورق/جودة.
- ملاحظة: من علامة التبويب ا**ختصارات الطباعة** حدد أحد الخيارين **طباعة الصور الفوتوغرافية-بدون** حدود أو طباعة الصور الفوتوغرافية-بحدود بيضاء.
  - ابحث عن القائمة المنسدلة المناسبة:

| القائمة المنسدلة | علامة التبويب    |
|------------------|------------------|
| نوع الورق        | اختصارات الطباعة |
| النوع هو         | ورق/جودة         |

ملاحظة: لا يلزم إعداد جودة الطباعة في كلِّ من علامتي التبويب.

- حدد نوع ورق الصور الفوتو غرافية المناسب في القائمة المنسدلة.
- انقر فوق الحد الأقصى لدرجة النقطة في كل بوصة في القائمة المنسدلة جودة الطباعة.
- ملاحظة: يستخدم الإعداد الحد الأقصى لدرجة النقطة في كل بوصة مقدارًا كبيرًا من المساحة الخالية على القرص بشكل مؤقت وقد يؤدي ذلك إلى بطء عملية الطباعة.
  - حدد أية إعدادات طباعة أخرى مطلوبة، ثم انقر فوق الزر موافق.

### e.٦ طباعة Exif

طباعة (Exchangeable Image File Format 2.2 هي عبارة عن مواصفات قياسية عالمية خاصة بالتصوير الفوتوغرافي الرقمي تعمل على تسهيل عملية التصوير الرقمي وتحسين الصور الفوتوغرافية المطبوعة. في حالة التقاط صورة فوتوغرافية بكاميرا رقمية يتوفر بها إمكانية طباعة Exif، تقوم ميزة طباعة Exif هذه بالتقاط بعض المعلومات - مثل زمن التعرض لضوء الكاميرا ونوع الوميض ونسبة التشبع بالألوان – ثم تقوم بتخزين تلك المعلومات في ملف الصورة. يقوم برنامج الطابعة HP Deskjet باستخدام هذه المعلومات لإجراء تحسينات خاصة بالصور تلقائيًا، للحصول على صور فوتوغرافية ذات جودة فائقة.

تتطلب طباعة الصور الفوتو غرافية المحسنة بتقنية Exif الأجهزة التالية:

- كاميرا رقمية تدعم تقنية طباعة Exif
- برنامج صور فوتوغرافية بإمكانية طباعة Exif

اتبع الخطوات التالية لطباعة صور فوتوغرافية محسنة بتنقية Exif:

- افتح الملف المطلوب طباعته باستخدام برنامج الصور الفوتو غرافية المزود بإمكانية طباعة Exif.
  - 2. افتح مربع الحوار خصائص الطابعة.
  - انقر فوق علامة التبويب اختصارات الطباعة أو علامة التبويب ورق/جودة.

- ملاحظة: من علامة التبويب اختصارات الطباعة حدد أحد الخيارين طباعة الصور الفوتوغرافية-بدون حدوظة: من علامة الصور الفوتوغرافية-بحدود بيضاء.
  - 4. انقر فوق عادي أو أفضل من القائمة المنسدلة جودة الطباعة.
  - حدد أية إعدادات طباعة أخرى مطلوبة، ثم انقر فوق الزر موافق.

يقوم برنامج الطابعة تلقائياً بتحسين الصورة المطبوعة.

### ۲.۲ طباعة صور فوتوغرافية بدون حدود

استخدم ميزة الطباعة بدون حدود للطباعة على بعض أنواع الورق حتى الحواف، وعلى نطاق من الأحجام القياسية للورق والأحجام المخصصة كذلك بداية من ورق الصور الفوتو غرافية بحجم 101 × 152 ملم (4 × 6 بوصة) وحتى 210 × 594 ملم (8.5 × 2.34 بوصة).

إرشادات

- لا تطبع مستندات بدون حدود بنمط الطباعة في وضع احتياطي الحبر. قم بتركيب خرطوشتي طباعة دومًا في الطابعة.
- افتح الملف في أحد التطبيقات، وقم بتعيين حجم الصورة. وتحقق من أن الحجم يتوافق مع حجم الورق الذي تريد طباعة الصورة عليه.

الطباعة

- 1. افتح الملف الذي تريد طباعته.
- افتح مربع الحوار خصائص الطابعة.
- 3. من علامة التبويب اختصارات الطباعة، انقر فوق طباعة الصور الفوتو غرافية بدون حدود في القائمة المنسدلة.

| لون أساسيات تأثيرات إتمام ورق/جودة المتصارات الطباعة                            | خدمات م                |
|---------------------------------------------------------------------------------|------------------------|
| ماذا تريد أن تغدل؟<br>طباعة المورجلا هدود                                       |                        |
| جودة الملباعة<br>المغال                                                         |                        |
| نوع اودن<br>۲۰۰ ۲۰۰ فافر جدا المود HP ودق<br>مجم اودق                           |                        |
| <ul> <li>مورة بعبه عدا بوعة بلا هنوه</li> <li>لاتباه</li> <li>لاتباه</li> </ul> |                        |
| الرقين HP تموير 🛛 🖥                                                             |                        |
| Ø                                                                               | تعليمات تطيمات الطباعة |
| موافق (الغاء الأمر) تعليمات                                                     |                        |

- حدد إعداد الطباعة المناسب للصورة الفوتو غرافية المطلوب طباعتها.
- قم بإعداد خيارات تصوير HP الرقمي في حالة الرغبة في استخدامها.
- حدد أية إعدادات طباعة أخرى ترغب فيها، ثم انقر فوق الزر موافق.

عند الطباعة على ورق صور فوتو غرافية يحتوي على لسان قابل للسحب، قم بإز الة اللسان ليصبح المستند خاليًا من الحدود تمامًا.

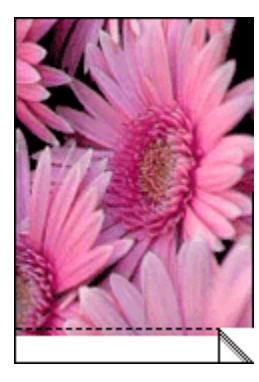

### ٧.٦ خرطوشة طباعة الصور الفوتوغرافية

عند استخدام خرطوشة طباعة الصور الفوتوغرافية مع خرطوشة الطباعة ثلاثية الألوان، يتم إخراج صور فوتوغرافية بستة ألوان خالية من التحبب فعليًا ولا تبهت.

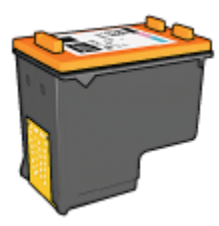

من الممكن شراء خرطوشة طباعة الصور الفوتوغرافية على حدة إذا لم تكن مرفقة مع المنتج.

### تركيب خرطوشة طباعة الصور الفوتوغرافية

لتركيب خرطوشة طباعة الصور الفوتوغرافية، قم بإزالة خرطوشة الطباعة بالحبر الأسود من الطابعة ثم قم بتركيب. خرطوشة طباعة الصور الفوتوغرافية في الجزء الأيمن من حامل خراطيش الطباعة.

لمزيد من المعلومات، رجاء مراجعة صفحة تركيب خرطوشة الطباعة.

### استخدام خرطوشة طباعة الصور الفوتوغرافية

اتبع الخطوتين التاليتين للطباعة في وضع ستة لون:

- افتح مربع الحوار خصائص الطابعة.
- انقر فوق علامة التبويب اختصارات الطباعة أو علامة التبويب ورق/جودة.

ملاحظة: من علامة التبويب ا**ختصارات الطباعة،** حدد إما **طباعة الصور الفوتوغرافية-بدون حدود** أو طباعة الصور الفوتوغرافية-بحدود بيضاء.

ابحث عن القائمة المنسدلة المناسبة:

| القائمة المنسدلة | علامة التبويب    |
|------------------|------------------|
| نوع الورق        | اختصارات الطباعة |
| النوع هو         | ورق/جودة         |

ملاحظة: لا يلزم إعداد جودة الطباعة في كلٍّ من علامتي التبويب.

- انقر فوق نوع ورق الصور الفوتو غرافية المناسب في القائمة المنسدلة.
- 5. انقر فوق عادي أو أفضل أو الحد الأقصى لدرجة النقطة فى كل بوصة فى القائمة المنسدلة جودة الطباعة.
  - حدد أية إعدادات طباعة أخرى مطلوبة، ثم انقر فوق الزر موافق.

### تخزين خرطوشة طباعة الصور الفوتوغرافية

للحفاظ على سلامة خرطوشة الطباعة، اتبع إرشادات تخزين خرطوشة الطباعة.

### ٨.٦ استخدام إعدادات الألوان المتقدمة

استخدم مربع الحوار "إعدادات الألوان المتقدمة" لضبط كيفية ظهور الألوان بالنسخ المطبوعة. يتسبب ضبط هذه الإعدادات في اختلاف الألوان المطبوعة عن الألوان التي تظهر على شاشة عرض الكمبيوتر. اتبع الخطوات التالية لتحديد إعدادات الألوان المتقدمة:

- افتح مربع الحوار خصائص الطابعة.
  - انقر فوق علامة التبويب ألوان.
- انقر فوق الزر إعدادات الألوان المتقدمة.

يظهر مربع الحوار إعدادات الألوان المتقدمة.

| ألوان المتقدمة | إعدادات ( |       |   |   |   |   |      |   |   |   |   |      | معاينة            |
|----------------|-----------|-------|---|---|---|---|------|---|---|---|---|------|-------------------|
| : التخيق       | 0         |       |   | , |   | , | -}   |   | , |   |   | -    |                   |
| - المرحل ا     | 0         |       | · |   |   |   | -  - |   |   |   |   |      |                   |
|                | 1.        | أدلحن | 1 | ' | 1 | ' | 0    | ľ | ' | 1 | 1 | افتن |                   |
| : درجة اللون   | 0         | 1     |   |   |   |   | -ŀ   |   |   |   |   |      |                   |
|                |           | رنزه  |   |   |   |   | 0    |   |   |   |   | 691  |                   |
| : مىمارى       | 0         | -     | _ | _ | _ |   | Ð    |   | _ | _ | _ | _    |                   |
|                |           | -50   | 1 | • |   |   | ò    |   | • |   | ` | 50   |                   |
| : أرجواني      | 0         |       |   |   |   |   | -}   |   |   |   |   | -    |                   |
|                |           | -50   |   |   |   |   | 0    |   |   |   |   | 50   |                   |
| : أصار         | 0         | -50   | ÷ | • |   | • | -7   |   | • |   | • | 50   |                   |
| a. de          | 0         | _     |   |   |   |   | -  - | _ |   |   | _ | _    |                   |
| 10001          | 1.        | -50   | 1 | • | 1 |   | 6    | 1 | • | 1 | 1 | 50   |                   |
|                |           |       |   |   |   |   |      |   |   |   |   |      | الغاء الأمر موافق |

- 4. قم بضبط الإعدادات التالية بالشكل المناسب:
- إعدادات الألوان العامة: قم بضبط التشبع والسطوع ودرجة اللون لتعيين طباعة كل الألوان بتأثير معين.
- إعدادات الألوان الخاصة: قم بضبط مربعات التمرير سماوي وأرجواني وأصفر وأسود لتحديد مستوى كل لون يتم استخدامه في الطباعة.
  - . بعد تحديد إعدادات الألوان، انقر فوق الزر "موافق".
  - 6. حدد أية إعدادات طباعة أخرى ترغب فيها، ثم انقر فوق الزر موافق.

استخدم ما هذا؟ تعليمات لمعرفة المزيد حول الميزات التي تظهر في مربع الحوار **خصائص الطابعة**.

### ٩.٦ إدارة الألوان

تحدد إدارة الألوان نطاق الألوان التي يمكن طباعتها. يقوم برنامج تشغيل الطابعة بتحويل ألوان المستند من إعدادات الألوان الحالية إلى خيار إدارة الألوان المحدد.

اتبع الخطوات التالية لتحديد خيار إدارة الألوان:

- افتح مربع الحوار خصائص الطابعة.
  - انقر فوق علامة التبويب ملون.

| اختصارات الطباعة | ورق/جودة                | ت إتمام | تأثيرا | أساسيات | ملون | خدمات      |                                       |
|------------------|-------------------------|---------|--------|---------|------|------------|---------------------------------------|
|                  |                         |         |        |         |      | بة الطباعة | الإعدادات المريعة الخاصة بمهو         |
| حذف              |                         | حلفا    |        |         |      | L          | اكتب اسم مجموعة مريعة هذ              |
|                  | F                       | n       |        |         |      |            | خيارات اللون                          |
|                  |                         |         |        |         |      |            | اطباعة بتدرج رمادى المياعة متدرج مادى |
|                  |                         |         |        |         |      | رداء فأط   | 🔿 خرطرشة الطباعة الس                  |
|                  | in 11.00 x 8            | 8.50    |        |         |      | Ŀ          | إعدادات لألولن البتقدمة.              |
|                  | الألوان<br>IorSmart/sR( | 56<br>  |        |         |      |            |                                       |
| تعليمات          |                         |         |        |         |      |            | Ø                                     |
| تعليمات          | إلغاء الأمر             | وافق (  | •      |         |      |            |                                       |

- انقر فوق أحد الخيارات التالية من القائمة المنسدلة إدارة الألوان:
- ColorSmart/sRGB: يعد الخيار ColorSmart/sRGB هو الخيار المناسب لأغلب مهام
   الطباعة. ويتم استخدامه لأغلب المستندات الموجودة على الويب وأجهزة التقاط الصور الحالية.
- AdobeRGB: عند الطباعة من تطبيق متخصص باستخدام خيار اللون AdobeRGB، أغلق إدارة الألوان في التطبيق، واترك لبرنامج تشغيل الطابعة مسئولية إدارة مساحة الألوان. استخدم إعداد الخيار AdobeRGB لطباعة المستندات أو الصور الفوتو غرافية التي تم إنشاؤها باستخدام مساحة الألوان AdobeRGB مسبقا.
  - يدار بواسطة التطبيق: يسمح هذا الخيار للتطبيق الذي تقوم بالطباعة منه بإدارة لون المستند.
    - حدد أية إعدادات طباعة أخرى مطلوبة، ثم انقر فوق الزر موافق.

### ١٠.٦ خرطوشة طباعة الصور الفوتو غرافية بالحبر الرمادي

يؤدي استخدام خرطوشة طباعة الصور الفوتوغرافية بالحبر الرمادي مع خرطوشة الطباعة ثلاثية الألوان إلى طباعة صور فوتوغرافية أبيض وأسود فائقة الجودة.

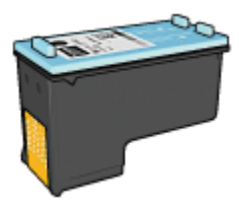

يمكن شراء خرطوشة طباعة صور الفوتوغرافية بالحبر الرمادي على حدة إذا لم تكن مرفقة مع المنتج.

### تركيب خرطوشة طباعة الصور الفوتوغرافية بالحبر الرمادي

لتركيب خرطوشة طباعة الصور الفوتوغرافية بالحبر الرمادي، قم بإز الة خرطوشة الطباعة بالحبر الأسود من الطابعة، ثم قم بتركيب خرطوشة طباعة الصور الفوتوغرافية بالحبر الرمادي في الجزء الأيمن من حامل خراطيش الطباعة. لمزيد من المعلومات، رجاء مراجعة صفحة تركيب خرطوشة الطباعة.

### استخدام خرطوشة طباعة الصور الفوتوغرافية بالحبر الرمادي

لاستخدام خرطوشة طباعة الصور الفوتو غرافية بالحبر الرمادي، اتبع خطوات طباعة صورة فوتو غرافية أبيض وأسود.

### تخزين خرطوشة طباعة الصور الفوتوغرافية بالحبر الرمادي

للحفاظ على سلامة خرطوشة الطباعة، اتبع إرشادات تخزين خرطوشة الطباعة.

### ١١.٦ طباعة صور فوتوغرافية أبيض وأسود

يمكن أداء المهمتين التاليتين باستخدام الطابعة:

- طباعة صورة فوتو غرافية أبيض وأسود
- طباعة صورة فوتو غرافية ملونة بالأبيض والأسود

للحصول على صور فوتوغرافية أبيض وأسود عالية الجودة، قم بتركيب خرطوشة طباعة صور فوتوغرافية بالحبر الرمادي وخرطوشة طابعة ثلاثية الألوان بالطابعة.

### طباعة صورة فوتوغرافية أبيض وأسود

لطباعة صورة فوتوغرافية أبيض وأسود فعليًا، اتبع إرشادات نوع الصورة الفوتوغرافية وحجمها للصورة المطلوب طباعتها.

### طباعة صورة فوتوغرافية ملونة بالأبيض والأسود

اتبع الخطوات التالية لطباعة صورة فوتوغرافية ملونة بالأبيض والأسود:

- افتح مربع الحوار خصائص الطابعة.
  - 2. انقر فوق علامة التبويب ألوان.

| <b>Printing Shortcuts</b> | Paper/Quality                                            | Finishing | Effects | <b>B</b> -astics | Color | Services                            |  |  |  |
|---------------------------|----------------------------------------------------------|-----------|---------|------------------|-------|-------------------------------------|--|--|--|
| Print Task Quick Sets     |                                                          |           |         |                  |       |                                     |  |  |  |
| Type new Qui              | ck Set name he                                           | e         |         | -                |       | Save Delete                         |  |  |  |
| Color options             | yscale<br>ality<br>rint cartifidge onl<br>rolor settings | ,<br>,    |         |                  | C     | 4.00×6.00 in                        |  |  |  |
|                           |                                                          | 1         |         | ]                |       | Color management<br>ColorSmart/sRGB |  |  |  |
| (p)                       |                                                          |           |         |                  |       | Help                                |  |  |  |
|                           |                                                          |           |         |                  | OK    | Cancel Help                         |  |  |  |

- حدد خانة الاختيار الطباعة بتدرج الرمادي.
  - 4. انقر فوق الخيار جودة عالية.
- حدد أية إعدادات طباعة أخرى مطلوبة، ثم انقر فوق الزر موافق.

### ١٢.٦ تخزين ورق الصور الفوتو غرافية وتداوله

اتبع التعليمات التالية للحفاظ على جودة ورق الصور الفوتوغرافية من شركة HP.

#### التخزين

- احتفظ بورق الصور الفوتو غرافية غير المستخدم في كيس بلاستيكي يمكن إعادة إغلاقه، وذلك في الصندوق الذي تم تعبئة الورق فيه في الأصل. قم بحفظ ورق الصور الفوتو غرافية المُعبأ على سطح مستو بمكان بارد.
- بعد التحضير للطباعة، لا تُخرج إلا الورق الذي يلزم استخدامه في الحال من الكيس البلاستيكي. عند الانتهاء من الطباعة، قم بإعادة أي ورق صور فوتو غرافية غير مستخدم إلى الكيس البلاستيكي.
- لا تترك ورق الصور الفوتو غرافية غير المستخدم في درج الورق بالطابعة. قد يتجعد الورق، مما يؤدي إلى تدني جودة الصور الفوتو غرافية.

التداول

- أمسك دائمًا بورق الصور من الحواف. من الممكن أن تؤدي بصمة الأصابع على ورق الصور الفوتو غرافية إلى تدني جودة الطباعة.
- تأكد من أن ورق الصور الفوتوغرافية غير متجعد. إذا كان ورق الصور الفوتوغرافية متجعدًا، ضع الورق في كيس بلاستيكي ثم قم بثني الورق برفق في الاتجاه المعاكس للتجعد حتى يستوي الورق. إذا استمرت المشكلة، استخدم ورق صور فوتوغرافية غير متجعد.

### ١٣.٦ توفير المال عند طباعة الصور الفوتوغرافية

### ورق الصور الفوتو غرافية HP للاستعمال اليومى

لتوفير المال والحبر عند طباعة الصور الفوتوغرافية، استخدم ميزة **ورق صور HP نصف لامع للاستخدام اليومي** ثم قم بإعداد **جودة الطباعة** على **عاد**ي.

تم تصميم ورق صور HP نصف لامع للاستخدام اليومي لإنشاء صور فوتو غرافية عالية الجودة وباستخدام حبر أقل.

ملاحظة: المحصول على صور فوتوغرافية ذات جودة عالية، استخدم " ورق HP فاخر جدًا للصور " وقم بإعداد جودة الطباعة على أفضل أو الحد الأقصى لدرجة النقطة في كل بوصة.

### ١٤.٦ صور فوتوغرافية صغيرة بدون حدود

إرشادات

- للحصول على نتائج عالية الجودة، يرجى استخدام خرطوشة طباعة صور فوتو غرافية مع خرطوشة الطباعة ثلاثية الألوان.
- للحصول على صور فائقة الجودة لا تبهت، استخدم ورق صور فوتو غرافية فاخر جدًا HP وقم بتركيب خرطوشة طباعة صور فوتو غرافية في الطابعة.
- للتعرف على طريقة استخدام ميزات طباعة الصور الفوتو غرافية، راجع صفحة تحسين الصور الفوتو غرافية.
- استخدم ورق صور HP للاستعمال اليومي، نصف لامع لتوفير المال والحبر عند طباعة الصور الفوتو غرافية.
- تحقق من أن سطح ورق الصور الفوتوغرافية الذي تستخدمه مستو. للحصول على المعلومات الخاصة بالحفاظ على ورق الصور الفوتوغرافية من التجعد، راجع إرشادات تخزين ورق الصور الفوتوغرافية.
  - لا تتجاوز سعة درج الإدخال: الحد الأقصى 25 ورقة.

#### التحضير للطباعة

لطباعة صورة واحدة، استخدم وحدة التغذية بالأظرف/الصور.

لطباعة صور متعددة، اتبع الخطوات التالية:

- تحقق من أن الطابعة في وضع التشغيل.
- قم بإزالة درج الإخراج، ثم قم بإزالة كل الورق من درج الإدخال.
- .3 اسحب موجه عرض الورق إلى أقصى اليسار، ثم اسحب موجه طول الورق.

د. تحقق من أن سطح ورق الصور الفوتو غرافية مستو.

إذا كان سطح ورق الصور الفوتو غرافية غير مستو، رجاء مراجعة إر شادات تخزين ورق الصور الفوتو غرافية.

5. ضع ورق الصور الفوتوغرافية في درج الإدخال مع توجيه الوجه المطلوب الطباعة عليه لأسفل. في حالة استخدام ورق صور فوتوغرافية بلسان قابل للسحب، تحقق من أن اللسان موجهًا عكس جهة الطابعة.

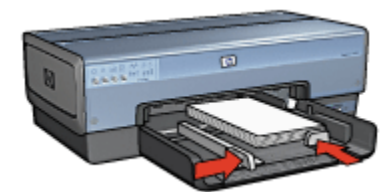

- ثبت موجهي الورق بإحكام على الورق.

#### الطباعة

- ملاحظة: إذا كان برنامج التشغيل يتضمن ميزة طباعة الصور الفوتو غرافية، اتبع الإرشادات المصاحبة لبرنامج التشغيل. أو اتبع الإرشادات التالية.
  - افتح مربع الحوار خصائص الطابعة.
- 2. من علامة التبويب اختصارات الطباعة، حدد طباعة الصور الفوتوغرافية-بدون حدود وفقًا لنوع المستند، ثم حدد الخيارات التالية:
  - جودة الطباعة: عادي أو أفضل أو الحد الأقصى لدرجة النقطة فى كل بوصة
    - حجم الورق: حجم ورق الصور الفوتو غرافية المناسب بدون حدود
      - نوع الورق: نوع ورق الصور الفوتو غرافية المناسب
        - الاتجاه: طولى أو عرضى
        - قم بتعيين الخيارات التالية بالشكل المناسب:
          - خيارات التصوير الرقمي HP
            - إعدادات الألوان المتقدمة
              - إدارة الألوان
              - جودة تدرج الرمادي
      - 4. حدد أية إعدادات طباعة أخرى مطلوبة، ثم انقر فوق الزر موافق.

استخدم ما هذا؟ تعليمات لمعرفة المزيد حول الميزات التي تظهر في مربع الحوار خصائص الطابعة.

### ۱۰.۲ صور فوتو غرافیة کبیرة بدون حدود

إرشادات

- للحصول على نتائج عالية الجودة، استخدم خرطوشة طباعة صور فوتو غرافية مع خرطوشة الطباعة ثلاثية الألوان.
- للحصول على صور فائقة الجودة لا تبهت، استخدم ورق HP فاخر جدًا للصور وقم بتركيب خرطوشة طباعة صور فوتوغرافية في الطابعة.
- للتعرف على طريقة استخدام ميزات طباعة الصور الفوتوغرافية، راجع صفحة تحسين الصور الفوتوغرافية.
- استخدم ورق صور HP نصف لامع للاستخدام اليومي لتوفير المال والحبر عند طباعة الصور الفوتو غرافية.
- تحقق من أن سطح ورق الصور الفوتوغرافية الذي تستخدمه مستو. للحصول على المعلومات الخاصة بالحفاظ على ورق الصور الفوتوغرافية من التجعد، راجع إرشادات تخزين ورق الصور الفوتوغرافية.
  - لا تتجاوز سعة درج الإدخال: الحد الأقصى 25 ورقة.

#### التحضير للطباعة

- تحقق من أن الطابعة في وضع التشغيل.
- ارفع درج الإخراج، ثم قم بإزالة كل الورق من درج الإدخال.
- .3 اسحب موجه عرض الورق إلى أقصى اليسار، ثم اسحب موجه طول الورق.
  - تحقق من أن سطح ورق الصور الفوتو غرافية مستو.

إذا كان سطح ورق الصور الفوتو غرافية غير مستو، رجاء مراجعة إر شادات تخزين ورق الصور الفوتو غرافية.

ضع ورق الصور الفوتو غرافية في درج الإدخال مع توجيه الوجه المطلوب الطباعة عليه لأسفل.

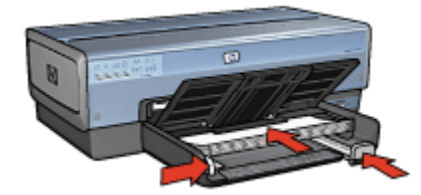

- ثبت موجهات الورق بإحكام على الورق.
  - أنزل درج الإخراج.

#### الطباعة

- ملاحظة: إذا كان البرنامج يتضمن ميزة طباعة الصور الفوتو غرافية، اتبع الإرشادات المصاحبة للبرنامج. أو اتبع هذه الإرشادات.
  - افتح مربع الحوار خصائص الطابعة.
- 2. من علامة النبويب اختصارات الطباعة، حدد طباعة الصور الفوتوغرافية-بدون حدود وفقًا لنوع المستند، ثم حدد الخيارات التالية:

- جودة الطباعة: عادي أو أفضل أو الحد الأقصى لدرجة النقطة في كل بوصة
  - حجم الورق: حجم ورق الصور الفوتو غرافية المناسب بدون حدود
    - نوع الورق: نوع ورق الصور الفوتو غرافية المناسب
      - الاتجاه: طولي أو عرضي
      - قم بتعيين الخيارات التالية بالشكل المناسب:
        - خيارات التصوير الرقمي HP
          - إعدادات الألوان المتقدمة
            - إدارة الألوان
            - جودة تدرج الرمادي

4. حدد أية إعدادات طباعة أخرى مطلوبة، ثم انقر فوق الزر موافق.

استخدم ما هذا؟ تعليمات لمعرفة المزيد حول الميزات التي تظهر في مربع الحوار **خصائص الطابعة**.

### ١٦.٦ صور فوتو غرافية شاملة الرؤية بدون حدود

#### إرشادات

- للحصول على نتائج عالية الجودة، استخدم خرطوشة طباعة صور فوتوغرافية مع خرطوشة الطباعة ثلاثية الألوان.
- للحصول على صور فائقة الجودة لا تبهت، استخدم ورق HP فاخر جدًا للصور وقم بتركيب خرطوشة طباعة صور فوتوغرافية في الطابعة.
- للتعرف على طريقة استخدام ميزات طباعة الصور الفوتوغرافية، راجع صفحة تحسين الصور الفوتوغرافية.
- استخدم ورق صور HP نصف لامع للاستخدام اليومي لتوفير المال والحبر عند طباعة الصور الفوتو غرافية.
- تحقق من أن سطح ورق الصور الفوتو غرافية الذي تستخدمه مستو. للحصول على المعلومات الخاصة بالحفاظ على ورق الصور الفوتو غرافية من التجعد، راجع إرشادات تخزين ورق الصور الفوتو غرافية.
  - لا تتجاوز سعة درج الإدخال: الحد الأقصى 25 ورقة.

#### التحضير للطباعة

- 1. تحقق من أن الطابعة في وضع التشغيل.
- 2. ارفع درج الإخراج، ثم قم بإزالة كل الورق من درج الإدخال.
- اسحب موجه عرض الورق إلى أقصى اليسار، ثم اسحب موجه طول الورق.
  - ٢. تحقق من أن سطح ورق الصور الفوتوغرافية مستو.

إذا كان سطح ورق الصور الفوتو غرافية غير مستو، رجاء مراجعة إرشادات تخزين ورق الصور الفوتوغرافية.

ضع ورق الصور الفوتو غرافية في درج الإدخال مع توجيه الوجه المطلوب الطباعة عليه لأسفل.

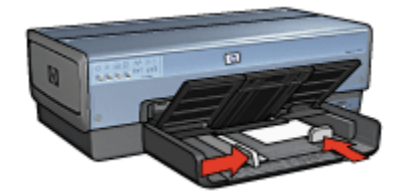

ליד موجهات الورق بإحكام على الورق.

ملاحظة: تمتد بعض أحجام الورق شامل الرؤية خارج حافة درج الإدخال. عند الطباعة على مثل هذا النوع من الورق، تأكد من تثبيت موجه عرض الورق بإحكام على حافة الورق.

أنزل درج الإخراج.

#### الطباعة

- ملاحظة: إذا كان البرنامج يتضمن ميزة طباعة الصور الفوتو غرافية، اتبع الإرشادات المصاحبة للبرنامج. أو اتبع هذه الإرشادات.
  - افتح مربع الحوار خصائص الطابعة.
- من علامة التبويب اختصارات الطباعة، انقر فوق طباعة الصور الفوتو غرافية بدون حدود وفقًا لنوع المستند، ثم حدد الخيارات التالية:
  - جودة الطباعة: عادي أو أفضل أو الحد الأقصى لدرجة النقطة في كل بوصة
    - حجم الورق: حجم ورق الصور الفوتو غرافية المناسب بدون حدود
      - نوع الورق: نوع ورق الصور الفوتوغرافية المناسب
        - الاتجاه: طولي أو عرضي
        - قم بتعيين الخيارات التالية بالشكل المناسب:
          - خيارات التصوير الرقمي HP
            - إعدادات الألوان المتقدمة
              - إدارة الألوان
              - جودة تدرج الرمادي
      - حدد أية إعدادات طباعة أخرى مطلوبة، ثم انقر فوق موافق.

استخدم ما هذا؟ تعليمات لمعرفة المزيد حول الميزات التي تظهر في مربع الحوار خصائص الطابعة.

### ۱۷.٦ صور فوتوغرافية صغيرة بحد أبيض

إرشادات

- للحصول على نتائج عالية الجودة، استخدم خرطوشة طباعة صور فوتو غرافية مع خرطوشة الطباعة ثلاثية الألوان.
- للحصول على صور فائقة الجودة لا تبهت، استخدم ورق HP فاخر جدًا للصور وقم بتركيب خرطوشة طباعة صور فوتوغرافية في الطابعة.
- للتعرف على طريقة استخدام ميزات طباعة الصور الفوتوغرافية، راجع صفحة تحسين الصور الفوتوغرافية.
- استخدم ورق صور HP نصف لامع للاستخدام اليومي لتوفير المال والحبر عند طباعة الصور الفوتو غرافية.
- تحقق من أن سطح ورق الصور الفوتوغرافية الذي تستخدمه مستو. للحصول على المعلومات الخاصة بالحفاظ على ورق الصور الفوتوغرافية من التجعد، راجع إرشادات تخزين ورق الصور الفوتوغرافية.
  - لا تتجاوز سعة درج الإدخال: الحد الأقصى 25 ورقة.

#### التحضير للطباعة

لطباعة صورة واحدة، استخدم وحدة التغذية بالأظرف/الصور.

لطباعة صور متعددة، اتبع الخطوات التالية:

- تحقق من أن الطابعة في وضع التشغيل.
- قم بإزالة درج الإخراج، ثم قم بإزالة كل الورق من درج الإدخال.
- .3 اسحب موجه عرض الورق إلى أقصى اليسار، ثم اسحب موجه طول الورق.
  - تحقق من أن سطح ورق الصور الفوتو غرافية مستو.

إذا كان سطح ورق الصور الفوتوغرافية غير مستو، رجاء مراجعة إرشادات تخزين ورق الصور الفوتوغرافية.

5. ضع ورق الصور الفوتوغرافية في درج الإدخال مع توجيه الوجه المطلوب الطباعة عليه لأسفل. في حالة استخدام ورق صور فوتوغرافية بلسان قابل للسحب، تحقق من أن اللسان موجهًا عكس جهة الطابعة.

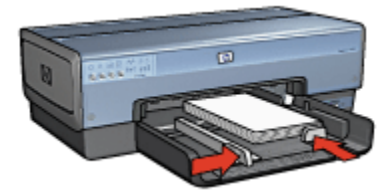

- ثبت موجهات الورق بإحكام على الورق.
  - استبدل درج الإخراج.

#### الطباعة

- ملاحظة: إذا كان البرنامج يتضمن ميزة طباعة الصور الفوتو غرافية، اتبع الإرشادات المصاحبة للبرنامج. أو اتبع هذه الإرشادات.
  - افتح مربع الحوار خصائص الطابعة.
- من علامة التبويب اختصارات الطباعة، انقر فوق طباعة الصور الفوتو غرافية بحدود بيضاء وفقًا لنوع المستند، ثم حدد الخيارات التالية:
  - جودة الطباعة: عادي أو أفضل أو الحد الأقصى لدرجة النقطة في كل بوصة
    - حجم الورق: حجم ورق الصور الفوتو غرافية المناسب
    - نوع الورق: نوع ورق الصور الفوتو غرافية المناسب
      - الاتجاه: طولي أو عرضي
      - قم بتعيين الخيارات التالية بالشكل المناسب:
        - خيارات التصوير الرقمى HP
          - إعدادات الألوان المتقدمة
            - إدارة الألوان
            - جودة تدرج الرمادي
    - حدد أية إعدادات طباعة أخرى مطلوبة، ثم انقر فوق موافق.

استخدم ما هذا؟ تعليمات لمعرفة المزيد حول الميزات التي تظهر في مربع الحوار **خصائص الطابعة**.

### ١٨.٦ صور فوتو غرافية كبيرة بحد أبيض

#### إرشادات

- للحصول على نتائج عالية الجودة، استخدم خرطوشة طباعة صور فوتوغرافية مع خرطوشة الطباعة ثلاثية الألوان.
- للحصول على صور فائقة الجودة لا تبهت، استخدم ورق HP فاخر جدًا للصور وقم بتركيب خرطوشة طباعة صور فوتوغرافية في الطابعة.
- للتعرف على طريقة استخدام ميزات طباعة الصور الفوتوغرافية، راجع صفحة تحسين الصور الفوتوغرافية.
- استخدم ورق صور HP نصف لامع للاستخدام اليومي لتوفير المال والحبر عند طباعة الصور الفوتو غرافية.
- تحقق من أن سطح ورق الصور الفوتو غرافية الذي تستخدمه مستو. للحصول على المعلومات الخاصة بالحفاظ على ورق الصور الفوتو غرافية من التجعد، راجع إرشادات تخزين ورق الصور الفوتو غرافية.
  - لا تتجاوز سعة درج الإدخال: الحد الأقصى 25 ورقة.

#### التحضير للطباعة

- تحقق من أن الطابعة في وضع التشغيل.
- ارفع درج الإخراج، ثم قم بإزالة كل الورق من درج الإدخال.
- اسحب موجه عرض الورق إلى أقصى اليسار، ثم اسحب موجه طول الورق.
  - د. تحقق من أن سطح ورق الصور الفوتو غرافية مستو.

إذا كان سطح ورق الصور الفوتو غرافية غير مستو، رجاء مراجعة إرشادات تخزين ورق الصور الفوتو غرافية. 5. ضع ورق الصور الفوتو غرافية في درج الإدخال مع توجيه الوجه المطلوب الطباعة عليه لأسفل.

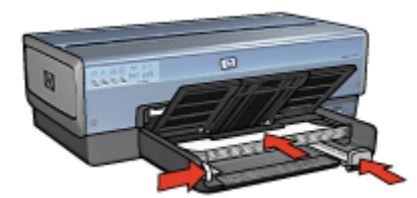

- ثبت موجهات الورق بإحكام على الورق.
  - أنزل درج الإخراج.

#### الطباعة

- ملاحظة: إذا كان البرنامج يتضمن ميزة طباعة الصور الفوتوغرافية، اتبع الإرشادات المصاحبة للبرنامج. أو اتبع هذه الإرشادات.
  - افتح مربع الحوار خصائص الطابعة.
- من علامة التبويب اختصارات الطباعة، انقر فوق طباعة الصور الفوتو غرافية بحدود بيضاء وفقًا لنوع المستند، ثم حدد الخيارات التالية:
  - جودة الطباعة: عادى أو أفضل أو الحد الأقصى لدرجة النقطة فى كل بوصة
    - حجم الورق: حجم ورق الصور الفوتو غرافية المناسب
    - نوع الورق: نوع ورق الصور الفوتو غرافية المناسب
      - الاتجاه: طولى أو عرضى
      - قم بتعيين الخيارات التالية بالشكل المناسب:
        - خيارات التصوير الرقمي HP
          - إعدادات الألوان المتقدمة
            - إدارة الألوان
            - جودة تدرج الرمادي
    - 4. حدد أية إعدادات طباعة أخرى مطلوبة، ثم انقر فوق الزر موافق.

استخدم ما هذا؟ تعليمات لمعرفة المزيد حول الميزات التي تظهر في مربع الحوار **خصائص الطابعة**.

# ١٩.٦ صور فوتوغرافية شاملة الرؤية بحد أبيض

إرشادات

- للحصول على نتائج عالية الجودة، استخدم خرطوشة طباعة صور فوتو غرافية مع خرطوشة الطباعة ثلاثية الألوان.
- للحصول على صور فائقة الجودة لا تبهت، استخدم ورق HP فاخر جدًا للصور وقم بتركيب خرطوشة طباعة صور فوتوغرافية في الطابعة.
- للتعرف على طريقة استخدام ميزات طباعة الصور الفوتوغرافية، راجع صفحة تحسين الصور الفوتوغرافية.
- استخدم ورق صور HP نصف لامع للاستخدام اليومي لتوفير المال والحبر عند طباعة الصور الفوتو غرافية.
- تحقق من أن سطح ورق الصور الفوتوغرافية الذي تستخدمه مستو. للحصول على المعلومات الخاصة بالحفاظ على ورق الصور الفوتوغرافية من التجعد، راجع إرشادات تخزين ورق الصور الفوتوغرافية.
  - لا تتجاوز سعة درج الإدخال: الحد الأقصى 25 ورقة.

التحضير للطباعة

- تحقق من أن الطابعة في وضع التشغيل.
- ارفع درج الإخراج، ثم قم بإزالة كل الورق من درج الإدخال.
- .3 اسحب موجه عرض الورق إلى أقصى اليسار، ثم اسحب موجه طول الورق.
  - تحقق من أن سطح ورق الصور الفوتو غرافية مستو.

إذا كان سطح ورق الصور الفوتو غرافية غير مستو، رجاء مراجعة إرشادات تخزين ورق الصور الفوتو غرافية.

ضع ورق الصور الفوتو غرافية في درج الإدخال مع توجيه الوجه المطلوب الطباعة عليه لأسفل.

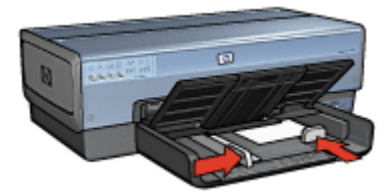

- ثبت موجهات الورق بإحكام على الورق.
- ملاحظة: تمتد بعض أحجام الورق شامل الرؤية خارج حافة درج الإدخال. عند الطباعة على مثل هذا النوع من الورق، تأكد من تثبيت موجه عرض الورق بإحكام على حافة الورق.
  - أنزل درج الإخراج.

#### الطباعة

ملاحظة: إذا كان البرنامج يتضمن ميزة طباعة الصور الفوتو غرافية، اتبع الإرشادات المصاحبة للبرنامج. أو اتبع هذه الإرشادات.

- افتح مربع الحوار خصائص الطابعة.
- من علامة التبويب اختصارات الطباعة، انقر فوق طباعة الصور الفوتو غرافية-بحدود بيضاء وفقًا لنوع المستند، ثم حدد الخيارات التالية:
  - جودة الطباعة: عادي أو أفضل أو الحد الأقصى لدرجة النقطة فى كل بوصة
    - حجم الورق: حجم ورق الصور الفوتو غرافية المناسب
    - نوع الورق: نوع ورق الصور الفوتو غرافية المناسب
      - الاتجاه: طولي أو عرضي
      - قم بتعيين الخيارات التالية بالشكل المناسب:
        - خيارات التصوير الرقمي HP
          - إعدادات الألوان المتقدمة
            - إدارة الألوان
            - جودة تدرج الرمادي
    - حدد أية إعدادات طباعة أخرى مطلوبة، ثم انقر فوق الزر موافق.

استخدم ما هذا؟ تعليمات لمعرفة المزيد حول الميزات التي تظهر في مربع الحوار **خصائص الطابعة**.

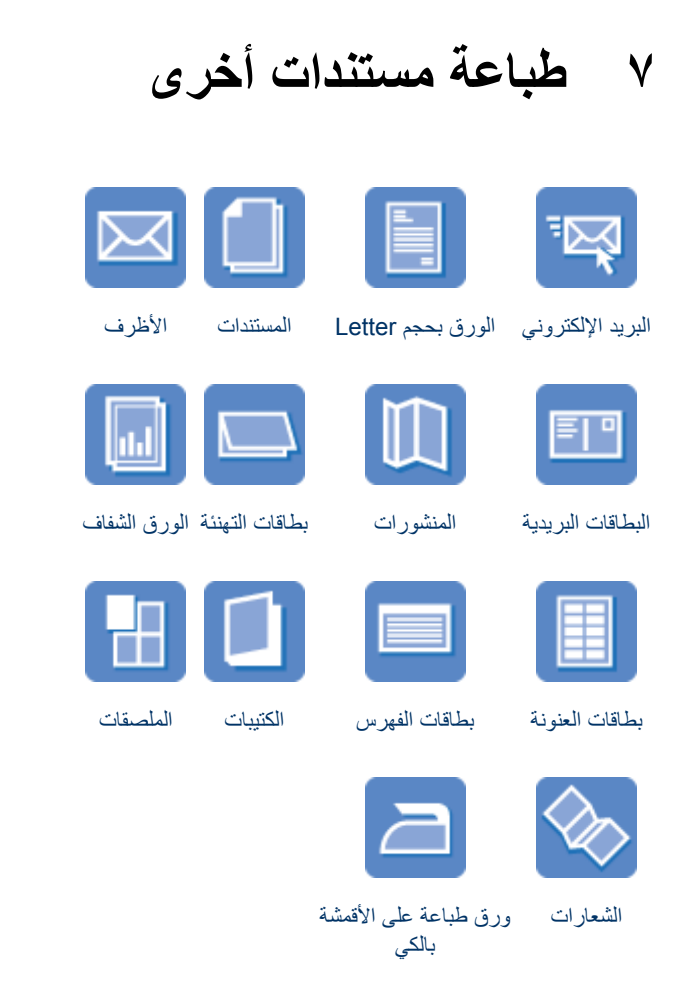

#### تلميحات الطباعة

يمكنك الاقتصاد في التكاليف والمجهودات المبذولة وفي نفس الوقت الارتقاء بمستوى جودة النُسخ المطبوعة وذلك من خلال استخدام تلميحات الطباعة هذه.

#### برنامج الطابعة

تعرف على برنامج الطابعة.

# ١.٧ البريد الإلكتروني

إرشادات

لا تتجاوز سعة درج الإدخال: الحد الأقصى 150 ورقة.

التحضير للطباعة

- تحقق من أن الطابعة في وضع التشغيل.
  - 2. ارفع درج الإخراج.
- . اسحب موجه عرض الورق إلى أقصى اليسار، ثم اسحب موجه طول الورق.
- قم بتحميل ورق عادي إلى درج الإدخال ثم ادفعه إلى داخل الطابعة حتى النهاية.
  - . ثبت موجهي الورق بإحكام على الورق.

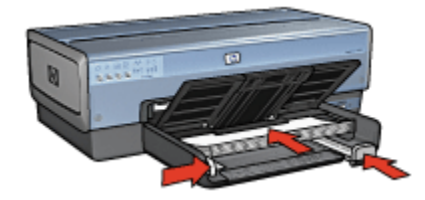

أنزل درج الإخراج.

#### الطباعة

- افتح مربع الحوار خصائص الطابعة.
- من علامة التبويب اختصارات الطباعة، انقر فوق الطباعة اليومية العامة أو الطباعة السريعة/الاقتصادية، ثم حدد إعدادات الطباعة التالية:
  - حجم الورق: حجم الورق المناسب
  - نوع الورق: تلقائي أو ورق عادي
  - حدد إعدادات الطباعة التالية بالشكل المناسب:
    - جودة الطباعة
    - مصدر الورق
    - الطباعة بتدرج الرمادي
  - حدد أية إعدادات طباعة أخرى مطلوبة، ثم انقر فوق الزر موافق.

استخدم ما هذا؟ تعليمات لمعرفة المزيد حول الميزات التي تظهر في مربع الحوار **خصائص الطابعة**.

# ۲.۷ الورق بحجم Letter

إرشادات

- تعلم كيفية إضافة علامة مائية إلى الورق بحجم letter.
- للحصول على تعليمات حول الطباعة على الأظرف، راجع صفحة الظرف.
  - لا تتجاوز سعة درج الإدخال: الحد الأقصى 150 ورقة.

#### التحضير للطباعة

- تحقق من أن الطابعة في وضع التشغيل.
  - 2. ارفع درج الإخراج.
- .3 اسحب موجه عرض الورق إلى أقصى اليسار، ثم اسحب موجه طول الورق.
- 4. قم بتحميل ورق عادي إلى درج الإدخال ثم ادفعه إلى داخل الطابعة حتى النهاية.
  - . ثبت موجهات الورق بإحكام على الورق.

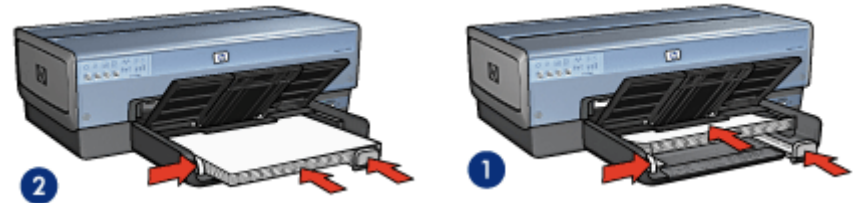

1. ورق بحجم Letter أو A4

2. ورق بحجم Legal

ملاحظة: في حالة استخدام ورق برأسية، تحقق من أن رأسية الورقة متجهة إلى أسفل وإلى داخل الطابعة.

أنزل درج الإخراج.

لا تقم بتمديد حاجز ملحق درج الإخراج عند الطباعة على ورق بحجم legal.

#### الطباعة

- افتح مربع الحوار خصائص الطابعة.
- من علامة التبويب اختصارات الطباعة انقر فوق طباعة العرض التقديمي أو الطباعة اليومية العامة، ثم حدد إعدادات الطباعة التالية:
  - حجم الورق: حجم الورق المناسب
  - نوع الورق: تلقائي أو ورق عادي
  - حدد إعدادات الطباعة التالية بالشكل المناسب:
    - جودة الطباعة

مصدر الورق
 4. حدد أية إعدادات طباعة أخرى مطلوبة، ثم انقر فوق موافق.
 استخدم ما هذا؟ تعليمات لمعرفة المزيد حول الميزات التي تظهر في مربع الحوار خصائص الطابعة.

### ۳.۷ المستندات

إرشادات

- تعلم كيفية إضافة علامة مائية إلى المستند.
- تعلم كيفية طباعة الصفحة الأولى من المستند على نوع ورق مختلف.
  - قم بتوفير الورق من خلال ميزة الطباعة على الوجهين.
- بالنسبة لطباعة مسودات المستندات، استخدم طباعة سريعة/اقتصادية.
  - لا تتجاوز سعة درج الإدخال: الحد الأقصى 150 ورقة.

#### التحضير للطباعة

- تحقق من أن الطابعة في وضع التشغيل.
  - 2. ارفع درج الإخراج.
- اسحب موجه عرض الورق إلى أقصى اليسار، ثم اسحب موجه طول الورق.
- قم بتحميل ورق عادي إلى درج الإدخال ثم ادفعه إلى داخل الطابعة حتى النهاية.
  - . ثبت موجهي الورق بإحكام على الورق.

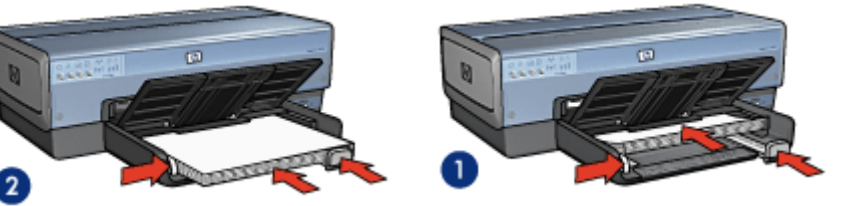

1. ورق بحجم Letter أو A4

2. ورق بحجم Legal

أنزل درج الإخراج.

لا تقم بتمديد حاجز ملحق درج الإخراج عند الطباعة على ورق بحجم legal.

#### الطباعة

- افتح مربع الحوار خصائص الطابعة.
- من علامة التبويب اختصارات الطباعة انقر فوق الطباعة اليومية العامة أو طباعة العرض التقديمي، ثم حدد إعدادات الطباعة التالية:

- حجم الورق: حجم الورق المناسب
- نوع الورق: تلقائي أو ورق عادي

حدد إعدادات الطباعة التالية بالشكل المناسب:

- جودة الطباعة
- مصدر الورق
- الطباعة على الوجهين

حدد أية إعدادات طباعة أخرى مطلوبة، ثم انقر فوق موافق.

استخدم ما هذا؟ تعليمات لمعرفة المزيد حول الميزات التي تظهر في مربع الحوار **خصائص الطابعة**.

### ٤.٧ الأظرف

#### إرشادات

- تجنب استخدام الأظرف ذات المواصفات التالية:
  - التي تحتوي على مشابك أو فتحات
- ذات الحواف السميكة أو غير المتناسقة أو المتجعدة
  - اللامعة أو المزخرفة
  - المتجعدة أو الممزقة أو التالفة بأي حال
  - اضبط حواف الأظرف قبل وضعها في درج الإدخال.
    - لا تتجاوز سعة درج الإدخال: حتى 20 ظرفًا.

#### التحضير للطباعة

في حالة طباعة ظرف واحد، استخدم وحدة التغذية بالأظرف/الصور.

في حالة طباعة عدة أظرف، اتبع الخطوات التالية:

- 1. تحقق من أن الطابعة في وضع التشغيل.
- ارفع درج الإخراج، ثم أخرج كل أفرخ الورق من درج الإدخال.
- 3. اسحب موجه عرض الورق إلى أقصى اليسار، ثم اسحب موجه طول الورق.
- 4. ضع الأظرف في الجانب الأيمن من درج الإدخال بحيث يكون الوجه المطلوب الطباعة عليه لأسفل مع وضع اللسان ناحية اليسار. أدخل الأظرف بكاملها في الطابعة.

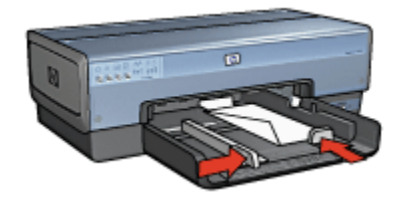

- ثبت موجهي الورق بإحكام على الأظرف.
  - استبدل درج الإخراج.

#### الطباعة

- افتح مربع الحوار خصائص الطابعة.
- انقر فوق علامة التبويب ورق/جودة، ثم حدد إعدادات الطباعة التالية:
  - الحجم هو: حجم الظرف المناسب
    - النوع: تلقائي أو ورق عادي
  - حدد أية إعدادات طباعة أخرى مطلوبة، ثم انقر فوق الزر موافق.

استخدم ما هذا؟ تعليمات لمعرفة المزيد حول الميزات التي تظهر في مربع الحوار خصائص الطابعة.

### ٥.٧ البطاقات البريدية

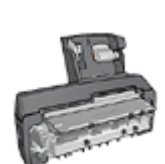

إذا تم تركيب ملحق الطباعة على الوجهين تلقانيًا المزود بدرج ورق صغير الاختياري، اتبع خطوات طباعة البطاقات البريدية باستخدام ملحق الطباعة على الوجهين تلقانيًا المزود بدرج ورق صغير.

إرشادات

- لا تستخدم إلا البطاقات والوسائط صغيرة الحجم التي تتوافق مع مواصفات حجم الورق بالطابعة. وللتعرف على المواصفات، راجع الدليل المرجعي المرفق بالطابعة.
  - لا تتجاوز سعة درج الإدخال: الحد الأقصى 60 بطاقة

#### التحضير للطباعة

لطباعة بطاقة واحدة، استخدم وحدة التغذية بالأظرف/الصور.

لطباعة بطاقات متعددة، اتبع الخطوات التالية:

1. تحقق من أن الطابعة في وضع التشغيل.

- قم بإزالة درج الإخراج، ثم قم بإزالة كل الورق من درج الإدخال.
- اسحب موجه عرض الورق إلى أقصى اليسار، ثم اسحب موجه طول الورق.
- 4. ضع البطاقات بحيث تكون الأوجه التي سيتم الطباعة عليها لأسفل، على أن يكون أحد أفرخ الورق متجهًا نحو الطابعة (من الحافة القصيرة) في درج الإدخال إلى اليمين. أدخل البطاقات في الطابعة بالكامل.

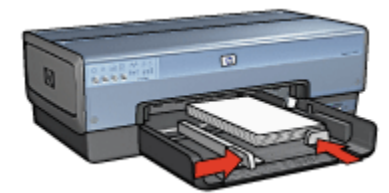

- قم بتثبيت موجهي الورق بإحكام على البطاقات.
  - استبدل درج الإخراج.

#### الطباعة

- افتح مربع الحوار خصائص الطابعة.
- من علامة التبويب اختصارات الطباعة، انقر فوق طباعة البطاقات البريدية، ثم حدد إعدادات الطباعة التالية:
  - "حجم الورق": حجم الورق المناسب
  - "نوع الورق": تلقائي أو ورق عادي
    - "مصدر الورق": الدرج العلوي
  - حدد أية إعدادات طباعة أخرى مطلوبة، ثم انقر فوق الزر "موافق".

استخدم ما هذا؟ تعليمات لمعرفة المزيد حول الميزات التي تظهر في مربع الحوار **خصائص الطابعة**.

### ۲.۷ المنشورات

إرشادات

- تعلم كيفية طباعة منشورات بدون حدود.
- للحصول على أفضل النتائج، استخدم ورق HP للمنشورات والأوراق الدعائية.
  - لا تتجاوز سعة درج الإدخال: الحد الأقصى 25 ورقة.

- تحقق من أن الطابعة في وضع التشغيل.
  - 2. ارفع درج الإخراج.
- 3. اسحب موجه عرض الورق إلى أقصى البسار، ثم اسحب موجه طول الورق.
- 4. ضع ورق المنشورات في درج الإدخال، ثم ادفعه إلى داخل الطابعة حتى النهاية.

ثبت موجهات الورق بإحكام على الورق.

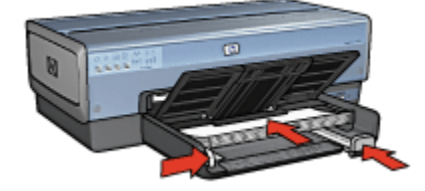

أنزل درج الإخراج.

الطباعة

- افتح مربع الحوار خصائص الطابعة.
- من علامة التبويب اختصارات الطباعة، انقر فوق طباعة العرض التقديمي، ثم حدد إعدادات الطباعة التالية:
  - حجم الورق: حجم الورق المناسب
  - نوع الورق: تلقائي أو أي نوع ورق منشورات ملائم
    - حدد إعدادات الطباعة التالية بالشكل المناسب:
      - جودة الطباعة
      - الطباعة بتدرج الرمادي
      - الطباعة على الوجهين
  - 4. حدد أية إعدادات طباعة أخرى مطلوبة، ثم انقر فوق الزر موافق.

استخدم ما هذا؟ تعليمات لمعرفة المزيد حول الميزات التي تظهر في مربع الحوار **خصائص الطابعة**.

### ٧٧ بطاقات التهنئة

إرشادات

- افتح البطاقات المطوية مسبقاً ثم ضعها في درج الإدخال.
- استخدم ورق HP لبطاقات التهنئة للحصول على أفضل نتائج.
  - لا تتجاوز سعة درج الإدخال: الحد الأقصى 30 بطاقة

- 1. تحقق من أن الطابعة في وضع التشغيل.
- 2. ارفع درج الإخراج، ثم قم بإزالة كل الورق من درج الإدخال.
- 3. اسحب موجه عرض الورق إلى أقصى البسار، ثم اسحب موجه طول الورق.
  - قم بتذرية حواف بطاقات التهنئة لفصلها عن بعضها، ثم قم بضبطها.

- 5. ضع بطاقات التهنئة في درج الإدخال مع توجيه الوجه المطلوب الطباعة عليه لأسفل. أدخل البطاقات في الطابعة بالكامل.
  - ثبت موجه الورق بإحكام على الورق.

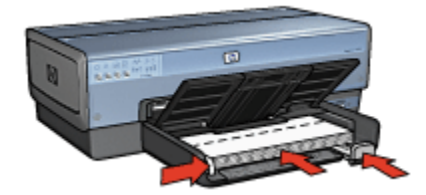

أنزل درج الإخراج.

#### الطباعة

- ملاحظة: إذا كان البرنامج يتضمن ميزة طباعة بطاقة التهنئة، اتبع الإرشادات المصاحبة للبرنامج. وإذا لم يتوفر به هذه الميزة، اتبع الإرشادات الواردة فيما يلي.
  - افتح مربع الحوار خصائص الطابعة.
  - انقر فوق علامة التبويب ورق/جودة، ثم حدد إعدادات الطباعة التالية:
    - الحجم هو: حجم البطاقة المناسب
      - المصدر هو: الدرج العلوي
    - النوع هو: نوع البطاقة المناسب
    - حدد أية إعدادات طباعة أخرى مطلوبة، ثم انقر فوق الزر موافق.

استخدم ما هذا؟ تعليمات لمعرفة المزيد حول الميزات التي تظهر في مربع الحوار **خصائص الطابعة**.

### ٨.٧ الأغشية الشفافة

#### إرشادات

- استخدم أغشية شفافة فاخرة جدًا HP Premium Inkjet Transparency للحصول على أفضل النتائج.
  - لا تتجاوز سعة درج الإدخال: حتى 30 غشاء شفاف

- 1. تحقق من أن الطابعة في وضع التشغيل.
- 2. ارفع درج الإخراج، ثم أخرج كل الورق من درج الإدخال.
- اسحب موجه عرض الورق إلى أقصى اليسار، ثم اسحب موجه طول الورق.

4. ضع الأغشية الشفافة في درج الإدخال بحيث يكون الوجه الذي سيتم الطباعة عليه لأسفل والشريط اللاصق لأعلى وتجاه الطابعة.

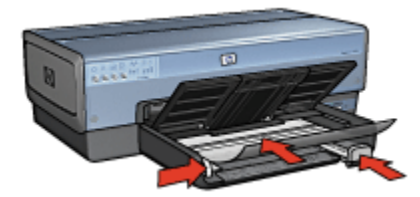

- 5. ادفع الأغشية الشفافة بعناية داخل الطابعة حتى نهايتها بحيث لا تلمس الأشرطة اللاصقة بعضها البعض.
  - ثبت موجهي الورق بإحكام على الورق.
    - أنزل درج الإخراج.

#### الطباعة

- افتح مربع الحوار خصائص الطابعة.
- 2. من علامة التبويب اختصارات الطباعة، انقر فوق طباعة العرض التقديمي، ثم حدد إعدادات الطباعة التالية:
  - حجم الورق: حجم الورق المناسب
  - نوع الورق: تلقائي أو الغشاء الشفاف المناسب
    - مصدر الورق: الدرج العلوي
    - حدد إعدادات الطباعة التالية بالشكل المناسب:
      - جودة الطباعة
      - الطباعة بتدرج الرمادي
  - 4. حدد أية إعدادات طباعة أخرى مطلوبة، ثم انقر فوق موافق.

استخدم ما هذا؟ تعليمات لمعرفة المزيد حول الميزات التي تظهر في مربع الحوار **خصائص الطابعة**.

# ٩.٧ بطاقات العنونة

#### إرشادات

- لا تستخدم إلا بطاقات العنونة المصممة للطابعات نفاثة الحبر خصيصًا.
  - لا تستخدم إلا بطاقات بحجم الورقة بكاملها فقط.
- تحقق من أن بطاقات العنونة غير ملتصقة أو متجعدة أو منفصلة عن ظهر الحماية.
- لا تتجاوز سعة درج الإدخال: حتى 30 ورقة من بطاقات العنونة (استخدم ورق من حجم Letter أو A4 فقط).

#### التحضير للطباعة

تحقق من أن الطابعة في وضع التشغيل.

- ارفع درج الإخراج، ثم أخرج كل الورق من درج الإدخال.
- اسحب موجه عرض الورق إلى أقصى اليسار، ثم اسحب موجه طول الورق.
  - 4. قم بتذرية حواف بطاقات العنونة لفصلها عن بعضها ثم قم بضبط الحواف.
- 5. ضع بطاقات العنونة في درج الإدخال مع توجيه وجه البطاقة إلى أسفل. أدخل الورق في الطابعة بالكامل.

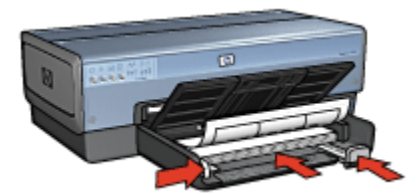

- ثبت موجهي الورق بإحكام على حواف الورق.
  - أنزل درج الإخراج.

#### الطباعة

- ملاحظة: إذا كان البرنامج يتضمن ميزة الطباعة على بطاقات العنونة، اتبع الإر شادات المصاحبة لبرنامج التشغيل. وإذا لم يتوفر به هذه الميزة، اتبع الإرشادات الواردة فيما يلي.
  - افتح مربع الحوار خصائص الطابعة.
  - 2. من علامة التبويب اختصارات الطباعة انقر فوق الطباعة اليومية العامة، ثم حدد إعدادات الطباعة التالية:
    - حجم الورق: حجم الورق المناسب
    - نوع الورق: تلقائي أو ورق عادي
      - مصدر الورق: الدرج العلوي
    - حدد إعدادات الطباعة التالية بالشكل المناسب:
      - جودة الطباعة
      - الطباعة بتدرج الرمادي
    - 4. حدد أية إعدادات طباعة أخرى مطلوبة، ثم انقر فوق الزر موافق.

استخدم ما هذا؟ تعليمات لمعرفة المزيد حول الميزات التي تظهر في مربع الحوار **خصائص الطابعة**.

# ١٠.٧ بطاقات الفهرس والوسائط صغيرة الحجم الأخرى

#### إرشادات

- لا تستخدم إلا البطاقات والوسائط صغيرة الحجم التي تتوافق مع مواصفات حجم الورق بالطابعة. وللتعرف على المواصفات، راجع الدليل المرجعي المرفق بالطابعة.
  - لا تتجاوز سعة درج الإدخال: الحد الأقصى 60 بطاقة

#### التحضير للطباعة

لطباعة بطاقة واحدة، استخدم وحدة التغذية بالأظرف/الصور.

لطباعة بطاقات متعددة، اتبع الخطوات التالية:

- 1. تحقق من أن الطابعة في وضع التشغيل.
- قم بإزالة درج الإخراج، ثم قم بإزالة كل الورق من درج الإدخال.
- اسحب موجه عرض الورق إلى أقصى اليسار، ثم اسحب موجه طول الورق.
- 4. ضع البطاقات بحيث تكون الأوجه التي سيتم الطباعة عليها لأسفل، على أن يكون أحد أفرخ الورق متجهًا نحو الطابعة (من الحافة القصيرة) في درج الإدخال إلى اليمين. أدخل البطاقات في الطابعة بالكامل.

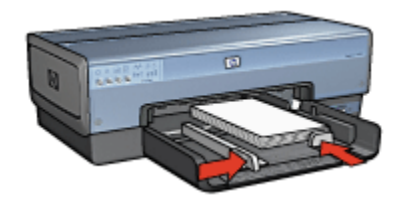

- قم بتثبيت موجهي الورق بإحكام على البطاقات.
  - استبدل درج الإخراج.

#### الطباعة

- افتح مربع الحوار خصائص الطابعة.
- 2. انقر فوق علامة التبويب ورق/جودة ثم حدد إعدادات الطباعة التالية:
  - الحجم هو: حجم الورق المناسب
  - النوع هو: نوع الورق المناسب
    - المصدر هو: الدرج العلوى
  - حدد أية إعدادات طباعة أخرى مطلوبة، ثم انقر فوق الزر موافق.

استخدم ميزة ما هذا؟ تعليمات لمعرفة المزيد حول الميزات التي تظهر في مربع الحوار خصائص الطابعة.

### ١١.٧ الكتيبات

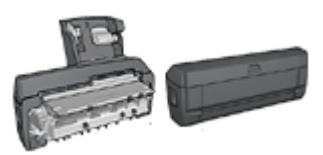

عند تركيب ملحق الطباعة على الوجهين الاختياري بالطابعة، اتبع خطوات طباعة كتيب تلقائيًا. عند طباعة كتيب، يتم ترتيب الصفحات وضبط حجمها تلقائيًا بحيث يكون ترتيب الصفحات صحيحًا عند طي الصفحات لحمل الكتيب.

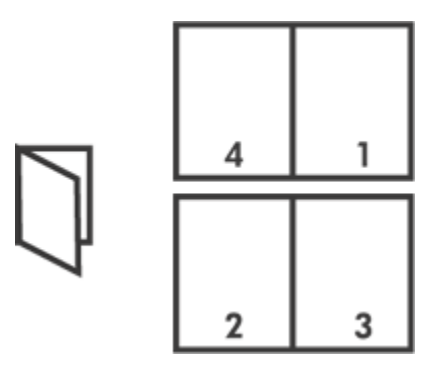

#### إرشادات

لا تتجاوز سعة درج الإدخال: الحد الأقصى 150 ورقة.

#### التحضير للطباعة

- 1. تحقق من أن الطابعة في وضع التشغيل.
  - 2. ارفع درج الإخراج.
- اسحب موجه عرض الورق إلى أقصى اليسار، ثم اسحب موجه طول الورق.
- قم بتحميل ورق عادي إلى درج الإدخال ثم ادفعه إلى داخل الطابعة حتى النهاية.
  - . ثبت موجه الورق بإحكام على الورق.

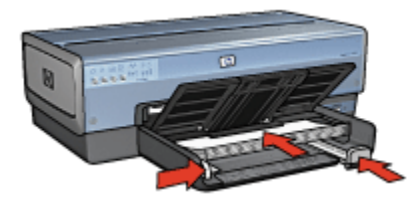

### أنزل درج الإخراج.

#### الطباعة

- افتح مربع الحوار خصائص الطابعة.
- حدد علامة التبويب اختصارات الطباعة، ثم انقر فوق الطباعة على الوجهين أو المزدوجة في القائمة المنسدلة.
  - 3. من القائمة المنسدلة الطباعة على الوجهين، انقر فوق أحد خياري التجليد التاليين:
    - كتيب من الحافة اليسرى
    - كتيب من الحافة اليمنى

- حدد أية إعدادات طباعة أخرى مطلوبة، ثم انقر فوق موافق.
- 5. أعد تحميل الصفحات المطبوعة إلى درج الإدخال كما هو موضح أدناه عندما يُطلب منك ذلك.

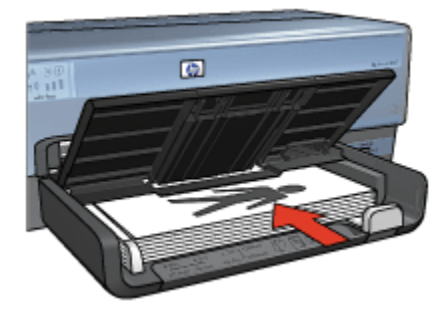

انقر فوق متابعة لإتمام طباعة الكتيب.

استخدم ما هذا؟ تعليمات لمعرفة المزيد حول الميزات التي تظهر في مربع الحوار خصائص الطابعة.

### ١٢.٧ الملصقات

#### إرشادات

بعد الانتهاء من طباعة أقسام الملصق، قم بتشذيب حواف الورق، ثم بتثبيت الورق مع بعضه البعض.

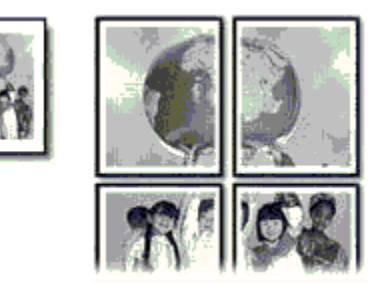

لا تتجاوز سعة درج الإدخال: الحد الأقصى 150 ورقة.

- تحقق من أن الطابعة في وضع التشغيل.
  - 2. ارفع درج الإخراج.
- اسحب موجه عرض الورق إلى أقصى اليسار، ثم اسحب موجه طول الورق.
- 4. قم بتحميل ورق عادي إلى درج الإدخال ثم ادفعه إلى داخل الطابعة حتى النهاية.
  - . ثبت موجهي الورق بإحكام على الورق.

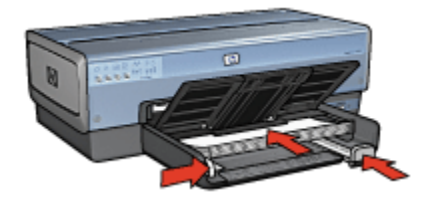

أنزل درج الإخراج.

#### الطباعة

- افتح مربع الحوار خصائص الطابعة.
- انقر فوق علامة التبويب ورق/جودة، ثم حدد إعدادات الطباعة التالية:
  - الحجم هو: الحجم المناسب
  - المصدر هو: الدرج العلوي
  - النوع هو: تلقائي أو ورق عادي
  - انقر فوق علامة التبويب إتمام ثم حدد إعدادات الطباعة التالية:
- طباعة ملصق: ورق بحجم 2 × 2.4 أو ورق بحجم 3 × 3.9 أو ورق بحجم 4 × 16 أو ورق بحجم
   5 × 5.25
  - انقر فوق علامة التبويب أساسيات ثم حدد إعدادات الطباعة التالية:
    - الاتجاه: الاتجاه المناسب
  - حدد أية إعدادات طباعة أخرى مطلوبة، ثم انقر فوق الزر موافق.

استخدم ما هذا؟ تعليمات لمعرفة المزيد حول الميزات التي تظهر في مربع الحوار خصائص الطابعة.

### ۱۳.۷ الشعارات

إرشادات

- استخدم ورق شعارات HP للحصول على أفضل النتائج.
- قم بإزالة أية شرائط ذات ثقوب من ورق الشعارات قبل تحميله إلى درج الإدخال.

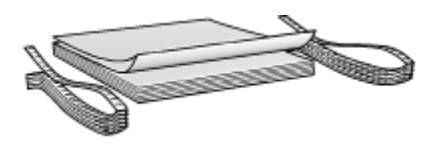

لا تتجاوز سعة درج الإدخال: الحد الأقصى 20 ورقة.

#### التحضير للطباعة

- تحقق من أن الطابعة في وضع التشغيل.
- ارفع درج الإخراج، ثم أخرج كل أفرخ الورق من درج الإدخال.
- اسحب موجه عرض الورق إلى أقصى اليسار، ثم اسحب موجه طول الورق.
- 4. قم بتحميل ورق شعارات إلى درج الإدخال بحيث تكون الحافة غير المتصلة بالطابعة في الجزء العلوي من حزمة الورق وباتجاه الطابعة.

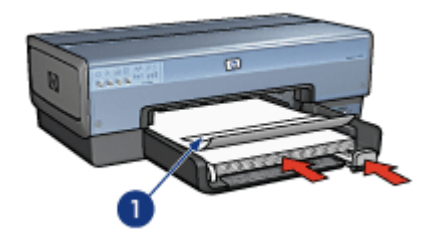

1. الحافة غير المتصلة

5. ثبت موجه عرض الورق بإحكام على الورق.

ملاحظة: افصل درج الإخراج عن الطابعة عند طباعة الشعارات.

#### الطباعة

- افتح مربع الحوار خصائص الطابعة.
- انقر فوق علامة التبويب ورق/جودة، ثم حدد إعدادات الطباعة التالية:
  - الحجم هو: حجم Letter أو A4
    - المصدر هو: الدرج العلوي
    - · النوع هو: ورق شعارات HP
- حدد أية إعدادات طباعة أخرى مطلوبة، ثم انقر فوق الزر "موافق".

استخدم ما هذا؟ تعليمات لمعرفة المزيد حول الميزات التي تظهر في مربع الحوار "خصائص الطابعة".

# ١٤.٧ ورق الطباعة على الأقمشة بالكي

#### إرشادات

- استخدم ورقة HP للطباعة على الأقمشة للحصول على نتائج أفضل.
- عند طباعة صورة معكوسة، تظهر نفس النصوص والصور (التي تظهر على شاشة الكمبيوتر) معكوسة أفقيًا.

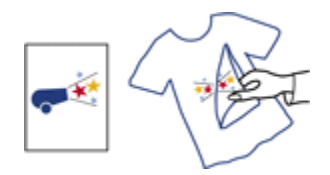

لا تتجاوز سعة درج الإدخال: حتى 20 ورقة.

التحضير للطباعة

- تحقق من أن الطابعة في وضع التشغيل.
  - 2. ارفع درج الإخراج.
- .3 اسحب موجه عرض الورق إلى أقصى اليسار، ثم اسحب موجه طول الورق.
- 4. ضع ورق الطباعة على الأقمشة بالكي في درج الإدخال مع توجيه الوجه المطلوب الطباعة عليه لأسفل.
  - أدخل الورق بالكامل في الطابعة.
  - ثبت موجهات الورق بإحكام على الورق.

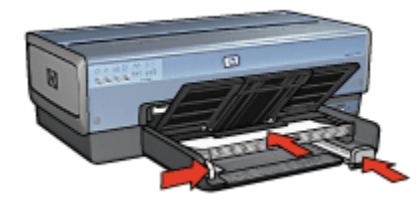

### أنزل درج الإخراج.

#### الطباعة

- ملاحظة: إذا كان البرنامج يتضمن ميزة الطباعة على الأقمشة بالكي، اتبع الإرشادات المصاحبة لبرنامج التشغيل. وإذا لم يتوفر به هذه الميزة، اتبع الإرشادات الواردة فيما يلي. لاحظ أيضًا أن بعض أنواع ورق الطباعة على الأقمشة بالكي لا تستلزم طباعة صورة معكوسة.
  - افتح مربع الحوار خصائص الطابعة.
  - انقر فوق علامة التبويب ورق/جودة، ثم حدد إعدادات الطباعة التالية:
    - الحجم هو: حجم الورق المناسب
      - المصدر هو: الدرج العلوي
    - النوع هو: ورقة HP للطباعة على الأقمشة
      - جودة الطباعة : عادي أو أفضل
    - انقر فوق علامة التبويب أساسيات ثم حدد إعدادات الطباعة التالية:
  - الاتجاه: صورة معكوسة (إذا كان هذا الخيار مطلوبًا لنوع الورق الذي تستخدمه)

4. حدد أية إعدادات طباعة أخرى مطلوبة، ثم انقر فوق الزر موافق. استخدم ما هذا؟ تعليمات لمعرفة المزيد حول الميزات التي تظهر في مربع الحوار خصائص الطابعة.

# ٨ تلميحات الطباعة

#### لتوفير الوقت

- استخدم علامة التبويب اختصارات الطباعة.
- قم بتعيين الإعدادات السريعة الخاصة بمهمة الطباعة للمستندات التي تقوم بطباعتها كثيرًا.
- استخدم ملحق درج الورق العادي سعة 250 ورقة للتقليل من عدد مرات إعادة تحميل الطابعة بالورق.
  - قم بتعيين الإعدادات الافتر اضية للطابعة على إعدادات الخيار ات التي تستخدمها كثيرًا.
    - قم بالطباعة من الأمام إلى الخلف.
      - قم بطباعة نسخ مرتبة.

#### لتوفير المال

- استخدم الطباعة السريعة/الاقتصادية.
- قم بطباعة مستند على الوجهين تلقائيًا أو يدويًا.
  - قم بطباعة عدة صفحات على ورقة واحدة.

#### لتحسين جودة النسخ المطبوعة

- قم بإجراء معاينة للمستند قبل الطباعة.
  - حدد نوع الورق المناسب.
  - حدد جودة الطباعة المناسبة.
- قم بإجراء تغيير حجم المستند على حسب الحاجة.
  - أضف علامة مائية.
  - قم بطباعة منشور بدون حدود.
- قم بطباعة الصفحة الأولى من المستند على نوع ورق مختلف.
  - قم بالطباعة على حجم ورق مخصص.

### ۱.۸ اختصارات الطباعة

تساعد علامة التبويب ا**ختصارات الطباعة** على تسهيل إمكانية إعداد خيارات الطباعة للمستندات المطلوب طباعتها.

| بلون أساسيات تأثيرات إتمام ورق/بجودة اختصارات الطباعة<br>ماذا تريد أن تفعل؟                                                     | خليات .                 |
|----------------------------------------------------------------------------------------------------|-------------------------|
| الطباعة اليوبية العامة                                                                                                    |                         |
| جودة الطباعة (                                                                                                    | E                       |
| نوع الورد ال                                                                                                    |                         |
| مجم الورق بي<br>الدائد (لله المالي المالي المالي المالي المالي المالي المالي المالي المالي المالي المالي المالي المالي المالي ا |                         |
| لاتجاه ال                                                                                                    |                         |
| الطاعة على الوجيين<br>يقاف التشغيل                                                                                              |                         |
|                                                                                                    |                         |
| Ø                                                                                                    | تعليمات معليمات الطباعة |
| موافق الغاء الأمر تعليمات                                                                                                    |                         |

استخدم علامة التبويب اختصارات الطباعة لتنفيذ مهام الطباعة التالية:

- الطباعة اليومية العامة
- طباعة الصور الفوتوغرافية بدون حدود
- طباعة الصور الفوتو غرافية بحدود بيضاء
  - الطباعة على الوجهين أو المزدوجة
    - طباعة العرض التقديمي
    - الطباعة السريعة/الاقتصادية
      - طباعة البطاقات البريدية

### ١.١.٨ الطباعة اليومية العامة

استخدم الطباعة اليومية العامة لإجراء الطباعة بشكل سريع.

- مستندات
- بريد إلكتروني

### ٢.١.٨ طباعة الصور الفوتوغرافية بدون حدود

حدد الخيار المناسب:

صور فوتوغرافية كبيرة بدون حدود

- صور فوتو غرافية صغيرة بدون حدود
- صور فوتو غرافية شاملة الرؤية بدون حدود

#### ٣.١.٨ طباعة الصور الفوتوغرافية بحدود بيضاء

حدد الخيار المناسب:

- صور فوتوغرافية كبيرة بحد أبيض
- صور فوتو غرافية صغيرة بحد أبيض
- صور فوتو غرافية شاملة الرؤية بحد أبيض

### ٤.١.٨ الطباعة على الوجهين أو المزدوجة

قم بطباعة المستندات على الوجهين لتوفير الورق.

- طباعة على الوجهين يدويًا
- طباعة على الوجهين تلقائيًا

#### ۱۸ طباعة العرض التقديمى

استخدم **طباعة العرض التقديمي** للمستندات عالية الجودة، والتي نتضمن ما يلي:

- الوسائط الشفافة
  - المنشورات
- ورق بحجم Letter

#### ۸ ۱ ۸ الطباعة السريعة/الاقتصادية

استخدم الطباعة السريعة/الاقتصادية لإنتاج نُسخ مطبوعة من نوعية المسودات بشكل سريع.

اتبع الخطوات التالية لاستخدام نمط الطباعة السريعة/الاقتصادية:

- افتح مربع الحوار خصائص الطابعة.
- من علامة التبويب اختصارات الطباعة، حدد الطباعة السريعة/الاقتصادية من القائمة المنسدلة.
  - حدد إعدادات الطباعة التي تريد استخدامها.
  - بعد تحديد إعدادات الطباعة، انقر فوق الزر موافق.

استخدم ما هذا؟ تعليمات لمعرفة المزيد حول الميزات التي تظهر في مربع الحوار **خصائص الطابعة**.

#### ٨. ٧ طباعة البطاقات البريدية

هل تم توصيل ملحق الطباعة على الوجهين تلقائيًا المزود بدرج ورق صغير بالطابعة؟

- نعم
- لا

# ٢.٨ الإعدادات السريعة الخاصة بمهمة الطباعة

استخدم الإعدادات السريعة الخاصة بمهمة الطباعة للطباعة بالإعدادات التي تستخدمها كثيرًا، أو لحفظ تلك الإعدادات.

على سبيل المثال، إذا كنت تطبع على الأظرف كثيرًا، يمكنك إنشاء مهمة طباعة تنتضمن الإعدادات التي تستخدمها عادةً عند الطباعة على الأظرف، مثل حجم الورق وجودة الطباعة والاتجاه. وبعد إنشاء مهمة الطباعة، يمكنك ببساطة تحديد هذه المهمة عند الطباعة على الأظرف، بدلاً من تعيين كل إعداد من إعدادات الطباعة على حدة.

قم بإنشاء مهمة طباعة خاصة بك أو استخدم مهام الطباعة ذات التصميم الخاص التي تحتوي عليها القائمة المنسدلة. ا**لإحدادات السريعة الخاصة بمهمة الطباعة**.

### استخدام إعداد سريع خاص بمهمة الطباعة

اتبع الخطوات التالية لاستخدام إعداد سريع خاص بمهمة الطباعة:

- افتح مربع الحوار خصائص الطابعة.
- حدد مهمة الطباعة التي تريد استخدامها من القائمة المنسدلة.

| ات تأثيرات إتمام ورق/جودة اختصارات الطباعة | خدمات ملون أصامي                        |
|--------------------------------------------|-----------------------------------------|
|                                            | الإعدادات المنزيعة الخاصة بمهمة الطباعة |
| 💌 حفظ حذف                                  | كتب اسم بجبوعة مريعة هنا                |
|                                            | لاتجاه                                  |
| E                                          | 🗟 طولی                                  |
|                                            | 🔿 عرضين                                 |
|                                            | 🗖 صورة معكوسة                           |
| in 11 00 × 8 50                            | ترتيب الصفحات                           |
| 11.11.00 X 0.30                            | 🔿 مِنْ الْأَمَامِ إلى الخَلَفُ          |
|                                            | <ul> <li>هن الخلف إلى الأمام</li> </ul> |
| مزايا متأدمة                               | الثميخ                                  |
|                                            | عدد النصيخ 👖 📩 🗖 ترتيب                  |
|                                            | معاينة الطباعة                          |
|                                            | 🗖 عرض معاينة الطباعة                    |
| تعليمات                                    | (Ø)                                     |
| موافق إلغاء لأمر تعليمات                   |                                         |

- انقر فوق الزر موافق.
- ملاحظة: لاستعادة إعدادات الطباعة الافتر اضية، انقر فوق إ**عدادات الطباعة الافتراضية** من القائمة المنسدلة. الإعدادات السريعة الخاصة بمهمة الطباعة، ثم انقر فوق الزر موافق.

### إنشاء إعداد سريع خاص بمهمة الطباعة

اتبع الخطوات التالية لإنشاء إعداد سريع خاص بمهمة الطباعة:

ملاحظة: يمكن لبرنامج الطابعة حفظ نحو 25 إعدادًا من الإعدادات السريعة الخاصة بمهمة الطباعة كحد أقصى.

- افتح مربع الحوار خصائص الطابعة.
- 2. حدد الخيارات التي تريد تضمينها في مهمة الطباعة الجديدة.
- 3. اكتب اسم مهمة الطباعة الجديدة في القائمة المنسدلة الإعدادات السريعة الخاصة بمهمة الطباعة، ثم انقر فوق حفظ. يتم إضافة الإعداد السريع الخاص بمهمة الطباعة في القائمة المنسدلة.
- ملاحظة: في حالة إضافة خيارات إضافية إلى مهمة الطباعة، يجب إعادة تسمية مهمة الطباعة ثم النقر فوق الزر **موافق**.

حذف إعداد سريع خاص بمهمة طباعة

اتبع الخطوات التالية لحذف إعداد سريع خاص بمهمة طباعة:

- افتح مربع الحوار خصائص الطابعة.
- حدد مهمة الطباعة التي تريد حذفها من القائمة المنسدلة، ثم انقر فوق حذف.

ملاحظة: لا يمكن حذف بعض من الإعدادات السريعة الخاصة بمهمة الطباعة.

# ٣.٨ استخدام ملحق درج الورق العادي سعة 250 ورقة

إذا كان ملحق درج الورق العادي سعة 250 ورقة غير مُركب في الطابعة، اتبع خطوات التركيب.

ملاحظة: لا يتوافر ملحق درج الورق العادي سعة 250 ورقة في كل البلدان/المناطق.

اتبع الخطوات التالية لاستخدام ملحق درج الورق العادي سعة 250 ورقة:

- افتح مربع الحوار خصائص الطابعة.
- انقر فوق علامة التبويب اختصارات الطباعة أو علامة التبويب ورق/جودة.
  - ابحث عن القائمة المنسدلة المناسبة:

| القائمة المنسدلة | علامة التبويب    |
|------------------|------------------|
| مصدر الورق       | اختصارات الطباعة |
| المصدر هو        | ورق/جودة         |

ملاحظة: لا يلزم تحديد مصدر الورق في كلا علامتي التبويب.

- حدد أحد الخيارات التالية من القائمة المنسدلة:
- الدرج العلوي: تتم الطباعة باستخدام الورق الموجود في درج الإدخال.
- الدرج السفلي: تتم الطباعة باستخدام الورق الموجود في ملحق درج الورق العادي سعة 250 ورقة.

- العلوي، ثم السفلي: تتم الطباعة باستخدام الورق الموجود في درج الإدخال. إذا كان درج الإدخال فارعًا، تقوم الطابعة بالطباعة باستخدام الورق الموجود في ملحق درج الورق العادي سعة 250 ورقة.
- السفلي، ثم العلوي: تتم الطباعة باستخدام الورق الموجود في ملحق درج الورق العادي سعة 250 ورقة.
   إذا كان الملحق فارعًا، تقوم الطابعة بالطباعة باستخدام الورق الموجود في درج الإدخال.

# ٤.٨ الطباعة بتدرج الرمادي

للحصول على إرشادات حول طباعة صور فوتو غرافية أبيض وأسود، راجع صفحة طباعة صورة فوتو غرافية أبيض وأسود.

اتبع الخطوات التالية للطباعة بتدرج الرمادي:

- افتح مربع الحوار خصائص الطابعة.
- انقر فوق علامة التبويب اختصارات الطباعة، ثم انقر فوق طباعة العرض التقديمي أو الطباعة السريعة/ الاقتصادية.
  - 3. من القائمة المنسدلة الطباعة بتدرج الرمادي، انقر فوق أحد الخيارين التاليين:
  - جودة عالية: استخدم هذا الخيار للحصول على نسخ مطبوعة عالية الجودة.
    - الأسود فقط: استخدم هذا الخيار لإجراء طباعة سريعة اقتصادية.
      - 4. حدد أية إعدادات طباعة أخرى مطلوبة، ثم انقر فوق الزر موافق.

# ۸ تعیین الإعدادات الافتراضیة للطابعة

تستخدم الطابعة الإعدادات الافتر اضية لكل المستندات ما لم يتم فتح مربع الحوار خصائص الطابعة وتحديد الإعدادات الأخرى.

لتوفير الوقت عند الطباعة، قم بتعيين الإعدادات الافتر اضية للطابعة على الخيارات التي تستخدمها كثيرًا. وبهذه الطريقة لن تحتاج إلى تحديد الخبارات في كل مرة تستخدم فيها الطابعة.

اتبع الخطوات التالية إذا كنت تريد تغيير الإعدادات الافتر اضية بالطابعة:

انقر فوق رمز درج ورق مهام الطابعة.

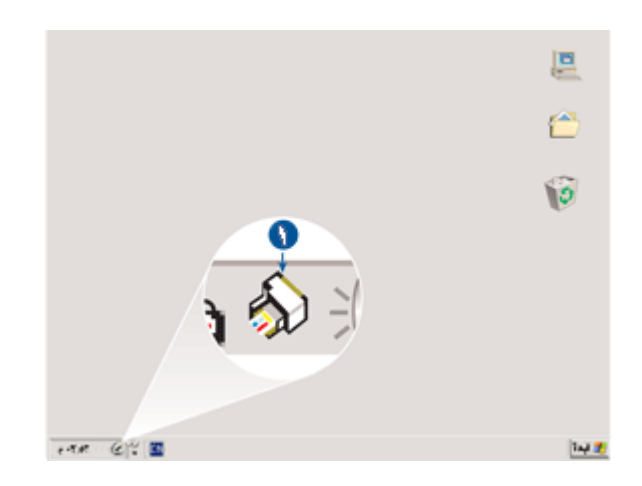

1. رمز درج ورق مهام الطابعة

يظهر مربع الحوار **خصائص الطابعة**.

- 2. حدد الخيارات التي تريد استخدامها على أنها الإعدادات الافتراضية.
  - انقر فوق الزر موافق.

يظهر مربع حوار ينص على أنه سوف يتم استخدام الإعدادات الجديدة في كل مرة تقوم فيها بالطباعة. إذا كنت لا ترغب في عرض مربع الحوار هذا مرة أخرى، حدد **عدم عرض هذه الرسالة مرة أخرى**.

انقر فوق موافق لحفظ إعدادات الطباعة الافتر اضية الجديدة.

# ۲.۸ تعیین ترتیب الصفحة

يحدد إجراء تعيين ترتيب الصفحة الترتيب الذي سيتم طباعة المستند وفقًا له. عادةً ما يكون الترتيب الأكثر ملائمة هو طباعة الصفحة الأولى من المستند في النهاية حتى يخرج المستند باتجاه الوجه لأعلى في درج الإخراج.

اتبع الخطوات التالية لتعيين ترتيب الصفحة:

- افتح مربع الحوار خصائص الطابعة.
- انقر فوق علامة التبويب أساسيات.

| بات تأثيرات إتمام ورق/جودة اختصارات الطباعة | خدمات ملون أنساسم                       |
|---------------------------------------------|-----------------------------------------|
|                                             | الإعدادات المريعة الخاصة بمهمة الطباعة  |
| ◄ حفظ حذف                                   | اكتب اسم مجموعة مريعة هنا               |
|                                             | الإتجاه                                 |
| E                                           | 🗟 طولی                                  |
|                                             | 🔿 عرضی                                  |
|                                             | 🗖 صورة معكوسة                           |
|                                             | ترتيب الصفحات                           |
| IN 11.00 X 0.50                             | <ul> <li>من الأمام إلى الخلف</li> </ul> |
|                                             | 🔿 من الخلف إلى الأمام                   |
| مزايا بتقدبة                                | الأسخ                                   |
|                                             | هدد النصيخ 👖 📩 🗖 ترتيب                  |
|                                             | معاينة الطباعة                          |
|                                             | 🗖 عرض معاينة الطباعة                    |
| تعليمات                                     | Ø                                       |
| موافق إلغاء لأمر تعليمات                    |                                         |

- حدد أحد الخيارات التالية:
- من الأمام إلى الخلف: طباعة الصفحة الأولى من المستند في النهاية. يوفر هذا الإعداد الوقت حيث لا تضطر إلى إعادة ترتيب الصفحات المطبوعة. ويعد هذا الإعداد مناسبًا لمعظم مهام الطباعة.
- من الخلف إلى الأمام: طباعة الصفحة الأخيرة من المستند في النهاية. ويكون هذا الإعداد مطلوبًا في حالة طباعة الصفحة الأولى من المستند على نوع ورق مختلف.
  - حدد أية إعدادات طباعة أخرى مطلوبة، ثم انقر فوق الزر موافق.

استخدم ما هذا؟ تعليمات لمعرفة المزيد حول الميزات التي تظهر في مربع الحوار **خصائص الطابعة**.

# ۷.۸ طباعة نسخ مرتبة

في حالة طباعة تُسخ عديدة من المستند في المرة الواحدة، استخدم ترتيب النُسخ لكي لا تحتاج إلى إعادة ترتيب النُسخ بعد الطباعة.

- ملاحظة: لا تسمح بعض التطبيقات باستخدام برنامج تشغيل الطابعة لتحديد عدد النسخ المطلوب طباعتها. إذا كان البرنامج الذي تستخدمه يسمح لك بتحديد عدد النُسخ المطلوب طباعتها، حدد عدد النُسخ المطلوبة في التطبيق.
  - اتبع الخطوات التالية لطباعة نسخ مرتبة:
  - افتح مربع الحوار خصائص الطابعة.
    - انقر فوق علامة التبويب أساسيات.

| ات تأثيرات إتمام ورق/جودة اختصارات الطباعة | خدمات ملون أعساسم                      |
|--------------------------------------------|----------------------------------------|
|                                            | الإعدادات المريعة الخاصة بمهمة الطباعة |
| 🔻 حفظ حدث                                  | اكتب اسم مجموعة منزيعة هنا             |
|                                            | لاتجاه                                 |
| E                                          | (4) طولتن                              |
|                                            | 🔿 عرضي                                 |
|                                            | 🗖 صورة معكومة                          |
| - 11 CO 8 CO                               | ترتيب الصفحات                          |
| IN 11.00 X 8.50                            | 🕞 مِنْ الْأُمَامِ إِلَى الْخَلْفُ      |
|                                            | 🔿 مِنَ الخَلْفَ إِلَى الأَمَامِ        |
| وزايا متقدمة                               | اللمنخ                                 |
|                                            | هدد النصيح 👖 🔁 کر توتيب                |
|                                            | معاينة الطباعة                         |
|                                            | 🗌 عرض معاينة الطباعة                   |
| تعليمات                                    | (Ø)                                    |
| موافق إلغاء الأمر تعليمات                  |                                        |

- اكتب عدد النسخ المطلوب طباعتها في المربع عدد النسخ.
  - 4. حدد خانة الاختيار ترتيب.
- حدد أية إعدادات طباعة أخرى مطلوبة، ثم انقر فوق الزر موافق.

# ٨ ٨ الطباعة على الوجهين تلقائيًا

لطباعة مستند على الوجهين تلقائيًا، يجب أن يكون أحد هذه الملحقات متصلاً بالطابعة:

ملحق الطباعة على الوجهين تلقائيًا

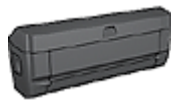

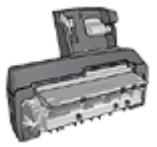

ملحق الطباعة على الوجهين تلقانيًا المزود بدرج ورق صغير

تدعم ملحقات الطباعة على الوجهين أنواعًا محددة من الورق. للحصول على قائمة بأنواع الورق المدعمة، راجع الوثائق المرفقة مع الملحق. في حالة عدم اتصال ملحق طباعة على الوجهين بالطابعة أو عند الطباعة باستخدام نوع ورق غير مدعم، استخدم الطباعة على الوجهين يدويًا.

ملاحظة: يمكنك أيضًا استخدام خيار الطباعة الإعدادات السريعة الخاصة بمهمة الطباعة لتقوم بالطباعة على الوجهين تلقائيًا.

### نوع التجليد

حدد نوع التجليد المطلوب عند طباعة مستند على الوجهين، ثم اتبع خطوات ذلك النوع من التجليد:

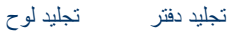

ملاحظة: يعد تجليد الدفتر أكثر أنواع التجليد شيوعًا.

#### تجليد الدفتر

اتبع الخطوات التالية لطباعة مستند على الوجهين بتجليد الدفتر :

- افتح مربع الحوار خصائص الطابعة.
- انقر فوق علامة التبويب اختصارات الطباعة، ثم انقر فوق الطباعة على الوجهين، الطباعة المزدوجة في القائمة المنسدلة.

| أساسيات تأثيرات إتمام ورق/جودة اختصارات الطباعة                                                                                                    | خدمات ملون أ           |
|----------------------------------------------------------------------------------------------------|------------------------|
| ماذا توید أن تفعل؟<br>لدى الوجهين، الطباعة المزدوجة                                                                                                    | الطباءة ه              |
| جودة الطباعة ب<br>عادي المراجة<br>نوع الودة<br>بعادي الودة<br>بعادي الودة                                                                                                    | -                      |
| معدر الدرة الملي المراجبين الدرة العلوي الدرة العلوي المرجبين المرجبين المرجبين العلوي العلوي المرجبين المرجبين الم |                        |
| موافق (الغاء الأمر) تعليمات                                                                                                    | تعليمات تطيمات الطباعة |

د. من القائمة المنسدلة الطباعة على الوجهين، انقر فوق تلقائيًا.

حدد أية إعدادات طباعة أخرى مطلوبة، ثم انقر فوق الزر موافق.

تتوقف الطابعة مؤقثًا بعد إتمام طباعة الوجه الأول من الصفحة إلى أن يجف الحبر . وعندما يجف الحبر ، يتم سحب الورقة مرة أخرى إلى وحدة الطباعة المزدوجة وتتم عملية طباعة الوجه الآخر من الصفحة.

لا تُخرج الورقة من الطابعة إلا بعد أن تتم طباعة وجهى الورقة.

### تجليد اللوح

اتبع الخطوات التالية لطباعة مستند على الوجهين بنمط تجليد اللوح:

- افتح مربع الحوار خصائص الطابعة.
  - انقر فوق علامة التبويب إتمام.

| ت تأثيرات إنمام ورق/جودة اختصارات الطباعة | خدمات ملون أصاصيا                                                                                       |
|-------------------------------------------|----------------------------------------------------------------------------------------------------|
|                                           | الإعدادات السريعة بمهمة الطباعة                                                                         |
| ◄ حفظ حذف                                 | أكتب اسم مجموعة مريعة هنا                                                                               |
|                                           | خیارات المستند<br>- الطباعة على الوجبين                                                                 |
| in 11.00×850 in 11.00×850                 | <ul> <li>۲ تقادی</li> <li>۲ مفغ اندفیط</li> <li>۲ کب اصفعات للاعلی</li> <li>۲ تخطیط اکتیب هو</li> </ul> |
| tal Iti h                                 | اریقان تشغیل                                                                                            |
| ليان الشغيل 🗾                             | ا الطباعة على وجه واحد<br>عدد الصفحات للورقة                                                            |
|                                           | 🗖 طباعة حدود الصفحات                                                                                    |
| استدارة<br>استدارة ۱۸۰ درجة               | ترتيب الصفحة هي<br>الليمين، ثم للأسفل 📃                                                                 |
| تعليمات                                   | (Ø)                                                                                                    |
| موافق إلغاء لأمر تعليمات                  |                                                                                                    |

- حدد خانة الاختيار الطباعة على الوجهين.
  - 4. حدد خانة الاختيار تلقائي.
  - حدد خانة الاختيار حفظ التخطيط.
- حدد خانة الاختيار قلب الصفحات للأعلى.
- 7. حدد أية إعدادات طباعة أخرى مطلوبة، ثم انقر فوق الزر موافق.

تتوقف الطابعة مؤقئًا بعد إتمام طباعة الوجه الأول من الصفحة إلى أن يجف الحبر . وعندما يجف الحبر ، يتم سحب الورقة مرة أخرى إلى وحدة الطباعة المزدوجة وتتم عملية طباعة الوجه الآخر من الصفحة.

لا تُخرج الورقة من الطابعة إلا بعد أن تتم طباعة وجهى الورقة.

# ٩.٨ الطباعة على الوجهين يدويًا

عند تركيب ملحق اختياري للطباعة على الوجهين بالطابعة، اتبع إر شادات الطباعة على الوجهين تلقانيًا.

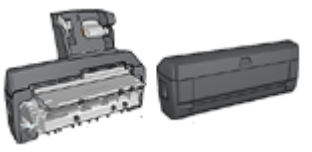

#### نوع التجليد

حدد نوع التجليد المطلوب عند طباعة مستند على الوجهين، ثم اتبع خطوات ذلك النوع من التجليد:

|--|

| ىجىپ دىر يجىپ بو خ | لوح | تجليد | دفتر | تجليد |
|--------------------|-----|-------|------|-------|
|--------------------|-----|-------|------|-------|

ملاحظة: يعد تجليد الدفتر أكثر أنواع التجليد شيوعًا.

### تجليد دفتر

اتبع الخطوات التالية لطباعة مستند على الوجهين بتجليد الدفتر:

- افتح مربع الحوار خصائص الطابعة.
- انقر فوق علامة التبويب اختصارات الطباعة، ثم انقر فوق الطباعة على الوجهين، الطباعة المزدوجة.

| ساسیات تاثیرات [تمام ورق/جودة المتصاوات الطباعة<br>ملااتويه أن تلغل؟        | خدمات بلون 1           |
|-----------------------------------------------------------------------------|------------------------|
| ي الوجهين، الطباعة المزدوجة]                                                | الطباعة عا             |
| جودة الطباعة<br>عادي بر<br>ندع الودة                                        | +                      |
| مجم الودق<br>لوفة Letter، 85x11 بوفة<br>مصدر الودق                          |                        |
| <ul> <li>الدرج لعلوی</li> <li>الطباعة على الوجهين</li> <li>يدينا</li> </ul> |                        |
| (1)                                                                         | تعليمات لطيمات الطباعة |
| موافق (الغاء الأمر) تعليمات                                                 |                        |

- د. من القائمة المنسدلة الطباعة على الوجهين، انقر فوق يدويًا.
- حدد أية إعدادات طباعة أخرى مطلوبة، ثم انقر فوق الزر موافق.
   تقوم الطابعة بطباعة الصفحات ذات الأرقام الفردية أولا.

 بعد طباعة الصفحات ذات الأرقام الفردية، قم بإعادة تحميل الصفحات المطبوعة بحيث يكون الوجه المطبوع لأعلى.

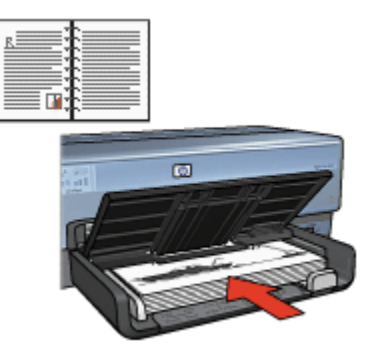

انقر فوق متابعة لطباعة الصفحات ذات الأرقام الزوجية.

#### تجليد اللوح

اتبع الخطوات التالية لطباعة مستند على الوجهين بنمط تجليد اللوح:

- افتح مربع الحوار خصائص الطابعة.
  - انقر فوق علامة التبويب إتمام.

| اختصارات الطباعة                                                                                                    | ورق/جودة    | إتمام     | تأثيرات           | أصاصيات | بلون | خدمات        |                                                                                           |
|----------------------------------------------------------------------------------------------------|-------------|-----------|-------------------|---------|------|--------------|-------------------------------------------------------------------------------------------|
|                                                                                                    |             |           |                   |         |      | 4            | - الإعدادات السريعة بمهمة الطبا                                                           |
| حذف                                                                                                    |             | فأنع      | -                 |         |      | U            | كتب اسم مجموعة مريعة ه                                                                    |
| يارك البستند<br>الباعة على الرجيبين<br>الباعة على الرجيبين<br>الباعة على الرجيبين<br>المناعة على الرجيبين<br>المناعة على الرجيبين<br>المناعة على الرجيبين<br>المناعة المنطيط<br>المناعة على الرجيبين<br>المناعة المنطيط<br>المناعة المنطيط<br>المناعة المنطيط<br>المناعة المنطيط<br>المناعة المنطيط<br>المناعة المنطيط<br>المناعة المنطيط<br>المناعة المنطيط<br>المناعة المنطيط<br>المناعة المنطيط<br>المناعة المنطيط<br>المناعة المنطيط<br>المناعة المنطلة<br>المناعة المنطلة<br>المناعة المناط<br>المناعة المناط |             |           |                   |         |      |              | خیارات المستند-                                                                           |
| تعليمات                                                                                                    | ةم.         | رة ۱۸۰ در | متدارة<br>٦ استدا |         |      | رر <b>تة</b> | ا حد المنادات ال<br>الما عة حديد المنادات<br>ترتيب المنادة هو<br>اليبين، ثم للأسغل<br>()) |
| تعليمات                                                                                                    | إلغاء الأمر | ) 🚺       | مواف              |         |      |              |                                                                                           |

حدد خانة الاختيار الطباعة على الوجهين.

- 4. حدد خانة الاختيار حفظ التخطيط.
- حدد خانة الاختيار قلب الصفحات للأعلى.
- حدد أية إعدادات طباعة أخرى مطلوبة، ثم انقر فوق الزر موافق.
   تقوم الطابعة بطباعة الصفحات ذات الأرقام الفردية أولا.
- بعد طباعة الصفحات الفردية، قم بإعادة تحميل الصفحات المطبوعة بحيث يكون الوجه المطبوع لأعلى وفقًا لاتجاه المستند:

• طولي

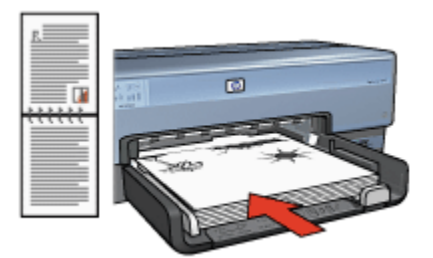

• عرضي

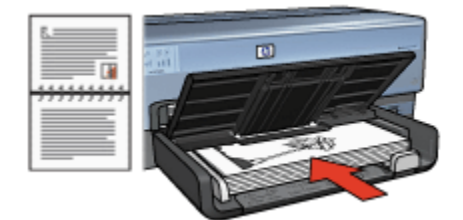

انقر فوق متابعة لطباعة الصفحات ذات الأرقام الزوجية.

# ۱۰.۸ طباعة عدة صفحات على ورقة واحدة

استخدم برنامج الطابعة لطباعة عدة صفحات من المستند على ورقة واحدة. يقوم برنامج الطابعة تلقائيًا بتغيير حجم النص والصور بالمستند بحيث تناسب حجم الصفحة المطبوعة.

اتبع الخطوات التالية لطباعة عدة صفحات من المستند على ورقة واحدة:

- افتح مربع الحوار خصائص الطابعة.
  - انقر فوق علامة التبويب إتمام.
| ت تأثيرات إنمام ورق/جودة اختصارات الطباعة | خدمات ملون أساسيا                        |
|-------------------------------------------|------------------------------------------|
|                                           | الإعدادات المريعة بمهمة الطباعة          |
| ◄ حفظ حذف                                 | أكلتب اسم مجموعة منزيعة شنا              |
|                                           | خيارات المستند                           |
|                                           |                                          |
|                                           | (الطباعة على الوجهين<br>القادي           |
|                                           | 🗌 حفظ التخطيط                            |
|                                           | ر کب المتحدی ند علی<br>تخط دا اکتر در    |
| n 11.00×8.50 n 11.00×8.50                 |                                          |
| طباغة ملصق                                | ] الطباعة على وجه واحد                   |
| اریقاف انتشفیل                            |                                          |
|                                           | ٩ _ ← ] هذه الصفحات للورقة               |
|                                           | √ طباغة حدود الصفحات                     |
| استداره                                   | ترتيب الانتخاذ مو<br>الليبيني ثم للأسفار |
|                                           |                                          |
| تعليمات                                   | (Ø)                                      |
| موافق إلغاء الأمر تعليمات                 |                                          |

- 3. من القائمة المنسدلة عدد الصفحات للورقة، انقر فوق عدد الصفحات المطلوب طباعته على كل صفحة.
- 4. إذا كنت تريد وضع حد حول كل صورة يتم طباعتها على الصفحة، حدد خانة الاختيار طباعة حدود الصفحات.
  - حدد تخطيطًا لكل صفحة من القائمة المنسدلة ترتيب الصفحة هو.
  - حدد أية إعدادات طباعة أخرى مطلوبة، ثم انقر فوق الزر موافق.

## ١١.٨ معاينة الطباعة

لتوفير الوقت والمال عند الطباعة، قم باجراء معاينة للمستند على جهاز الكمبيوتر قبل طباعته. وإذا بدت معاينة الطباعة على غير الشكل المطلوب، أغلق إطار المعاينة وقم بضبط الإعدادات اللازمة بالمستند.

اتبع الخطوات التالية لعرض معاينة الطباعة الخاصنة بمستند:

- افتح مربع الحوار خصائص الطابعة.
- انقر فوق علامة التبويب أساسيات.

| تأثيرات إتمام ورق/جودة اختصارات الطباعة | خدمات ملون أصاسيات                    |
|-----------------------------------------|---------------------------------------|
|                                         | لإعدادات المريعة الخاصة بمهمة الطباعة |
| 💌 حفظ مذني                              | أكلتب اسم مجموعة مريعة هنا            |
|                                         | الإنجاه                               |
| E                                       | 🗟 طولدی                               |
|                                         | 🔿 عرضی                                |
|                                         | 🗖 صورة معكومة                         |
| - 11 00 × 8 50                          | ترتيب الصفحات                         |
| N. 11.00 X 0.30                         | 🖲 مِنَ الأُمامِ إلى الخلفُ            |
|                                         | 🔿 مِنْ الخَلْفَ إلى الأُمام           |
| مزايا متقدمة                            | الأسخ                                 |
|                                         | هده النصيخ 👖 🚽 🗖 ترتيب                |
|                                         | معاينة الطباعة                        |
|                                         | √ عرض معاينة الطباعة                  |
| تعليمات                                 | (p)                                   |
| موافق إلغاء لأمر تعليمات                |                                       |

- حدد خانة الاختيار عرض معاينة الطباعة.
- حدد أية إعدادات طباعة أخرى مطلوبة، ثم انقر فوق الزر موافق.

تظهر المعاينة قبل طباعة المستند.

- 5. قم بتنفيذ أحد الإجراءين التاليين:
- انقر فوق ملف ثم انقر فوق الطباعة إلى HP Deskjet لطباعة المستند.
- انقر فوق ملف ثم انقر فوق إلغاء الطباعة لإلغاء مهمة الطباعة. وقم بضبط إعدادات الطباعة بالشكل المرغوب قبل طباعة المستند مرةً أخرى.

## ۱۲.۸ تحدید نوع ورق

### استخدام مستشعر نوع الورق التلقائي

يحدد مستشعر نوع الورق التلقائي إعدادات الطباعة المناسبة تلقائيًا للوسائط التي تتم الطباعة عليها، وخاصة عند استخدام هذه الإعدادات مع ورق ووسائط HP.

ملاحظة: لا يمكن استخدام مستشعر نوع الورق التلقاني للمستندات التي تتم طباعتها من ملحق درج الورق العادي سعة 250ورقة.

اتبع الخطوات التالية لاستخدام مستشعر نوع الورق التلقائي:

افتح مربع الحوار خصائص الطابعة.

- انقر فوق علامة التبويب اختصارات الطباعة أو علامة التبويب ورق/جودة.
  - ابحث عن القائمة المنسدلة المناسبة:

| لة | القائمة المنسد | علامة التبويب    |
|----|----------------|------------------|
|    | نوع الورق      | اختصارات الطباعة |
|    | النوع هو       | ورق/جودة         |

ملاحظة: لا يلزم تحديد نوع الورق في كلتا علامتي التبويب.

- انقر فوق تلقائم في القائمة المنسدلة.
- حدد أية إعدادات طباعة أخرى مطلوبة، ثم انقر فوق موافق.

#### تحديد نوع ورق محدد

عند طباعة مستند عالي الجودة، يوصى بتحديد نوع ورق محدد.

اتبع الخطوات التالية لتحديد نوع ورق محدد:

- افتح مربع الحوار خصائص الطابعة.
- انقر فوق علامة التبويب اختصارات الطباعة أو علامة التبويب ورق/جودة.
  - ابحث عن القائمة المنسدلة المناسبة:

| علامة التبويب    | القائمة المنسدلة |
|------------------|------------------|
| اختصارات الطباعة | نوع الورق        |
| ورق/جودة         | النوع هو         |

ملاحظة: لا يلزم تحديد نوع الورق في كلتا علامتي التبويب.

- انقر فوق نوع الورق في القائمة المنسدلة.
- 5. حدد أية إعدادات طباعة أخرى مطلوبة، ثم انقر فوق موافق.

## ١٣.٨ تحديد جودة الطباعة

اتبع الخطوات التالية لتحديد جودة الطباعة:

- افتح مربع الحوار خصائص الطابعة.
- انقر فوق علامة التبويب اختصارات الطباعة أو علامة التبويب ورق/جودة.
  - حدد أحد الخيارات التالية من القائمة المنسدلة جودة الطباعة:
- ملاحظة: تختلف خيارات جودة الطباعة المتوفرة في علامة التبويب ا**ختصارات الطباعة** باختلاف نوع المستند الذي تتم طباعته.
- استخدام افتراضيات الطابعة: يؤدي تحديد هذا الخيار إلى تنفيذ الطباعة باستخدام الوضع "عادي".

- مسودة سريعة: يؤدي تحديد هذا الخيار إلى الطباعة بأعلى سرعة.
- عادي سريع: يؤدي تحديد هذا الخيار إلى الطباعة بسرعة أكبر من الوضع "عادي" وبمستوى جودة طباعة أعلى من "مسودة سريعة".
  - عادي: يقدم هذا الخيار أفضل نسبة توازن بين جودة الطباعة وسرعتها. ويعد هذا الإعداد هو الأنسب لمعظم المستندات.
    - أفضل: يقدم هذا الخيار طباعة عالية الجودة.
- الحد الأقصى لدرجة النقطة في كل بوصة: يقدم هذا الخيار أعلى جودة طباعة ولكنه يستغرق وقتًا أطول في الطباعة من الخيار "أفضل" كما يتطلب مساحة أكبر على القرص.

### ۸ ۱٤ تغییر حجم مستند

استخدم برنامج الطابعة لتنفيذ إحدى المهمتين التاليتين:

- طباعة مستند على حجم ورق مختلف عن الحجم الذي تم إعداد المستند للطباعة عليه.
  - تصغير أو تكبير حجم النص والرسومات على الصفحة المطبوعة.

### الطباعة على حجم ورق مختلف

استخدم هذه الميزة لطباعة مستند على حجم ورق مختلف عن الحجم الذي تم إعداد المستند للطباعة عليه. وتتضبح فائدة هذه الميزة في حالة عدم توفر حجم الورق المناسب لديك.

فمثلاً، في حالة إنشاء مستند تم إعداده للطباعة على ورق من حجم letter ولم يتوفر هذا النوع من حجم الورق لديك، يمكنك طباعة المستند على ورق بحجم آخر متاح.

اتبع الخطوات التالية لتغيير حجم المستند إلى حجم ورق مختلف:

- افتح مربع الحوار خصائص الطابعة.
  - انقر فوق علامة التبويب تأثيرات.

| ات تأثيرات إتمام ورق/جودة اختصارات الطباعة | خدمات ملون أصاصيا                      |
|--------------------------------------------|----------------------------------------|
|                                            | الإعدادات السريعة الخاصة بمهمة الطباعة |
| ◄ حفظ حذف                                  | اكتب اسم مجموعة مريعة هنا              |
|                                            | خيارات تغيير العجم                     |
| E                                          | √ طباعة البستند على                    |
|                                            | Letter،11×85 🗸                         |
|                                            | 🖓 تعجيم للملادمة                       |
| in. 11.00 x 8.50                           | ۱۰۰ النسبة بن الحجع العادي             |
|                                            | x E                                    |
| العلامات المالية                           |                                        |
|                                            |                                        |
| 🗖 الصفحة الأولى فقط                        |                                        |
| تعرير                                      |                                        |
| تعليمات                                    | (Ø)                                    |
| موافق إلغاء لأمر تعليمات                   |                                        |

انقر فوق طباعة المستند على، ثم حدد حجم الورق المطلوب من خلال القائمة المنسدلة.

حجم الورق المطلوب هذا هو الحجم الذي تتم الطباعة عليه وليس الحجم الذي تم إعداد المستند للطباعة عليه. 4. قم بتنفيذ أحد الإجراءين التاليين:

| الإجراء                             | الغرض                                                   |
|-------------------------------------|---------------------------------------------------------|
| انقر فوق <b>تحجيم للملاءمة</b> .    | تصغير أو تكبير حجم المستند حتى يناسب حجم الورق المطلوب. |
| لا تنقر فوق <b>تحجيم للملاءمة</b> . | طباعة المستند بحجمه الأصلي على حجم الورق المحدد.        |

حدد أية إعدادات طباعة أخرى مطلوبة، ثم انقر فوق موافق.

#### تصغير أو تكبير حجم النص والرسومات

استخدم هذه الميزة لتصغير أو تكبير حجم النص والرسومات المطبوعة بدون تغيير حجم الورق. اتبع الخطوات التالية لتصغير أو تكبير حجم النص والرسومات:

- افتح مربع الحوار خصائص الطابعة.
  - انقر فوق علامة التبويب تأثيرات.
- في مربع النسبة من الحجم العادي، اكتب النسبة المئوية المطلوب تصغير أو تكبير حجم النص والرسومات بمقدارها.

تمثل النسبة المئوية مانة بالمانة الحجم الفعلي للنص والرسومات. اكتب رقمًا أقل من 100 لتصغير حجم النص والرسومات. أو اكتب رقمًا أكبر من 100 لتكبير حجم النص والرسومات. حدد أية إعدادات طباعة أخرى مطلوبة، ثم انقر فوق موافق.

### ۱۰.۸ العلامات المائية

تظهر العلامات المائية كخلفية للمستندات.

### تطبيق علامة مائية موجودة على مستند

اتبع الخطوات التالية لتطبيق علامة مائية موجودة على مستند:

- افتح مربع الحوار خصائص الطابعة.
  - انقر فوق علامة التبويب تأثيرات.

| ات تأكيرات إتمام ورق/جودة اختصارات الطباعة | خدمات ملون أصاصير                      |
|--------------------------------------------|----------------------------------------|
|                                            | الإعدادات المريعة الخاصة بمهمة الطباعة |
| 💌 حفظ حذف                                  | اكتب اسم مجموعة مريعة شنا              |
|                                            | خيارات تغيير الحجم                     |
| E                                          | 🗖 طباعة البستند على                    |
|                                            | Letter، 11×8.5 بوصة                    |
|                                            | 🗖 تحجيع للملاحمة                       |
| in. 11.00 x 8.50                           | ١٠٠ النصبة من الحجم العادي             |
|                                            | ×                                      |
| العلامات العالية<br>مرى للغاية             |                                        |
| ⊽ الصفحة الأولى فقط                        |                                        |
| تعرير                                      |                                        |
| تعليمات                                    | (Ø)                                    |
| موافق إلغاء لأمر تعليمات                   |                                        |

حدد إحدى العلامات المائية من القائمة المنسدلة العلامات المائية.

إذا كنت لا تريد استخدام أي من العلامات المائية التي تحتوي عليها القائمة، اتبع إجراء إنشاء علامة مائية جديدة. 4. قم بتحديد أحد الاختيار ات التالية:

- إذا كنت تريد أن تظهر العلامة المائية على الصفحة الأولى فقط، انقر فوق الصفحة الأولى فقط.
- إذا كنت تريد أن تظهر العلامة المائية على كل الصفحات المطبوعة، لا تحدد الصفحة الأولى فقط.
  - قم بطباعة المستند متبعًا الإرشادات الخاصة بنوع الورق.

#### إنشاء علامة مائية أو تغييرها

اتبع الخطوات التالية لإنشاء علامة مائية أو تغيير ها:

- افتح مربع الحوار خصائص الطابعة.
  - انقر فوق علامة التبويب تأثيرات.
    - انقر فوق الزر تحرير.

يظهر مربع الحوار تفاصيل العلامات المائية.

| معاينة                    | العلامات المائية الحالية |
|---------------------------|--------------------------|
|                           |                          |
|                           | شري                      |
|                           | مىرى للغاية<br>لا تنسخ   |
| No.                       | للإطلاع فقط              |
|                           | مشودة                    |
|                           | جديد حذف                 |
| مبهات الخط                | رسالة العلامات المائية   |
| الإسم                     |                          |
| ▼ Arial                   | , ,                      |
| اللون                     | زاوية الرسالة            |
| رمادى 🔻                   | 🔿 مائل                   |
| التظليل                   | 🔿 أنقي                   |
| فاتح جداً 🗸               | () زاوية ٢٥ ٢٠           |
| الحجم النبط               | خبارات                   |
| ۲۲ 🕂 عادی 🔻               | √ وضبوط عبر الصفحة       |
| موافق الفاء الأمر تعليمات | •                        |
| موافق إلغاء الأمر تعليمات | •                        |

- 4. قم بتحديد أحد الاختيارات التالية:
  - انقر فوق الزر جديد.
- حدد إحدى العلامات المائية الموجودة لتغيير ها.
- اكتب رسالة العلامة المائية وزاوية الرسالة وسمات الخط.

بعد الانتهاء من إعداد تفاصيل العلامة المائية، انقر فوق موافق.

للحصول على إرشادات حول تطبيق العلامات المائية، اتبع خطوات تطبيق علامة مائية موجودة على مستند. استخدم ما هذا؟ تعليمات لمعرفة المزيد حول الميزات التي تظهر في مربع الحوار **خصانص الطابعة**.

### ۸. ۸ طباعة منشور بدون حدود

يمكنك طباعة منشور بدون حدود على ورق منشورات لامع.

للحصول على الإرشادات الخاصة بطباعة الصور الفوتوغرافية بدون حدود، راجع صفحة صور فوتوغرافية بدون حدود.

إرشادات

- لا تطبع مستندات بدون حدود بنمط الطباعة في وضع احتياطي الحبر. قم بتركيب خرطوشتي طباعة دومًا في الطابعة.
- افتح الملف في أحد التطبيقات، وقم بتعيين حجم الصورة. وتحقق من أن الحجم يتوافق مع حجم الورق الذي تريد طباعة الصورة عليه.

الطباعة

اتبع الخطوات التالية لطباعة مستند بدون حدود:

- افتح الملف الذي تريد طباعته.
- افتح مربع الحوار خصائص الطابعة.
- انقر فوق علامة التبويب ورق/جودة.

| ت تأثيرات إتماع ودق/جودة اختصارات الطباعة  | خدمات ملون أساسيا                                                                                                    |  |  |
|--------------------------------------------|----------------------------------------------------------------------------------------------------|--|--|
| الإعدادات المريعة الخاصة بمهمة الطباعة     |                                                                                                    |  |  |
| 💌 حفظ منان                                 | أكتب اسم مجموعة مريعة هنا                                                                                                    |  |  |
|                                            | خیارات الورق -<br> - استخدام ورق مختلف<br> الصلحة الأوري<br> الصلحة الأخرى                                                     |  |  |
| مودة الطباعة                               | الحجم غو<br> مورة يحجم 44 بلا هنود، 723،۲۱۰ ملم ▼<br> مورة يجم 44 بلا هنود، 723،۲۰۱۲ ملم<br> مورد غواف مخصص<br> مورد غواف مخصص |  |  |
| مادى • • • • • • • • • • • • • • • • • • • | التوع هو<br> ورق HP لايق للبنشورات الدعائية -                                                                                  |  |  |
| تطيمات الطباعة عليمات                      | (Ø)                                                                                                    |  |  |
| موافق إلغاء لأمر تعليمات                   |                                                                                                    |  |  |

- 4. حدد أحد أحجام الورق من النوع بدون حدود وذلك من القائمة المنسدلة الحجم هو. تحقق من أن حجم الورق يتوافق مع حجم الورق الذي تم تحميله إلى درج الإدخال.
  - 5. تأكد من تحديد خانة الاختيار طباعة بدون حواف.
  - انقر فوق نوع ورق المنشورات اللامع من خلال القائمة المنسدلة النوع هو.

لا تقم بتحديد الخيار **تلقائي**.

حدد أية إعدادات طباعة أخرى مطلوبة، ثم انقر فوق موافق.

## ۸ ۱۷ طباعة صفحة أولى مختلفة

في حالة توصيل ملحق درج ورق العادي سعة 250 ورقة بالطابعة، اتبع الخطوات التالية لإجراء طباعة صفحة أولى مختلفة باستخدام ملحق درج ورق العادي سعة 250 ورقة.

### تحميل الورق

- قم بتحميل الورق المطلوب طباعة نص المستند عليه إلى درج الإدخال.
   للحصول على إرشادات حول تحميل نوع ورق محدد، انتقل إلى صفحة طباعة مستندات أخرى، ثم حدد نوع المستند المناسب.
- 2. قم بتحميل الورقة المطلوب طباعة الصفحة الأولى عليها بحيث تكون أعلى رزمة الورق الموجود في درج الإدخال.

#### الطباعة

اتبع الخطوات التالية لطباعة مستند بصفحة أولى مختلفة:

- افتح مربع الحوار خصائص الطابعة.
- انقر فوق علامة التبويب ورق/جودة.
- حدد خانة الاختيار استخدام ورق مختلف.
  - 4. انقر فوق الصفحة الأولى.

| ات تأثيرات إتمام ودق/جودة اختصارات الطباعة               | خدمات ملون أساسيا                      |
|----------------------------------------------------------|----------------------------------------|
|                                                          | الإعدادات المريعة الخاصة بمهمة الطباعة |
| 💌 حفظ حذف                                                | اكتب اسم مجموعة مريعة هنا              |
|                                                          |                                        |
|                                                          | حیارات انوری<br>√ استخدام ورق مختلف    |
|                                                          | الصفحة لأولنى                          |
|                                                          | الصفحات لأخرى                          |
|                                                          |                                        |
|                                                          | الديم هو                               |
| in. 11.00 x 8.50                                         | Letter، 8.5×11 بوضة                    |
| جودة الطباعة                                             | ☐ طباعة بدون حواف مخصص                 |
| استخدار الاحدادات الافترافية للمادعة                     | ادرج الطوى 💌                           |
| The Rev Steel                                            | النوع هو                               |
| الشوة علمه بعن يوضه<br>إدخال ألواز نقطة في كل يوصة : ٦٠٠ | تلقائی 💌                               |
| الخراج ألوان : تلقائي                                    | العفر لغانذ.                           |
| خيارات التصوير الرقمي HP                                 | 🗖 بلادية تلقائية بدون حواف             |
| تطيمات الطباعة                                           | (Ø)                                    |
| موافق إلغاء لأمر تعليمات                                 |                                        |

- حدد نوع الورق وحجم الورق المطلوب طباعة الصفحة الأولى عليه.
  - انقر فوق الدرج العلوي في المربع المصدر هو.
    - انقر فوق الصفحات الأخرى.

| ت تأثيرات إتمام ودق/جودة اختصارات الطباعة | خدمات ملون أساسيا                                           |
|-------------------------------------------|-------------------------------------------------------------|
|                                           | الإعدادات المريعة الخاصة بمهمة الطباعة                      |
| 💌 حفظ مذنى                                | اكتب اسم مجموعة منزيعة هنا                                  |
| E                                         | - خيارات الورق -<br>آبا استغدام ورق مختلف<br>الصفحة لأوراني |
|                                           | 675 (420)                                                   |
| in. 11.00 x 8.50                          |                                                             |
| استخدار الاحدادات الاذن اذية الطارعة      | المحدر هو<br>الدرج الطوى                                    |
| اسمد، و منافع مرسی سیما                   | النوع هو<br>إعتقادي ٢                                       |
| يعرب ، معني<br>خيارات التصوير الرقيس HP   | 🗖 ملادية تلقائية بدون حواف                                  |
| تعليمات الطباعة تعليمات                   | (Ø)                                                         |
| موافق إلغاء لأمر تعليمات                  |                                                             |

- 8. انقر فوق الدرج العلوي في المربع المصدر هو.
- حدد نوع الورق المطلوب لطباعة الصفحات الأخرى عليه من القائمة المنسدلة النوع هو.
  - 10. حدد أية إعدادات طباعة أخرى مطلوبة، ثم انقر فوق الزر موافق.

ملاحظة: لا تطبع المستند بترتيب عكسى.

### ۱۸۸ إعداد حجم ورق مخصص

استخدم مربع الحوار **حجم ورق مخصص** للطباعة على حجم ورق خاص.

ملاحظة: استخدم مربع الحوار "حجم ورق مخصص" لإنشاء أحجام ورق شاملة الرؤية بدون حدود. يتوفر بالطابعة إمكانية طباعة مستندات بدون حدود على أحجام ورق بداية من 101 × 152 ملم (4 × 6 بوصة) وحتى 210 × 594 ملم (8.5 × 2.34 بوصة).

#### تحديد حجم ورق مخصص

اتبع الخطوات التالية لتحديد حجم ورق مخصص:

- افتح مربع الحوار خصائص الطابعة.
- انقر فوق علامة التبويب ورق/جودة.
  - انقر فوق الزر مخصص.

يظهر مربع الحوار حجم ورق مخصص.

| حنظ              | <b>Y</b> |      | الاصم<br>مخصص 1      |
|------------------|----------|------|----------------------|
| وحدات<br>۹ بوصات |          | Λ,¢  | - هجم الورق<br>العرض |
| 🔿 ماليمترات      |          | 18,+ | الطول                |
| لِلغَاء الأمر    | موافق    |      |                      |

- انقر فوق اسم حجم الورق المخصص من القائمة المنسدلة الاسم.
- ملاحظة: لإنشاء حجم ورق مخصص شامل الرؤية بدون حدود، انقر فوق اسم حجم الورق المخصص حجم ملاحظة: panorama
  - 5. اكتب أبعاد الورق في مربعي العرض والطول.
     يظهر كل من الحد الأدنى والحد الأقصى لأبعاد الورق أسفل كل مربع.
     6. انقر فوق وحدة القياس: بوصات أم ملليمترات.
     7. انقر فوق حفظ لحفظ حجم الورق المخصص.
    - 8. انقر فوق موافق لإنهاء مربع الحوار حجم ورق مخصص.

### ۱۹۸ تحدید مصدر الورق

تقدم الطابعة ثلاثة مصادر للورق:

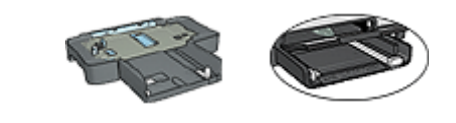

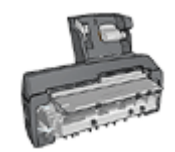

درج الإدخال ملحق درج ملحق الطباعة على الوجهين تلقائيًا الورق العادي سعة 250ورقة المزود بدرج ورق صغير

اتبع الخطوات التالية لتحديد مصدر الورق:

- افتح مربع الحوار خصائص الطابعة.
- انقر فوق علامة التبويب "اختصارات الطباعة" أو علامة التبويب "ورق/جودة".

ابحث عن القائمة المنسدلة المناسبة:

| القائمة المنسدلة | علامة التبويب    |
|------------------|------------------|
| مصدر الورق       | اختصارات الطباعة |
| المصدر هو        | ورق/جودة         |

حدد أية إعدادات طباعة أخرى مطلوبة، ثم انقر فوق الزر "موافق".

- حدد أحد الخيارات التالية من القائمة المنسدلة:
- "الدرج العلوي": تتم الطباعة باستخدام الورق الموجود في درج الإدخال.
- "الدرج السفلي": تتم الطباعة باستخدام الورق الموجود في ملحق درج الورق العادي سعة 250 ورقة.
- "العلوي، ثم السفلي": تتم الطباعة باستخدام الورق الموجود في درج الإدخال. إذا كان درج الإدخال فارعًا، تقوم الطابعة بالطباعة باستخدام الورق الموجود في ملحق درج الورق العادي سعة 250 ورقة.
- "السفلي، ثم العلوي": تتم الطباعة باستخدام الورق الموجود في ملحق درج الورق العادي سعة 250 ورقة. إذا كان الملحق فارعًا، تقوم الطابعة بالطباعة باستخدام الورق الموجود في درج الإدخال.
- "الدرج الخلفي": تتم الطباعة باستخدام الورق الموجود في ملحق الطباعة على الوجهين تلقائيًا المزود بدرج ورق صغير. يظهر هذا الخيار في حالة توصيل الملحق بالطابعة فقط.

برنامج الطابعة ٩

تعرف على كيفية استخدام ميزات برنامج الطابعة التالية:

- استخدم مربع الحوار خصائص الطابعة لتحديد خيارات الطباعة.
- استخدم علامة التبويب اختصارات الطباعة لتحديد إعدادات الطباعة بسرعة.
  - استخدم ميزة ما هذا؟ تعليمات لمعرفة المزيد حول خيارات طباعة محددة.
    - يعرض مربع مربع حالة الجهاز معلومات مهمة.

### ١.٩ مربع الحوار خصائص الطابعة

يتم التحكم في الطابعة من خلال البرنامج المثبت على جهاز الكمبيوتر. استخدم برنامج الطابعة، المعروف أيضًا باسم برنامج تشغيل الطابعة لتغيير إعدادات طباعة المستند.

لتغيير إعدادات الطباعة، افتح مربع الحوار خصائص الطابعة.

مربع الحوار تفضيلات الطابعة

يعرف مربع الحوار خصائص الطابعة أيضًا باسم مربع الحوار تفضيلات الطباعة.

فتح مربع الحوار خصائص الطابعة

اتبع الخطوات التالية لفتح مربع الحوار خصائص الطابعة:

- افتح الملف الذي تريد طباعته.
- انقر فوق ملف ثم انقر فوق طباعة ثم انقر فوق خصائص أو تفضيلات.

يظهر مربع الحوار **خصائص الطابعة**.

ما هذا؟ تعليمات

استخدم ما هذا؟ تعليمات لمعرفة المزيد حول الميزات التي تظهر في مربع الحوار **خصائص الطابعة**.

### ۲.۹ استخدام میزة ما هذا؟ تعلیمات

استخدم ميزة ما هذا؟ تعليمات لمعرفة المزيد حول خيارات الطباعة المتوفرة.

حرك المؤشر فوق الميزة التي ترغب في معرفة المزيد حولها.
 انقر بالزر الأيمن للماوس.
 يظهر المربع ما هذا؟.
 حرك المؤشر فوق المربع ما هذا؟ ثم انقر بزر الماوس الأيسر.

يظهر شرح للميزة.

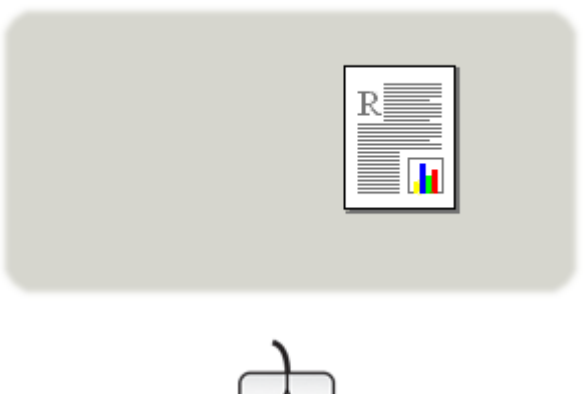

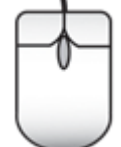

## ۳.۹ إطار حالة الجهاز

يظهر إطار حالة الجهاز في كل مرة تقوم فيها الطابعة بطباعة ملف.

| حالة الجهاز - ٢<br>خصائفن المصند-<br>المستند : مستند<br>جودة الطباعة : استخدام الإعدادات الافتراضية للطابعة<br>نوع الورق : تتقاضي<br>نوع الورق : تتقاضي | - ممتویات الحبر * • • • • • • • • • • • • • • • • • • |
|----------------------------------------------------------------------------------------------------|-------------------------------------------------------|
| حجم الورق : /23×412 A44 ملم<br>التغيير أصلوب الطباعة الذي تستخدمه الطابعة، انقر فوق الرمز الموجود في                                                    | <sup>،</sup> تقدیر فقط قد یتباین مستوی الحبر الفعلی.  |
| ادوات النظام.<br>1927 - 😥 🚱 🕄                                                                                                    |                                                       |

تظهر العناصر التالية في إطار حالة الجهاز:

- مستويات الحبر: مستوى تقريبي للحبر في كل خرطوشة طباعة.
- حالة الجهاز: حالة الطابعة. على سبيل المثال، تخزين مؤقت أو طباعة.
  - ٤. خصائص المستند: معلومات حول مهمة الطباعة الحالية:
    - المستند: اسم المستند الجاري طباعته
  - جودة الطباعة: إعداد جودة الطباعة الجاري استخدامه

- نوع الورق: نوع الورق المستخدم
- حجم الورق: حجم الورق المستخدم

4. معلومات الطلب: قم بزيارة موقع شركة HP على الويب لشراء مستلزمات الطابعة وملحقاتها.

إذا كنت لا تريد ظهور إ**طار حالة الجهاز** في كل مرة تقوم بالطباعة فيها، حدد خانة الاختيار **لا تعرض ذلك مرة أخرى.** الإلغاء مهمة طباعة، انقر فوق إ**لغاء الطباعة**.

لإغلاق إطار حالة الجهاز، انقر فوق إغلاق الإطار.

لا يعمل مع الاتصال اللاسلكي

لا يعرض إطار حالة الجهاز حالة الطباعة إذا كانت الطابعة تعمل باستخدام اتصال لاسلكي.

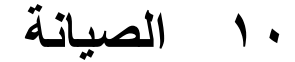

- تركيب خراطيش الطباعة
- محازاة خراطيش الطباعة
  - معايرة اللون
- تنظيف خراطيش الطباعة تلقائيًا
- تنظيف خراطيش الطباعة يدويًا
  - طباعة صفحة اختبار
- عرض المستويات التقديرية للحبر
  - إزالة الحبر من الجلد والملابس
    - صيانة خراطيش الطباعة
      - صيانة هيكل الطابعة
    - toolbox الخاص بالطابعة

### ١.١٠ تركيب خراطيش الطباعة

خراطيش الطباعة

توليفات خراطيش الطباعة

استخدم خرطوشة الطباعة ثلاثية الألوان وخرطوشة الطباعة بالحبر الأسود في طباعة معظم المستندات. عند طباعة الصور الفوتوغرافية، يمكنك استخدام خرطوشة طباعة الصور الفوتوغرافية أو خرطوشة طباعة الصور الفوتوغرافية بالحبر الرمادي مع حامل خرطوشة الطباعة ثلاثية الألوان.

قم بتركيب خرطوشة الطباعة ثلاثية الألوان دائمًا في الجزء الأيسر من حامل خرطوشة الطباعة.

وقم بتركيب خرطوشة الطباعة بالحبر الأسود أو خرطوشة طباعة الصور الفوتو غرافية أو خرطوشة طباعة الصور الفوتو غرافية بالحبر الرمادي في الجزء الأيمن من حامل خرطوشة الطباعة.

#### أرقام الاختيار

قبل شراء خراطيش الطباعة البديلة، تحقق من استخدام أرقام الاختيار الصحيحة من بين الأرقام الموجودة في الدليل المرجعي المرفق بالطابعة.

يمكنك أيضًا الحصول على رقم الاختيار من على خرطوشة الطباعة التي تقوم باستبدالها.

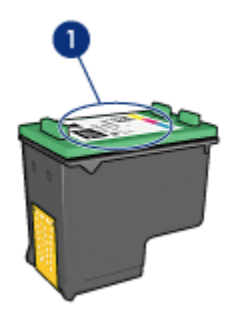

1. بطاقة عنونة رقم الاختيار

الطباعة في وضع احتياطي الحبر

يمكن أن تؤدي الطابعة وظائفها باستخدام خرطوشة طباعة واحدة فقط. ولمزيد من المعلومات، راجع صفحة الطباعة في وضع احتياطي الحبر.

إرشادات التركيب

اتبع الخطوات التالية لتركيب خرطوشة طباعة:

- 1. تحقق من أن الطابعة في وضع التشغيل.
- ٤. قم بتحميل رزمة الورق العادي الأبيض من حجم letter أو A4 إلى درج الإدخال.
  - . افتح غطاء الطابعة.
- 4. انتظر حتى يصبح حامل خراطيش الطباعة في وضع خمول وسكون، ثم افتح مز لاج خرطوشة الطباعة بحيث يظهر موضع تركيب الخرطوشة.

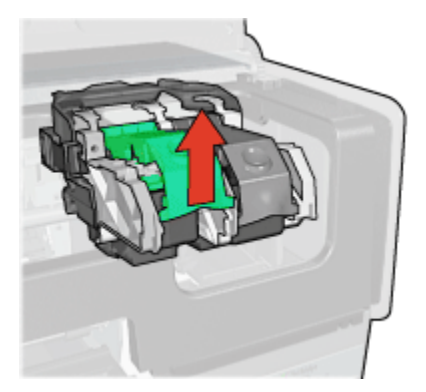

اسحب خرطوشة الطباعة خارج المزلاج.

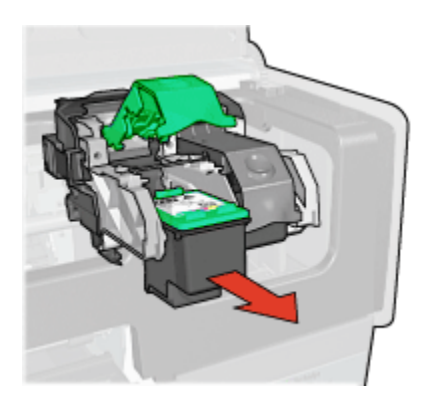

أخرج خرطوشة الطباعة البديلة من عبوتها وقم بإزالة الشريط البلاستيكي القرنفلي بعناية.

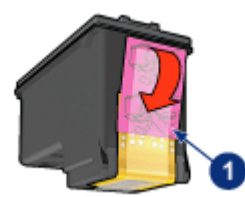

إزالة الشريط القرنفلي فقط

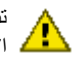

تنبيه: لا تلمس فتحات الحبر أو الموصلات النحاسية الموجودة بخرطوشة الطباعة. حيث إن لمس هذه الأجزاء يؤدي إلى حدوث انسداد وتلف الحبر وضعف الاتصالات الكهربائية. لا تقم بإزالة الأشرطة النحاسية. فهي موصلات كهربائية ضرورية.

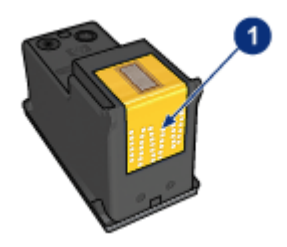

- 1. لا تلمس الأشرطة النحاسية
- أمسك بخرطوشة الطباعة بحيث تكون الأشرطة النحاسية في الجزء السفلي ومواجهة للطابعة، ثم أدخل خرطوشة الطباعة في الحامل بالشكل الموضح.

ملاحظة: بعد تركيب خرطوشة الطباعة، تحقق من أن الموصلات النحاسية بخرطوشة الطباعة ملامسة للجزء الخلفي من حامل الخرطوشة.

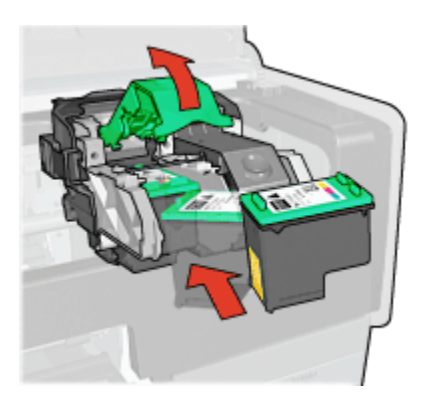

اضغط على مز لاج خرطوشة الطباعة لأسفل حتى يصدر منه صوت يدل على أنه استقر في موضعه.

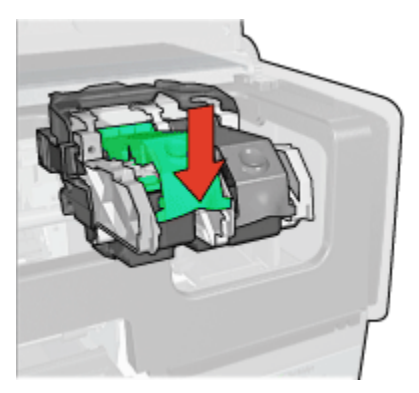

أغلق غطاء الطابعة.

تقوم الطابعة تلقائيًا بطباعة صفحة معايرة.

لمزيد من المعلومات حول تخزين خراطيش الطباعة، راجع صفحة تخزين خراطيش الطباعة.

للحصول على مزيد من المعلومات حول إعادة تصنيع خراطيش الطباعة الفارغة، راجع صفحة استرداد خرطوشة الطباعة.

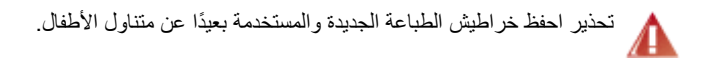

### ٢.١٠ محاذاة خراطيش الطباعة

تقوم الطابعة بمحاذاة خر اطيش الطباعة تلقائبًا كلما تم تركيب خرطوشة طباعة جديدة. يمكن أيضًا محاذاة خر اطيش الطباعة من وقت لآخر لضمان الحصول على أفضل جودة للطباعة.

لمحاذاة خراطيش الطباعة:

- قم بتحميل ورق أبيض عادي من حجم letter أو A4 إلى درج الإدخال.
  - 2. افتح Toolbox الخاص بالطابعة.
    - انقر فوق محاذاة الطابعة.
  - انقر فوق محاذاة، ثم اتبع الإرشادات التي تظهر على الشاشة.

## ٣.١٠ معايرة الألوان

يجب عدم إجراء معايرة الألوان إلا إذا ظهرت الصور الفوتوغرافية الملونة، التي يتم طباعتها باستخدام خرطوشة طباعة الصور الفوتوغرافية وخرطوشة الطباعة ثلاثية الألوان، بشكل غير صحيح.

قبل القيام بمعايرة الألوان، قم بإجراء محاذاة خر اطيش الطباعة، ثم أعد طباعة الصورة الفوتو غرافية. إذا ظهرت الألوان بشكل غير صحيح بعد ذلك، قم بمعايرة الألوان.

لمعايرة الألوان:

- قم بتحميل ورق أبيض عادي من حجم letter أو A4 إلى درج الإدخال.
- 2. تأكد من تركيب خرطوشة طباعة الصور الفوتوغرافية وخرطوشة الطباعة ثلاثية الألوان في الطابعة.
  - 3. افتح Toolbox الخاص بالطابعة.
    - انقر فوق معايرة اللون.
  - انقر فوق معايرة، ثم اتبع الإرشادات التي تظهر على الشاشة.

### ٤.١٠ تنظيف خراطيش الطباعة تلقائيًا

إذا كانت هناك سطور أو نقاط مفقودة في الصفحات المطبوعة، أو إذا ظهرت خطوط حبر في هذه الصفحات، قد يكون ذلك لأن مستوى الحبر منخفض في خراطيش الطباعة أو أنه يلزم تنظيف هذه الخراطيش.

إذا لم يكن هناك انخفاض في مستوى الحبر داخل خر اطيش الطباعة، اتبع الخطوات التالية لتنظيف هذه الخر اطيش تلقائيًا:

- 1. افتح Toolbox الخاص بالطابعة.
- انقر فوق تنظيف خراطيش الطباعة.
- انقر فوق تنظيف، ثم اتبع الإرشادات التي تظهر على الشاشة.

إذا كانت المستندات لا تزال بها سطور أو نقاط مفقودة بعد التنظيف، استبدل خراطيش الطباعة.

تنبيه: لا تقم بتنظيف خراطيش الطباعة إلا عند الضرورة. حيث تؤدي عمليات التنظيف غير الضرورية إلى إهدار الحبر وتقصير عمر الخرطوشة.

## ١٠.٥ تنظيف خراطيش الطباعة يدويًا

إذا كانت الطابعة تُستخدم في بيئة متربة، يمكن أن يؤدي هذا إلى تراكم قليل من الاتساخ على الموصلات الموجودة في خرطوشة الطباعة.

### تجميع مستلزمات التنظيف

يلزمك الحصول على العناصر التالية لتنظيف خراطيش الطباعة.

- ماء مقطر (حيث أن ماء الصنبور يمكن أن يكون ملوتًا مما يؤدي إلى تلف خرطوشة الطباعة).
- قِطَع من القطن أو غيره من المواد الناعمة الخالية من الكتان، بحيث لا تعلق بخر طوشة الطباعة.

أحذر من أن يلامس الحبر يديك أو ملابسك أثناء قيامك بالتنظيف.

### التحضير للتنظيف

- اضغط على زر الطاقة لتشغيل الطابعة ثم ارفع غطاء الطابعة.
- قم بإزالة خراطيش الطباعة وضعها على قطعة من الورق، مع وضع الغطاء المعدني للفوهة إلى أعلى.

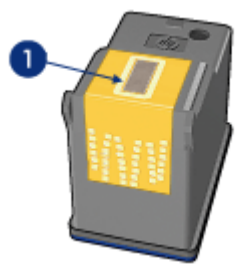

1. الغطاء المعدني للفوهة

تنبيه: لا تترك خراطيش الطباعة خارج الطابعة لمدة تزيد على 30 دقيقة.

#### ارشادات التنظيف

- بلل قطعة من القطن بماء مقطر ثم اعصر هذه القطعة للتخلص من الماء الزائد.
- استخدم قطعة القطن لمسح الموصلات النحاسية الموجودة بخرطوشة الطباعة.

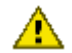

تنبيه: لا تلمس فوهات الحبر الموجودة بخرطوشة الطباعة. حيث أن لمس فوهات الحبر يؤدي إلى 

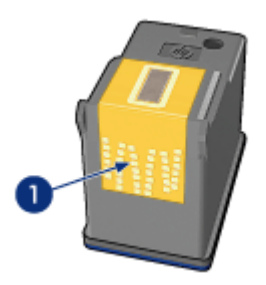

قم بتنظيف الموصلات النحاسية فقط.

كرر هذه العملية حتى لا يبقى أثر للحبر أو التراب على آخر قطعة قطن تستخدمها في تنظيف الموصلات النحاسية. قم بتركيب خراطيش الطباعة في الطابعة ثم أغلق غطاء الطابعة.

## ٦.١٠ طباعة صفحة اختبار

اتبع الخطوات التالية لطباعة صفحة اختبار:

- 1. افتح Toolbox الخاص بالطابعة.
- انقر فوق زر طباعة صفحة اختبار ثم اتبع الإرشادات التي تظهر على الشاشة.

## ٧.١٠ عرض المستويات التقديرية للحبر

اتبع الخطوات التالية لعرض المستويات التقديرية للحبر لخراطيش الطباعة التي تم تركيبها في الطابعة:

- 1. افتح Toolbox الخاص بالطابعة.
- انقر فوق علامة التبويب المستوى التقديري للحبر.

### ۱۰ إزالة الحبر من الجلد والملابس

اتبع الإرشادات التالية لإزالة الحبر من الجلد والملابس:

| العلاج                                                         | السطح           |
|----------------------------------------------------------------|-----------------|
| اغسل المنطقة المصابة بصابون مُنظِف.                            | الجلد           |
| اغسل الأنسجة في ماء <b>بارد</b> واستخدم مادة تبييض كلورية.     | الأنسجة البيضاء |
| اغسل الأنسجة في ماء <b>بارد</b> واستخدم الأمونيا غزيرة الرغوة. | الأنسجة الملونة |

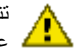

تنبيه: استخدم دائمًا الماء البارد لإزالة الحبر من الأنسجة. فالماء الدافئ أو الساخن قد يؤدي إلى تثبيت الحبر سيب ...\_ على الأنسجة.

## ۱۰ ميانة خراطيش الطياعة

يهدف التلميحان التاليان إلى صيانة خر اطيش طباعة HP وإلى ضمان اتساق جودة الطباعة:

- احتفظ بكل خراطيش الطباعة مغلفة في عبواتها إلى أن تحتاج إليها. يجب تخزين خراطيش الطباعة في غرفة تتراوح درجة الحرارة فيها بين (15 إلى 35 درجة مئوية، أو بين 59 إلى 95 فهرنهايت).
- لا تزيل الشريط البلاستيكي الذي يغطى فتحات الحبر إلا بعد التحضير لتركيب خرطوشة الطباعة في الطابعة. في حالة إز الة الشريط البلاستيكي هذا من خرطوشة الطباعة، لا تحاول إعادة لصقه. حيث يؤدي إعادة لصق هذا الشريط إلى تلف خرطوشة الطباعة.

### تخزين خراطيش الطباعة

عند إزالة خراطيش الطباعة من الطابعة، يجب تخزينها في واقى خرطوشة الطباعة أو في حاوية بلاستيكية محكمة الاغلاق.

في حالة وجود واقي خراطيش الطباعة مرفقًا بخرطوشة طباعة الصور الفوتوغرافية أو بخرطوشة طباعة الصور الفوتوغرافية بالحبر الرمادي، استخدم هذا الواقي لتخزين خرطوشة الطباعة. إذا قمت بتخزين خرطوشة الطباعة في حاوية بلاستيكية محكمة الإغلاق، تحقق من توجيه فتحات الحبر إلى أسفل، مع مراعاة عدم لمسها للحاوية.

#### تركيب خرطوشة الطباعة في واقى خرطوشة الطباعة

أدخل خرطوشة الطباعة بزاوية بسيطة في الواقي ثم اضغط عليها بعناية حتى تستقر في مكانها.

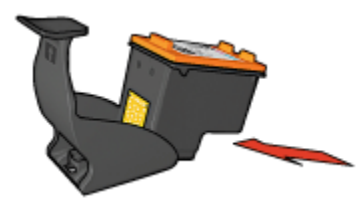

### إزالة خرطوشة الطباعة من واقي خرطوشة الطباعة

اضغط لأسفل وللخلف على الجزء العلوي من الواقي لإزالة الخرطوشة. اسحب الخرطوشة إلى خارج الواقي.

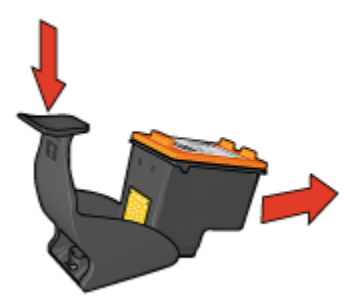

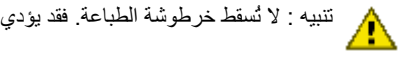

## ١٠.١٠ صيانة هيكل الطابعة

قد تظهر تلطخات من الحبر على الغطاء الخارجي للطابعة والأسطح المجاورة لها نتيجة قيام الطابعة بنفث الحبر على الورق على شكل رزاز خفيف. لإزالة التلطخات أو البقع أو الحبر الجاف من الغطاء الخارجي للطابعة، استخدم قطعة قماش ناعمة مبللة بالماء.

عند تنظيف الطابعة، ضع في الاعتبار التلميحات التالية:

- لا تقم بتنظيف الجزء الداخلي من الطابعة. ابعد كل أنواع السوائل عن الأجزاء الداخلية للطابعة.
- لا تستخدم أدوات التنظيف المنزلية أو المواد المطهرة. في حالة استخدام أدوات أو مواد تنظيف منزلية مع الطابعة، يجب مسح الأسطح الخارجية للطابعة باستخدام قطعة قماش ناعمة مبللة بالمياه.
- لا تقم بتشحيم قضيب الدعم الذي ينزلق عليه موضع خر طوشة الطباعة للأمام والخلف. من الطبيعي سماع صوت عند تحرك الموضع إلى الأمام والخلف.

## ١١.١٠ مربع أدوات الطابعة

يحتوي مربع أدوات الطابعة على عدد من الأدوات المغيدة التي تساعد على تحسين الأداء.

استخدم أدوات الطابعة لتنفيذ المهام التالية:

- تنظيف خرطوشات الطباعة
  - ضبط خراطيش الطباعة
    - معايرة اللون
    - طباعة صفحة اختبار
- عرض مستويات الحبر المقدرة

لاستخدام الأدوات، افتح مربع الحوار خصائص الطابعة، انقر فوق علامة التبويب **خدمات** ثم انقر فوق الزر **خدمة**. هذا الجهاز.

# ١١ استكشاف الأخطاء وإصلاحها

- مشكلات Ethernet
- مشكلات الاتصال اللاسلكي
  - الطابعة لا تطبع
  - انحشار الورق
  - مشكلات الورق
  - تدني جودة الطباعة
  - خطأ في طباعة المستند
- طباعة الصور الفوتوغرافية تتم بشكل غير صحيح
  - تتم طباعة الشعارات بشكل غير صحيح
    - مشكلات الطباعة بدون حدود
      - رسائل الخطأ
    - مصابيح الطابعة مضيئة أو وامضة
      - طباعة المستند تتم ببطء
      - مشكلات PictBridge
    - في حالة استمر ار حدوث المشكلات

## ۱.۱۱ مشکلات Ethernet

### الطابعة لا تطبع

اطبع صفحة تقارير HP واحدة.

في حالة عدم طباعة صفحة تقارير HP، تحقق مما يلي:

- إعداد الطابعة وتوصيلها بمصدر الطاقة.
- إتمام تركيب خراطيش الطباعة بشكل صحيح.
- الطابعة في وضع التشغيل ودرج الورق قد تم تحميله.
  - الطابعة خالية من انحشار الورق.

إذا مثلت العناصر السابقة مشكلات، راجع الطابعة لا تطبع الصفحة.

في حالة التمكن من طباعة صفحة تقارير HP، حاول القيام بالخطوات التالية:

### مصباح اتصال Link

إذا ظلت الطابعة عاجزة عن الطباعة، افحص مصباح Link بالجزء الخلفي من الطابعة.

| المهمة                                                                                                    | حالة مصباح Link |
|----------------------------------------------------------------------------------------------------|-----------------|
| قم بإعادة إرسال المستند، ثم افحص مصباح النشاط Activity.                                                                                                    |                 |
| تحقق مما يلي:<br>• أنه تم توصيل كابل Ethernet بالطابعة بإحكام.<br>• أن لوحة الوصل أو مفتاح التبديل أو جهاز التوجيه في وضع التشغيل وأنهما<br>يعملان بشكل صحيح.<br>• أن الطابعة متصلة بشبكة الاتصال. | laha            |

### مصباح Activity

اتبع الخطوات التالية إذا تم تشغيل مصباح Link، ولكن الطابعة لا تطبع:

- انتظر حتى تكون الطابعة في وضع خمول.
  - حاول إعادة طباعة المستند.
- .3 افحص مصباح Activity بالجزء الخلفي من الطابعة.

| المهمة                                                                                                    | حالة مصباح النشاط |
|----------------------------------------------------------------------------------------------------|-------------------|
| اتصال Ethernet يعمل بشكل صحيح. جرب هذه الحلول مرة أخرى.                                                                                                    | وامض<br>نوامض     |
| تحقق مما يلي:<br>• أن الطابعة محددة في التطبيق الذي تحاول الطباعة منه.<br>• أن جهاز الكمبيوتر متصل بشبكة الاتصال.<br>• أن ما يعوق الاتصال بين الطابعة وجهاز الكمبيوتر قد يكون جدار حماية<br>برنامج شخصي. اتبع الخطوات التالية. |                   |

### تعذر فتح ملقم الويب المضمن (EWS) الخاص بالطابعة.

تحقق مما يلي:

- أنك لا تستخدم سلك تليفون لتوصيل الطابعة بشبكة الاتصال
  - أنه تم توصيل كابل Ethernet بالطابعة بإحكام.
- أن لوحة الوصل أو مفتاح التبديل أو جهاز التوجيه في وضع التشغيل وأنهما يعملان بشكل صحيح.
  - أن جهاز الكمبيوتر الذي تستخدمه متصل بشبكة الاتصال.

في حالة استمرار تعذر الوصول إلى EWS الخاص بالطابعة، اتبع الخطوات التالية:

- 1. اطبع صفحة تقارير HP واحدة.
- 2. ابحث عن عنوان IP الخاص بالطابعة.
  - ابدأ بتشغيل مستعرض الإنترنت.
- Netscape أو الأحدث أو الإصدار Microsoft Internet Explorer 5.0 أو الأحدث أو الإصدار 4.75 ملاحظة: 100 أو الأحدث.
  - 4. أدخل عنوان IP الخاص بالطابعة في مربع العنوان، ثم اضغط مفتاح إدخال Enter.

#### جدار حماية شخصي للبرنامج يعوق الاتصال بين الطابعة وجهاز الكمبيوتر

إن جدار الحماية الشخصي للبرنامج يمثل برنامج أمان يحمي جهاز الكمبيوتر من الاختراق. ومع ذلك، قد يعوق جدار الحماية الشخصي الاتصال بين جهاز الكمبيوتر والطابعة.

في حالة تعذر الاتصال بالطابعة، حاول تعطيل جدار الحماية الشخصي. في حالة استمرار تعذر الاتصال بالطابعة، قم بإعادة تمكين جدار الحماية.

إذا سمح لك تعطيل جدار الحماية الاتصال بالطابعة، قد تحتاج إلى تعيين عنوانP| الثابت للطابعة ثم تقوم بإعادة تمكين جدار الحماية. لتعيين عنوان P| الثابت للطابعة، راجع دليل شبكة الاتصال المُرفق بالطابعة.

### ٢.١١ مشكلات الاتصال اللاسلكي

اطبع صفحة تقارير HP واحدة.

في حالة **عدم** طباعة صفحة تقارير HP، تحقق مما يلي:

- إعداد الطابعة وتوصيلها بمصدر الطاقة.
- إتمام تركيب خراطيش الطباعة بشكل صحيح.
- تشغيل الطابعة وتحميل ورق إلى درج الورق.
  - خلو الطابعة من انحشار الورق.

إذا حدثت أية مشكلة بأحد العناصر السابقة، راجع صفحة الطابعة لا تطبع.

في حالة التمكن من طباعة صفحة تقارير HP، حاول القيام بالخطوات التالية:

### فحص حالة الاتصال اللاسلكي

افحص مصباح حالة الاتصال اللاسلكي بالطابعة:

| المهمة                                                                                                    | حالة مصباح حالة الاتصال اللاسلكي |
|----------------------------------------------------------------------------------------------------|----------------------------------|
| اتبع هذه الخطوات.                                                                                                    |                                  |
| تحقق مما يلى:<br>• عدم توصيل كابل Ethernet بالطابعة.<br>حيث إن توصيل كابل Ethernet<br>بالطابعة يؤدي إلى إيقاف تشغيل الموجات<br>اللاسلكية تلقانيا. افصل الكابل.<br>• أنه تم توصيل الطابعة. | liba                             |

### مصباح حالة الاتصال اللاسلكي مضيء

إذا كان مصباح حالة الاتصال اللاسلكي مضيئًا، حاول إعادة طباعة المستند ثم افحص مصباح حالة الاتصال اللاسلكي:

| المهمة                                                                          | حالة مصباح حالة الاتصال اللاسلكي |
|---------------------------------------------------------------------------------|----------------------------------|
| ميزة الاتصالات اللاسلكية بالطابعة تعمل بشكل<br>صحيح. حاول هذه الحلول، مرة أخرى. | يومض                             |

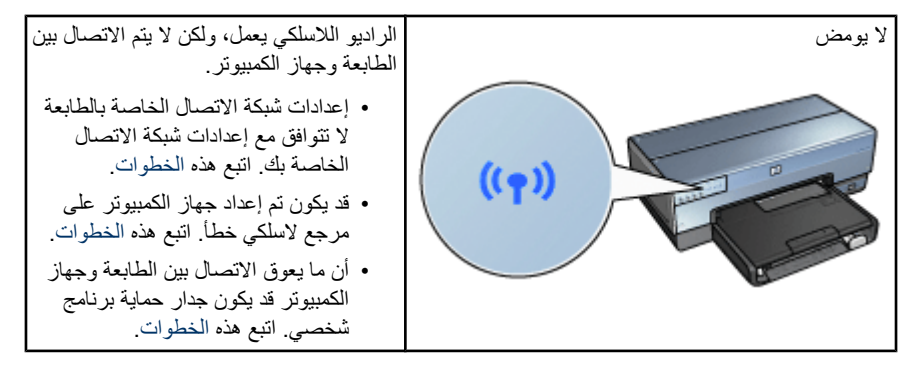

### إعدادات شبكة الاتصال الخاصة بالطابعة لا تتوافق مع إعدادات شبكة الاتصال

يجب أن تتطابق إعدادات شبكة الاتصال الخاصة بالطابعة وإعدادات شبكة الاتصال لديك.

### إعدادات شبكة الاتصال بالطابعة خطأ

قم بأحد الإجراءين التاليين للبحث عن إعدادات شبكة الاتصال الخاصة بك:

| المهمة                                                                                 | وضع اتصال الطابعة               |
|----------------------------------------------------------------------------------------|---------------------------------|
| افتح الأداة المساعدة للتكوين لـ نقطة الوصول اللاسلكي (WAP).                            | شبكة اتصال من النوع بنية أساسية |
| افتح الأداة المساعدة للتكوين الخاصبة ببطاقة شبكة الاتصال المركبة في<br>جهاز الكمبيوتر. | شبكة الاتصال من النوع خاص       |

 قارن إعدادات شبكة الاتصال بالإعدادات التي تظهر في صفحة تقارير HP. لاحظ وجود أي اختلافات. تتضمن المشكلات الممكنة:

| الحل              | المشكلة                                                      |
|-------------------|--------------------------------------------------------------|
| اتبع هذه الخطوات. | تقوم نقطة الوصول اللاسلكي بتصفية عناوين الأجهزة (عناوين MAC) |
|                   | قد يكون أحد الإعدادات التالية في الطابعة غير صحيح:           |
|                   | <ul> <li>وضع الاتصال</li> </ul>                              |
|                   | <ul> <li>اسم شبكة الاتصال (SSID)</li> </ul>                  |
| اتبع هذه الخطوات. | <ul> <li>القناة (شبكات الاتصال من النوع خاص فقط)</li> </ul>  |
|                   | <ul> <li>نوع المصادقة</li> </ul>                             |
|                   | <ul> <li>التشفير</li> </ul>                                  |
|                   | WPA •                                                        |

أعد طباعة المستند.

إذا كانت الطابعة ما زالت غير قادرة على الطباعة، فقم بإعادة إعداد الطابعة على إعدادات المصنع الافتر اضية ثم استخدم القرص المضغوط الخاص ببرنامج الطابعة لإعادة تثبيت برنامج تشغيل الطابعة.

### تم إعداد بطاقة الاتصال اللاسلكي بجهاز الكمبيوتر على مرجع اتصال لاسلكي خطأ

يتمثل المرجع اللاسلكي في مجموعة إعدادات لشبكة اتصال فريدة خاصة بشبكة اتصال محددة. قد تحتوي بطاقة اتصال لاسلكي واحدة على عدة مراجع لاسلكية (على سبيل المثال، مرجع لشبكة اتصال بالمنزل ومرجع آخر لشبكة اتصال بالمكتب).

افتح الأداة المساعدة للتكوين الخاصة ببطاقة شبكة الاتصال المركبة في الكمبيوتر وتأكد من أن المرجع الذي تم اختياره هو المرجع الخاص بشبكة اتصال الطابعة. إذا لم يكن قد تم اختيار ذلك المرجع، فاختر المرجع الصحيح.

#### إشارة الموجات اللاسلكية ضعيفة

إذا كانت الطابعة تطبع ببطء، فمن المحتمل أن تكون إشارة الموجات اللاسلكية ضعيفة. انظر إلى مؤشر قوة الإشارة. إذا لم يضيء أي من الأشرطة أو إذا أضاء شريط واحد فقط منها، فاتبع الإرشادات الموضحة أدناه.

#### تقليل التشويش في شبكات الاتصال اللاسلكية

تساعد التلميحات التالية على تقليل فرص التشويش في شبكات الاتصال اللاسلكية:

- قم بابعاد الأجهزة اللاسلكية عن الوحدات المعدنية كبيرة الحجم، مثل حافظات الملفات والأجهزة الكهر ومغناطيسية الأخرى، مثل الأجهزة التي تستخدم الموجات الدقيقة (الميكر وويف) والهواتف اللاسلكية، لأن مثل هذه الوحدات يمكنها التشويش على الإشارات اللاسلكية.
  - ضع الأجهزة اللاسلكية بعيدًا عن المساكن الضخمة أو أية أبنية أخرى، حيث يمكن أن تمتص هذه الوحدات الموجات اللاسلكية مما يؤدي إلى انخفاض قوة الإشارات.
- بالنسبة لشبكات الاتصال من نوع البنية الأساسية، ضع نقطة الوصول اللاسلكي (WAP) في مكان مركزي في أي نقطة على خط الاتصال اللاسلكي مع الأجهزة اللاسلكية على شبكة الاتصال.
  - ضع كل الأجهزة اللاسلكية على شبكة الاتصال بحيث تكون في نطاق بعضها البعض.

### جدار الحماية الشخصي للبرامج يعوق الاتصال بين الطابعة وجهاز الكمبيوتر

جدار الحماية الشخصي للبرامج هو عبارة عن برنامج آمان يحمي جهاز الكمبيوتر من الاختراق. ومع ذلك، قد يعوق جدار الحماية الشخصي الاتصال بين جهاز الكمبيوتر والطابعة.

في حالة تعذر الاتصال بالطابعة، حاول تعطيل جدار الحماية الشخصي. في حالة استمرار تعذر الاتصال بالطابعة، قم بإعادة تمكين جدار الحماية.

إذا سمح لك تعطيل جدار الحماية الاتصال بالطابعة، قد تحتاج إلى تعيين عنوانP| ثابت للطابعة ثم تقوم بإعادة تمكين جدار الحماية. لتعيين عنوان P| ثابت للطابعة، راجع دليل شبكة الاتصال المُرفق بالطابعة.

#### تقوم نقطة الوصول اللاسلكى بتصفية عناوين MAC

تصفية MAC هي ميزة أمان يتم من خلالها تكوين نقطة وصول لاسلكي (WAP) باستخدام قائمة تحتوي على عناوين MAC (والتي تسمى أيضًا عناوين الأجهزة) للأجهزة المسموح بوصولها إلى شبكة الاتصال من خلال WAP.

إذا كانت نقطة الوصول اللاسلكي لا تحتوي على عنوان لأحد الأجهزة التي تحاول الوصول للشبكة، تقوم نقطة الوصول اللاسلكي برفض وصول الجهاز للشبكة.

إذا تمت تصفية عناوين MAC من خلال نقطة الوصول اللاسلكي، يجب في هذه الحالة إضافة عنوان MAC الخاص . بالطابعة إلى قائمة عناوين MAC المقبولة لدى نقطة الوصول اللاسلكي.

1. اطبع صفحة تقارير HP.

- .1 ابحث عن عنوان الجهاز الخاص بالطابعة في صفحة تقارير HP.
- افتح الأداة المساعدة للتكوين الخاصة بنقطة الوصول اللاسلكي، ثم أضف عنوان الجهاز الخاص بالطابعة إلى قائمة عناوين MAC المقبولة.

#### تحتوي الطابعة على إعدادات شبكة اتصال خطأ

إذا كان أحد إعدادات شبكة الاتصال في الطابعة غير صحيح، لن تكون قادراً على الاتصال بالطابعة:

- وضع الاتصال
- اسم شبكة الاتصال (SSID)
- القناة (شبكات الاتصال من النوع خاص فقط)
  - نوع المصادقة
    - التشفير
    - WPA •

اتبع هذه الخطوات لتصحيح إعدادات شبكة الاتصال الخاصة بالطابعة:

- 1. قم بتوصيل الطابعة بشبكة الاتصال أو بالكمبيوتر باستخدام كابل Ethernet.
  - 2. افتح ملقم الويب المضمن (EWS) الخاص بالطابعة.
- انقر فوق علامة التبويب شبكة الاتصالات ثم انقر فوق اللاسلكية (802.11) ضمن عنوان الاتصالات.
- 4. استخدم معالج الإعداد اللاسلكي من علامة تبويب الإعداد اللاسلكي لتغيير إعدادات الطابعة وجعلها متوافقة مع إعدادات شبكة الاتصال.
  - 5. أغلق ملقم الويب المضمن (EWS) الخاص بالطابعة، ثم افصل كابل Ethernet عن الطابعة.

## ٣.١١ الطابعة لا تطبع

### تحقق مما يلي

- أن الطابعة متصلة بمصدر طاقة.
- أن توصيلات الكابلات محكمة.
- أن الطابعة في وضع التشغيل.
- أن خراطيش الطباعة مركبة بشكل صحيح.
- أنه قد تم تحميل الورق أو الوسائط الأخرى إلى درج الإدخال بشكل صحيح.
  - أن غطاء الطابعة مغلق.
  - أنه تم تركيب باب الوصول الخلفي أو وحدة الطباعة المزدوجة الاختيارية.

### فحص مصابيح الطابعة

توضح الأضواء التي تظهر على الطابعة حالة الطابعة، كما أنها تحذر من احتمالية حدوث مشكلات. لمزيد من المعلومات، راجع مصابيح الطابعة مضيئة أو وامضة.

### فحص توصيل كابل الطابعة

إذا تم توصيل كابل الطابعة بلوحة وصل USB، قد يحدث تعارض في الطباعة. استخدم إحدى الطريقتين التاليتن لحل التعارض:

- قم بتوصيل كابل USB الخاص بالطابعة بجهاز الكمبيوتر مباشرة.
- عند الطباعة، لا تستخدم أية أجهزة USB أخرى متصلة بلوحة الوصل.

### إذا لم تطبع الطابعة بعد ذلك

انقر فوق أحد الموضوعات الذي يوضح المشكلة من بين الموضوعات التالية:

- انحشار الورق
- رسالة نفاد الورق
- الطابعة تُخرج الورق

### ٤.١١ انحشار الورق

لا تقم بإزالة انحشار الورق من الجزء الأمامي للطابعة.

اتبع الخطوات التالية لإزالة انحشار الورق:

1. اضغط على الزر استئناف.

إذا لم يتم إزالة انحشار الورق، انتقل إلى الخطوة التالية.

اضغط إلى الداخل على مقبضي المز لاجين الموجودين على باب الوصول الخلفي للطابعة ثم أخرج الباب.

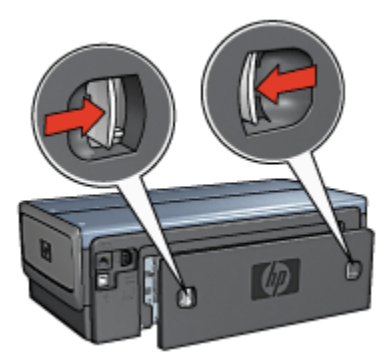

قم بإزالة أية ورقة داخل الطابعة بسحبها إلى الخارج من الجزء الخلفي من الطابعة.
 إذا كنت تطبع بطاقات عنونة، فتحقق من عدم انفصال بطاقة العنونة عن الورقة أثناء مرور ها خلال الطابعة.
 قم بإعادة تركيب باب الوصول الخلفي

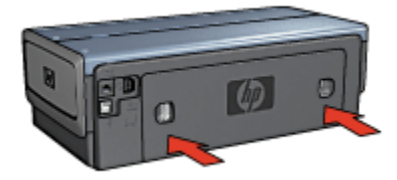

اضغط على الزر استئناف.

الملحقات؟

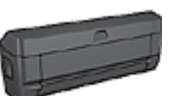

إذا تم تركيب ملحق الطباعة على الوجهين بالطابعة، اتبع خطوات إزالة انحشار الورق من ملحق الطباعة على الوجهين.

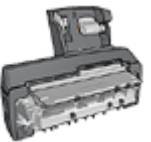

إذا تم تركيب ملحق الطباعة على الوجهين تلقائيًا المزود بدرج ورق صغير ، اتبع خطوات إز الة انحشار الورق من ملحق الطباعة على الوجهين تلقائيًا المزود بدرج ورق صغير .

### 11.° مشكلات الورق

الطابعة تقوم بالطباعة على أكثر من ورقة فى المرة الواحدة

وزن الورق

قد تقوم الطابعة بالطباعة على أكثر من ورقة في المرة الواحدة إذا كان وزن الورق أقل من الوزن المستحسن. استخدم ورق من الوزن المستحسن. للتعرف على مواصفات وزن الورق، رجاء مراجعة الدليل المرجعي المرفق بالطابعة.

### تحميل الورق يتم بشكل غير صحيح

قد تقوم الطابعة بالطباعة على أكثر من ورقة في المرة الواحدة إذا تم تحميل الورق في أقصى مؤخرة الطباعة. أعد تحميل الورق إلى درج الورق، واستمر في دفع الورق حتى تشعر بالمقاومة.

كما قد تقوم الطابعة بالطباعة على أكثر من ورقة إذا تم تحميل أحجام مختلفة من الورق في الطابعة. على فرض أن ورق الصور الفوتو غرافية اختلط بالورق العادي. قم بتفريغ درج الورق ثم قم بتحميل نوع الورق المناسب فقط للمستند الذي تقوم بطباعته.

### عدم قيام الطابعة بتغذية الورق

اتبع حل أو أكثر من الحلول التالية:

قم بتقليل عدد أفرخ الورق الموجودة في درج الورق.

- قم بإزالة الورق من الدرج، ثم أعد تحميله.
  - استخدم نوع ورق مختلف.

### الطابعة تقوم بإخراج الورق

إذا قامت الطابعة بإخراج الورق، اتبع أحد الحلول التالية:

- قم بنقل الطابعة بعيدًا عن ضوء الشمس المباشر. قد تكون الطابعة معرضة لضوء الشمس المباشر، مما قد يؤثر على عمل مستشعر نوع الورق التلقائي.
  - حدد أحد أنواع الورق بدلاً من تلقائي.
  - عند القيام بإجراء معايرة اللون، قم بتركيب خر اطيش الطباعة ثلاثية الألوان وخر اطيش طباعة الصور الفوتو غرافية.
  - عند طباعة مستند بدون حدود مع انبعات وميض من مصباح "استئناف" ومصباح "حالة خرطوشة الطباعة"، اتبع إرشادات الطباعة بدون حدود.

مشكلات الورق الأخرى

- لمزيد من المعلومات حول إز الة انحشار الورق، رجاء مراجعة صفحة انحشار الورق.
  - عند ظهور رسالة نفاد الورق، رجاء مراجعة صفحة رسائل الخطأ.

## ٦.١١ تدنى جودة الطباعة

للحصول على تعليمات جودة طباعة الصور الفوتو غرافية، رجاء مراجعة صفحة استكشاف أخطاء الصور الفوتو غرافية وإصلاحها.

#### خطوط وسطور مفقودة

في حالة وجود سطور أو نقاط مفقودة في الصفحات المطبوعة، أو إذا ظهرت خطوط، فقد يكون ذلك لأن مستوى الحبر منخفضًا بخراطيش الطباعة، أو لضرورة تنظيف خراطيش الطباعة هذه.

#### طباعة باهتة

تحقق من أنه لم ينخفض مستوى الحبر في أي من خرطوشتى الطباعة.

إذا انخفض مستوى الحبر في إحدى خراطيش الطباعة، ينبغي استبدال خرطوشة الطباعة عند انخفاض جودة الطباعة.

إذا لم ينخفض مستوى الحبر في خرطوشة الطباعة، يجب تنظيف خرطوشة الطباعة.

تحقق من أنه تم تركيب خرطوشة طباعة سوداء.

إذا ظهرت الصور والنصوص السوداء باهتة في النُسخ المطبوعة، قد يكون السبب في ذلك هو أنك تستخدم خرطوشة طباعة ثلاثية الألوان فقط. قم بتركيب خرطوشة طباعة سوداء مع خرطوشة الطباعة ثلاثية الألوان للحصول على أفضل جودة للطباعة السوداء.

تحقق من أنه تمت إز الة الجزء الواقى بالشريط البلاستيكي من خرطوشات الطباعة.

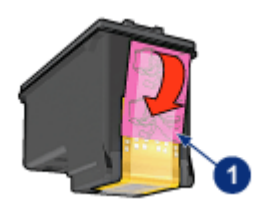

1. الشريط البلاستيكي

يجب اعتبار مزايا الطباعة بجودة عالية.

#### طباعة صفحات فارغة

- قد يكون الجزء الواقي من الشريط البلاستيكي ما زال مثبتًا بخرطوشات الطباعة. تحقق من أنه تمت إز الة الشريط البلاستيكي من خرطوشات الطباعة.
  - من المحتمل أن يكون قد نَفِد الحبر من خرطوشات الطباعة. استبدل إحدى خرطوشتي الطباعة الفارغتين، أو استبدلهما معاً.
- من المحتمل أن تكون الطابعة معرّضة لضوء الشمس المباشر. يؤثر ضوء الشمس المباشر على عمل مستشعر نوع الورق التلقائي. انقل الطابعة بعيدًا عن ضوء الشمس المباشر.
- من المحتمل أنك تحاول طباعة مستند بدون حدود مستخدمًا خر طوشة الطباعة السوداء فقط (الخرطوشة المركبة).
   عند طباعة مستند بدون حدود، يجب تركيب خر طوشة طباعة ثلاثية الألوان مع خر طوشة طباعة أخرى.

### ظهور حبر أكثر من اللازم أو أقل من اللازم على الصفحة

#### ضبط مقدار الحبر ووقت الجفاف

- افتح مربع الحوار خصائص الطابعة.
- انقر فوق علامة التبويب أساسيات.
  - انقر فوق الزر مزايا متقدمة.

يظهر مربع الحوار **مزايا متقدمة**.

حرك مربع التمرير حجم الحبر باتجاه فاتح أو ثقيل.

ملاحظة: إذا قمت بزيادة حجم الحبر، حرّك مربع التمرير وقت الجفاف تجاه أكثر لتجنب تلطخ الحبر.

انقر فوق موافق ثم فوق موافق مرة أخرى.

#### تحديد نوع ورق معين

- افتح مربع الحوار خصائص الطابعة.
- انقر فوق علامة التبويب ورق/جودة.
- من الحقل النوع هو، حدد نوع ورق مناسب. لا تقم بتحديد الخيار "تلقائي".
# ٧.١١ خطأ في طباعة المستند

#### خطأ في محاذاة النص والصور

إذا ما حدث خطأ في محاذاة النص والصور في النسخ المطبوعة، يلزم في هذه الحالة إجراء محاذاة لخر اطيش الطباعة.

## تتم طباعة المستند بعيدًا عن المنتصف أو بزاوية

- تأكد من أنه قد تم وضع الورق بشكل صحيح في درج الإدخال أو في الدرج السفلي الاختياري.
  - تحقق من أنه تم تثبيت موجهات الورق على حافة الورق بإحكام.
    - أعد طباعة المستند.

#### أجزاء من المستند مفقودة أو مطبوعة في موضع خطأ

افتح خصائص الطابعة وتحقق من تحديد الخيارات التالية:

| الإعداد                                                          | علامة التبويب |
|------------------------------------------------------------------|---------------|
| ا <b>لاتجاه:</b> تحقق من الاتجاه المناسب.                        | أساسيات       |
| ا <b>لحجم هو:</b> تحقق من حجم الورق المناسب.                     | ورق/جودة      |
| <b>تحجيم للملاءمة</b> : حدد لملائمة النص والرسومات مع حجم الورق. | تأثيرات       |
| <b>طباعة ملصق</b> : تحقق من أنه تم تحديد إ <b>يقاف التشغيل</b> . | إتمام         |

## تتم طباعة الأظرف بزاوية

- أدخل اللسان في الظرف قبل تحميله إلى الطابعة.
- تحقق من أنه تم تثبيت موجهات الورق على حافة الورق بإحكام.
  - أعد طباعة الظرف.

#### لا تنعكس الإعدادات الجديدة للطباعة على المستندات المطبوعة

قد تختلف الإعدادات الافتر اضية للطابعة عن إعدادات الطباعة المحددة في البرنامج الذي تستخدمه. حدد إعدادات الطباعة الملائمة من داخل البرنامج الذي تستخدمه.

# ٨.١١ طباعة الصور الفوتو غرافية بشكل غير صحيح

#### فحص درج الورق

- ضع ورق الصور الفوتوغرافية في درج الإدخال مع توجيه الوجه المطلوب الطباعة عليه لأسفل.
  - ادفع الورق إلى الأمام حتى يتوقف.
  - 3. ثبت موجه الورق بإحكام على حافة الورق.

## فحص خصائص الطابعة

افتح مربع الحوار خصائص الطابعة وتحقق من الخيارات التالية:

| علامة التبويب | الإعداد                                       |
|---------------|-----------------------------------------------|
|               | الحجم هو: الحجم المناسب                       |
| ورق/جودة      | النوع هو: نوع ورق الصور الفوتو غرافية المناسب |
|               | جودة الطباعة: أفضل                            |

## الألوان خفيفة أو غير صحيحة

إذا كانت ألوان الصور الفوتو غرافية خفيفة أو غير صحيحة، اتبع الخطوات التالية:

- قم بإجراء محاذاة خراطيش الطباعة مستخدمًا ورق أبيض عادى.
- ٤. قم بإعادة طباعة الصور الفوتو غرافية على ورق الصور الفوتو غرافية.
  - إذا ظلت الألوان خفيفة أو غير صحيحة، يجب معايرة اللون.

يجب تركيب خرطوشة طباعة صور فوتوغرافية وخرطوشة الطباعة ثلاثية الألوان لمعايرة الألوان.

- أعد طباعة الصورة الفوتو غرافية.
- 5. إذا ظلت الألوان خفيفة أو غير صحيحة، افتح مربع الحوار خصائص الطابعة وانقر فوق علامة التبويب ألوان، ثم انقر فوق الزر إعدادات الألوان المتقدمة.
- 6. من مربع الحوار إعدادات الألوان المتقدمة قم بضبط الألوان بالشكل المناسب. فيما يلي الإرشادات التي يجب اتباعها:
  - إذا كانت الألوان شديدة الاصفرار، حرّك مربع التمرير درجة اللون تجاه أبرد.
    - إذا كانت الألوان شديدة الزرقة، حرك مربع التمرير درجة اللون تجاه أدفأ.
      - أعد طباعة الصورة الفوتو غرافية.
      - إذا ظلت الألوان خفيفة أو غير صحيحة، يجب محاذاة خراطيش الطباعة.

جزء من الصورة الفوتوغرافية باهت

ظهور أجزاء باهتة على حواف الصورة الفوتوغرافية

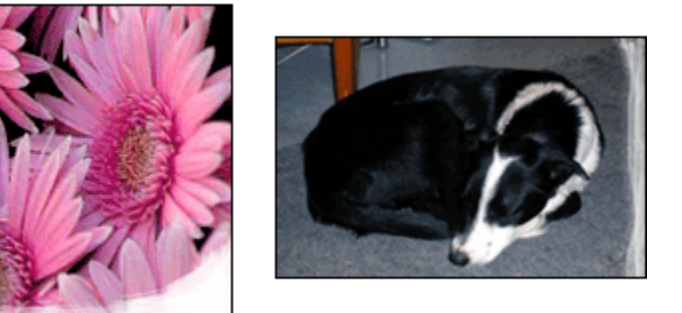

تحقق من أن ورق الصور الفوتو غرافية غير متجعد. إذا كان ورق الصور الفوتو غرافية متجعدًا، ضع الورق في كيس بلاستيكي ثم قم بثني الورق في الاتجاه المعاكس للتجعد برفق حتى يستوي الورق. إذا استمرت المشكلة، استخدم ورق صور فوتو غرافية غير متجعد.

للحصول على إرشادات حول حماية ورق الصور الفوتو غرافية من التجعد، راجع صفحة تخزين ورق الصور الفوتو غرافية.

ظهور أجزاء باهتة بالقرب من حواف الصورة الفوتوغرافية

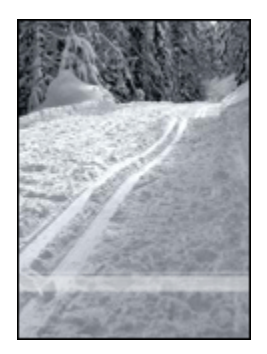

في حالة وجود أجزاء باهنة تبعد عن حافة الصورة الفوتو غرافية بمسافة من 25 إلى 64 ملم (1 إلى 2.5 بوصة)، حاول ما يلي:

- قم بتركيب خرطوشة طباعة صور فوتو غرافية وخرطوشة طباعة ثلاثية الألوان في الطابعة.
  - قم بتدوير الصورة بزاوية 180 درجة.
- افتح مربع الحوار خصائص الطابعة وانقر فوق علامة التبويب ورق/جودة ثم قم بإعداد جودة الطباعة على
   الحد الأقصى لدرجة النقطة في كل بوصة.

استخدم ما هذا؟ تعليمات لمعرفة المزيد حول الميزات التي تظهر في مربع الحوار **خصائص الطابعة**.

# ٩.١١ تتم طباعة الشعارات بشكل غير صحيح

## افحص درج الورق

- قم ببسط الورق وإعادة طيه عند تغذية الطابعة بعدة أفرخ ورق في وقت واحد.
- تحقق من أن الحافة غير المتصلة بالطابعة من رزمة ورق الشعارات في الجزء العلوي وباتجاه الطابعة.
  - تحقق من استخدام الورق المناسب لطباعة الشعارات.

#### راجع خصائص الطابعة

افتح مربع الحوار خصائص الطابعة وتحقق من الإعدادات التالية:

| علامة التبويب | الإعداد                              |
|---------------|--------------------------------------|
| 5.00/5.0      | ا <b>لحجم هو:</b> حجم الشعار المناسب |
| ورق/جو-ه      | النوع هو: ورق شعارات HP              |

## افحص البرنامج

- تحقق من أن البرنامج المستخدم يسمح بطباعة الشعار ات. حيث لا تتوفر ميزة طباعة الشعار ات في كل البرامج.
  - في حالة ظهور فجوات على أطراف الورق، تحقق من أن برنامج الطابعة يعمل بشكل صحيح.

## ۱۰<u>۱</u>۱۱ مشكلات الطباعة بدون حدود

عند طباعة مستندات أو صور فوتو غرافية بدون حدود، اتبع الإرشادات التالية:

- تأكد من أن حجم الورق المحدد في القائمة المنسدلة حجم الورق الموجودة في علامة التبويب اختصارات الطباعة يتوافق مع حجم الورق الذي تم تحميله إلى درج الإدخال.
  - حدد نوع الورق الملائم من القائمة المنسدلة نوع الورق في علامة النبويب اختصارات الطباعة.
  - عند الطباعة بتدرج الرمادي، حدد جودة عالية فى الطباعة بتدرج الرمادي بعلامة التبويب ألوان.
- لا تطبع مستندات بدون حدود بنمط الطباعة في وضع احتياطي الحبر. قم بتركيب خرطوشتي طباعة دومًا في الطابعة.

جزء من الصورة الفوتوغرافية باهت

ظهور أجزاء باهتة على حواف الصورة الفوتوغرافية

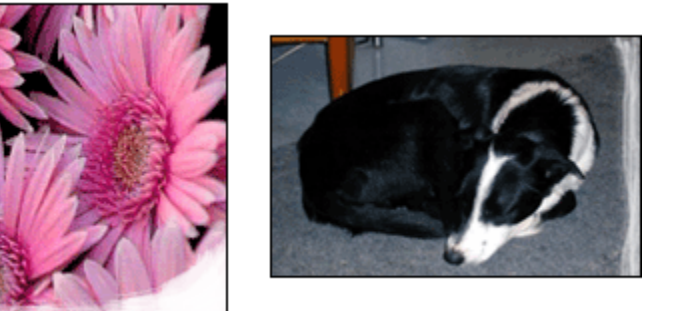

تأكد من أن ورق الصور الفوتوغرافية غير متجعد. إذا كان ورق الصور الفوتوغرافية متجعد، ضع الورق في كيس بلاستيكي ثم قم بثني الورق برفق في الاتجاه المعاكس للتجعد حتى يستوي الورق. إذا استمرت المشكلة، استخدم ورق صور فوتوغرافية غير متجعد.

للحصول على إرشادات حول حماية ورق الصور الفوتو غرافية من التجعد، راجع صفحة تخزين ورق الصور الفوتو غرافية.

ظهور أجزاء باهتة بالقرب من حواف الصورة الفوتوغرافية

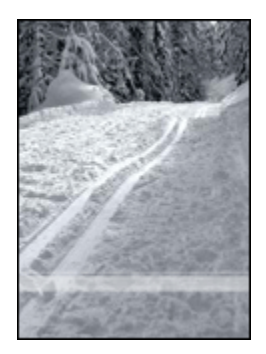

في حالة وجود أجزاء باهنة تبعد عن حافة الصورة الفوتو غرافية بمسافة من 25 إلى 64 ملم (1 إلى 2.5 بوصة)، حاول ما يلي:

- قم بتركيب خرطوشة طباعة الصور الفوتو غرافية وخرطوشة طباعة ثلاثية الألوان في الطابعة.
  - قم بتدوير الصورة بزاوية 180 درجة.
- افتح مربع الحوار خصائص الطابعة وانقر فوق علامة التبويب ورق/جودة ثم قم بإعداد جودة الطباعة على
   الحد الأقصى لدرجة النقطة في كل بوصة.

استخدم ما هذا؟ تعليمات لمعرفة المزيد حول الميزات التي تظهر في مربع الحوار **خصائص الطابعة**.

ظهور خطوط في جزء فاتح اللون من الصورة الفوتو غرافية

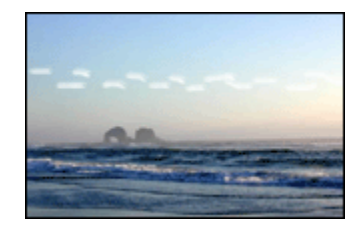

في حالة ظهور خطوط في جزء فاتح اللون من الصورة الفوتو غرافية على بُعد 64 ملم تقريبًا (2.5 بوصة) من إحدى حافتي الصور الفوتوغرافية الطويلتين، حاول ما يلي:

- قم بتركيب خرطوشة طباعة الصور الفوتوغرافية في الطابعة.
  - قم بتدوير الصورة بزاوية 180 درجة.

استخدم ما هذا؟ تعليمات لمعرفة المزيد حول الميزات التي تظهر في مربع الحوار خصائص الطابعة.

طباعة الصور بزاوية

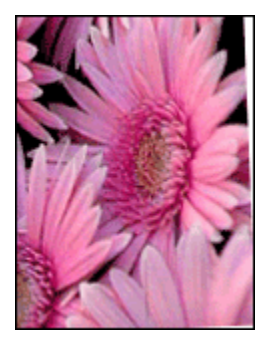

في حالة طباعة الصور بزاوية اتبع الخطوات التالية:

- أخرج كل الورق من درج الإدخال.
- قم بتحميل ورق الصور الفوتو غرافية إلى درج الإدخال بشكل صحيح.
  - تحقق من أنه تم تثبيت موجهات الورق على الوسائط بإحكام.

احتواء النسخ المطبوعة على حد زائد

بالنسبة لمعظم أنواع ورق الصور الفوتو غرافية

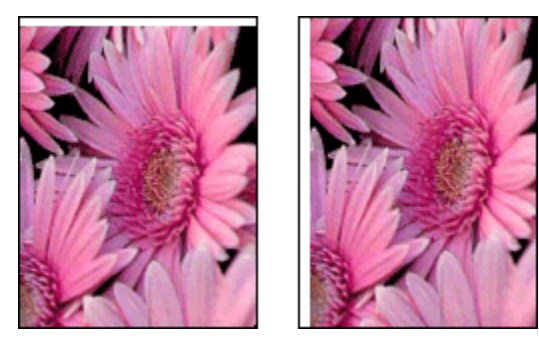

إذا كانت النسخ المطبوعة تحتوي على حد زائد، جرب الحلول التالية:

- محاذاة خراطيش الطباعة
- افتح مربع الحوار خصائص الطابعة وانقر فوق علامة التبويب ورق/جودة ثم تحقق من أن حجم الورق المحدد يتوافق مع كل من حجم الورق الذي تم إعداد الصورة للطباعة عليه وحجم الورق الذي تم تحمليه إلى الطابعة.
- افتح مربع الحوار خصائص الطابعة وانقر فوق علامة التبويب ورق/جودة ثم قم بتحديد خانة الاختيار ملاءمة تلقائية بدون حدود.

في حالة طباعة مستند على الوجهين، اطبع المستند يدويًا بدلاً من طباعته تلقائيًا.

## بالنسبة لورق صور فوتوغرافية بلسان قابل للسحب

إذا ظهر الحد أسفل اللسان القابل للسحب، قم بإزالة اللسان.

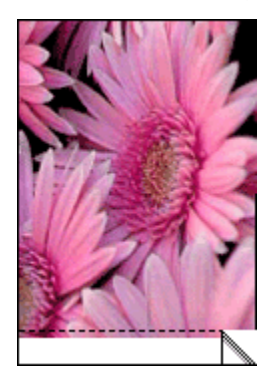

إذا ظهر الحد أعلى اللسان القابل للسحب، قم بإجراء محاذاة خراطيش الطباعة.

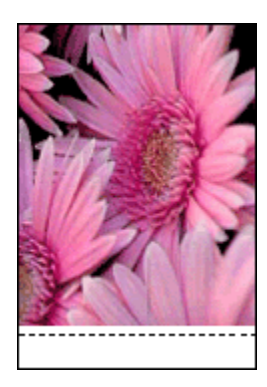

## تلطخ الحبر

استخدم ورق HP للصور.

تأكد من أن ورق الصور الفوتو غرافية غير متجعد. إذا كان ورق الصور الفوتو غرافية متجعدًا، ضع الورق في كيس بلاستيكي ثم قم بثني الورق برفق في الاتجاه المعاكس للتجعد حتى يستوي الورق. إذا استمرت المشكلة، استخدم ورق صور فوتو غرافية غير متجعد.

إذا كان الورق غير متجعد، اتبع الخطوات التالية:

- افتح مربع الحوار خصائص الطابعة.
- انقر فوق علامة التبويب أساسيات، ثم انقر فوق الزر مزايا متقدمة.

يظهر مربع الحوار **مزايا متقدمة**.

- حرك مربع التمرير وقت الجفاف تجاه أكثر.
- حرك مربع التمرير حجم الحبر تجاه فاتح.

ملاحظة: من الممكن أن تصبح الألوان الموجودة بالصورة أكثر سطوعًا.

5. انقر فوق الزر موافق.

إذا استمرت المشكلة، جرب الخطوات التالية:

- قم بإزالة وسائط الطباعة التي بدون حدود، ثم قم بتحميل ورق عادي إلى درج الإدخال.
- استمر في الضغط على زر الطاقة، ثم اضغط على زر استئناف. تطبع الطابعة صفحة اختبار ذاتي.
  - 3. كرر الخطوة 2 حتى يختفى تلطخ الحبر من على الجانب الخلفى لصفحة الاختبار الذاتى.

## ١١.١١ رسائل الخطأ

رسالة نفاد الورق في حالة وجود ورق في درج الإدخال أو الدرج السفلي الاختياري 1. تحقق مما يلي:

- وجود ورق كافٍ في درج الورق (عشر ورقات على الأقل).
  - عدم امتلاء درج الورق بشكل زائد.
  - ملامسة حزمة الورق لمؤخرة درج الورق.
    - 2. ثبت موجهي الورق بإحكام على حواف الورق.
      - اضغط على الزر استئناف لمتابعة الطباعة.

#### في حالة عدم وجود ورق في درج الإدخال أو الدرج السفلي الاختياري

- قم بتحميل ورق إلى الدرج.
- اضغط على الزر استئناف لمتابعة الطباعة.

#### تظهر رسالة الخطأ 'حدث خطأ أثناء الكتابة إلى منفذ USB'

في حالة استخدام كابل USB خاص بالطابعة، قد يكون السبب هو أن الطابعة لم تستقبل بيانات صحيحة من جهاز USB آخر أو لوحة وصل USB. قم بتوصيل الطابعة مباشرةً بمنفذ USB على جهاز الكمبيوتر.

## تظهر رسالة الخطأ 'حدث خطأ أثناء الكتابة إلى LPT1'

الطابعة موصلة بجهاز الكمبيوتر من خلال كابل USB، لكن من المحتمل أنه لم يتم توصيل الكابل قبل تثبيت البر نامج. قم بإلغاء تثبيت البر نامج ثم أعد تثبيته.

## تظهر رسالة الخطأ 'لا يمكن إنشاء اتصال مزدوج' أو 'الطابعة لا تستجيب'.

قد لا تتمكن الطابعة من الاتصال بجهاز الكمبيوتر إذا كان كابل USB طويل أكثر من اللازم.

إذا ظهرت رسالة الخطأ هذه، تحقق من أن طول كابل USB لا يزيد عن خمسة أمتار (ستة عشر قدمًا وخمس بوصات تقريبًا). قم بتوصيل الطابعة مباشرة بمنفذ USB على جهاز الكمبيوتر وليس بلوحة وصل USB.

# ١٢.١١ مصابيح الطابعة مضيئة أو وامضة

## دلالة ضوء المصابيح تشير أنماط الضوء التي تظهر على مصابيح الطابعة إلى حالة الطابعة.

## مصباح حالة الاتصال اللاسلكي يصدر وميضًا للحصول على معلومات حول مصباح حالة الاتصال اللاسلكي، راجع صفحة مصباح حالة الاتصال اللاسلكي.

## مصباح الطاقة يصدر وميضًا

نقوم الطابعة بالتحضير للطباعة. يتوقف الوميض بعدما تتلقى الطابعة كل البيانات.

#### مصباح الاستئناف يصدر وميضًا

من المحتمل أن هناك انحشار الورق اتبع الخطوات التالية لإجراء إزالة انحشار الورق.

#### مصباح حالة خرطوشة الطباعة مضيئًا أو وامضًا

#### إذا كان المصباح مضيئًا ولا يصدر وميضًا

تحقق لترى ما إذا كان مستوى الحبر منخفضًا في خرطوشة الطباعة أم لا.

إذا انخفض مستوى الحبر في إحدى خرطوشتي الطباعة، ينبغي استبدال خرطوشة الطباعة.

إذا لم يكن مستوى الحبر منخفضًا في أي من خرطوشتي الطباعة، اضغط على زر ا**ستنناف.** إذا ظل مصباح حالة خرطوشة الطباعة مضيئًا، قم بإيقاف تشغيل الطابعة ثم أعد تشغيلها مرة أخرى.

#### إذا كان المصباح مضيئًا ويصدر وميضًا

تحقق من تركيب خراطيش الطباعة الصحيحة.

إذا كنت تطبع مستندًا بدون حدود عند بدء صدور الوميض من المصباح، اتبع الإرشادات التالية.

- أو اتبع الخطوات التالية:
- افتح الغطاء العلوي للطابعة ثم قم بإز الة خرطوشة الطباعة بالحبر الأسود وخرطوشة طباعة الصور الفوتو غرافية ثم أغلق الغطاء.
  - ٤. قم بتنفيذ أحد الإجراءين التاليين:
- إذا كان المصباح يصدر وميضًا: افتح الغطاء العلوي للطابعة ثم قم باستبدال خرطوشة الطباعة التي قمت بإز النها ثم قم بإز الة خرطوشة الطباعة ثلاثية الألوان. انتقل إلى الخطوة 3.
  - إذا كان المصباح مطفاً: حدثت مشكلة بخر طوشة الطباعة التي قمت بإز التها. انتقل إلى الخطوة 3.
    - قم بإجراء تنظيف يدوي لخرطوشة الطباعة.

بعد أن يتم تنظيف خرطوشة الطباعة، قم بتركيبها في الطابعة.

في حالة استمر ار وميض مصباح حالة خرطوشة الطباعة، استبدل خرطوشة الطباعة.

## كل المصابيح تصدر وميضًا

أعد تشغيل الطابعة.

- 1. اضغط على زر الطاقة لإيقاف تشغيل الطابعة ثم اضغط على زر الطاقة مرة أخرى لإعادة تشغيل الطابعة.
   فى حالة استمرار ظهور الوميض انتقل إلى الخطوة 2.
  - اضغط على زر الطاقة لإيقاف تشغيل الطابعة.
  - .3 افصل سلك الطاقة الخاص بالطابعة من مصدر التيار الكهربائي.
  - أعد توصيل سلك الطاقة الخاص بالطابعة بمصدر التيار الكهربائي.
    - اضغط على زر الطاقة لتشغيل الطابعة.

#### مصباح سلك الطاقة

يضيء مصباح سلك الطاقة عند تدفق الكهرباء عبر سلك الطاقة. إذا كان المصباح غير مضيء، فإن هذا يشير إلى عدم وصول الطاقة إلى السلك.

## ١٣.١١ بطء طباعة المستند

## نظرًا لوجود عدة تطبيقات برامج مفتوحة

قد لا تتوفر الموارد الكافية لتمكين الطابعة من الطباعة بالسرعة المُثلى.

ولزيادة سرعة الطابعة، أغلق كل تطبيقات البرامج غير الضرورية أثناء الطباعة.

## نظرًا لطباعة مستندات مركّبة أو رسومات أو صور فوتوغرافية

تستغرق طباعة المستندات التي تتضمن رسومات أو صور فوتو غرافية وقتًا أكبر من الوقت الذي تستغرقه المستندات النصية.

فإذا كان جهاز الكمبيوتر لا يحتوي على ذاكرة كافية أو مساحة كافية على القرص لطباعة المستند في الحالات العادية، يمكنك استخدام "وضع انخفاض الذاكرة". وقد يؤدي استخدام هذا الخيار إلى انخفاض مستوى جودة النسخة المطبوعة. كما يعمل "وضع انخفاض الذاكرة" على تعطيل الطباعة بجودة طباعة 4800 × 1200 نقطة في البوصة محسن.

لتنشيط "وضع انخفاض الذاكرة":

- افتح مربع الحوار خصائص الطابعة.
- انقر فوق علامة التبويب أساسيات، ثم انقر فوق الزر مزايا متقدمة.
  - حدد وضع انخفاض الذاكرة، ثم انقر فوق موافق.
    - 4. اطبع المستند.

#### نظرًا لتحديد وضع الحد الأقصى لدرجة النقطة في كل بوصة أو أفضل

تقل سر عة الطابعة عند تحديد مستوى جودة الطباعة على الأوضاع **أفضل** أو ا**لحد الأقصى لدرجة النقطة في كل بوصة**. ولزيادة سر عة الطابعة، حدد وضع جودة طباعة مختلف.

#### نظرًا لأن برنامج تشغيل الطابعة قديم

من المحتمل أن يكون برنامج تشغيل الطابعة المثبّت قديمًا.

ولمزيد من المعلومات حول تحديث برنامج تشغيل الطابعة، رجاء زيارة موقع الويب الخاص بـ www. HP. hp.com/support.

#### نظرًا لأن جهاز الكمبيوتر لا يستوفى متطلبات النظام

في حالة عدم توفر مساحة كافية من ذاكرة الوصول العشوائي RAM بجهاز الكمبيوتر أو عند عدم وجود مساحة خالية كبيرة على محرك القرص الثابت، فسوف تستغرق المعالجة التي تجريها الطابعة فترة زمنية أطول.

 لذا عليك التحقق من أن مساحة القرص الثابت وذاكرة الوصول العشوائي RAM وسرعة المعالج بجهاز الكمبيوتر تستوفى متطلبات النظام. وللتعرف على متطلبات النظام، راجع الدليل المرجعي المرفق بالطابعة.

 احرص على توفير مساحات خالية على محرك القرص الثابت بجهاز الكمبيوتر لديك من خلال حذف الملفات غير الضرورية.

## نظرًا لأن الطابعة في وضع احتياطي الحبر

قد تتم الطباعة ببطء إذا كانت الطباعة بنمط الطباعة في وضع احتياطي الحبر. ولزيادة سرعة الطباعة، استخدام خرطوشتي طباعة في الطابعة.

# ١٤.١١ في حالة استمرار حدوث المشكلات

في حالة استمر ار حدوث المشكلات بعد البحث في موضوعات حل المشكلات، أغلق جهاز الكمبيوتر ثم أعد تشغيله. إذا استمرت المشكلات بعد إعادة تشغيل جهاز الكمبيوتر، انتقل إلى موقع دعم عملاء HP على العنوان التالي: .www hp.com/support.

# ١٢ الملحقات الاختيارية

يمكن استخدام الملحقات الاختيارية التالية مع طابعة HP.

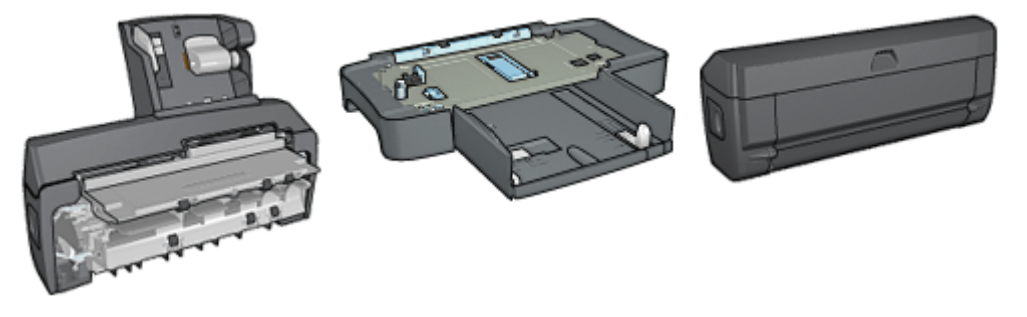

ملحق الطباعة على الوجهين تلقائيًا درج الورق العادي سعة 250 ورقة

ملحق الطباعة على الوجهين تلقانيًا المزود بدرج ورق صغير

> في حالة عدم إرفاق أحد الملحقات مع الطابعة، يمكن شراء هذا الملحق على حدة من أحد موز عي HP المعتمدين. للحصول على أرقام أصناف الملحقات، راجع قائمة تزويد الملحقات.

> > ملاحظة: يختلف مدى توفر الملحقات باختلاف البلد/المنطقة.

# ١.١٢ ملحق الطباعة على الوجهين تلقائيًا (وحدة الطباعة المزدوجة)

وحدة الطباعة المزدوجة هي عبارة عن جهاز بمواصفات خاصة يوفر للطابعة إمكانية الطباعة على وجهي الورق تلقانيًا. يوفر لك استخدام وحدة الطباعة المزدوجة مع الطابعة العديد من المزايا. فهي تسمح لك القيام بالمهام التالية:

- الطباعة على وجهي الورق دون الحاجة لإعادة تحميل الورق يدويًا.
  - استخدام ورق أقل من خلال ميزة الطباعة على وجهي الورق.
- إنشاء نشرات وتقارير ورسائل إخبارية متميزة، وغير ذلك من العناصر ذات المواصفات الخاصة.

في حالة عدم إرفاق وحدة الطباعة المزدوجة مع الطابعة، يمكن شراؤها على حدة من أحد موز عي HP المعتمدين.

ملاحظة: وحدة الطباعة المزدوجة هذه غير متوفرة في كل البلدان/المناطق.

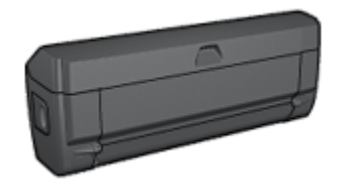

تدعم وحدة الطباعة المزدوجة أنواعًا محددة فقط من الورق. للحصول على قائمة بأنواع الورق المدعمة، راجع مواصفات وحدة الطباعة المزدوجة.

## ١.١٢ تركيب وحدة الطباعة المزدوجة

اتبع الخطوات التالية لتوصيل وحدة الطباعة المزدوجة بالطابعة:

اضغط إلى الداخل على مقبضى المز لاجين الموجودين على باب الوصول الخلفي للطابعة ثم أخرج الباب.

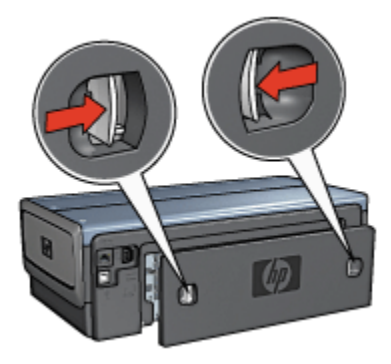

- ملاحظة: لا تتخلص من باب الوصول الخلفي. حيث يجب توصيل وحدة الطباعة المزدوجة أو باب الوصول الخلفي هذا بالطابعة حتى تتم الطباعة.
- قم بتركيب وحدة الطباعة المزدوجة بالجزء الخلفي من الطابعة حتى يستقر الجانبان في المكان المخصص لهما.

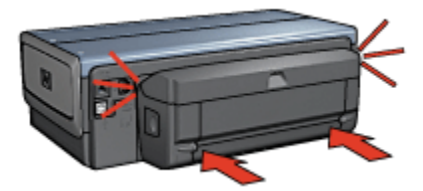

ملاحظة: لا تضغط على الأزرار الموجودة على أي من جانبي وحدة الطباعة المزدوجة عند تركيبه في الطابعة. لا تستخدم الأزرار إلا عند إزالة وحدة الطباعة المزدوجة من الطابعة.

## ٢.١.١٢ تمكين وحدة الطباعة المزدوجة

اتبع الخطوات التالية لتمكين وحدة الطباعة المزدوجة:

- 1. افتح Toolbox الخاص بالطابعة.
  - انقر فوق علامة التبويب تكوين.
- 3. انقر فوق وحدة الطباعة التلقائية على الوجهين أو ملحق الطباعة على الوجهين تلقائيًا المزود بدرج ورق صغير، ثم انقر فوق تطبيق.
  - انقر فوق الزر موافق في مربع التأكيد الذي يظهر.
  - انقر فوق علامة X الموجودة في الزاوية العلوية اليسرى لإغلاق الشاشة.
- ملاحظة: بعد أن يتم تمكين وحدة الطباعة المزدوجة، ليس من الضروري إعادة تمكينها في كل مرة تقوم فيها . بالطباعة.

## ٣.١.١٢ طباعة كتيب تلقائيًا

لطباعة كتيب تلقائيًا، يجب أن يكون أحد هذه الملحقات متصلاً بالطابعة:

ملحق الطباعة على الوجهين تلقائيًا

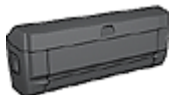

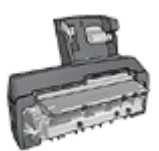

ملحق الطباعة على الوجهين تلقائيًا المزود بدرج ورق صغير

تدعم ملحقات الطباعة على الوجهين أنواعًا محددة من الورق فقط للحصول على قائمة بأنواع الورق المدعمة، راجع مواصفات ملحق الطباعة على الوجهين تلقائيًا أو ملحق الطباعة على الوجهين تلقائيًا المزود بدرج ورق صغير.

في حالة عدم اتصال ملحق طباعة على الوجهين بالطابعة أو عند الطباعة باستخدام نوع ورق غير مدعم، استخدم الطباعة على الوجهين يدويًا.

## إرشادات

لا تتجاوز سعة درج الإدخال: الحد الأقصى 150 ورقة.

## الطباعة

قم بتحميل الورق إلى درج الورق بالطابعة، ثم اتبع الخطوات التالية لطباعة كتيب تلقائيًا:

- افتح مربع الحوار خصائص الطابعة.
- انقر فوق علامة التبويب اختصارات الطباعة، ثم حدد الطباعة على الوجهين أو المزدوجة من القائمة المنسدلة.

| اسيات تأثيرات إنمام ورق/جودة اختصارات الطباعة<br>ماذا تريد أن تلفار؟                                                                                             | خدمات ملون أت |
|----------------------------------------------------------------------------------------------------|---------------|
| الطباعة على الوجهين، الطباعة المؤدوجة                                                                                                    |               |
| بودة الملباعة<br>بودة الملباعة<br>نوع لودة<br>نوع لودة<br>نوع لودة<br>بودة الملاحة<br>محبم الودة<br>محبم الودة<br>الملباعة على الوجهين<br>ب كتب بن المائة اليسرى | - <b>E</b>    |
| ( <b>D</b> )                                                                                                    | تطيمات لطياعة |
| موافق (الغاء الأمر) تعليمات                                                                                                    |               |

- من القائمة المنسدلة الطباعة على الوجهين، حدد أحد خياري التجليد التاليين:
  - كتيب من الحافة اليسرى
  - كتيب من الحافة اليمني
  - حدد أية إعدادات طباعة أخرى مطلوبة، ثم انقر فوق موافق.

تتوقف الطابعة مؤقتًا بعد إتمام طباعة الوجه الأول من الصفحة إلى أن يجف الحبر. وعندما يجف الحبر، يتم سحب الورقة مرة أخرى إلى وحدة الطباعة المزدوجة وتتم عملية طباعة الوجه الآخر من الصفحة.

ملاحظة: لا تُخرج الورقة من الطابعة إلا بعد أن تتم طباعة وجهى الورقة.

## ٤.١.١٢ مشكلات الطباعة على الوجهين تلقائيًا

انحشار ورق داخل ملحق الطباعة على الوجهين تلقائيًا

#### انحشار الورق

اتبع الخطوات التالية لإزالة انحشار الورق من وحدة الطباعة المزدوجة.

1. قم بإيقاف تشغيل الطابعة.

 اضغط على الأزرار الموجودة على الجانبين الأيسر والأيمن من وحدة الطباعة المزدوجة ثم قم بإزالة الانحشار من الطابعة.

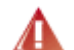

م تنبيه: قم بإخراج وحدة الطباعة المزدوجة قبل فتحها لإزالة انحشار الورق.

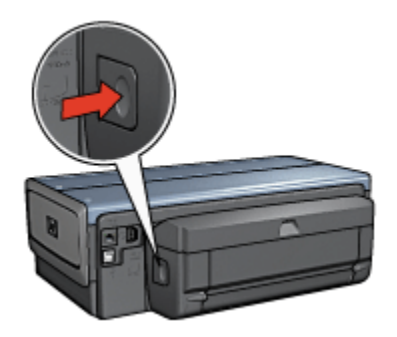

- قم بإزالة كل الورق الموجود داخل الطابعة.
  - 4. افتح وحدة الطباعة المزدوجة.

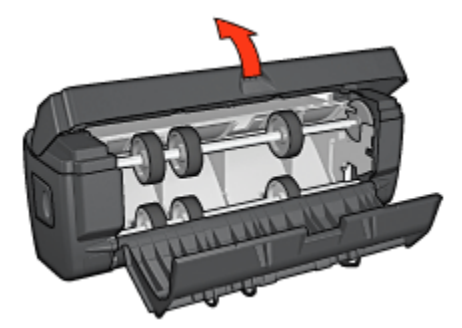

- قم بإزالة كل الورق الموجود داخل الطابعة.
- أغلق وحدة الطباعة المزدوجة ثم قم بإعادة توصيل وحدة الطباعة المزدوجة بالطابعة.

## عدم إمكانية تحديد خيار الطباعة على الوجهين

لا يستشعر برنامج تشغيل الطابعة وجود وحدة الطباعة المزدوجة إلى أن يتم إرسال مهمة طباعة إلى الطابعة. قم بطباعة مستند على وجه واحد من الورق ثم قم بطباعة المستند المزدوج الأوجه. يظهر خيار استخدام وحدة الطباعة المزدوجة في برنامج الطابعة.

في حالة عدم ظهور خيار وحدة الطباعة المزدوجة، تأكد من تحقق الشروط التالية:

- توصيل وحدة الطباعة المزدوجة بالطابعة.
- تمكين وحدة الطباعة المزدوجة في برنامج الطابعة.

- دعم وحدة الطباعة المزدوجة لنوع وحجم الوسائط المحددين في علامة التبويب ورق/جودة.
   للحصول على قائمة بأنواع الوسائط المدعمة وأحجامها، رجاء مراجعة المواصفات الخاصة بوحدة الطباعة المزدوجة:
  - ملحق الطباعة على الوجهين تلقائبًا
  - ملحق الطباعة على الوجهين تلقائيًا المزود بدرج ورق صغير

#### طباعة وجه واحد فقط من الصفحة عند تمكين خيار الطباعة على الوجهين

تأكد من تحقق الشروط التالية:

- تعيين خيارات الطباعة الصحيحة في كل من برنامج الطابعة وبرنامج الطابعة الذي تستخدمه.
- ورق الصور الفوتوغرافية غير متجعد، في حالة الطباعة على ورق صور فوتوغرافية على الوجهين. يجب أن يكون سطح ورق الصور الفوتوغرافية مستو قبل الطباعة. رجاء مراجعة تخزين ورق الصور الفوتوغرافية وتداوله لمزيد من المعلومات.
  - التأكد من أن حجم ونوع الوسائط المحددين في علامة التبويب ورق/جودة مدعومين بواسطة وحدة الطباعة المزدوجة.

إمكانية طباعة المستند باستخدام إر شادات الطباعة على الوجهين يدويًا في حالة عدم دعم وحدة الطباعة المزدوجة لنوع الوسائط أو حجمها.

ملاحظة: لا تحاول طباعة مستند على الوجهين على ورق بوجه واحد فقط، مثل ورق الصور الفوتوغرافية ذي الوجه الواحد.

## تعيين هامش التجليد في مكان خطأ

- افتح مربع الحوار خصائص الطابعة.
  - انقر فوق علامة التبويب إتمام.
  - 3. تأكد من تحقق الشروط التالية:
- عدم تحديد قلب الصفحات للأعلى للتجليد بطول الوجه (تجليد الدفتر).
- تحديد قلب الصفحات للأعلى للتجليد بطول الحافة العلوية (تجليد اللوح).

لمزيد من المعلومات، رجاء مراجعة الطباعة على الوجهين.

## تغيير حجم الورق عند تحديد خيار الطباعة على الوجهين

حجم الورق غير مدعم بواسطة وحدة الطباعة المزدوجة.

## الألوان تبدو باهتة

إذا كانت الألوان تبدو باهتة، حاول طباعة مستند على الوجهين متبعًا إر شادات الطباعة على الوجهين يدويًا.

## ٥.١.١٢ مواصفات ملحق الطباعة على الوجهين تلقائيًا

## الأبعاد في حالة توصيله بالطابعة 124.6 ملم (4.9 بوصة) طول × 320.5 ملم (12.62 بوصة) عرض × 77.7 ملم (3.06 بوصة) عمق

# الانحراف (الوجه الثاني من الصفحة المطبوعة)

الورق العادي: +/- 0.009 ملم/ملم (0.009 بوصة/بوصة) البطاقات: +/- 0.006 ملم/ملم (0.006 بوصة/بوصة) الأظرف: +/- 0.012 ملم/ملم (0.012 بوصة/بوصة)

#### أوزان الوسائط

Letter/A4: 60 بلى 90 جم/م (من 16 إلى 24 ليبرة) البطاقات: حتى 200 جم/م (بحد أقصى فهرس بحجم 110 ليبرة) الورق الخاص: حتى 160 جم/م (ورق مقوى بحجم 44 ليبرة)

#### أحجام الوسائط

نطاق الحجم: من 81 × 117 ملم إلى 216 × 297 ملم (من 3.2 × 4.6 بوصة إلى 8.5 × 11 بوصة). الورق:

- U.S. Letter: 216 × 279 ملم (8.5 × 11 بوصة)
- حجم 267 × 10.5 بوصة) فلم (Executive: 184 × 267 بوصة)
  - حجم A4: 210 × 297 ملم
  - حجم A5: 148 × 210 ملم
    - الزاوية 182 × 257 ملم

البطاقات:

- 127 × 203 ملم (5 × 8 بوصة)
- 102 × 152 ملم (4 × 6 بوصة)
  - A6: 105 × 148.5 ملم
  - Hagaki: 100 × 148 ملم
    - بحجم L: 89 × 127 ملم

# ٢.١٢ ملحق درج الورق العادي سعة 250 ورقة

يعمل ملحق درج الورق العادي سعة 250 ورقة على زيادة سعة الورق في الطابعة إلى 400 ورقة. ويعتبر هذا الملحق مفيدًا عند الطباعة بأحجام كبيرة وفي الظروف الخاصة في حالة الرغبة في استخدام درج الإدخال لوسائط خاصة مثل الورق ذي الرأسية، مع توفر ورق عادي للطباعة.

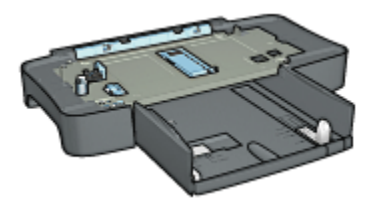

يدعم ملحق درج الورق العادي سعة 250 ورقة حجم محدد من الورق فقط. للحصول على قائمة بأحجام الورق المدعمة، راجع مواصفات ملحق درج الورق العادي سعة 250 ورقة.

في حالة عدم إرفاق ملحق درج الورق العادي سعة 250 ورقة مع الطابعة، يمكنك شراء هذا الملحق على حدة من أحد موز عي HP المعتمدين.

ملاحظة: لا يتوافر ملحق درج الورق العادي سعة 250 ورقة في كل البلدان/المناطق.

## ١.٢.١٢ تركيب ملحق درج الورق العادي سعة 250 ورقة

اتبع الخطوات التالية لتركيب ملحق درج الورق العادي سعة 250 ورقة:

- قم بإيقاف تشغيل الطابعة.
- حدد موضعًا للطابعة وضع ملحق درج الورق العادي سعة 250 ورقة في هذا الموضع.
  - ارفع الطابعة بعناية وحاول ضبطها بحيث تكون أعلى درج الورق.

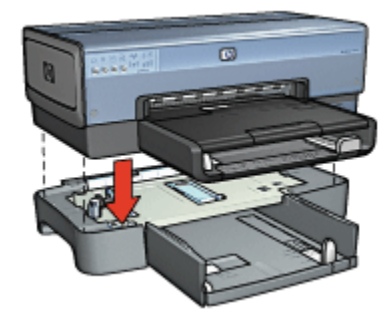

4. ضع الطابعة برفق فوق درج الورق.

## ٢.٢.١٢ تحميل ملحق درج الورق العادي سعة 250 ورقة

## جزءان

يتكون ملحق درج الورق العادي سعة 250 ورقة من جزأين.

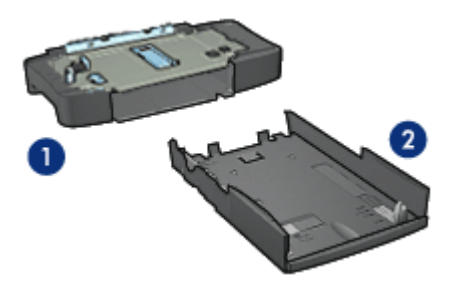

1. قاعدة 2. درج سفلي

يحتوي الدرج السفلي على ثلاثة عناصر لضبط الحجم.

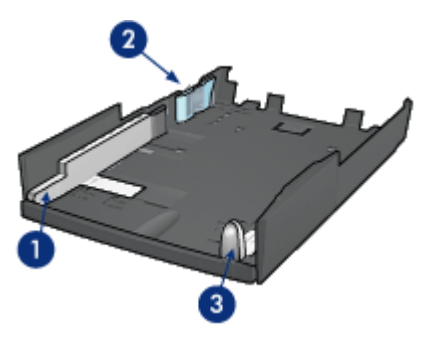

1. موجه عرض الورق 2. حاجز عرض الورق 3. موجه طول الورق

ملاحظة: عند تغيير حجم الورق في درج الورق، يجب تعيين موجهات الورق الثلاثة.

## تعيين حجم الورق

عند تغيير حجم الورق في درج الورق، يجب إعداد موجهات الورق الثلاثة على الإعداد الصحيح. اتبع الخطوات التالية لتعيين حجم الورق:

1. افصل الدرج السفلي عن القاعدة.

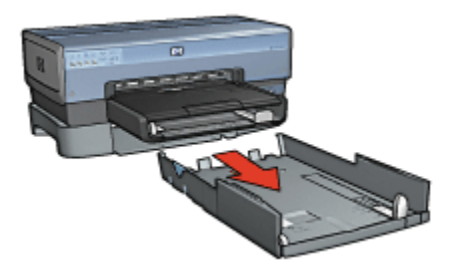

2. اسحب موجه عرض الورق حتى تصل إلى الإعداد الصحيح للأسهم.

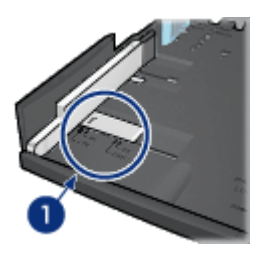

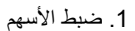

ملاحظة: للطباعة على ورق بحجم legal، قم بإعداد موجه عرض الورق على LTR. 3. قم بإعداد حاجز عرض الورق عن طريق تركيبه بعناية في الفتحات المناسبة.

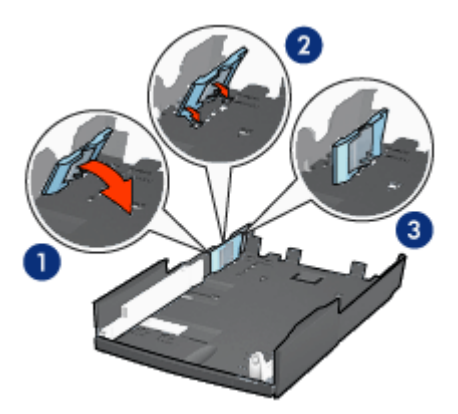

1. قم بإمالة الحاجز نحو الأمام.
 2. قم بتركيب الحاجز في الفتحات المناسبة
 3. قم بإمالة الحاجز إلى الخلف حتى يستقر في مكانه

ملاحظة: للطباعة على ورق بحجم legal، قم بإعداد حاجز عرض الورق على LTR. 4. قم بإعداد موجه طول الورق عن طريق سحبه حتى يصبح السهم محانيًا لحجم الورق.

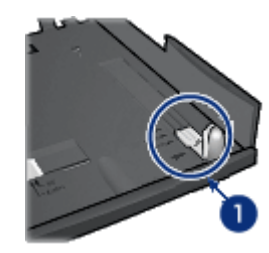

1. ضبط الأسهم

ملاحظة: الطباعة على ورق بحجم legal، اسحب موجه طول الورق إلى أقصى مدى له للخارج.

## تحميل الورق

اتبع الخطوات التالية لتحميل الورق:

- افصل الدرج السفلي عن القاعدة.
- تحقق من أنه تم إعداد موجهات الورق الثلاثة على الإعداد الصحيح.
  - أدخل الورق في الدرج السفلي.

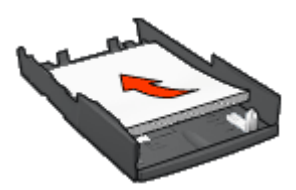

4. قم بتركيب الدرج السفلى في القاعدة حتى يستقر في مكانه.

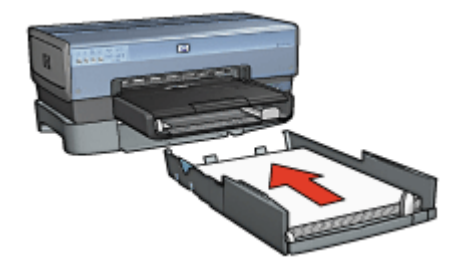

٣.٢.١٢ طباعة صفحة أولى مختلفة باستخدام ملحق درج ورق العادي سعة 250 ورقة

#### إرشادات

لا يتم إرفاق ملحق درج ورق العادي سعة 250 ورقة مع الطابعة، ولكن يمكن شراء هذا الملحق على حدة من أحد موز عي HP المعتمدين. هذا الملحق غير متوفر في كل البلدان/المناطق.

## تحميل الورق

- قم بتحميل الورق المطلوب طباعة نص المستند عليه إلى ملحق درج ورق العادي سعة 250 ورقة.
  - قم بتحميل الورق المطلوب طباعة الصفحة الأولى عليه إلى درج الإدخال.

#### الطباعة

اتبع الخطوات التالية لطباعة مستند بصفحة غلاف:

- افتح مربع الحوار خصائص الطابعة.
- انقر فوق علامة التبويب ورق/جودة.
- حدد خانة الاختيار استخدام ورق مختلف.
  - 4. انقر فوق "الصفحة الأولى".

| ات تأثيرات إتمام ودق/جودة اختصارات الطباعة                                             | خدمات ملون أساسيا                                                         |  |
|----------------------------------------------------------------------------------------|---------------------------------------------------------------------------|--|
| الإعدادات السريعة الخاصة بمهمة الطباعة                                                 |                                                                           |  |
| 💌 حفظ حذف                                                                              | اكتب اسم مجموعة مريعة هنا                                                 |  |
|                                                                                        | - خيارات الورق<br>7- استخدام ورق مختلف<br>الصفحة الأولى<br>الصفحات الأغرى |  |
| in. 11.00 x 8.50<br>جودة الطباعة                                                       | الدچم هو<br>Letter، 8,5x11 بره، آ<br>حلياعة بدون حواف مخصص_<br>ابتحدر هو  |  |
| استخدام لإعدادات لافتراغية للطابعة 💌                                                   | ادرج الطوى 💌                                                              |  |
| أسود نقطة لكل بوضة : ٦٠٠<br>إدخال ألوان نقطة في كل بوصة : ٦٠٠<br>إيخراج ألوان : تثقائي | انوع هر<br>اتلقان ب<br>محمد اعداد .                                       |  |
| خيارات التصوير الرقمي HP                                                               | 🗖 ملادمة للقائبة بدون حواف                                                |  |
| تعليمات الطباعة                                                                        | Ø                                                                         |  |
| موافق إلغاء لأبعر تعليمات                                                              |                                                                           |  |

- حدد نوع الورق وحجم الورق المطلوب طباعة الصفحة الأولى عليه.
  - 6. انقر فوق الدرج العلوي في المربع المصدر هو.

انقر فوق "الصفحات الأخرى".

| ت تأثيرات إتمام ودق/جودة اختصارات الطباعة                     | خدمات ملون أصاصيا                      |
|---------------------------------------------------------------|----------------------------------------|
|                                                               | الإعدادات المريعة الخاصة بمهمة الطباعة |
| 💌 حفظ مذنى                                                    | اكتب اسم مجموعة مريعة هنا              |
|                                                               | (                                      |
|                                                               | میدران موری<br>√ استخدام ورق مختلف     |
|                                                               | الصفحة الأولدى                         |
|                                                               | 9,09 00000                             |
|                                                               |                                        |
| in. 11.00 x 8.50                                              |                                        |
|                                                               |                                        |
| جوده الفياعة                                                  | البصدر فر<br>الدح استلم                |
| استخدام الإعدادات لافتراضية للطابعة 💌                         | الد في السطي <u>ا</u>                  |
| أسود نقطة لكل بوصة : ١٠٠<br>ادخال ألداد ذقطة فيكار بيصة : ١٠٠ | ورق عادي 🔻                             |
| يمندي الوان عليه عن من بوعة .<br>إخراج ألوان                  |                                        |
| خيارات التصوير الرقمي HP                                      | 🗖 بلادية للقائية بدون حواف             |
| تطيمات الطباعة                                                | ( <b>4</b> )                           |
| موافق إلغاء الأمر تعليمات                                     |                                        |

- 8. انقر فوق الدرج السفلي في المربع المصدر هو.
- 9. انقر فوق نوع الورق المطلوب لطباعة الصفحات الأخرى عليه من القائمة المنسدلة النوع هو.
  لا تقم بتحديد الخيار تلقاني.
  - حدد أية إعدادات طباعة أخرى مطلوبة، ثم انقر فوق الزر "موافق".
     لا تطبع المستند بترتيب عكسي.
  - ٤.٢.١٢ مواصفات ملحق درج الورق العادي سعة 250 ورقة

### الأبعاد

## الوزن

1.99 كجم (4.40 ليبرة)

## أوزان الوسائط

ورق بحجم Letter/A4: من 60 إلى 105 جم/ملم2 (من 16 إلى 28 ليبرة)

أحجام الوسائط حجم US Letter: 216 × 279 ملم (8.5 × 11 بوصة) حجم 267 × 184 Executive: 184 ملم (7.25 × 10.5 بوصة) حجم 297 × 210 AAA ملم حجم 210 × 148 AAA حجم 250 × 151 ملم

# ٣.١٢ ملحق الطباعة على الوجهين تلقائيًا المزود بدرج ورق صغير

ملحق الطباعة على الوجهين تلقائبًا المزود بدرج ورق صغير هو عبارة عن جهاز يحتوي على درج ورق خلفي للوسائط صغيرة الحجم بالإضافة إلى وحدة طباعة مزدوجة للطباعة على الوجهين، على الوسائط بنوعيها من الحجم الكامل والوسائط صغيرة الحجم.

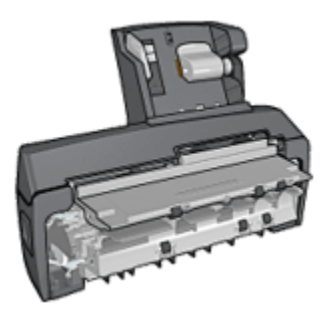

- يمكن طباعة البطاقات البريدية والوسائط صغيرة الحجم الأخرى على الوجهين تلقائيًا عند تغذيتها من درج الورق الخلفي.
  - يمكن الطباعة على وجه واحد من ورق الصور الفوتوغرافية والأظرف باستخدام درج الورق الصغير.
    - طباعة المستندات على الوجهين تلقائيًا.

في حالة عدم إرفاق ملحق الطباعة على الوجهين تلقائيًا المزود بدرج ورق صغير مع الطابعة، يمكن شراء هذا الملحق على حدة من أحد موز عي HP المعتمدين.

يدعم الملحق أنواعًا محددة فقط من الورق. للحصول على قائمة بأنواع الورق المدعمة، رجاء مراجعة مواصفات ملحق الطباعة على الوجهين تلقانيًا المزود بدرج ورق صغير.

ملاحظة: لا يتوفر ملحق الطباعة على الوجهين تلقائيًا المزود بدرج ورق صغير في كل البلدان/المناطق.

## ۱.۳.۱۲ تركيب ملحق الطباعة على الوجهين تلقانيًا المزود بدرج ورق صغير

اتبع الخطوات التالية لتركيب ملحق الطباعة على الوجهين تلقائيًا المزود بدرج ورق صغير:

 ادفع مقبضي المز لاجين الموجودين على باب الوصول الخلفي للطابعة في اتجاه بعضهما البعض، ثم قم بإز الة الباب.

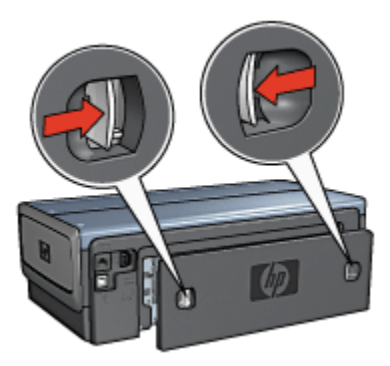

لا تتخلص من باب الوصول الخلفي. حيث يجب أن يكون الملحق أو باب الوصول الخلفي موصلاً بالطابعة حتى . يمكن إجراء الطباعة.

قم بتركيب الملحق بالجزء الخلفى من الطابعة حتى يستقر كلا الجانبين في المكان المخصص لهما.

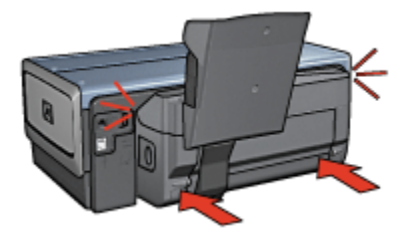

ملاحظة: لا تضغط على الأزرار الموجودة على أي من جانبي الملحق عند تركيبه في الطابعة. استخدم الأزرار فقط عند إزالة الملحق من الطابعة.

## ٢.٣.١٢ طباعة البطاقات البريدية

إرشادات

- لا تستخدم إلا البطاقات التي تستوفي المواصفات الخاصة بملحق الطباعة على الوجهين تلقانيًا المزود بدرج ورق صغير. لمزيد من المعلومات، رجاء مراجعة مواصفات ملحق الطباعة على الوجهين تلقانيًا المزود بدرج ورق صغير.
- عند طباعة عدد كبير من البطاقات، قم بإزالة ما تمت طباعته من درج الإخراج بالطابعة في منتصف زمن مهمة الطباعة.
  - لا تتعدى السعة القصوى لدرج الورق الخلفي: 100 بطاقة.

#### التحضير للطباعة

اسحب موجه عرض الورق إلى اليسار.

اسحب ذراع الورق للأمام وأدخل البطاقات.
 يجب أن يكون الوجه الذي يتم كتابة العنوان عليه للخارج.

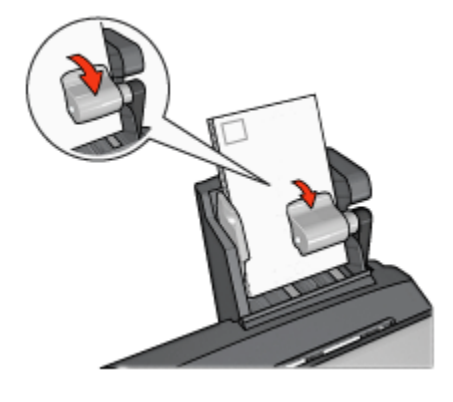

- حرر ذراع الورق.
- اسحب موجه عرض الورق إلى حافة البطاقات.

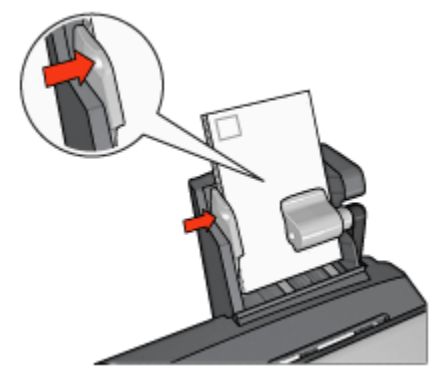

#### الطباعة

- افتح مربع الحوار خصائص الطابعة.
- من علامة التبويب اختصارات الطباعة، انقر فوق طباعة البطاقات البريدية، ثم حدد إعدادات الطباعة التالية:
  - حجم الورق: حجم الورق المناسب
    - نوع الورق: الورق العادي
    - مصدر الورق: الدرج الخلفي
  - حدد أية إعدادات طباعة أخرى مطلوبة، ثم انقر فوق الزر موافق.

استخدم ما هذا؟ تعليمات لمعرفة المزيد حول الميزات التي تظهر في مربع الحوار خصائص الطابعة.

## ٣.٣.١٢ الصور الفوتوغرافية الصغيرة

إرشادات

- للحصول على نتائج عالية الجودة، يرجى استخدام خرطوشة طباعة صور فوتو غرافية مع خرطوشة الطباعة ثلاثية الألوان.
- للحصول على صور فائقة الجودة لا تبهت، استخدم ورق HP فاخر جدًا للصور وقم بتركيب خرطوشة طباعة صور فوتوغرافية في الطابعة.
- للتعرف على طريقة استخدام ميزات طباعة الصور الفوتو غرافية، راجع صفحة تحسين الصور الفوتو غرافية.
- استخدم ورق صور HP نصف لامع للاستخدام اليومي لتوفير المال والحبر عند طباعة الصور الفوتو غرافية.
- تحقق من أن سطح ورق الصور الفوتوغرافية الذي تستخدمه مستو. للحصول على المعلومات الخاصة بالحفاظ على ورق الصور الفوتوغرافية من التجعد، راجع إرشادات تخزين ورق الصور الفوتوغرافية.
  - لا تتعدى السعة القصوى لدرج الورق الخلفي: 80 ورقة من ورق الصور الفوتو غرافية.

التحضير للطباعة

- اسحب موجه عرض الورق إلى اليسار.
- اسحب ذراع الورق للأمام وأدخل ورق الصور الفوتو غرافية.
   يجب أن يكون وجه ورق الصور الفوتو غرافية الذي ستتم الطباعة عليه للخارج.
- ملاحظة: إذا كان ورق الصور الفوتو غرافية به لسان قابل للسحب، يجب أن يكون اللسان مواجهًا لأعلى بدلا من أن يكون موجهًا نحو الطابعة.

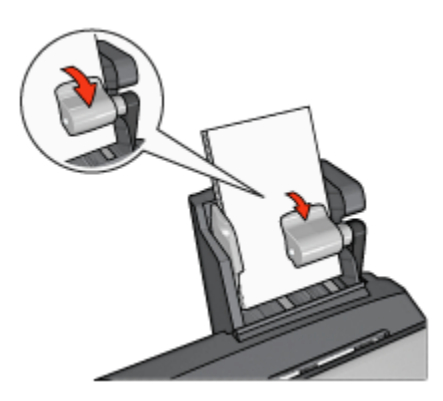

- حرر ذراع الورق.
- اسحب موجه عرض الورق إلى حافة ورق الصور الفوتو غرافية.

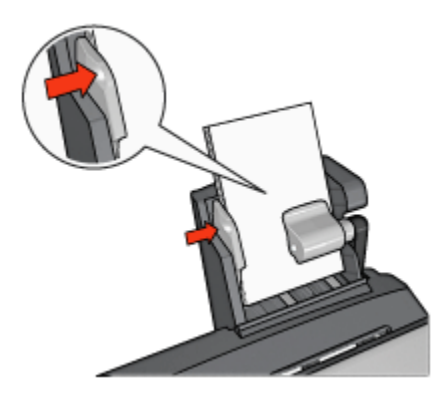

#### الطباعة

- افتح مربع الحوار خصائص الطابعة.
- من علامة التبويب اختصارات الطباعة، انقر فوق طباعة الصور الفوتو غرافية بدون حدود أو طباعة الصور الفوتو غرافية - بحدود بيضاء كنوع المستند ثم حدد الخيارات التالية:
  - جودة الطباعة: عادي أو أفضل أو الحد الأقصى لدرجة النقطة في كل بوصة
    - حجم الورق: حجم ورق الصور الفوتو غرافية المناسب
      - مصدر الورق: الدرج الخلفي
    - نوع الورق: نوع ورق الصور الفوتو غرافية المناسب
      - الاتجاه: طولى أو عرضى
      - قم بتعيين الخيارات التالية بالشكل المناسب:
        - خيارات التصوير الرقمي HP
          - إعدادات الألوان المتقدمة
            - إدارة الألوان
            - جودة تدرج الرمادي
      - انقر فوق الزر موافق لطباعة الصور الفوتوغرافية.

استخدم ما هذا؟ تعليمات لمعرفة المزيد حول الميزات التي تظهر في مربع الحوار **خصائص الطابعة**.

## ٤ ٣ ١٢ ٢ الأظرف

## إرشادات

- تجنب استخدام الأظرف:
- التي تحتوي على مشابك أو فتحات
- ذات الحواف السميكة أو غير المتناسقة أو المتجعدة

- اللامعة أو المزخرفة
- المتجعدة أو الممزقة أو التالفة بأي حال
- قم بمحاذاة حواف الأظرف قبل وضعها في درج الورق الخلفي.
  - لا تتعدى الحد الأقصى لسعة درج الورق الخلفى: 80 ظرفًا.

#### التحضير للطباعة

- اسحب موجه عرض الورق إلى اليسار.
- اسحب ذراع الورق للأمام وأدخل الأظرف.

أدخل الأظرف بحيث يكون الوجه الذي يتم كتابة العنوان عليه للخارج، ويكون لسان طرف الظرف إلى اليسار.

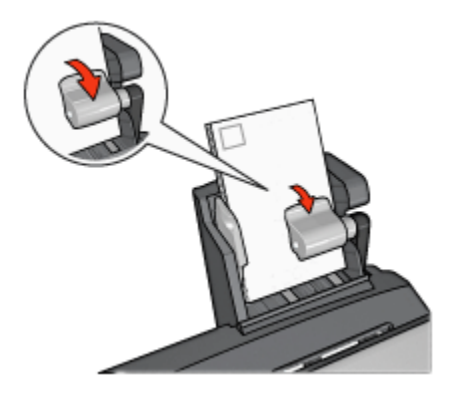

- 3. حرر ذراع الورق.
- اسحب موجه عرض الورق بحيث يكون على حافة الأظرف.

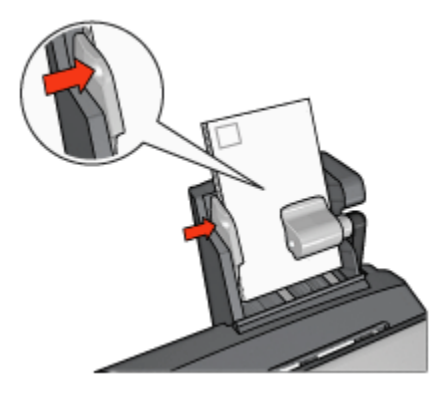

## الطباعة

افتح مربع الحوار خصائص الطابعة.

- انقر فوق علامة التبويب ورق/جودة، ثم حدد إعدادات الطباعة التالية:
  - الحجم هو: حجم الظرف المناسب
  - النوع هو: نوع الورق المناسب
    - المصدر هو: الدرج الخلفي
  - حدد أية إعدادات طباعة أخرى مطلوبة، ثم انقر فوق الزر موافق.

استخدم ما هذا؟ تعليمات لمعرفة المزيد حول الميزات التي تظهر في مربع الحوار **خصائص الطابعة**.

۳.۱۲ مشكلات ملحق الطباعة على الوجهين تلقائيًا المزود بدرج ورق صغير.

## انحشار الورق

لا تقم بإزالة انحشار الورق من الجزء الأمامي للطابعة.

اتبع الخطوات التالية لإزالة انحشار الورق من ملحق الطباعة على الوجهين تلقائيًا المزود بدرج ورق صغير.

- ٤. قم بإيقاف تشغيل الطابعة.
- اضغط على الأزرار الموجودة على الجانبين الأيسر والأيمن من الملحق ثم قم بإزالة الانحشار من الطابعة.

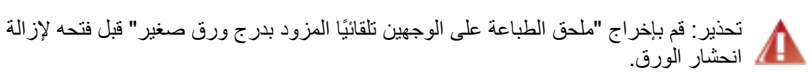

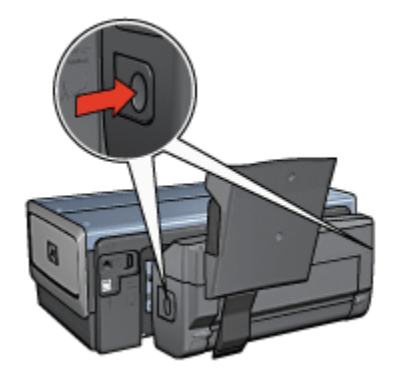

- قم بإزالة كل الورق الموجود داخل الطابعة.
- ارفع الذراع الخلفي الموجود بالملحق ثم انزع درج الورق الصغير.

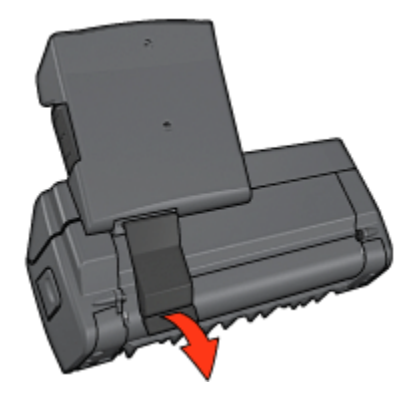

قم بإمالة درج الورق الصغير نحو الأمام وافتح الباب السفلي للملحق .

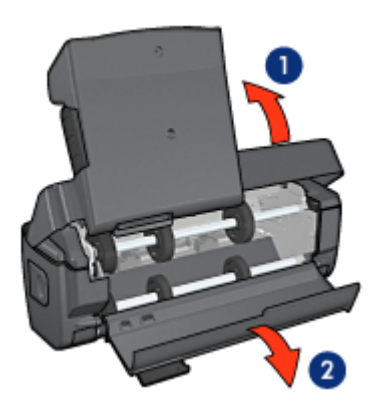

- 1. إمالة درج الورق الصغير 2. فتح الباب السفلي
- 6. قم بإزالة كل الورق الموجود داخل الملحق.
- أغلق الملحق ثم تأكد من إحكام الذراع الخلفي لإغلاق الملحق.
  - 8. قم بإعادة توصيل الملحق بالطابعة.

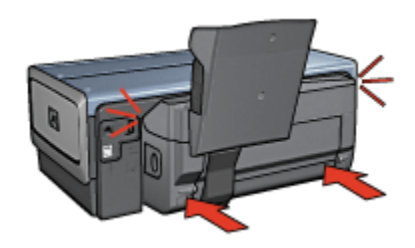

## عدم إمكانية تحديد خيار الطباعة على الوجهين

لا يستشعر برنامج تشغيل الطابعة وجود وحدة الطباعة المزدوجة إلى أن يتم إرسال مهمة طباعة إلى الطابعة. قم بطباعة مستند على وجه واحد من الورق ثم قم بطباعة المستند المزدوج الأوجه. يظهر خيار استخدام وحدة الطباعة المزدوجة في برنامج الطابعة.

في حالة عدم ظهور خيار وحدة الطباعة المزدوجة، تأكد من تحقق الشروط التالية:

- توصيل وحدة الطباعة المزدوجة بالطابعة.
- تمكين وحدة الطباعة المزدوجة في برنامج الطابعة.
- دعم وحدة الطباعة المزدوجة لنوع وحجم الوسائط المحددين في علامة التبويب ورق/جودة.

للحصول على قائمة بأنواع الوسائط المدعمة وأحجامها، رجاء مراجعة المواصفات الخاصبة بوحدة الطباعة المزدوجة:

- ملحق الطباعة على الوجهين تلقائيًا
- ملحق الطباعة على الوجهين تلقائيًا المزود بدرج ورق صغير

## تغيير حجم الورق عند تحديد خيار الطباعة على الوجهين

حجم الورق غير مدعم بواسطة وحدة الطباعة المزدوجة.

#### تعيين هامش التجليد في مكان خطأ

- افتح مربع الحوار خصائص الطابعة.
  - 2. انقر فوق علامة التبويب إتمام.
  - تأكد من تحقق الشروط التالية:
- عدم تحديد قلب الصفحات للأعلى للتجليد بطول الوجه (تجليد الدفتر).
- تحديد قلب الصفحات للأعلى للتجليد بطول الحافة العلوية (تجليد اللوح).

لمزيد من المعلومات، رجاء مراجعة الطباعة على الوجهين.

## طباعة وجه واحد فقط من الصفحة عند تمكين خيار الطباعة على الوجهين

تأكد من تحقق الشروط التالية:

- تعيين خيارات الطباعة الصحيحة في كل من برنامج الطابعة وبرنامج الطابعة الذي تستخدمه.
- ورق الصور الفوتوغرافية غير متجعد، في حالة الطباعة على ورق صور فوتوغرافية على الوجهين. يجب أن يكون سطح ورق الصور الفوتوغرافية مستو قبل الطباعة. رجاء مراجعة تخزين ورق الصور الفوتوغرافية وتداوله لمزيد من المعلومات.
  - التأكد من أن حجم ونوع الوسائط المحددين في علامة التبويب ورق/جودة مدعومين بواسطة وحدة الطباعة المزدوجة.

إمكانية طباعة المستند باستخدام إر شادات الطباعة على الوجهين يدويًا في حالة عدم دعم وحدة الطباعة المز دوجة لنوع الوسائط أو حجمها. ملاحظة: لا تحاول طباعة مستند على الوجهين على ورق بوجه واحد فقط، مثل ورق الصور الفوتوغرافية ذي الوجه الواحد.

#### الألوان تبدو باهتة

إذا كانت الألوان تبدو باهتة، حاول طباعة مستند على الوجهين متبعًا إر شادات الطباعة على الوجهين يدويًا.

٦.٣.١٢ مواصفات ملحق الطباعة على الوجهين تلقانيًا المزود بدرج ورق صغير

#### الأبعاد في حالة توصيله بالطابعة

219.3 ملم (8.63 بوصة) طولاً × 320.5 ملم (12.62 بوصة) عرضًا × 142.1 ملم (5.6 بوصة) عمقًا

## مواصفات الطباعة المزدوجة

للحصول على مواصفات الطباعة المزدوجة، بما في ذلك الانحراف وأوزان الوسائط وأحجام الوسائط الخاصة بالورق الذي يتم تغذية الطابعة به من خلال درج الإدخال بالطابعة، راجع مواصفات ملحق الطباعة على الوجهين تلقائيًا.

#### مواصفات درج الورق الصغير

سُمك الوسائط: من 7 إلى 12 مِل (mil) أحجام الوسائط:

- نطاق الحجم:
- العرض: من 81.3 إلى 106 ملم (من 3.2 إلى 4.17 بوصة)
- الطول: من 116.8 إلى 304.8 ملم (من 4.6 إلى 12 بوصة)
  - البطاقات:
  - حجم 10 × 15 سم، حجم 10 × 15 سم بلسان
  - حجم 4 × 6 بوصة، حجم 4 × 6 بوصة بلسان
    - ورق بحجم 148 × 105 A6، ملم
      - بطاقات الفهرس، 4 × 6 بوصة
      - ورق بحجم L، 89 × 127 ملم
        - ورق الصور الفوتو غرافية:
  - حجم 10 × 15 سم، حجم 10 × 15 سم بلسان
  - حجم 4 × 6 بوصة، حجم 4 × 6 بوصة بلسان
    - ورق بحجم A6، 105 × 148 ملم
- ورق بحجم 127 × 89 L، ملم، ورق بحجم 127×48 L، ملم بلسان
  - شاملة الرؤية 4 × 10 بوصة، 4 × 11 بوصة، 4 × 12 بوصة

• الأظرف:

- ظرف رقم 10، 4.12 × 9.5 بوصة
- ظرف ياباني رقم 4، 90 × 205 ملم
  - :Hagaki •
  - Hagaki، 100×148 ملم

سعة درج الورق:

- ورق الصور الفوتوغرافية:
- 4 × 6، حجم L: حتى 80 ورقة
  - شاملة الرؤية: حتى 5 ورقة
    - :Hagaki •
- الصور الفوتو غرافية: حتى 80 بطاقة
  - البطاقات:
  - 4 × 6: حتى 100
    - A6: حتى 100
      - الأظرف:
  - رقم 10: حتى 20
  - ظرف ياباني رقم 4: حتى 20
١٣ المستلزمات

- الورق
- كابلات USB
  - الملحقات
- خراطيش الطباعة

ملاحظة: يختلف مدى توفر المستلزمات والملحقات باختلاف البلد/المنطقة.

# ۱.۱۳ الورق

لطلب الوسائط مثل ورق HP الفاخر أو فيلم HP شفاف فاخر لطباعة Inkjet أو ورق HP للطباعة على الأقمشة بالكي أو بطاقات التهنئة الخاصة بـ HP، انتقل إلى www.hp.com.

اختر البلد/المنطقة، ثم حدد (Buy) شراء أو Shopping (تسوق).

# ۲.۱۳ کابلات USB

ملاحظة: يختلف مدى توفر المستلزمات باختلاف البلد/المنطقة.

كابل من طراز C6518A HP USB A-B بطول 2 متر

## ٣.١٣ الملحقات

في حالة عدم إرفاق أحد الملحقات مع الطابعة، يمكن شراء هذا الملحق على حدة من أحد موز عي HP المعتمدين.

ملاحظة: يختلف مدى توفر الملحقات باختلاف البلد/المنطقة.

### ملحق الطباعة على الوجهين تلقائيًا

ملحق الطباعة على الوجهين تلقائيًا من طراز Q5712A

# ملحق الطباعة على الوجهين تلقانيًا المزود بدرج ورق صغير

ملحق الطباعة على الوجهين تلقائيًا المزود بدرج ورق صغير من طراز Q3032A

### ملحق درج ورق العادي سعة 250 ورقة

ملحق درج الورق العادي سعة 250 ورقة من طراز Q3447A

المو اصفات 1 ٤

- مواصفات الطابعة
  - البيان البيئي
- استرداد خرطوشة الطباعة

## ١.١٤ مواصفات الطابعة

رجاء مراجعة الدليل المرجعي المُرفق بالطابعة للتعرف على مواصفات الطابعة بالكامل بما في ذلك المعلومات التالية:

- أنواع الورق وأحجامه وأوزانه بالإضافة إلى وسائط الطباعة الأخرى التي يمكن استخدامها
  - سرعات الطباعة ودقتها
    - متطلبات الطاقة

## ۲.۱٤ البيان البيئى

تسعى شركة Hewlett-Packard باستمرار إلى تحسين تصميم طابعات deskjet لتقليل الأثار السلبية على بيئة العمل المكتبي وعلى المجتمعات التي يتم تصنيع الطابعات وشحنها واستخدامها فيها.

تقليل وإزالة

استخدام الورق: تؤدي خاصية الطباعة على الوجهين الموجودة بالطابعة إلى ترشيد استهلاك الورق وتقليل الطلب على الموارد الطبيعية. بالإضافة إلى أن زر إلغاء الطباعة يتيح للمستخدم إمكانية توفير الورق من خلال إلغاء مهمة الطباعة بسرعة عند الضرورة. وأخيرًا فإنه يمكن استخدام الورق المعاد تصنيعه من خلال هذه الطابعة (بالتوافق مع EN 12281:2002).

الورق المعاد تصنيعه: تمت طباعة كل المراجع الخاصة بهذه الطابعة على ورق معاد تصنيعه.

**طبقة الأوزون:** تمت إز الة كل المواد الكيميائية التي تؤدي إلى تأكل طبقة الأوزون مثل الكلوروفلوركربون خلال عملية التصنيع في شركة Hewlett-Packard.

#### إعادة التصنيع

تم تصميم الطابعة بنمط يساعد على إعادة الاستخدام. حيث تم تقليل عدد المواد إلى أدنى حد، مع الحفاظ على أداء الطابعة لوظائفها بشكل ملائم. تم تصميم المواد غير المتماثلة بطريقة تسمح بفصلها عن بعضها بسهولة. يمكن بسهولة تحديد موقع الروابط وغيرها من التوصيلات والوصول إليها وإز التها باستخدام الأدوات العادية. وروعي في التصميم إمكانية الوصول بسرعة إلى الأجزاء المهمة وذلك لتسهيل عمليات الفك والتصليح.

**عبوة الطابعة:** تم اختيار مواد عبوة هذه الطابعة بعناية لتوفير أقصى درجات الحماية بأقل تكلفة ممكنة، مع محاولة تقليل أثر ذلك على البيئة وتسهيل عملية إعادة التصنيع. يساعد التصميم المنبسط لطابعة HP Deskjet على تقليل مواد التعبئة ومعدلات التلف.

**الأجزاء البلاستيكية:** كل المكونات والأجزاء البلاستيكية مطابقة للمواصفات القياسية العالمية. كل الأجزاء البلاستيكية المستخدمة في تركيب الطابعة وهيكلها قابلة لإعادة التصنيع من الناحية الفنية، كما أنها تستخدم بوليمرًا واحدًا. **طول عمر المنتج:** للتأكيد على طول عمر طابعة HP Deskjet، توفر HP ما يلي:

- ضمان ممتد: يمكنك التعرف على التفاصيل في الدليل المرجعي المرفق بالطابعة.
- إرجاع المنتج: لإرجاع هذا المنتج إلى HP في نهاية مدة الاستفادة منه، انتقل إلى موقع الويب .www
  hp.com/go/recycle. لإرجاع خر اطيش الطباعة الفارغة إلى HP، راجع استرداد خر اطيش الطباعة.

ملاحظة: خيارا الضمان الممتد وإعادة المنتج غير متاحين في كل البلدان/المناطق.

#### استهلاك الطاقة

ا**ستهلاك الطاقة في وضع إيقاف التشغيل:** عندما تكون الطابعة في وضع إيقاف التشغيل، يستمر استهلاك مقدار من الطاقة. يمكن منع استهلاك الطاقة تماماً بإيقاف الطاقة عن الطابعة، ثم فصل طرف سلك الطاقة المتصل بالطابعة من المصدر الكهرباني.

## ٣.١٤ استرداد خرطوشة الطباعة

يمكن للعملاء - الذين يرغبون في إعادة تصنيع خر اطيش طباعة HP الأصلية الخاصة بهم - المشاركة في برنامج Planet Partner الخاص بشركة HP للخر اطيش نفائة الحبر. تطرح شركة HP هذا البرنامج في بلدان/مناطق تفوق كل البلدان/المناطق التي تغطيها الشركات الأخرى المصنعة للخر اطيش نفائة الحبر على مستوى العالم. هذا البرنامج مجانى لعملاء HP كوسيلة للتخلص من هذه المنتجات بعد انتهاء فترة استخدامها، بما لا يؤثر على البيئة.

للمشاركة في هذا البرنامج، اتبع التعليمات الموضحة على موقع شركة HP على الويب على العنوان التالي: www.hp.com/recycle. وهذه الخدمة غير متوفرة في كل البلدان/المناطق. قد يتطلب من العملاء إدخال الاسم ورقم الهاتف والعنوان.

ونظرًا لأن عمليات إعادة التصنيع لدى HP تتميز بمواصفات فريدة ولأنها شديدة الحساسية لتلوث المواد؛ فإنه يتعذر علينا استعادة الخراطيش الخاصة بالشركات المصنّعة الأخرى لإعادة تصنيعها. يتم استخدام المنتجات النهائية التي تنتج عن عملية إعادة التصنيع في تصنيع منتجات جديدة، وشركة HP ملتزمة بالتحقق من تناسق تركيب المواد. لتنفيذ ذلك، نقوم بإعادة تصنيع خراطيش HP الأصلية فقط. لا يشمل هذا البرنامج الخراطيش التي يعاد ملؤها.

يتم فصل الخراطيش المُعادة إلينا لتنقيتها وتحويلها إلى مواد خام تُستخدم في صناعات أخرى لتصنيع منتجات جديدة. من أمثلة المنتجات التي يتم تصنيعها من خر اطيش طباعة HP بعد إعادة معالجتها: أجزاء السيارات والحاويات المستخدمة في عمليات تصنيع الشرائح الدقيقة والأسلاك النحاسية والصفائح المعدنية والمواد الثمينة المستخدمة في الصناعات الإلكترونية. يمكن أن تقوم شركة HP بإعادة تصنيع ما يصل إلى 65% من وزن خرطوشة الطباعة، ونلك تبعاً لطراز الخرطوشة. أما الأجزاء الباقية التي لا يمكن إعادة معالجتها (مثل الحبر والفوم والأجزاء المركبة) فيتم التخلص منها بطريقة مناسبة لا تسبب أي أضرار بيئية.

#### الاشعارات 10

- الإشعارات والإقرارات
- المصطلحات والاصطلاحات

# 1.1 الاشعارات والاقرارات

### إشعارات شركة Hewlett-Packard

يُحظر نسخ هذه المادة أو تعديلها أو ترجمتها بدون تصريح كتابي مسبق، باستثناء ما تنص عليه قوانين حقوق الطبع والنشر.

المعلومات الواردة في هذا المستند عُرضة للتغيير بدون إشعار.

يعد بيان الضمان الصريح المرفق مع منتجات وخدمات شركة HP هو الضمان الوحيد للمنتجات والخدمات التي تقدمها الشركة. لا يجب تفسير أي من النصوص الواردة في هذا المستند على أنها إقرار لضمان إضافي. تُخلي شركة HP مسئوليتها عن أي حذف أو أية أخطاء فنية أو تحريرية وردت بهذا المستند.

الاقرارات

Microsoft و MS-DOS و MS-DOS هي علامات تجارية مسجلة لشركة Microsoft.

TrueType هي علامة تجارية أمريكية لشركة Apple Computer. Inc.

Adobe وAdobe وAcrobat هي علامات تجارية مسجلة لشركة Adobe Systems .Incorporated

© 2004 حقوق الطبع والنشر لشركة Hewlett-Packard Development, L.P.

## ٢.١٥ المصطلحات والاصطلاحات

يتم استخدام المصطلحات والاصطلاحات التالية في دليل المستخدم.

### المصطلحات

يتم الإشارة إلى طابعة HP Deskjet أيضًا بمصطلح طابعة HP أو الطابعة.

### تنبيهات وتحذير ات وملاحظات

يشير رمز تنبيه إلى احتمال حدوث تلف بطابعة HP Deskjet أو غيرها من الأجهزة. على سبيل المثال:

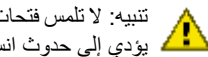

تنبيه: لا تلمس فتحات الحبر أو الموصلات النحاسية الموجودة بخر طوشة الطباعة. حيث إن لمس هذه الأجزاء يودي إلى حدوث انسداد وتلف الحبر وضعف الاتصالات الكهربانية. يشير رمز تحذير إلى احتمال حدوث ضرر لك أو لغيرك. على سبيل المثال:

تحذير احفظ خراطيش الطباعة الجديدة والمستعملة بعيداً عن متناول الأطفال.

يشير رمز ملاحظة إلى توفر معلومات إضافية. على سبيل المثال:

ملاحظة: للحصول على أفضل نتائج، استخدم منتجات HP.